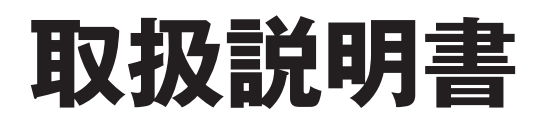

浴室リモコン/台所リモコン

家庭用

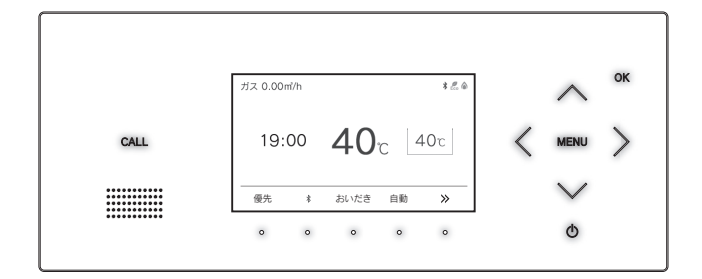

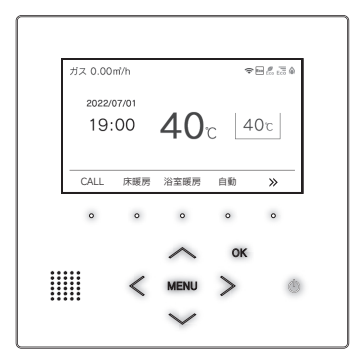

| 品名 MC-332VC(A)<br>BC-332VC(A) | ) |
|-------------------------------|---|
|-------------------------------|---|

各部のなまえとはたらき 安全なご利用のために お使いになる前の準備 お湯を使う おふろを入れる おふろに入って操作する インターホンの使いかた 浴室暖房(ミストサウナ)を使う 床暖房を使う 暖房を使う 温水温度暖房を使う マイクロバブルを使う 即湯運転を使う Bluetooth を使う 便利な使いかた 設定を変更する その他の機能を設定する エネルックを使う 無線LANを設定する 停電時にお湯を使う 知っておいてください アフターサービスについて

### ご愛用の皆様へ

- ●このたびは弊社製品のリモコンセットをお買い上げいただきましてありがとうございます。
- ●ご使用の前にこの取扱説明書を必ずお読みいただき、 正しくお使いください。
- ●ご使用の給湯器の取扱説明書も併せてお読みくださ い。
- ●取扱説明書はいつでも使用できるよう大切に保管し、 使用方法が分からないときにお読みください。
- ●この製品は国内専用です。

# もくじ

| 各部のなまえとはたらき3                 |
|------------------------------|
| リモコン操作部のなまえとはたらき             |
| 安全なご利用のために 8                 |
| 安全上のご注意(必ずお守りください)8          |
| お使いになる前の準備12                 |
| 初めてお使いのとき12<br>時計を合わせる13     |
| お湯を使う14                      |
| 給湯温度を調節する14<br>優先スイッチの使いかた16 |
| おふろを入れる17                    |
| 自動運転でおふろを入れる                 |
| おふろに入って操作する31                |
| おふろをあつくする(おいだき)              |
| インターホンの使いかた37                |
| 浴室と台所で通話する37                 |
| 浴室暖房(ミストサウナ)を使う              |
| 浴室暖房(ミストサウナ)を運転させる           |
| 床暖房を使う41                     |
| 床暖房運転をする                     |

| 暖房を使う                                                                                                    | 50                                                 |
|----------------------------------------------------------------------------------------------------|----------------------------------------------------|
| 暖房の使い方                                                                                                    | 50                                                 |
| 温水温度暖房を使う                                                                                                    | 51                                                 |
| 温水温度暖房運転をする                                                                                                    | 51<br>52<br>53<br>54<br>56<br>57<br>58             |
| マイクロバブルを使う                                                                                                    | 59                                                 |
| マイクロバブルを使う<br>マイクロバブル連動を設定する<br>マイクロバブル保温を設定する                                                                                                    | 59<br>60<br>61                                     |
| 即湯運転を使う                                                                                                    | 63                                                 |
| 即湯運転をする                                                                                                    | 63<br>64<br>65                                     |
| Bluetooth を使う                                                                                                    | 67                                                 |
| Bluetooth 機器と接続する         音楽を聴く         音声アシスタントを起動する         電話をとる         登録機器一覧         登録機器解除                                                                                                    | 67<br>69<br>70<br>70<br>71<br>72                   |
| 便利な使いかた                                                                                                    | 73                                                 |
| Eco シグナルの湯量を変更する<br>Eco モードを選ぶ<br>Eco モードを使う<br>ロック機能<br>お掃除モード                                                                                                    | 73<br>75<br>77<br>78<br>79                         |
| 設定を変更する                                                                                                    | 81                                                 |
| ・音声の大きさ(音量)を変更する<br>・メロディーやブザーの大きさ(音量)を変更する<br>・浴室リモコンのおいだき完了時の                                                                                                    | 81<br>81                                           |
| <ul> <li>メロディー・音声を設定する</li> <li>・浴室暖房乾燥機の乾燥運転停止のお知らせを設定する.</li> <li>・湯はり完了時のメロディーを変更する</li> <li>・トップ画面を変更する</li> <li>・リモコン表示を節電する(省電力モード)</li> <li>・運転 OFF 中の時計表示をする</li> <li>・適面の明るさを調節する</li> <li>・浴室低温お知らせを設定する</li> <li>・浴室暖房おすすめを設定する</li> </ul> | 82<br>82<br>83<br>83<br>83<br>84<br>84<br>85<br>85 |
| <ul> <li>・言語選択</li> <li>・機器情報の表示</li> </ul>                                                                                                    | 86<br>86                                           |

# その他の機能を設定する......87

| エネルックを使う                           | 93  |
|------------------------------------|-----|
| ・QR コード表示機能(故障表示・サポート通知・製品寿命お知らせ). | 91  |
| ・入浴沸き上げ                            | 90  |
| ・浴室暖房を連動して運転する                     | 90  |
| ・ふろ配管洗浄(セルフクリーン)機能の切り替えをする         | .89 |
| ・おいだき時間を変更する                       | 89  |
| ・お湯はり中の給湯優先を変更する                   | 88  |
| ・ふろ最高温度を変更する                       | 88  |
| ・給湯最高温度を変更する                       | 87  |
| ・暖房の運転音を下げる                        | 87  |

| エネルックで使用状況を確認する       |     |
|-----------------------|-----|
| エネルックをいろいろ見る [使用量・料金] |     |
| まとめて LIVE を表示する       |     |
| エネ LIVE を設定する         |     |
| Eco ガイドで表示する項目を設定する   |     |
| 光熱費の内訳を設定する           |     |
| 目標値を設定する              | 100 |
| 単価を設定する               | 101 |
| CO2 排出係数を設定する         | 102 |
| 過去すべての実績データを消去する      | 103 |
| 設定をリセットする             | 104 |

| 無線LANを設定する                                                                                                    | 105                                                                |
|----------------------------------------------------------------------------------------------------|--------------------------------------------------------------------|
| 無線 LAN ルーターと接続してできること.<br>リモコンと無線 LAN ルーターを接続する.<br>スマートフォンと接続する<br>ネットワーク設定を初期化する<br>サーバーのアクセス認証情報を更新する<br>ネットワーク情報を表示する<br>ソフトウェアを表示する<br>通信機能をリセットする<br>無線 LAN の機能を OFF にする<br>リモコンをアップデートする | 105<br>107<br>111<br>112<br>113<br>114<br>115<br>116<br>117<br>118 |
| 停電時にお湯を使う                                                                                                    | 120                                                                |
| 停電時にお湯を使う                                                                                                    | 120                                                                |
| 知っておいてください                                                                                                    | 122                                                                |
| 給湯器移設の再設定                                                                                                    | 122<br>124<br>128<br>129                                           |
| アフターサービスについて                                                                                                    | 裏表紙                                                                |
| アフターサービスについて                                                                                                    | 裏表紙                                                                |

※本書はホワイトの画面をベースに説明しています。(83 ページ)

| ※下記の記載については、給湯器本体の取扱説明書の該当ページも併せてご参照ください。                |                                                                                    |  |  |
|----------------------------------------------------------|------------------------------------------------------------------------------------|--|--|
|                                                          | 本体取扱説明書の項目名                                                                        |  |  |
| 安全・快適にご使用いただくためにぜひお読みいただきたい内容<br>お客様がご使用の給湯器本体の品名・製品のタイプ | 「安全上のご注意」<br>「お使いになる前に」<br>「冬期の凍結による破損防止について」<br>「日常の点検・お手入れのしかた」<br>「長期間使用しない場合は」 |  |  |
| 仕様表・能力表<br>アフターサービスや保証、給湯器の修理、移設に関する内容                   | 「主な仕様・能力表」<br>「アフターサービスについて」                                                       |  |  |

# リモコン操作部のなまえとはたらき

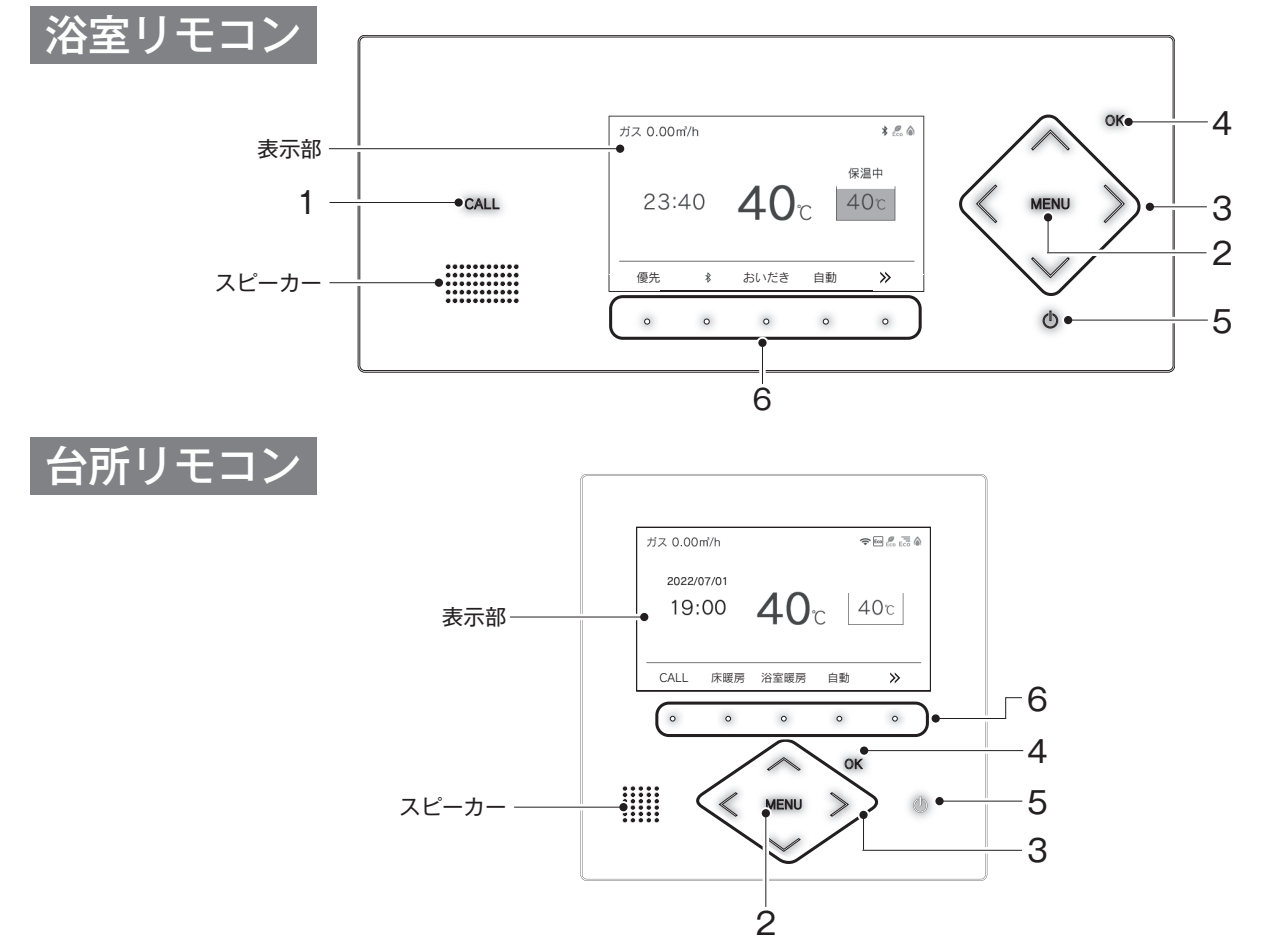

|   | 名称                                           | 内容                                                |
|---|----------------------------------------------|---------------------------------------------------|
| 1 | CALL スイッチ(浴室リモコンのみ)                          | 通話するときに使います。押すとメロディーが鳴り、通話できます。(37 ページ)           |
| 2 | 2 MENU スイッチ MENU から各種設定を行うときに使います。           |                                                   |
| 3 | └── │ │ │ │ スイッチ 給湯温度を変更するときや設定を変更するときに使います。 |                                                   |
| 4 | OK スイッチ 設定を確定して終了するときに使います。                  |                                                   |
| 5 | (ON/OFF) スイッチ                                | お湯を出したり、おふろを入れるときに使います。押すたびに「ON/OFF」に切り替わり<br>ます。 |
| 6 | ファンクションスイッチ                                  | ファンクション表示部に表示される各機能を選択するときに使います。(7 ページ)           |
|   |                                              |                                                   |

#### お知らせ

・操作可能なスイッチが点灯(白色)します。

・タッチスイッチのため、下記にご注意ください。

- ※ スイッチは指の腹でゆっくりと押してください。
- ※ スイッチを押すときは、指や手が他のスイッチに近づかないように注意してください。
- ※ スイッチやその周辺にかかった水が原因で、一時的にスイッチの反応が悪くなったり誤作動したりすることがあります。
- ※ スイッチの反応が悪いときは、一度指をリモコンから大きく離し、再度指の腹でゆっくりと押してください。
- ※ リモコンの表面が汚れている場合は、スイッチの反応が悪くなることがありますので表面を掃除してください。 お掃除の際は、スイッチに触れても反応しないように一度ロックをかけるか、お掃除モードを設定してください。(78ページ)

# リモコン表示部のなまえとはたらき

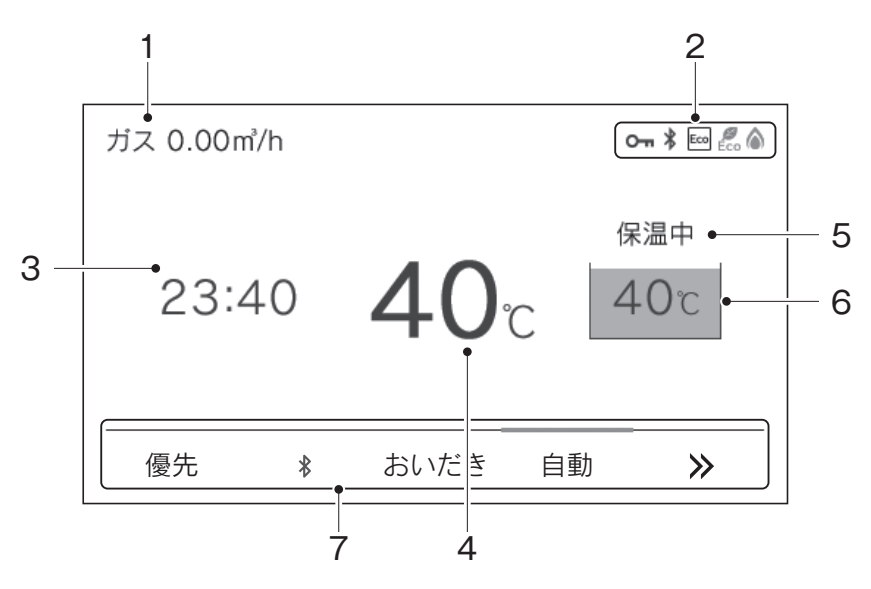

|   | 名称         | 内容                                                                                |  |
|---|------------|-----------------------------------------------------------------------------------|--|
| 1 | エネ LIVE 表示 | お湯の使用量の積算値やエネルギーの瞬時使用量を表示します。                                                     |  |
| 2 | アイコン表示     | 各機能の状態をアイコンで表示します。(6 ページ)                                                         |  |
| 3 | 時刻表示       | 現在の時刻を表示します。24 時間表示で、日付は台所リモコンだけに表示します。(13<br>ページ)<br>機器に故障などが発生したときにエラー番号を表示します。 |  |
| 4 | 給湯温度表示     | 給湯温度の目安を表示します。(14 ページ)                                                            |  |
| 5 | ふろ状態表示     | おふろの運転状態を表示します。(次ページ)                                                             |  |
| 6 | ふろ温度表示     | おふろの温度の目安を表示します。<br>また、ふろの状態をアニメーションで表示します。(次ページ)                                 |  |
| 7 | ファンクション表示  | ファンクションスイッチで操作できる各機能を表示します。(7 ページ)                                                |  |

# リモコン表示部の見かた(浴室リモコン・台所リモコン)

# ふろ状態表示

保温中⊷

40°C

● 各部のなまえとはたらき

| •    |             |        |        |
|------|-------------|--------|--------|
| 表示   | 内容          | 浴室リモコン | 台所リモコン |
| ℃00  | ふろの温度       | 0      | 0      |
| 入浴中  | 入浴お知らせ ON 時 | —      | 0      |
| 0:00 | 入浴タイマー中     | 0      |        |

-ふろの状態を文字で示します。

-ふろの状態をアニメーションで表示

ふろ温度・入浴中・入浴タイマーを表示します。

| <b>v</b> |        |        |
|----------|--------|--------|
| ふろ状態表示   | 浴室リモコン | 台所リモコン |
| お湯はり中    | 0      | 0      |
| おいだき中    | 0      | 0      |
| 保温中      | 0      | 0      |
| たし湯中     | 0      |        |
| たし水中     | 0      |        |
| セルフクリーン中 | 0      |        |
| マイクロバブル中 | 0      |        |

# ファンクション表示バーの上のアイコン

|      | @123 | 暖房   | Ð  |    | │<br>│ 暖房の運転時やタイマー設定時に表示します。<br>│ |
|------|------|------|----|----|-----------------------------------|
| CALL | 床暖房  | 浴室暖房 | 自動 | >> |                                   |

| 表示                                                             | 表示                          |   | 台所リモコン |
|----------------------------------------------------------------|-----------------------------|---|--------|
| 123 給湯器に接続されている床暖房の系統を番号で表示します。運転中は黒で、<br>運転していないときはグレーで表示します。 |                             | — | 0      |
| (ゴ) タイマー運転を設定中にマークを表示します。                                      |                             | 0 | 0      |
| 暖房                                                             | 浴室暖房乾燥機の暖房運転中に文字を表示します。     | — | 0      |
| ミストサウナ                                                         | 浴室暖房乾燥機のミストサウナ運転中に文字を表示します。 | — | 0      |

# アイコン表記

| ガス 0.00㎡/h | アイコン表示位置 |
|------------|----------|
| 2022/07/01 |          |

| アイコン                | 名称                         | 内容                                                                     |
|---------------------|----------------------------|------------------------------------------------------------------------|
|                     | 燃焼表示                       | 給湯器が燃焼しているときにオレンジ表示します。<br>燃焼していないときはグレー表示します。                         |
| • • •<br>• •<br>• • | ウルトラファイン<br>バブル表示          | ウルトラファインバブルを含んだお湯を使用しているときに表示します。※1※2                                  |
| Eco                 | Eco ガイド表示<br>(台所リモコンのみ)    | Eco ガイドの目標値を 4 色のカラーで表示します。(98 ページ)                                    |
| <b>E</b> co         | Eco シグナル表示                 | 設定したお湯の量(Eco シグナル湯量)以下でお湯を使用しているときに表示します。<br>(74 ページ)                  |
| Eco                 | Eco モード設定表示                | Eco モードが設定されているときに表示します。(77 ページ)                                       |
| S                   | 床暖房セーブ表示                   | 床暖房セーブ運転中に表示します。(45 ページ)<br>床暖房セーブ ON で運転していないときはグレー表示します。             |
|                     | お知らせ表示                     | 未読のお知らせを表示します。(119 ページ)                                                |
| *                   | Bluetooth 表示<br>(浴室リモコンのみ) | Bluetooth 機器と接続中のときに表示します。(67 ページ)                                     |
| 0-                  | ロック中表示                     | ロック中に表示します。(78 ページ)                                                    |
|                     | 凍結予防運転中表示                  | 給湯器が自動的に凍結予防運転を行っているときに表示します。                                          |
| $\diamond$          | 即湯表示                       | 即湯運転中に表示します。(63 ページ) ※ 2                                               |
|                     | 即湯タイマー表示                   | 即湯タイマー運転中に表示します。(64 ページ)※2<br>即湯タイマー ON で運転していないときはグレー表示します。           |
| ((•                 |                            | 無線 LAN ルーター、サーバーに接続しています。リモコンのソフトウェアをダウンロード中<br>は点滅します。 <sup>※ 3</sup> |
| 圈外                  | 無線 LAN マーク表示               | 無線 LAN ルーターが圏外になっているか、無線 LAN ルーターとの接続が切断されています。<br>(107 ページ)           |
| ÂX                  | (台所リモコンのみ)                 | 無線 LAN ルーターとは接続していますが、サーバーと通信できていません。(107 ページ)                         |
| (非表示)               | T                          | 無線 LAN ルーターとの接続設定がされていません。または、無線 LAN 機能が OFF に設定されています。(107 ページ)       |

※1:「ウルトラファインバブル」は一般社団法人ファインバブル産業会の登録商標です。

※2:対応の給湯器をご使用の場合に表示します。ご使用の給湯器の取扱説明書をご確認ください。 ※3:点滅中は一時的に無線 LAN 関係の設定操作ができません。

「無線LAN設定を行ってください。【MENU】>【リモコン設定】>【無線LAN設定】」が表示されたら 台所リモコンが無線 LAN ルーターと未接続の場合、接続をおすすめする表示が出ます。 台所リモコンと無線 LAN ルーターを接続すると表示は消えます。 ※無線 LAN ルーターと接続しないときは、無線 LAN 機能の設定を「OFF」にすると表示が消えます。(117 ページ)

# ファンクション表示とスイッチ操作の基本

浴室リモコン・台所リモコンの表示部下側のファンクション表示は、直下のファンクションスイッチを押 すことで操作できます。リモコン表示部を押しても操作できません。

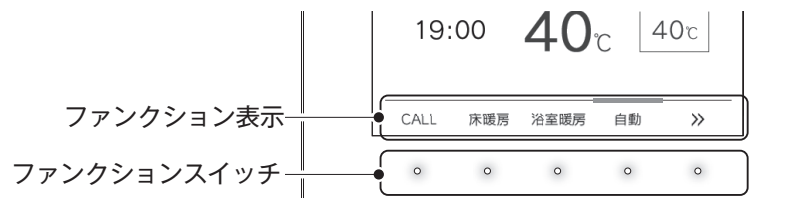

### ■操作例「自動」

000

を押す

例)

【自動】のファンクションスイッチを押すとファンクション表示の上のバーがオレンジの点灯に変わります。

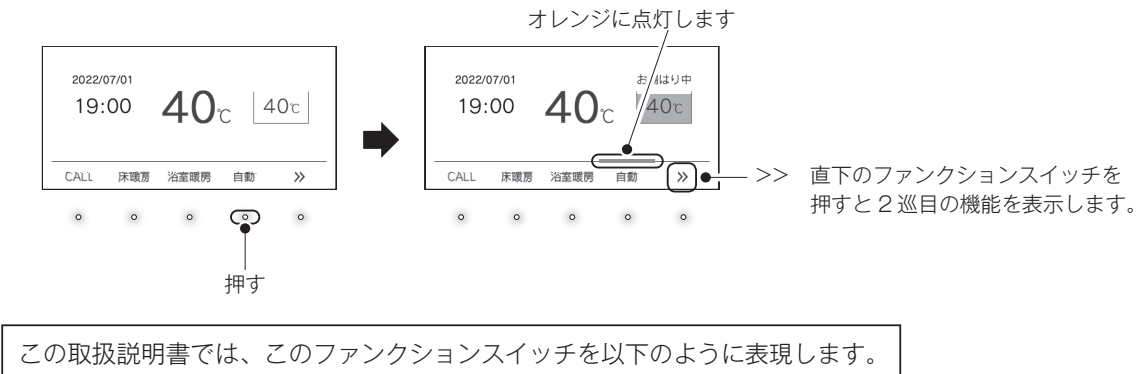

### ■トップ画面のファンクション表示の一覧

| 表示          | 機能                            | 浴室リモコン | 台所リモコン |
|-------------|-------------------------------|--------|--------|
| 自動          | 自動でおふろにお湯を入れる(湯はりする)。(17 ページ) | 0      | 0      |
| おいだき        | おふろをおいだきする。(31 ページ)           | 0      | 0      |
| CALL        | 通話できます。(37 ページ)               | —      | 0      |
| 床暖房         | 床暖房をする。(41 ページ)               | —      | 0      |
| 暖房          | 暖房をする。(50 ~ 58 ページ)           | —      | 0      |
| 浴室暖房        | 浴室暖房をする。(39 ページ)              | 0      | 0      |
| 優先          | 給湯温度が変更できるリモコンを切り替える。(16ページ)  | 0      | —      |
| *           | Bluetooth 機能を使う。(67 ページ)      | 0      | —      |
| お知らせ        | アップデートのお知らせを確認する。(118 ページ)    | 0      | 0      |
| MicroBubble | マイクロバブル運転をする。(59 ページ)         | 0      |        |
| 即湯          | 即湯運転します。(63 ページ)              | —      | 0      |

・お客様がお使いのシステム(床暖房・浴室暖房乾燥機など)の構成により、ファンクション表示が画面に表示されない場合があります。 <sup>▶▶</sup> を押して2巡目のファンクションを表示させてお使いください。

・2巡目のファンクション表示中は、1巡目の表示内容は見えなくなります。

を押して切り替えてください。

# 安全上のご注意(必ずお守りください)

■製品を正しくお使いいただくためや、お客様や他の人への危害、財産への損害 を未然に防止するため、必ずお守りいただくことを次のように説明しています。

■以下に示す表示と意味をよく理解してから本文をお読みください。

| ⚠警告 | この表示を無視して誤った取扱いをすると、人が死亡、重傷を負う可能性、<br>または火災の可能性が想定される内容を示しています。 |
|-----|-----------------------------------------------------------------|
|     |                                                                 |
| ⚠注意 | この表示を無視して誤った取扱いをすると、人が軽傷を負う可能性や物<br>的損害の発生が想定される内容を示しています。      |
|     |                                                                 |
| お願い | この表示は本機器を安全・快適に使うため、<br>是非理解していただきたい事例を示しています。                  |

上記に述べる軽傷、物的損害とはそれぞれ次のようなものをいいます。

軽 傷:治療に入院や長期の通院を要さない、けが・やけど(高温・低温)・感電などをさします。 物的損害:家屋・家財および家畜・ペットにかかわる拡大損害をさします。

### ■絵表示には次のような意味があります。

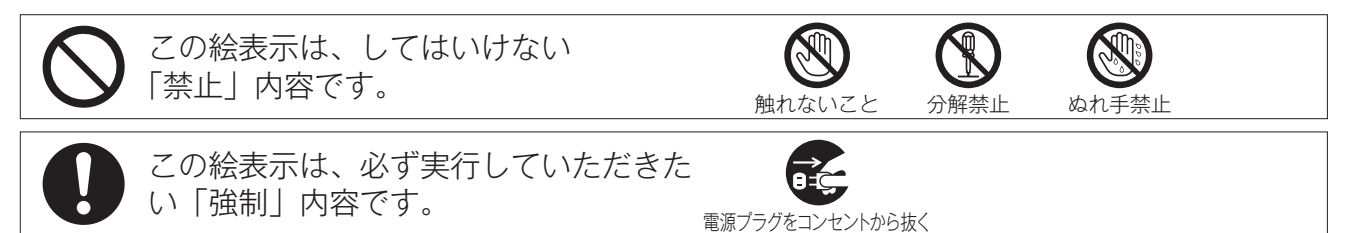

警告

### 改造・分解禁止

■絶対に改造・分解は行わない

改造・分解は一酸化炭素中毒など思わぬ事故や故障の原因になります。また、火災の原因にな ります。

### ご使用について

■外付け装置による遠隔操作は行わない

スマートフォンや IT 機器を使ってリモコンのスイッチを操作する外付け装置※は、安全性を 確認できないので使用しないでください。

※リモコンのスイッチ付近に取り付け、インターネット通信等を介してスイッチを「入」「切」 できる装置。

### やけど防止のため

# $\bigcirc$

### ■出始めのお湯は手や体にかけない

お湯を止めた後に再使用するときや、お湯の量を急に少なくしたとき、トイレの水を流すなど 大量の水を使用して給水圧が下がったとき、あるいは万が一機器の故障の際には、熱いお湯 が出ることがあります。やけどの予防のために出始めのお湯は手や体にかけないでください。

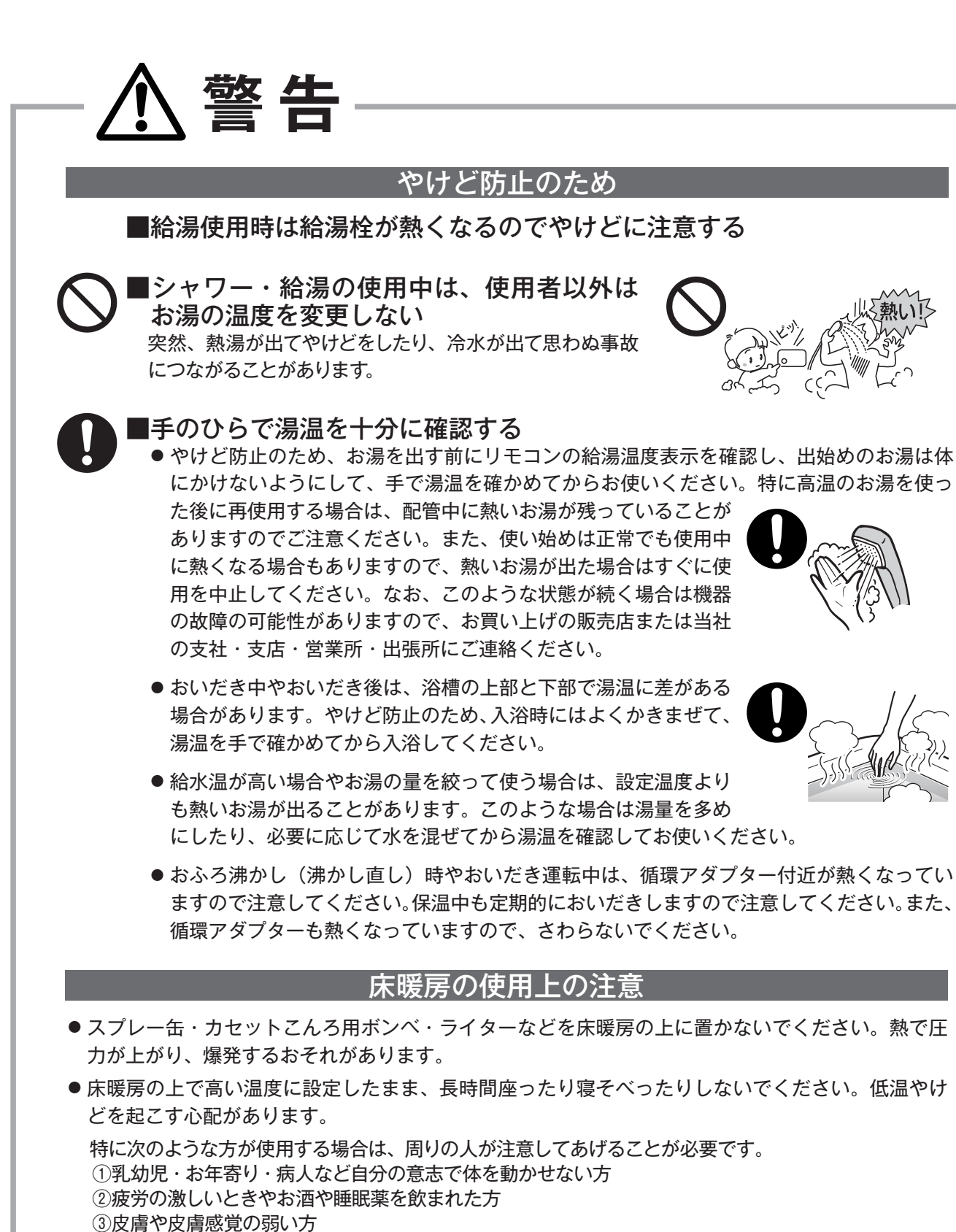

9 安全上のご注意(必ずお守りください)

# <u>∧</u>注意

#### 床暖房の取り扱いについて

- ●床暖房に鋭利なものを落としたり、刺したり、くぎ打ちなど衝撃を加えないでください。
   床暖房が破損し、水漏れの原因になります。
- ●暖房以外の特殊な用途(衣類の乾燥、動物の飼育、植物の栽培、食品の保存など)に使用しないでください。思わぬ事故の原因になります。
- 電気カーペットやこたつなどとの併用や、床暖房の上にカーペットなどを敷かないでください。性能を発揮できなかったり熱がこもって床材の割れ・そり・すき間の原因になります。
- ●床暖房の上で車椅子やキャスター付きの椅子、家具を使用しないでください。床材の傷、 へこみの原因になります。
- ●床暖房の上に家具などを直接置かないでください。家具などに熱がこもり、ひずみなどの 原因になります。
- ●床暖房の上にテレビなどのリモコンを長時間置かないでください。リモコンの故障の原因になります。
- ピアノなどの重量物を設置する場合は、パットなどの緩衝材を敷き、一か所に荷重がかからないように設置してください。床暖房が破損し、水漏れの原因になります。
- ●床下の防腐、防蟻処理時、床暖房や配管などに処理剤が付着しないよう注意してください。
   床暖房が破損し、水漏れの原因になります。
- 重量物を移動させるときは、引きずらずに持ち上げて移動させてください。床材の傷、へ こみの原因になります。
   ※椅子の脚など床と接触する部分には、フェルトなどを貼って保護してください。
- ●床暖房の上に水などがこぼれたら、すみやかにふき取ってください。水、薬品、しょうゆ、 ペットの排泄物などが付いたままにしておくと、床材の変色、腐食の原因になります。
- ●閉めきった部屋で長時間床暖房を使用する場合は、換気してください。閉めきった部屋で長時間使用すると、ごくまれに体調が悪くなる場合があります。窓を開けるなどして換気してください。

※これは、接着剤や床材に含まれるホルムアルデヒドが原因の一つと考えられますが、床 暖房以外の原因も考えられるため、工事業者にご相談ください。

●床材のお手入れは、床材メーカーの取り扱い方法に従ってください。また、床材の張り替えは床材メーカーの指定工法で施工してください。詳しくは床材メーカーへお問い合わせください。

#### 電波について

このリモコンの使用周波数帯では、電子レンジなどの産業・科学・医療用機器の他、工場の 製造ラインなどで使用されている移動体識別用の構内無線局(免許を要する無線局)および 特定小電力無線局(免許を要しない無線局)並びにアマチュア無線局(免許を要する無線局) が運用されています。

- このリモコンを使用する前に、近くで移動体識別用の構内無線局および特定小電力無線局 並びにアマチュア無線局が運用されていないことを確認してください。
- ●万が一、この機器から移動体識別用の構内無線局に対して有害な電波干渉の事例が発生した場合には、Bluetoothおよび無線LANの設定を「OFF」にし、お買い上げの販売店またはガス供給事業者様にお問い合わせください。
- その他、この機器から移動体識別用の特定小電力無線局あるいはアマチュア無線局に対して有害な電波干渉の事例が発生した場合など、お困りになったときは、お買い上げの販売店またはガス供給事業者様にお問い合わせください。

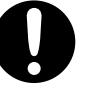

### お願い

- ■リモコンの取り扱いについて
  - 浴室リモコンは防水タイプですが故意に水をかけないでください。スピーカーの穴に水膜がはり、マイクの感度が落ちたり、スピーカーの音が聞こえにくくなります。また、台所リモコンは防水タイプではありませんので水をかけないでください。故障の原因になります。

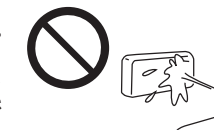

- お子様がいたずらしないよう、注意してください。
- 炊飯器、電気ポットなどの蒸気や温風をあてないようにしてください。故障の原因になります。
- スピーカーに耳を近付けて使用しないでください。大きな音が出ることがあり、聴覚障害などを引き起 こすおそれがあります。
- リモコンは乱暴に扱わないでください。故障の原因になります。
- ●表示部には故意に触れたり、衝撃を与えたりしないでください。傷や故障の原因になります。

#### ■リモコンの設置場所について

- 室温が55℃を超えるサウナなどへは取り付けないでください。
   (5~55℃の範囲で使用してください)
   故障の原因になります。
- 浴室リモコンと台所リモコンの設置場所が近い場合、ハウリング(キーンなどの大きな音がする現象)
   を起こすことがあります。そのような場合は施工店に連絡して、リモコンの設置場所や向きを変更してください。
- 浴室リモコンのみや台所リモコンのみでの単独設置はできません。必ずセットで設置してください。

■リモコンからテレビやラジオを遠ざけてください

テレビやラジオはリモコンおよびリモコン線から 1m 以上離してください。
 画像や音声が乱れることがあります。

#### ■お手入れの際の注意

- けがには十分ご注意ください。
- リモコンの掃除には、塩素系・酸性・アルカリ性の洗剤、研磨剤入りの洗剤、シンナー・ベンジン・エタノールなどの有機溶剤、メラミンスポンジやたわしなどの硬いものを使用しないでください。変色・変形・割れ・傷などの発生や印刷・文字などが消えたり、機器の故障の原因となります。
- リモコンの汚れは、湿った柔らかい布で軽く拭き取ってください。汚れがひどいときは、台所用中性洗 剤を布に少量含ませて軽く拭き、乾いた柔らかい布で水滴を拭き取ってください。直接洗剤をかけたり、 水洗いしたりしないでください。また、リモコンの周りの壁にかけて垂れた洗剤や水はリモコンにかか らないように拭き取ってください。特に台所リモコンは洗剤や水が浸入して、故障の原因になります。

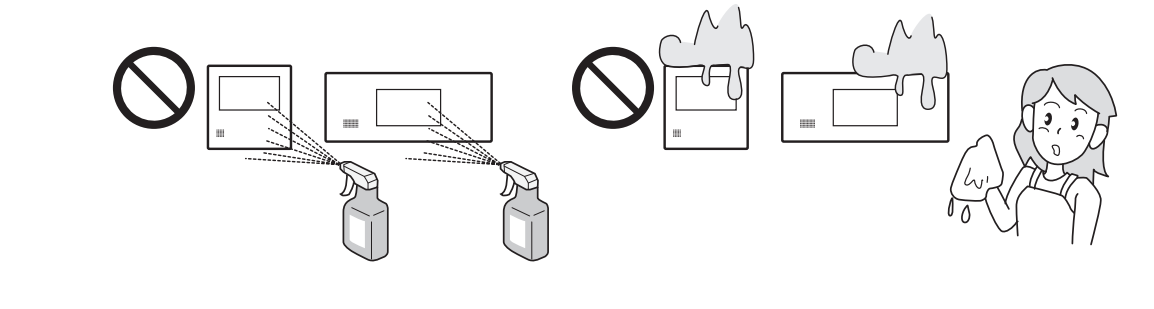

#### ■別売部品について

● 別売部品はお使いの給湯器用のもの以外は使用しないでください。事故や故障の原因になります。

# お使いになる前の準備

# 初めてお使いのとき

給湯器が使えるように準備します。

### 1 給水元栓を全開にする

● 給水元栓は給湯器の下部にあります。

### 2 水が出ることを確認する

- 台所、浴室、洗面所など、お湯を使う場所のすべ ての給湯栓を開けて確認します。
  - ・水が出ることを確認したら、給湯栓を閉めてく ださい。
  - ・サーモスタット式やワンレバーの混合水栓の場 合は、ハンドルの設定を最高温度の位置にした 状態で確認してください。確認後は使用時の設 定温度に戻してください。
- 3 電源プラグをコンセントに差し込む (分電盤のスイッチを「入」にする)
  - コンセントは給湯器付近の壁などにあります。
     ・コンセントではなく分電盤に直接接続されている場合があります。

### 4 ガス栓を全開にする

- ガス栓は給湯器の下部にあります。
  - 初めてお使いのときや停電から復帰した直後は、
     一度、リモコンの ひ を「ON」にしてから各
     操作を行ってください。

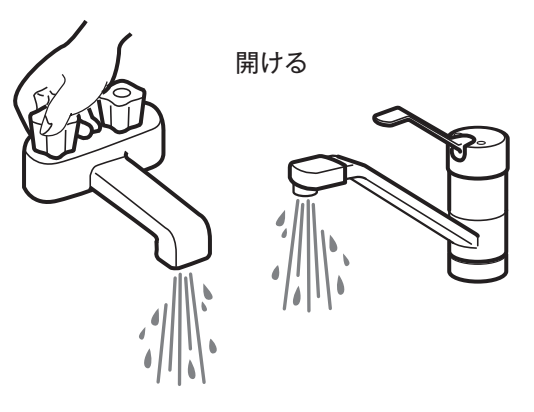

給水元栓

全開にする

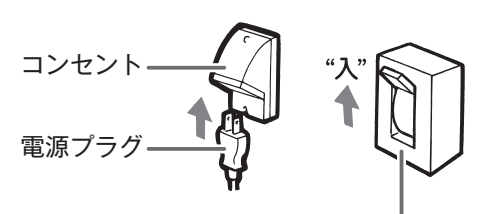

分電盤

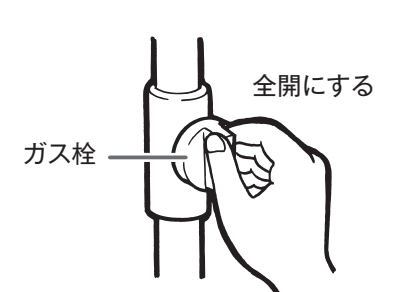

# ⚠警告

- ぬれた手で電源プラグをさわらないでください。感電のおそれがあります。
- サーモスタット式やワンレバーの混合水栓の場合は、再使用時の設定温度にご注意ください。

# 時計を合わせる

本製品をお使いになる前に、台所リモコンで時計を合わせてください。

- お客様がお使いの給湯器を含めたシステム(床暖房、浴室暖房乾燥機など)の構成により、リモコン画面に表示されるメニュー が異なります。

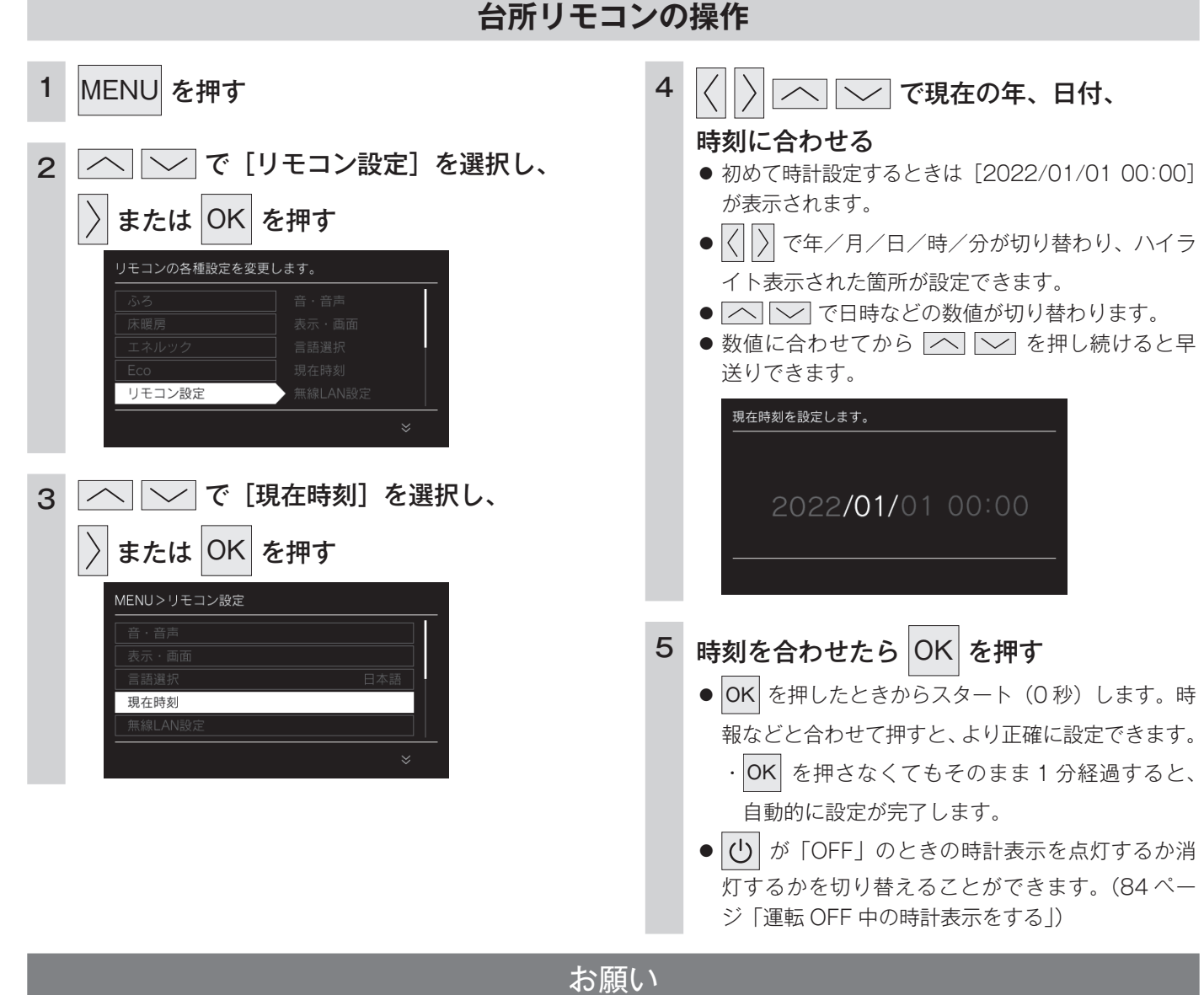

・電源プラグが抜けた場合や停電後には [ - -:--]の表示になります。再度時刻を合わせてください。

お知らせ

予約運転でおふろを入れたり、エネルック機能を正常に動作させるには、時計を現在時刻に合わせておく必要があります。

- ・時刻は 24 時間表示です。
- ・停電があったときや時刻が設定されていない状態で 🕛 を「ON」にしたときは、表示画面の時刻表示に[--:--]が点灯します。
- ・初めて電源を入れたときは[現在時刻を設定してください。]と表示されます。[設定する]を選択し、手順4・5に従って設定してください。
- ・無線 LAN ルーターと接続することで時計を自動で更新できます。無線 LAN ルーターとの接続方法は 107 ページを確認してください。無線 LAN ルーターと接続しない場合、時計の精度は月差±30 秒(温度 25℃の場合)です。誤差が生じた場合は合わせ直してください。
- ・日時を変更すると、エネルックのデータが上書きされたり、0になったりする場合があります。

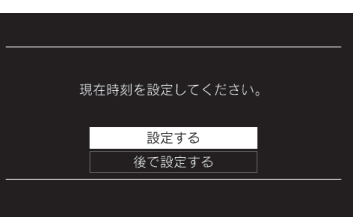

# 給湯温度を調節する

給湯栓やシャワーから出るお湯の温度を 32℃~ 60℃の範囲(17 段階)で調節できます。

### 台所リモコン・浴室リモコンの操作

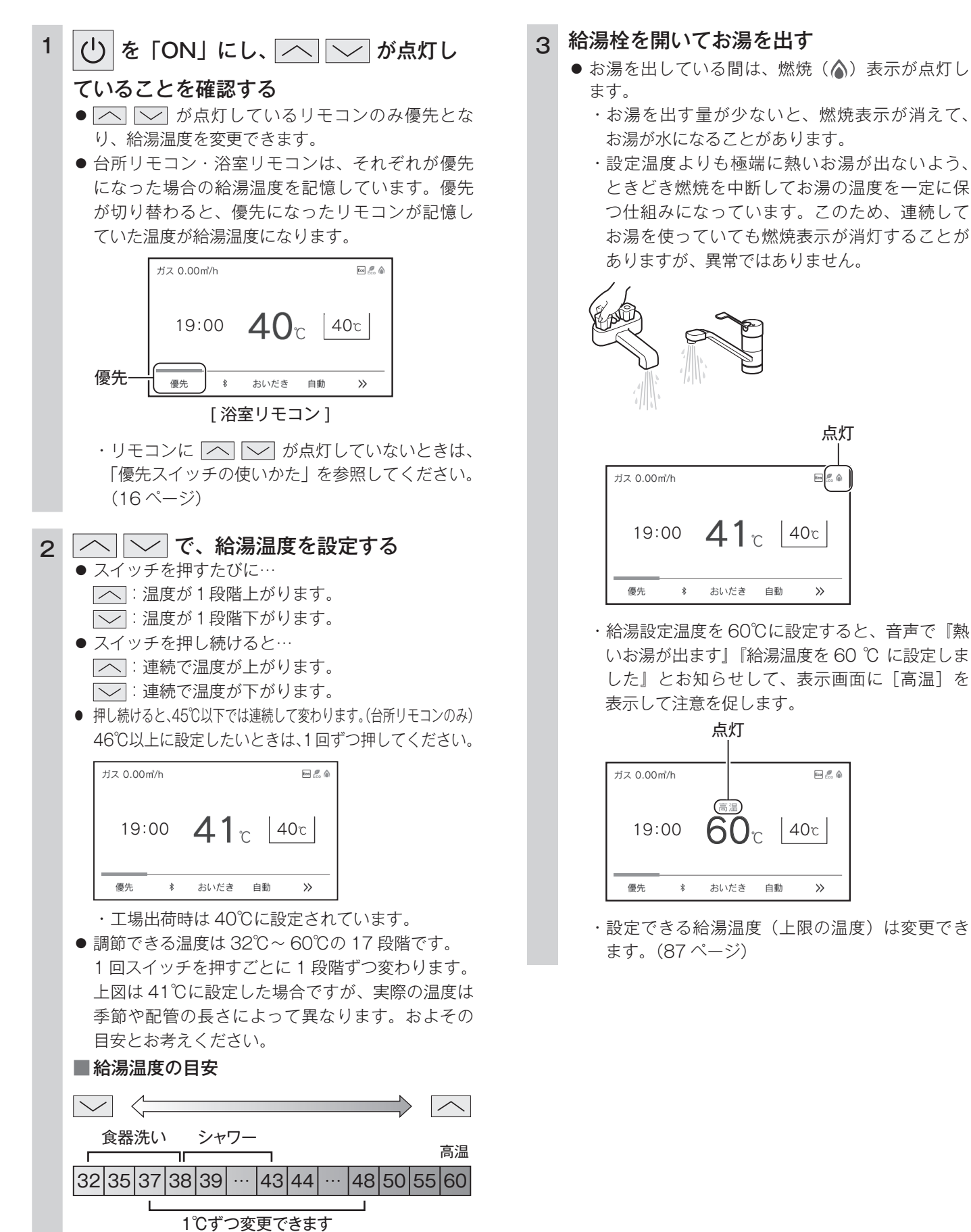

- お湯を出している間は、燃焼(▲)表示が点灯し
  - ・お湯を出す量が少ないと、燃焼表示が消えて、 お湯が水になることがあります。
  - ・設定温度よりも極端に熱いお湯が出ないよう、 ときどき燃焼を中断してお湯の温度を一定に保 つ仕組みになっています。このため、連続して お湯を使っていても燃焼表示が消灯することが ありますが、異常ではありません。

点灯

ee 🐔 🍙

>>

Eco 🥂 🍙

>>

# 混合水栓使用時のご注意

- ・サーモスタット式水栓をご使用の場合、水栓によってはハンドルの設定よりぬるいお湯が出ることがあります。その場合は、リモコンの給湯温度をハンドルの温度より高めに設定してください。詳しくは水栓の取扱説明書をご覧ください。
- ・ 
  し が「OFF」の状態で水を使用する場合は、必ずハンドルの設定を「水」の位置にしてください。「湯」の位置で水を流すと、給湯器内が結露して点火不良や故障の原因になります。

・ウルトラファインバブル給湯器をご使用の場合は、リモコンの給湯温度をご希望 の温度に設定した上で、混合水栓のハンドルの設定を最高温度の位置にし、湯量 調節はレバーや給湯栓で行うことをおすすめします。

※水を混ぜて使用するとウルトラファインバブルの泡数が減少します。

⚠ 警告

- ●高温でお湯を使用していた直後は、配管中に高温のお湯が残っていますので、次にシャワーを使用する際は十分に湯温を確認してから行ってください。
- シャワーの使用中は絶対にリモコンの
   し
   と「OFF」
   にしないでください。
   お湯が急に水になります。
- やけど防止のため、シャワーの使用中は、絶対に台 所リモコンで給湯温度を変更しないでください。シャ ワーの温度も変更されます。

サーモスタット式水栓の例

お知らせ

- ・おふろへ湯はり中は、リモコンの表示とは異なるふろ温度のお 湯が出ることがあります。
- ・リモコンの () 「ON/OFF」や給湯栓の開閉時または給湯使 用後しばらくすると、モーターが動く音がすることがあります が、これは再使用時の点火をより早くし、お湯の温度を早く安 定させるために給湯器が作動している音で異常ではありませ ん。
- ・停電復帰時は
   が入っていない状態になり、その後
   を「ON」にしたリモコンが優先になります。このとき、それ ぞれのリモコンの温度設定は停電前と同じ設定です。
- ・給湯やシャワー使用時に、ふろ配管に残っていた水が循環アダ プターから出てくることがありますが、異常ではありません。
- ・夏場など水の温度が高いときに給湯温度を低く設定した場合や お湯の量を絞って使う場合は、設定温度よりも熱いお湯が出る ことがあります。
- ・給湯温度は 🕛 を「OFF」にしても記憶されます。

優先スイッチの使いかた

リモコンの優先権を変更します。

# [優先権] について

・台所、浴室、洗面所などにあるすべての給湯栓に対して、給湯器から同じ温度のお湯が供給されます。
 どのリモコンにも同じ給湯温度が表示されます。そのため、お湯の使用中に他の人が給湯温度を変えると、お湯の温度が変わり、やけどをすることがあります。このような事故を防止するため、どちらか一方の権利のあるリモコンでしか温度を変えられないようになっており、この給湯温度を変更することができる権利を「優先権(優先)」といいます。

#### ■給湯温度設定のしくみ

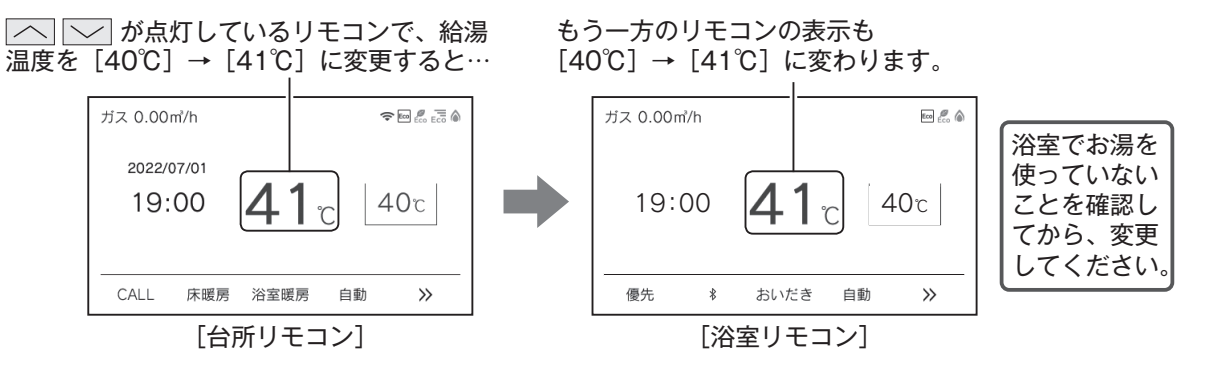

- ・ 🕐 を「ON」にした方のリモコンが最初に優先権を持ちます。優先権のないリモコンでは給湯温度は変更できません。
- ・台所リモコンと浴室リモコンは、それぞれが優先権を持っていたときに設定した給湯温度を記憶しています。優先権が切り
   替わると、優先権を持ったリモコンが記憶していた温度が給湯温度になります。
- ・給湯温度の変更以外は、どのリモコンでも優先権に関係なく他の設定を変更できます。

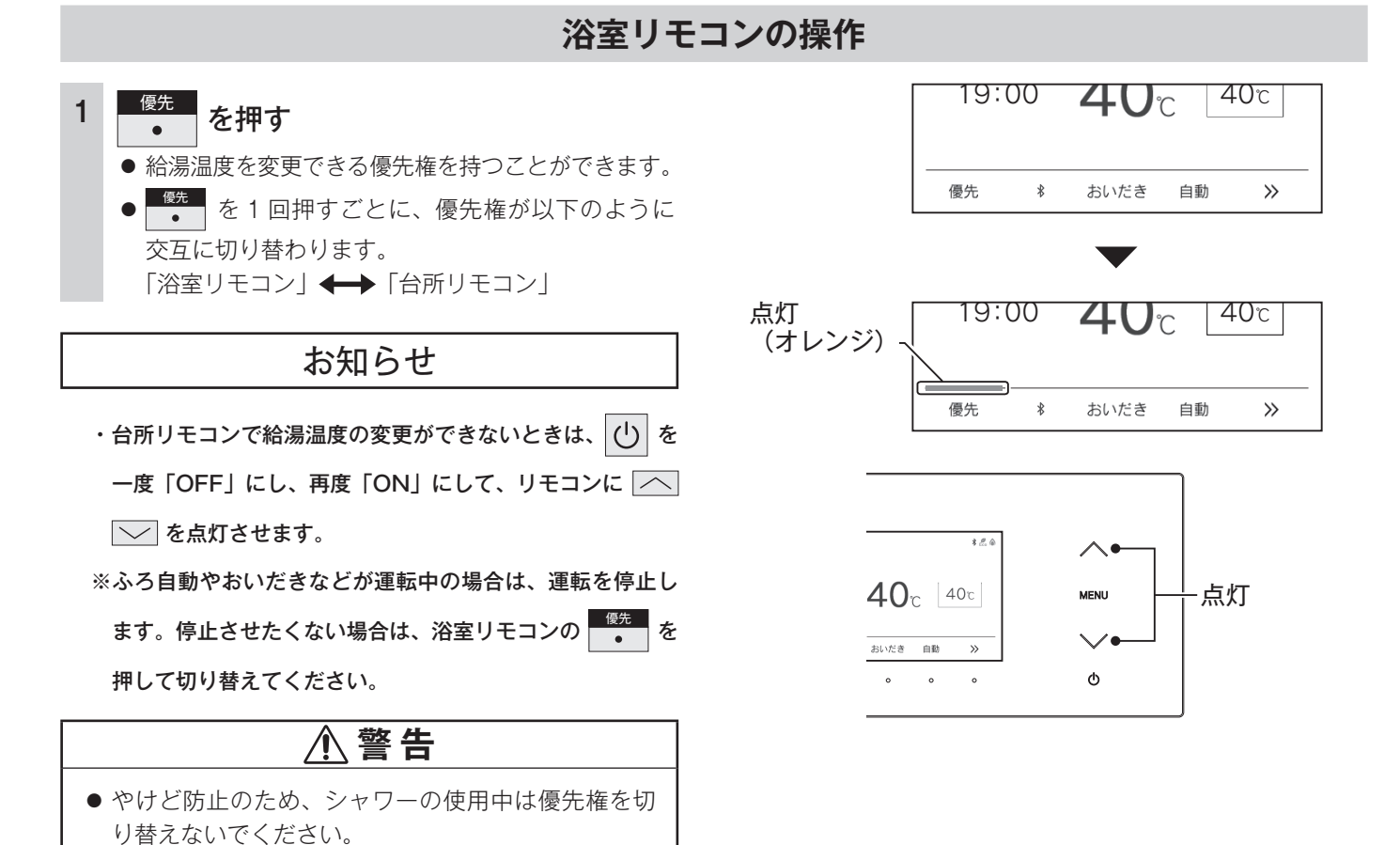

# 自動運転でおふろを入れる

リモコンの・
を押すだけで自動的に湯はりし、一定時間保温します。

# お使いの機器が全自動(フルオート)タイプか自動湯はり(オート) <u>タイプかご確認く</u>ださい

- ・ご使用の給湯器が、全自動(フルオート)タイプか自動湯はり(オート)タイプかは、給 湯器本体の取扱説明書でご確認ください。
- ・ MENU を押して [ふろ] を選択したときに [温度 / 水位] と表示されるものは全自動(フ ルオート)タイプです。(22 ページ)
- [温度 / 湯量] と表示されるものは自動湯はり(オート)タイプです。(23 ページ)

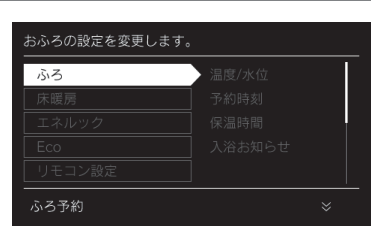

# 全自動(フルオート)タイプと自動湯はり(オート)タイプの相違

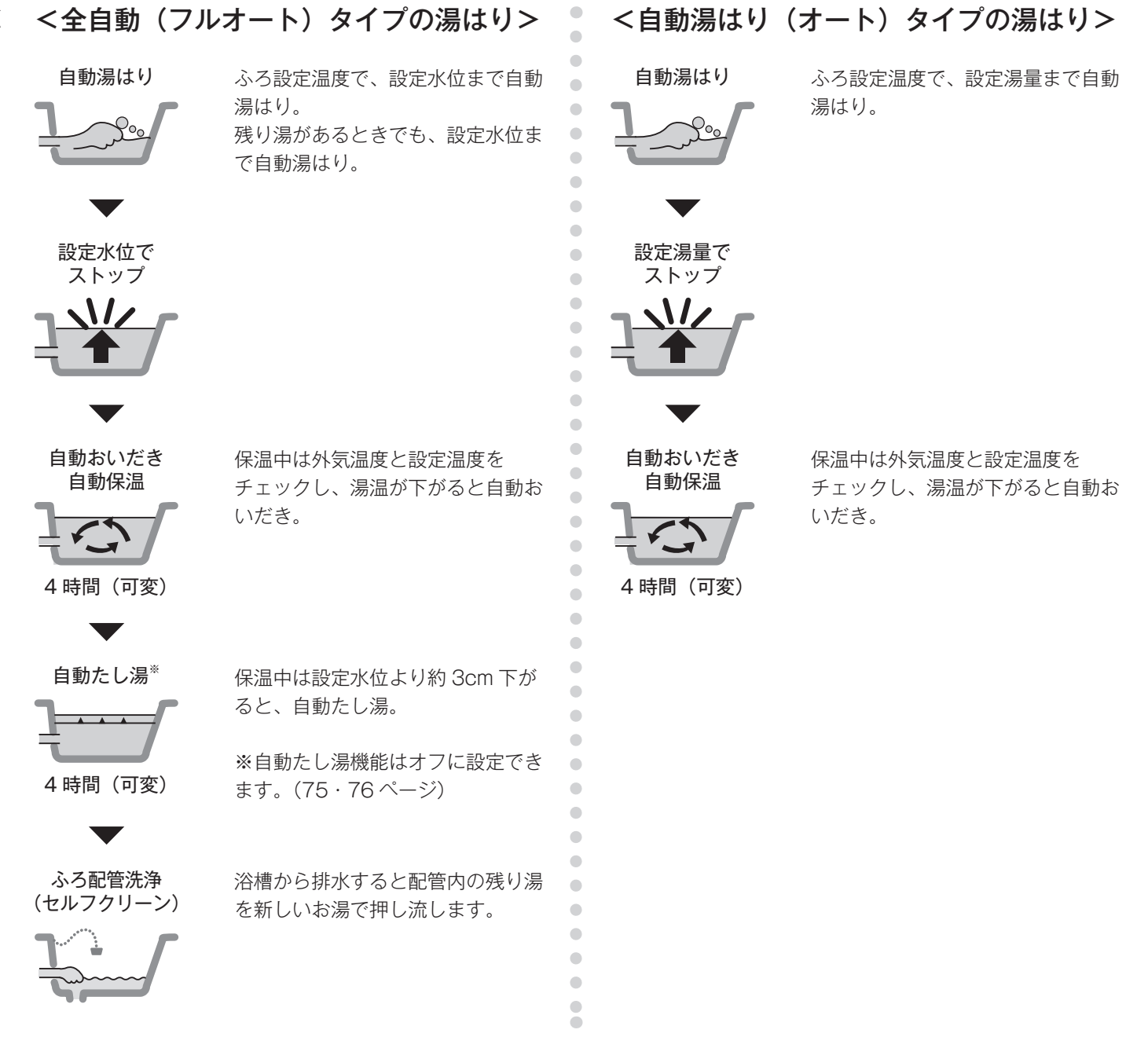

· 🕛 が点灯していることを確認してください。点灯していない場合は、 🕛 を押してください。

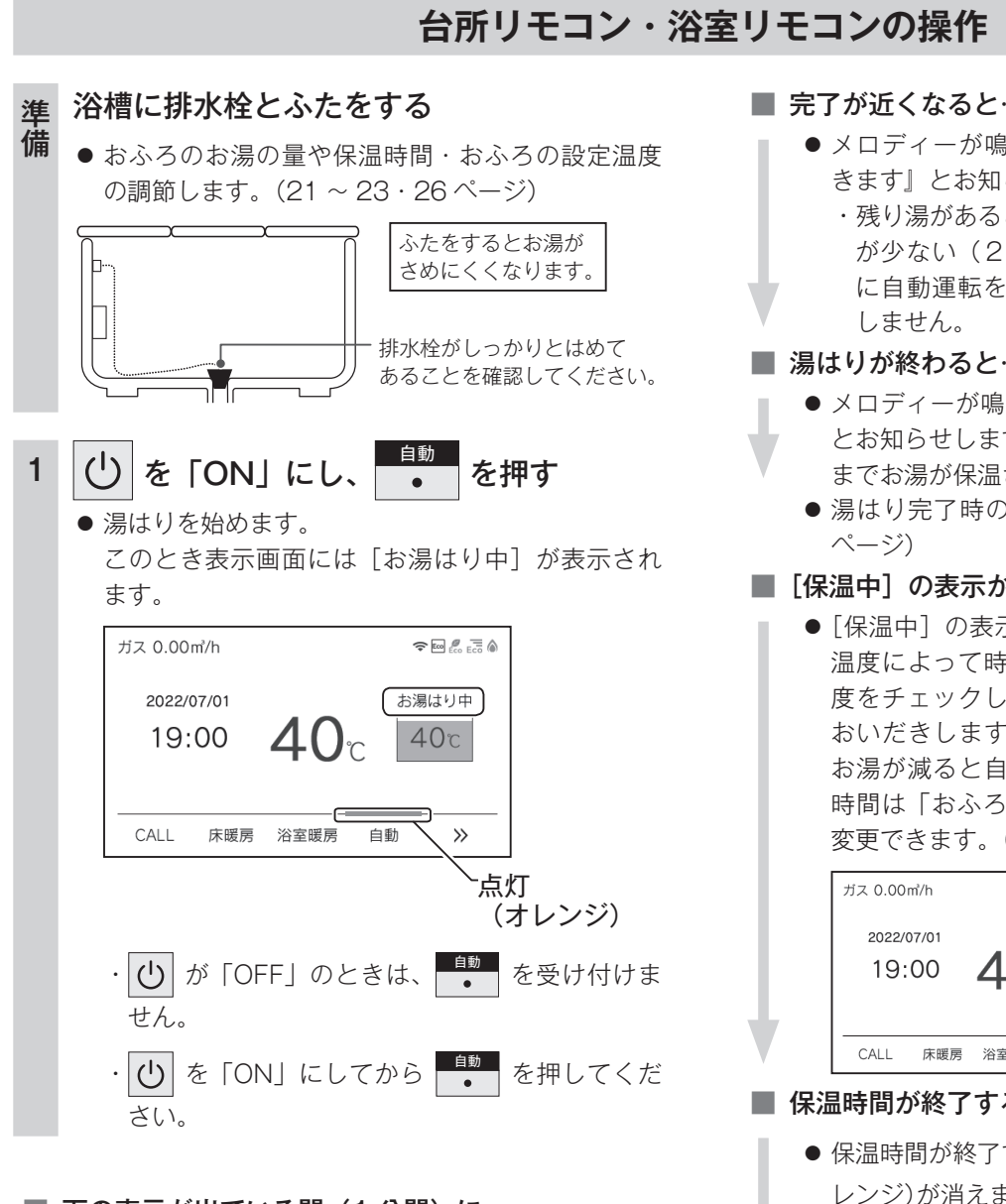

#### ■ 下の表示が出ている間(1分間)に…

● OK を押すと [ふろ温度]、[ふろ水位] または [ふ ろ湯量]を設定できます。

| ガス 0.00㎡/h |           | 🗢 🔤 🖉 📰 🄕 |
|------------|-----------|-----------|
|            | お湯はりをします。 |           |
| 温度/水位      | 41°C/I    | レベル6      |
|            |           |           |
|            |           |           |
|            |           |           |
|            | ×         |           |
|            |           |           |

・自動湯はり運転の開始と同時に、浴室暖房乾燥 機の暖房運転を開始(連動)することができます。 (90ページ)

#### ■ 完了が近くなると…

- メロディーが鳴り、音声で『まもなくおふろが沸 きます』とお知らせします。
- ・残り湯があるとき、または、ふろ設定湯量(水位) が少ない(2分以内に湯はりが完了する)とき に自動運転をした場合は、完了前のお知らせは

#### ■ 湯はりが終わると…

- メロディーが鳴り、音声で『おふろが沸きました』 とお知らせします。保温時間(工場出荷時:4時間) までお湯が保温されます。
- 湯はり完了時のメロディーは変更できます。(82

#### ■ [保温中]の表示が出ている間は…

● [保温中] の表示が出ている間は、約30分(外気 温度によって時間が変化します)ごとにお湯の温 度をチェックして温度が下がっていれば自動的に おいだきします。全自動(フルオート)タイプは お湯が減ると自動的にたし湯もします。この保温 時間は「おふろの保温時間を変更する」の手順で 変更できます。(26ページ)

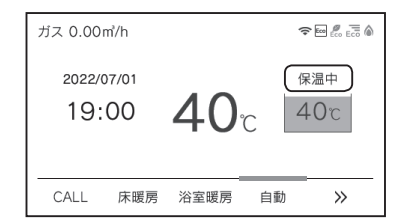

#### 保温時間が終了すると

- 保温時間が終了すると[保温中]の表示と (才 レンジ)が消えます。保温を途中で止めたいときは、 ▲ を押しください。
- ●「保温中」の表示が出ている間にぬるく感じたとき は、(31ページ)を押すか、ふろ設定温 度を上げてください。(21ページ)

#### ■ 自動湯はりを途中で止めたいときは…

 ● 再度
 ● 再度
 ● を押します。浴室暖房連動を「ON」ま たは「自動」に設定して自動湯はりした場合、浴 室暖房も「OFF」になります。

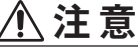

● 保温中のおいだき運転時には循環アダプターから泡 が出てくることがあります。 また循環アダプターからは熱いお湯が出てきますの で身体などに直接あてないようにしてください。

### 残り湯があるときの自動運転のご注意

<全自動(フルオート)タイプ>

#### ■残り湯が十分あるとき

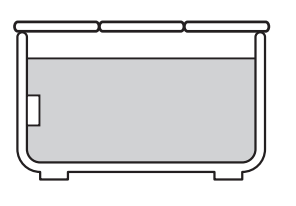

湯量がふえ、お湯があふれ ることがあります。 沸かし直しには、・・・・ を お使いください。 (31 ページ)

#### ■循環アダプターがかくれているとき

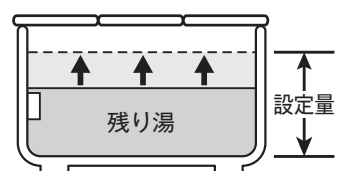

沸き上がり後の水位は多少 ばらつくことがあります が、異常ではありません。

#### ■循環アダプターの下にあるとき

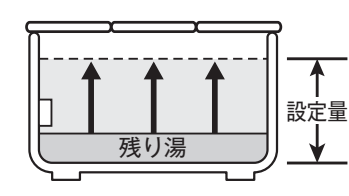

沸き上がり湯量は設定量ど おりになりますが、設定量 が少ない(水位が低い)場 合は多少ばらつきます。

### <自動湯はり(オート)タイプ>

#### ■残り湯が十分あるとき

•

•

•

•

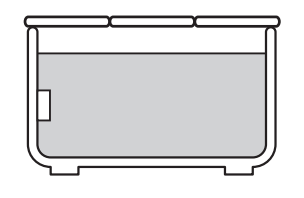

湯量がふえ、お湯があふれ ることがあります。 沸かし直しには、 ひたき ・ お使いください。 (31 ページ)

#### ■ 循環アダプターがかくれているとき

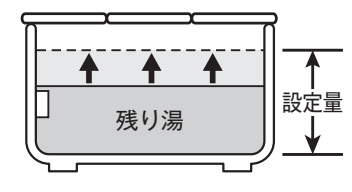

沸き上がり後の水位は多少 ばらつくことがあります が、異常ではありません。 残り湯が設定温度に近いと きは、約6リットルだけ湯 はりします。お湯をふやし たいときは、「おふろのお 湯をふやす(たし湯)」を 参照してください。(34 ページ)

#### ■循環アダプターの下にあるとき

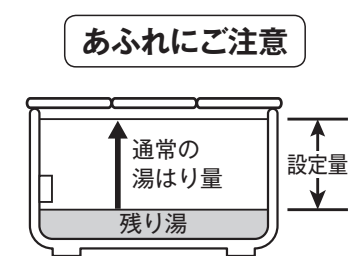

新たに設定量の湯はりをす るため、その場合は残り湯 分だけ湯量がふえますの で、浴槽からのあふれにご 注意ください。

#### お願い

- ・残り湯を排水するときは、 (オレンジ)が消灯していることを確認してから行ってください。
- ・自動湯はり中に水栓などからお湯や水を入れたり、入浴したりすると、お湯があふれることがあります。自動湯はり中は、水栓などか らお湯や水を入れないでください。
- ・ O [ON/OFF] を何度も繰り返さないでください。お湯があふれることがあります。
- ・保温中にお湯をもっとふやしたい場合は、「おふろのお湯をふやす(たし湯)」を参照してください。(34 ページ)

#### お知らせ

- ・湯はり中に台所・洗面所・浴室のシャワーなどを使用した場合、お湯の温度はおふろの設定温度(21ページ)になる場合があります。
   また、給水温度や給水圧などの条件によっては、お湯が少ししか出ないことやまったく出ないこともありますが、給湯器の異常ではありません。
- ・湯はりを始めると、しばらくは浴槽の循環アダプターからお湯が出たり止まったりします。残り湯の量を確認しているためで、故障で はありません。
- ・自動湯はり中には循環アダプターから泡が出てくることがあります。
- ・全自動(フルオート)タイプの給湯器は、入浴後に 小 が「ON」で が「OFF」のときに浴槽の排水栓を抜くと、ふろ配管洗
   浄(セルフクリーン)機能がはたらきます。(35 ページ)

なお、浴槽の排水栓を抜くのはポンプが停止して残り湯の水面が安定した後( ● を「OFF」にしてから 1 分以上経過後)にして ください。

- ・夏期など給水温度が高い場合は、設定湯量(水位)まで水はり後おいだき運転を行うことがあります。また、冬期など気温の低い場合では、 ふろ設定温度まで沸き上げるのに時間がかかることがあります。
- ※ 上記のような場合は『まもなくおふろが沸きます』とお知らせしてから、湯はりが完了するまでに時間がかかることがあります。(給 湯器の異常ではありません。)

#### ■浴室暖房乾燥機の連動機能について

- ・浴室暖房乾燥機(ミストサウナ機能付)によっては、浴室暖房乾燥機のリモコンで暖房運転をするかミストサウナ運転をするかを設定 することができます。設定方法は浴室暖房乾燥機の取扱説明書をご覧ください。
- ・自動湯はりと連動して暖房(ミストサウナ)運転をした場合の運転時間は、浴室暖房乾燥機のリモコンで確認してください。ただし、 自動湯はり後の保温時間が「O時間」に設定されているときは、自動湯はり終了と同時に暖房(ミストサウナ)運転は停止します。
- ・浴室暖房乾燥機側のリモコンで運転した場合と自動湯はりと連動運転した場合では、運転時間が異なります。詳しくは、浴室暖房乾燥 機の取扱説明書をご覧ください。

### 冬期の入浴について

・冬期など浴室・脱衣室と居室の温度差が大きいときは、急激な温度変化による身体への悪影響(ヒートショック)によって、 特に高齢者は入浴時の事故につながるおそれがあります。入浴時に暖房機器で浴室と脱衣室を暖めるなどしてください。浴 室を暖めるには、シャワーでお湯を流したり、浴槽にふたをしないでお湯はりする方法もあります。

# おふろの温度を調節する

おふろの温度を 33℃~ 48℃の範囲(16 段階)で変更できます。

· **●** が点灯していることを確認してください。点灯していない場合は、 **●** を押してください。

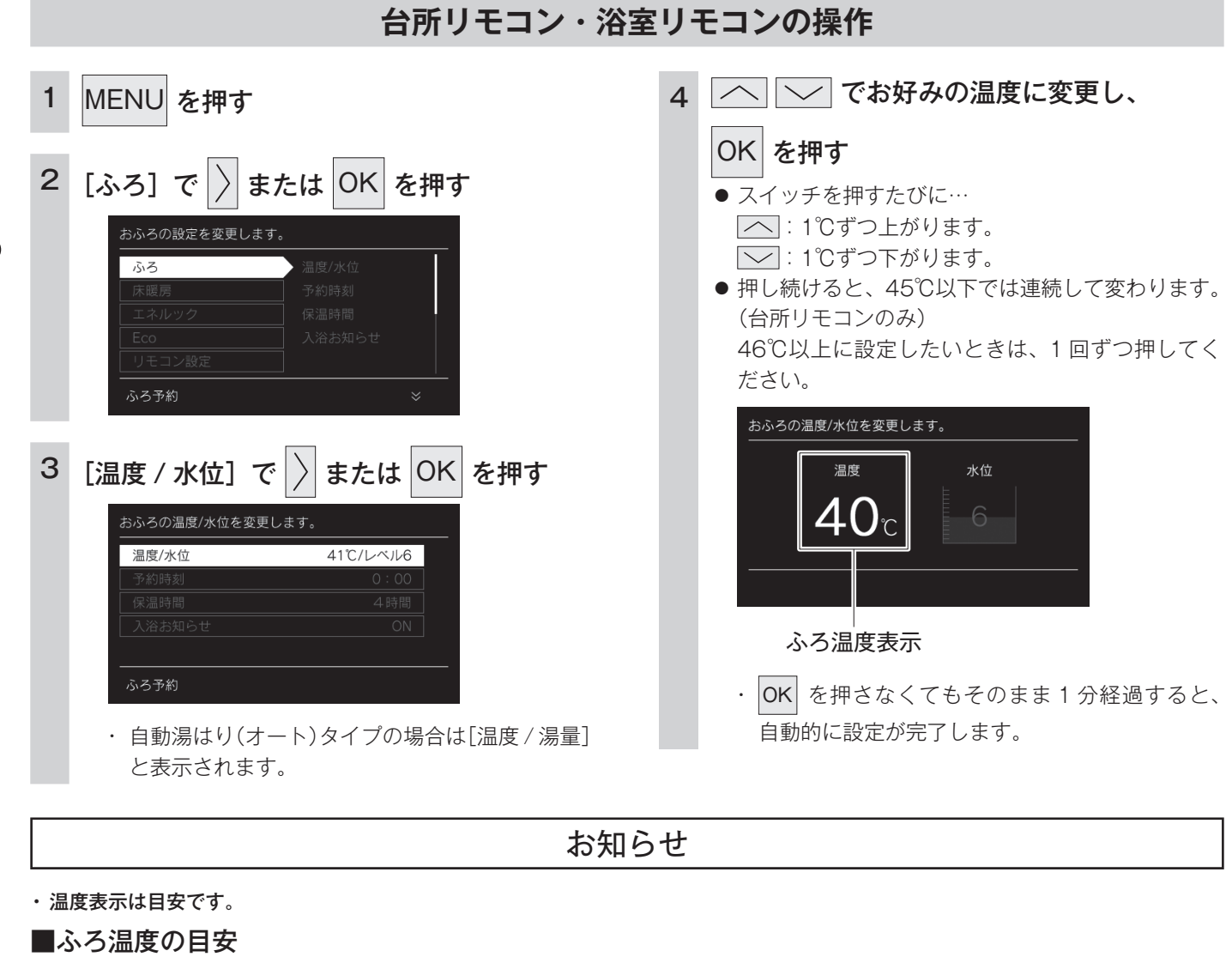

 ぬるい
 熱い

 33 ··· 37 38 39 40 41 42 43 44 45 46 47 48

・設定できる温度は 33 ~ 48℃の 16 段階です。1℃きざみで 1 回スイッチを押すと 1℃変わります。

・上記の設定温度は浴槽のお湯の温度とは異なります。温度の違いは浴槽形状や配管長さなどによって異なるほか、同じ温度のお湯でも 季節によって体感温度には差がありますので、あくまでも目安とお考えいただき、必要に応じて設定温度を変更してください。

- ・のぼせなどによる浴室内での事故を防ぐため、41℃以下10分以内での入浴を推奨します。
- ・ふろ最高温度(上限の温度)は変更できます。(88 ページ)

# おふろの水位を調節する(全自動(フルオート)タイプ)

浴槽に湯はりする水位の目安を設定できます。

・ 🕐 が点灯していることを確認してください。点灯していない場合は、 🕐 を押してください。

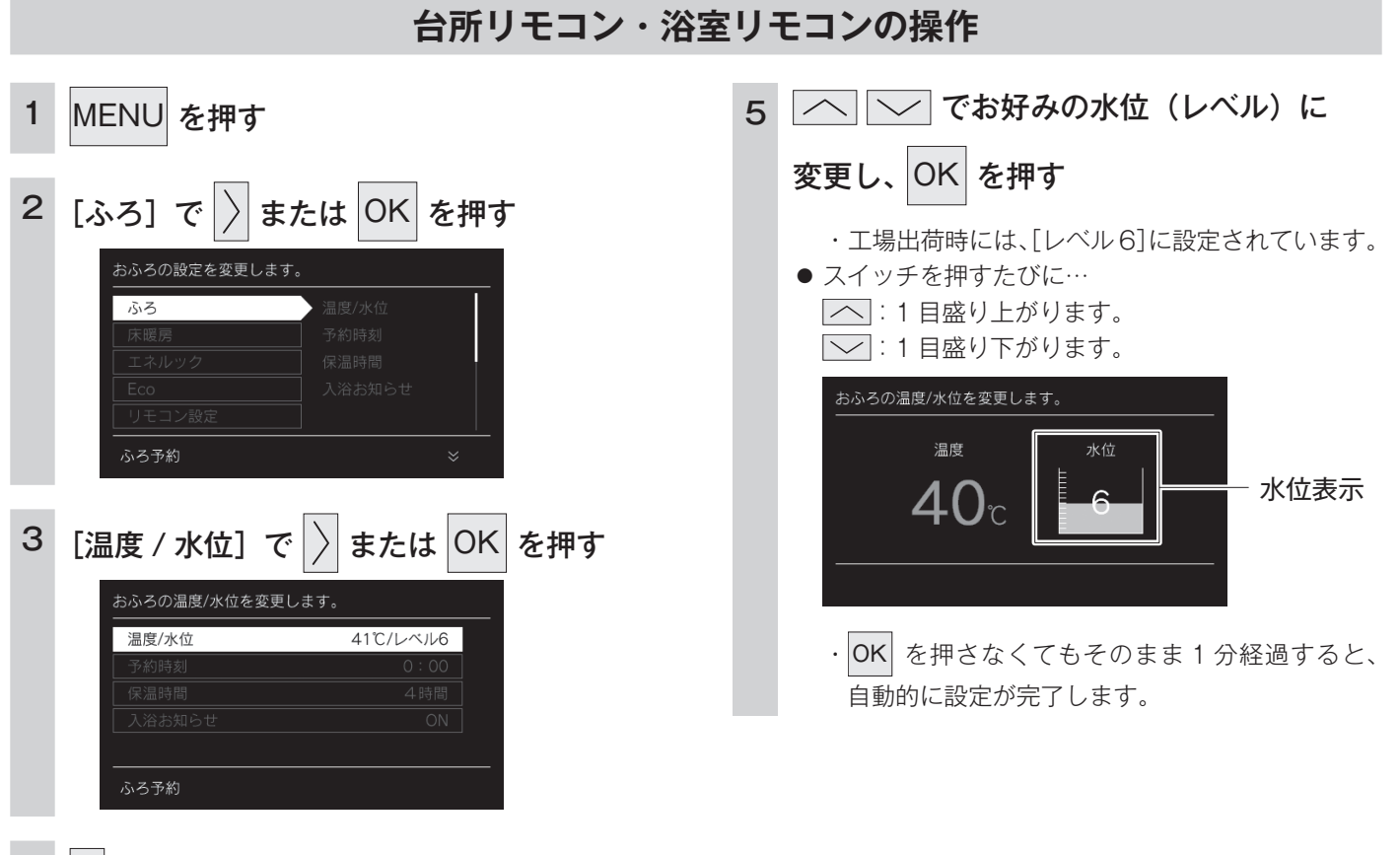

4 🔷 で [水位] を選択する

# 全自動(フルオート)タイプの水位の目安

水位表示の目盛りは、循環アダプターからの高さの目安を 示しています。

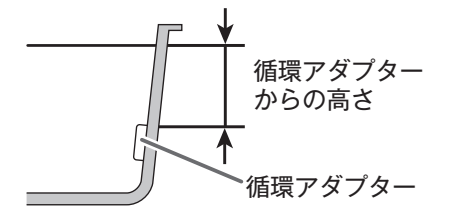

・浴槽によっては、高い水位に設定すると、お湯があふれることがあります。

水位表示と循環アダプターからの高さの目安は右表のよう になります。洋バス用 / 和バス用の設定により、高さの目 安が異なります。

| 水位       | 表示 | 循環アダプターからの高さの目安(cm) |           |  |
|----------|----|---------------------|-----------|--|
| (レベル)    |    | 洋バス用設定              | 和バス用設定    |  |
| 宣い       | 12 | 29                  | 43        |  |
|          | 11 | 27                  | 40        |  |
| <b>T</b> | 10 | 25                  | 37        |  |
|          | 9  | 23                  | 34        |  |
|          | 8  | 21                  | 31        |  |
|          | 7  | 19                  | 28        |  |
|          | 6  | 17(工場出荷時)           | 25(工場出荷時) |  |
|          | 5  | 15                  | 22        |  |
|          | 4  | 13                  | 19        |  |
|          | 3  | 11                  | 16        |  |
|          | 2  | 9                   | 13        |  |
| ELC'     | 1  | 7                   | 10        |  |

おふろを入れる

- ・循環アダプターからの高さは目安です。循環アダプター の取り付け高さや浴槽の形状などにより、数 cm の誤差 が生じることがあります。
- ・洋バス用 / 和バス用の設定は、給湯器本体で切り替えます。設定の変更については、お買い上げの販売店にご連絡ください。工場出荷時は、洋バス用設定になっています。

# おふろの湯量を調節する(自動湯はり(オート)タイプ)

浴槽に湯はりする湯量の目安を設定できます。

· **∪** が点灯していることを確認してください。点灯していない場合は、 **∪** を押してください。

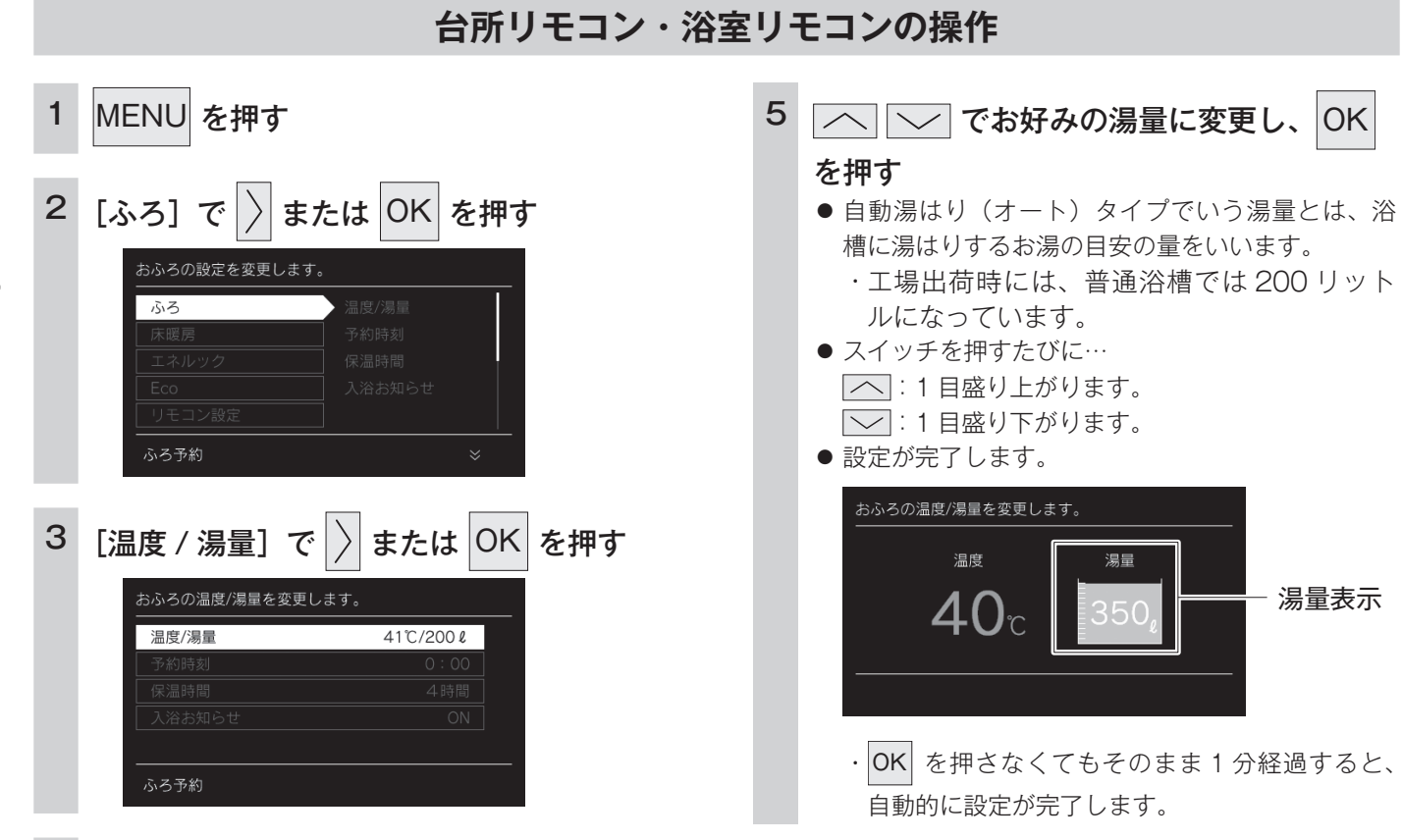

4 〉で[湯量]を選択する

# 自動湯はり(オート)タイプの湯量の目安

- ・ 浴槽の大きさが 340 リットルを超える場合は、浴槽内の お湯の温度が一定にならない(熱いところとぬるいとこ ろがある)ことがあります。
- ・お子様のいたずらなどを防止するため、400、990、
   80、60 リットルは、 または を 1 秒以上押し続けないと設定できないようになっています。
   大浴槽設定の場合の550 リットル以上に設定するときも同様です。
- ・湯はり量を60リットルまたは80リットルに設定した ときは、湯はりが完了しても湯はり完了のお知らせおよ び保温をしない場合があります。
- ・ 浴槽によっては、湯量を多く設定するとお湯があふれる ことがあります。
   浴槽の大きさによって普通浴槽 / 大浴槽の設定を給湯器

本体で切り替えできます。設定の変更については、お買 い上げの販売店にご連絡ください。工場出荷時は、普通 浴槽設定になっています。 湯量の目安は以下のようになります。普通浴槽 / 大浴槽の 設定により、湯量の目安が異なります。

|          | 湯量の目安(リットル)    |         |  |
|----------|----------------|---------|--|
|          | 普通浴槽設定         | 大浴槽設定   |  |
| タい       | —              | 700     |  |
| 3561     | —              | 650     |  |
| T        | 990            | 600     |  |
|          | 400            | 550     |  |
|          | 350            | 500     |  |
|          | 300            | 450     |  |
|          | 280            | 400     |  |
|          | 260            | 380     |  |
|          | 240            | 360     |  |
|          | 240            | (工場出荷時) |  |
|          | 220            | 340     |  |
|          | 200<br>(工場出荷時) | 320     |  |
|          | 180            | 300     |  |
|          | 160            | 280     |  |
|          | 140            | 260     |  |
|          | 120            | 240     |  |
| 1        | 100            | 220     |  |
| <b>▼</b> | 80             | _       |  |
| シない      | 60             | _       |  |

湯量は目安です。

# お好きな時間におふろを入れる (予約時刻設定)

台所リモコンの操作

予約運転とは、ご希望の時間におふろを沸かす(湯はりを完了させる)機能です。

- 毎日同じ時間におふろを入れたり、帰宅後すぐにおふろに入りたいときなどに便利です。
- ・必ず、現在時刻設定を行ってから操作してください。(13ページ)
- ・ ① が点灯していることを確認してください。点灯していない場合は、 を押してください。

| 1<br>2 | MENU を押す<br>[ふろ] で 〉 または OK を押す<br><sup>おふろの設定を変更します。</sup>                                                                          | <ul> <li>4 ○ ○ で予約時刻を設定する</li> <li>● ○ ○ で時/分が切り替わり、ハイライト表示された箇所が設定できます。</li> <li>● ○ ○ で時刻の数値が切り替わります。</li> </ul> |  |  |
|--------|----------------------------------------------------------------------------------------------------|----------------------------------------------------------------------------------------------------|--|--|
| 3      | ふろ     温度/永位       床暖房     予約時刻       エネルック     保温時間       Eco     入浴お知らせ       リモコン設定        ふろ予約     ※                             | <ul> <li>人イッナを押し続けると早达りできます。</li> <li><u>おふろの予約時刻を変更します</u></li> <li>00:00</li> </ul>                              |  |  |
|        | またはのKを押す         あふろの予約時刻を変更します。         温度/水位       41C/レベル6         予約時刻       0:00         保温時間       4時間         入浴お知らせ       ON | <ul> <li>5 OK を押す</li> <li>● 予約時刻の設定が完了します。</li> <li>・ OK を押さなくてもそのまま1分経過すると、<br/>自動的に設定が完了します。</li> </ul>         |  |  |
|        | +\ <b>F</b> D <b>&gt;</b>                                                                                                    | 11                                                                                                    |  |  |

お知らせ

 予約運転の場合は湯はり完了前のお知らせはしません。
 (注)予約運転の場合は、予約時刻の約 30 分前から湯はり運転を開始します。なお、浴槽の大きさや設定湯量・湯はり温度・給水圧・ 給水温などの条件によっては、湯はり完了時刻と予約時刻が合わないこともありますが、異常ではありません。

・浴槽に残り湯があるときに予約運転を行うと、おふろの沸き上がり時刻に大きなばらつきが出ることがありますが異常ではありません。

# お好きな時間におふろを入れる(予約運転)

お好みの時刻におふろを沸かします(湯はりを完了します)。

- ・必ず、現在時刻設定を行ってから操作してください。(13ページ)

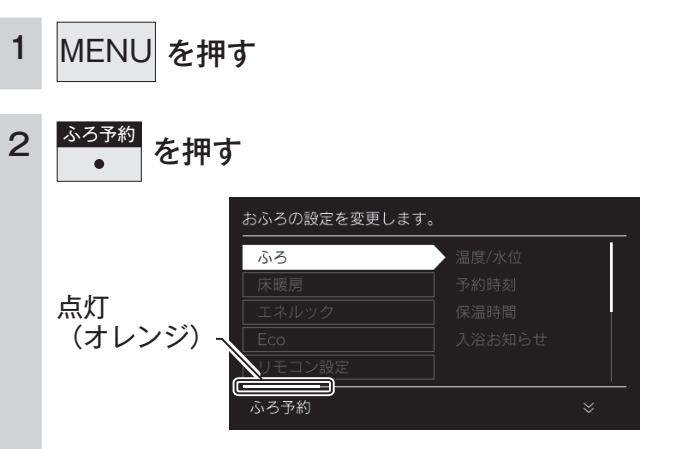

- おふろの予約が完了します。
- トップ画面のファンクション表示の上に ④ が表示されます。

| ガス 0.00r      | n'/h |      | (;       | • En 🐔 et a   |
|---------------|------|------|----------|---------------|
| 2022/0<br>19: | 00   | 40   | c 4      | -σ <b>0</b> - |
|               |      | 淡安照喜 | ()<br>() |               |
| CALL          | 床暖房  | 浴至暖房 | 目虭       | »             |

### 台所リモコンの操作

- 3 浴槽に排水栓とふたをする
  - 湯はりが完了し、予約した時刻になるとメロディー が鳴り、音声で『おふろが沸きました』とお知ら せします。
  - 保温時間(工場出荷時:4時間)までお湯が保温されます。

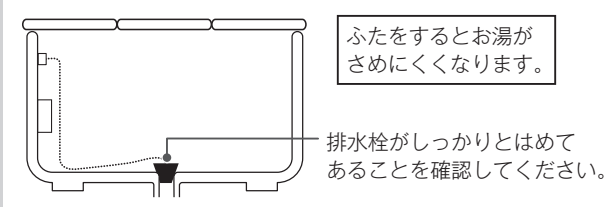

お知らせ

- ・毎日同じ時刻に湯はりする場合は、毎日1~2を操作してく ださい。
- ・浴室暖房が自動湯はりと連動する設定の場合、浴室暖房も 「ON」になります。(連動設定は 90 ページ)
- ・予約中に省電力モードははたらきません。(83 ページ)

# おふろの保温時間を変更する

自動運転や予約運転で湯はりした後の保温時間を変更できます。

· **∪** が点灯していることを確認してください。点灯していない場合は、 **∪** を押してください。

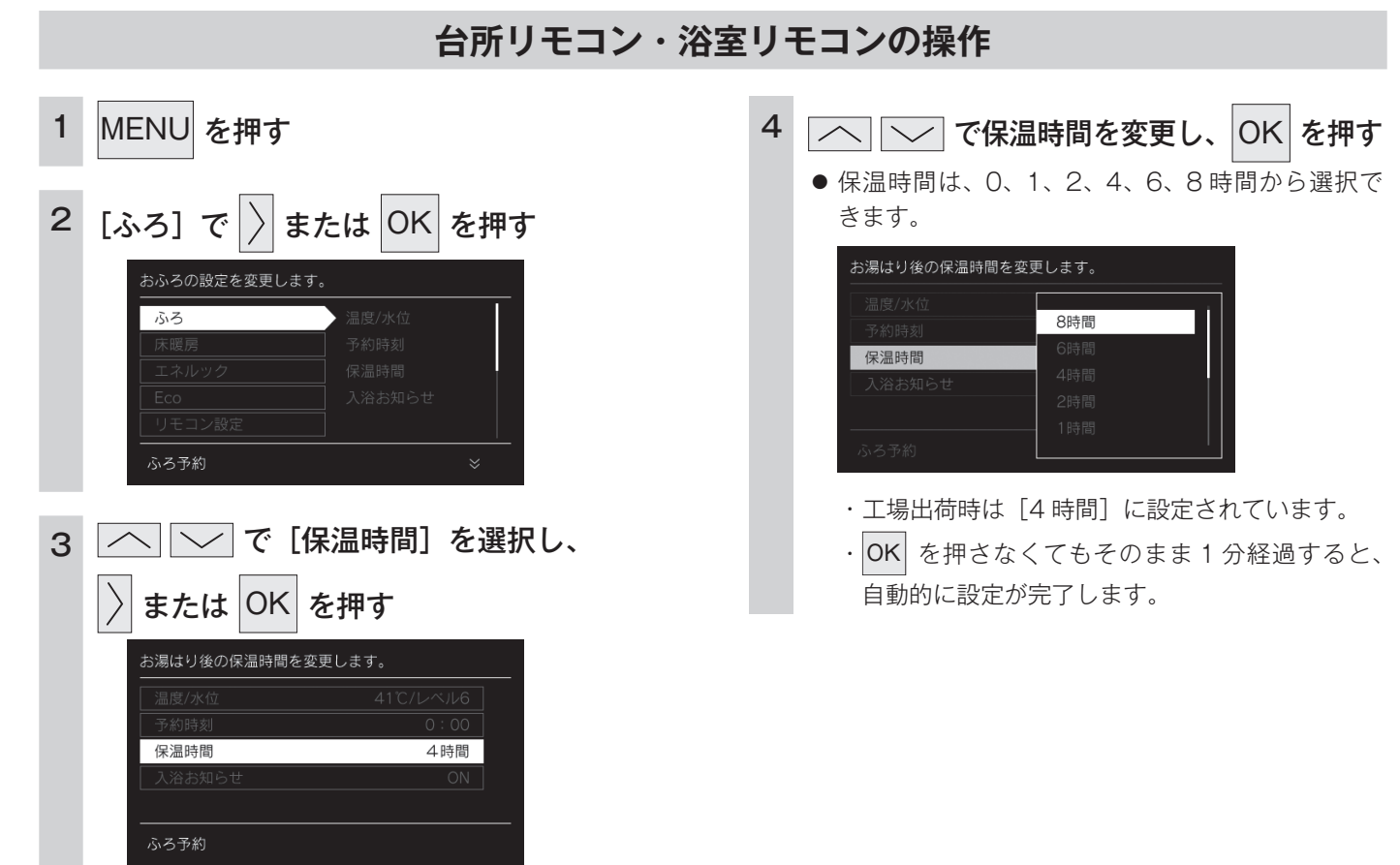

# 入浴お知らせ機能について

入浴お知らせ機能は安全な入浴をお約束するものではありません。あくまでも補助機能としてご活用くだ さい。

特に、体の弱い方やお年寄り・幼児などの入浴では機能に頼らずこまめな見回りを心がけてください。

### ①浴室暖房乾燥機の人感センサーで入室を検知

¦※対応する浴室暖房乾燥機が設置されている場合

※人感センサーについては、浴室暖房乾燥機の取扱説明書をご参照ください。

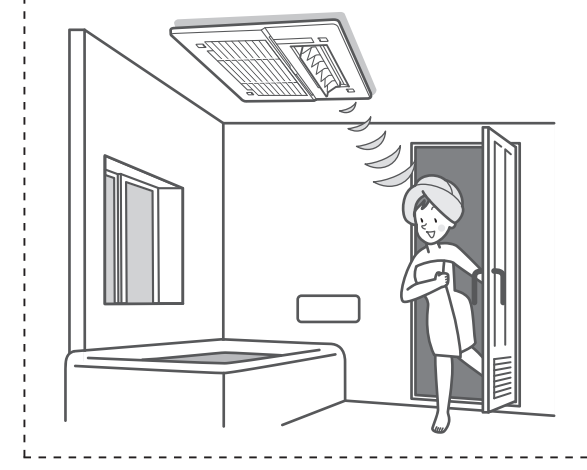

おふろを入れる

### ②給湯器の水位センサーで入浴を検知

※対応する全自動(フルオート)タイプの給湯器をご使用の場合のみ

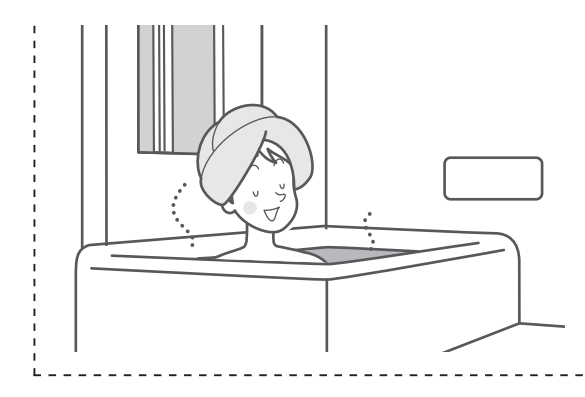

- 入浴お知らせ(次ページ)
   台所リモコンに入浴中であることを表示できます。
- 入浴タイマー(29ページ) 浴室リモコンで入浴している時間をカウントし、設定時間経過後にお 知らせできます。

### ①②を合わせてお使いいただくと

# 入浴時間が長く、居眠りなどで動きが小さいとき

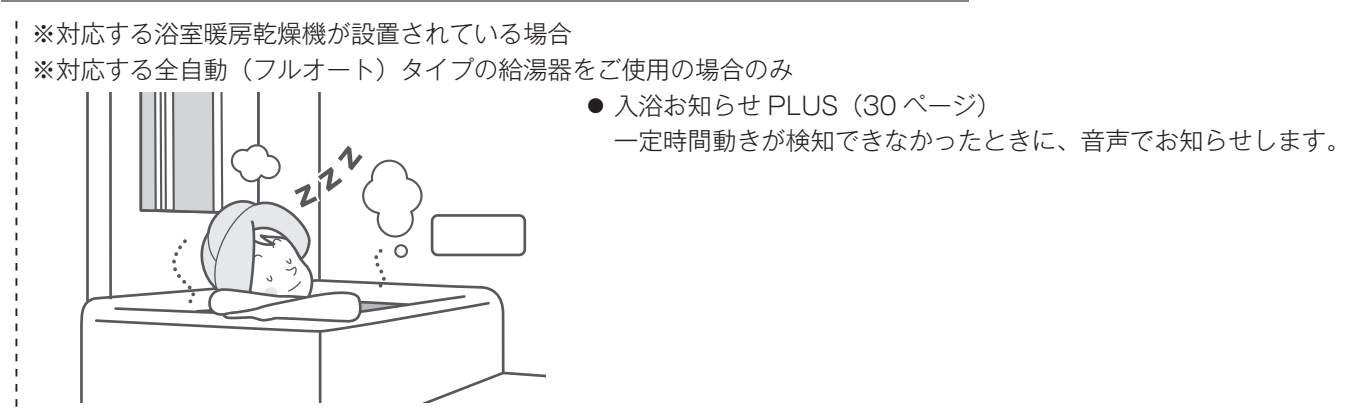

# 入浴お知らせ

給湯器内蔵の水位センサーで入浴を検知して台所リモコンに [入浴中] を表示。浴室に行かなくても誰か が入浴中であることが分かります。

※ 対応する全自動(フルオート)タイプの給湯器をご使用の場合のみ

· ∪ が点灯していることを確認してください。点灯していない場合は、 ∪ を押してください。

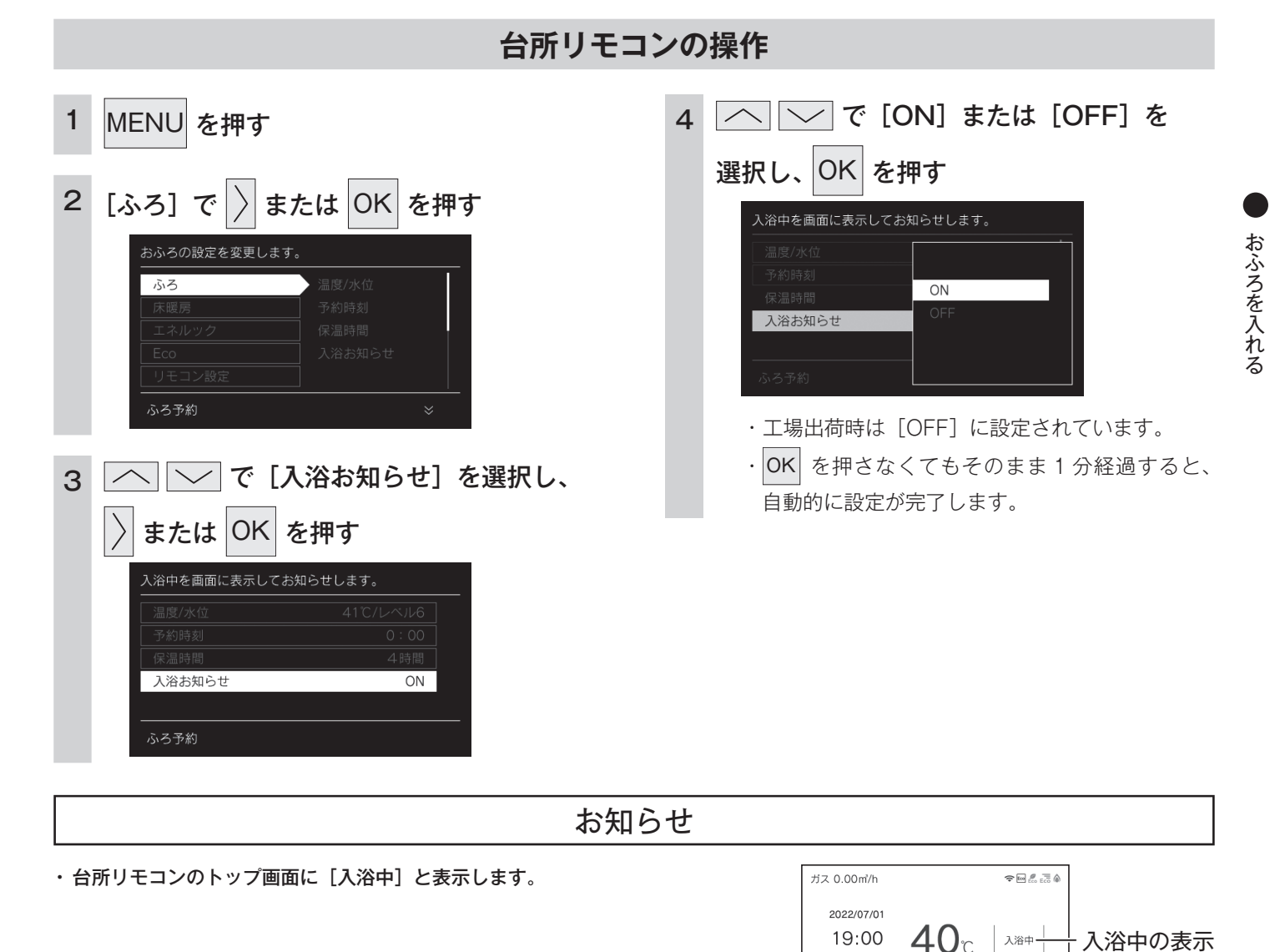

CALL

床暖房 浴室暖房 自動

[台所リモコン]

>>

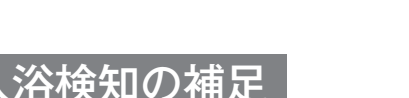

※下記のときは、正しく検知できない場合があります。

- ・お湯があふれる状態で浴槽に入る。
- ゆっくりした動きでおふろに入ったり出たりする。
- ・ 浴槽に入る前と出た後で水位の上昇が少ない場合。
   (例:中腰の姿勢での入浴。身体の小さな方の入浴。浴槽のサイズ(面積)が大きい。など)
- ・浴槽にシャワーなどからお湯を多量にたしながら、浴槽を出る。
- ・ 浴槽に入った状態で、大きく水位が変わるような動きをした。
   (例:おふろに深く入った状態から浅く入った状態に体勢を変えた。など)
- ・浴槽の水位が循環アダプター付近まで下がったとき。
- ・複数人で同時に入浴したとき。
- ・自動・おいだき・たし湯・たし水などのふろ運転中、マイクロバブル運転中、凍結予防運転中と運転後しばらくの間。
- ・断水時。

# 入浴タイマー

おふろを入れる

給湯器内蔵の水位センサーで入浴を検知して浴室リモコンで時間をカウントします。設定した時間を過ぎ ると音声で「入浴してから設定した時間が経過しました」とお知らせします。 ※対応する全自動(フルオート)タイプの給湯器をご使用の場合のみ

· **○** が点灯していることを確認してください。点灯していない場合は、 **○** を押してください。

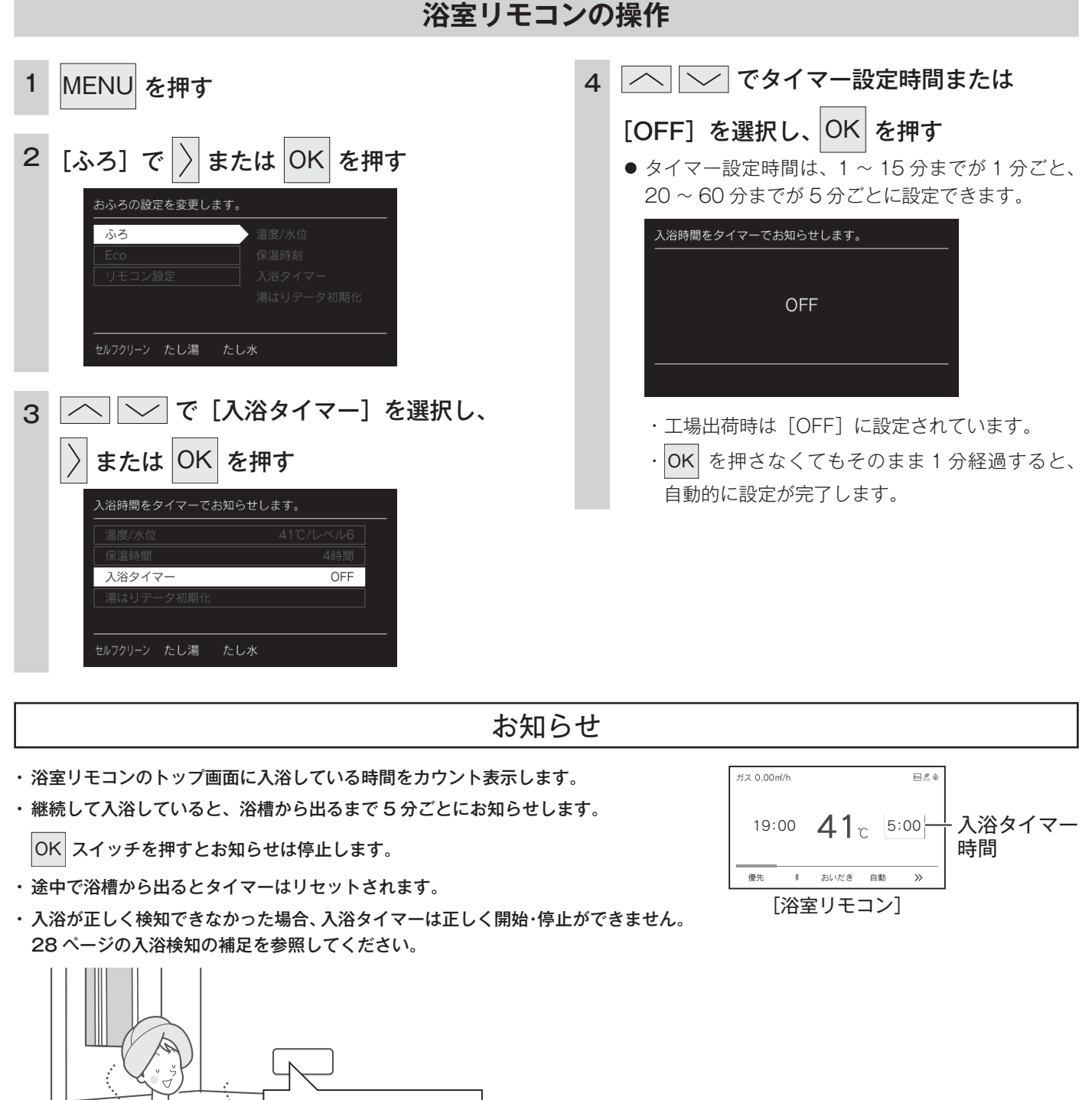

· メロディー♪ 「入浴してから設定した 時間が経過しました」

# 入浴お知らせ PLUS

浴室暖房乾燥機の人感センサーと給湯器の水位センサーによる入浴検知によって、入浴者の動きが検知で きないときは音声でお知らせします。

※ 対応する全自動(フルオート)タイプの給湯器と浴室暖房乾燥機が設置されている場合

· **○** が点灯していることを確認してください。点灯していない場合は、 **○** を押してください。

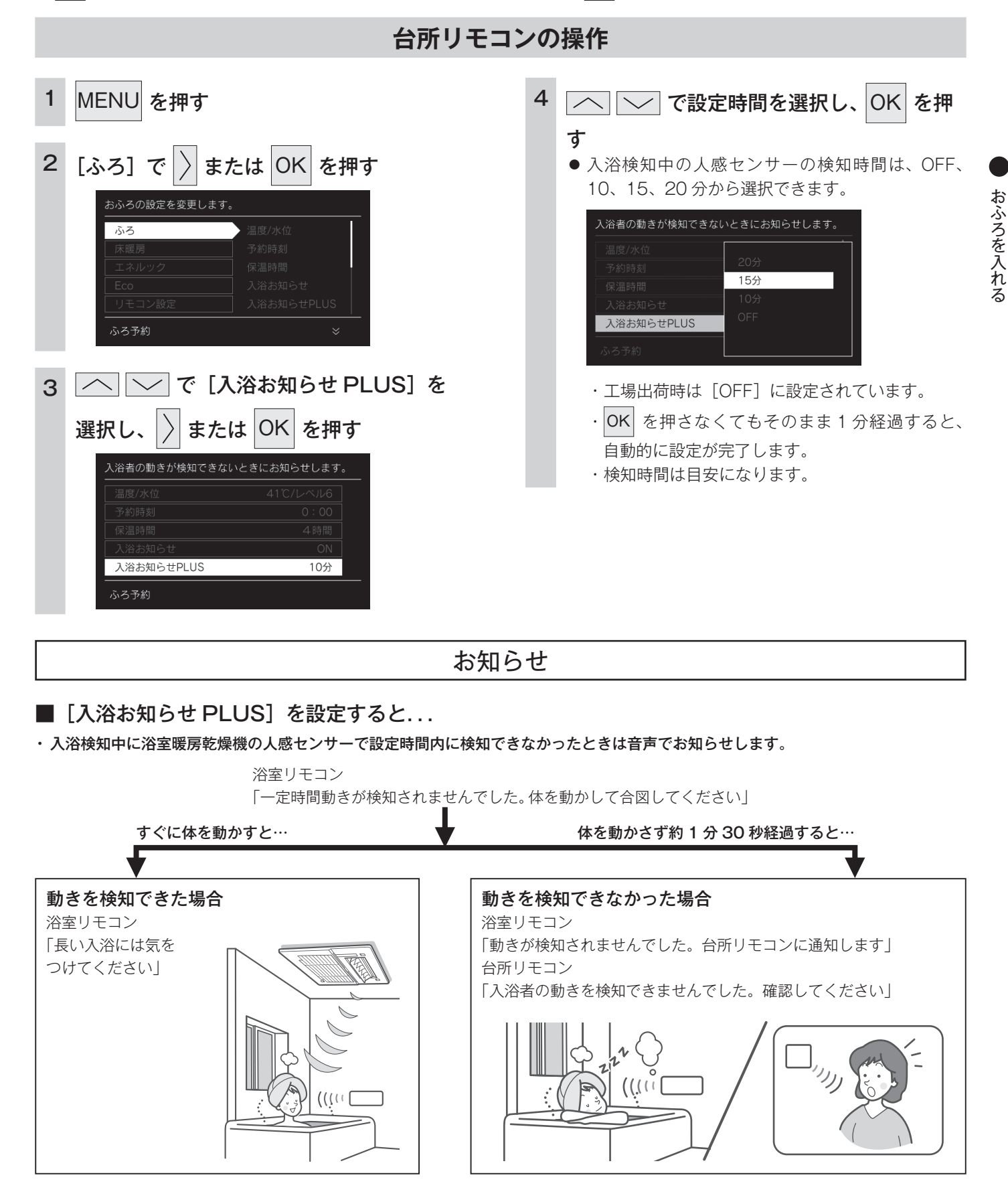

# おふろをあつくする (おいだき)

おふろのお湯がぬるくなったときにおいだきできます。

- · **○** が点灯していることを確認してください。点灯していない場合は、 **○** を押してください。

### 台所リモコン・浴室リモコンの操作

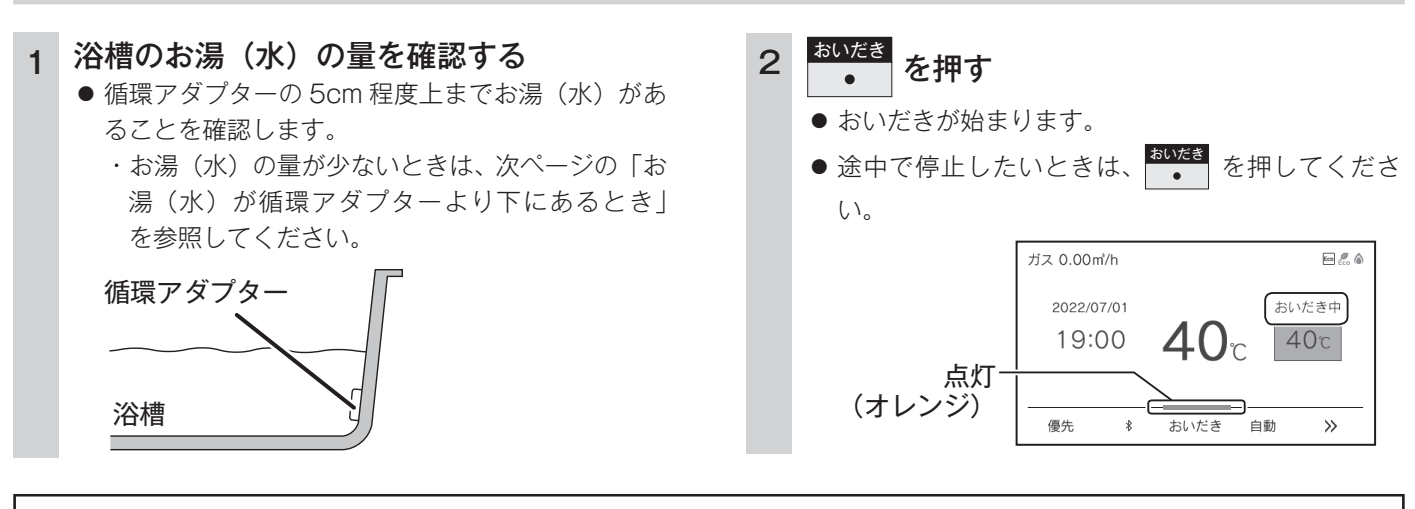

お知らせ

・下の画面が表示されている間(約1分間)に[ふろ温度]・[ふろ水位]または[ふろ湯量]の設定ができます。

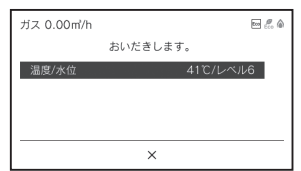

- ・台所リモコンで操作したときは、沸き上がると、メロディーが鳴り音声で『おふろが沸きました』とお知らせします。 ただし、自動運転(保温)中はお知らせしません。
- ・浴室リモコンで操作したときの沸き上がりのメロディーと音声をお知らせしたい場合は、82ページを参照してください。
- ・おいだきは、台所リモコンで操作した場合と、浴室リモコンで操作した場合で運転内容が異なります。

#### <台所リモコン>

約1分間ポンプ運転した後、ふろ設定温度までおいだきします。なお、ふろ温度がふろ設定温度以上の場合は、約1分間ポンプ運転 後に停止します。

#### <浴室リモコン>

ふろ温度にかかわらず約5分間(※)おいだきします。ふろ設定温度以上にならなかったときは、ふろ設定温度までおいだきを継続します。

※ おいだきはふろ最高温度に関係なく、スイッチを押すたびにされますので、沸かし過ぎにはご注意ください。

※ おいだき時間の変更は 89 ページを参照してください。

・全自動(フルオート)タイプ、自動湯はり(オート)タイプともに断水している場合は循環アダプターの上まで水を入れてもおいだき できません。

断水時に を押すと、循環アダプターから気泡が出てリモコンに [632] エラーまたは [032] エラーが点滅して停止する場合 があります。

・ポンプ運転とは、浴槽に残っているお湯(水)をポンプで循環させる機能です。

#### お願い

・のぼせなどによる浴室内での事故を防ぐため、41℃以下 10 分以内での入浴を推奨します。

### ⚠注意

●おいだき運転時には、循環アダプターから泡が出てくることがあります。
 また循環アダプターからは熱いお湯が出てきますので身体などに直接あてないようにしてください。

### お湯(水)が循環アダプターより下にあるとき

浴槽のお湯(水)が循環アダプターより下にあるときは、以下のようになります。 ・お使いの給湯器のタイプは給湯器本体の取扱説明書「お使いになる前に」を参照してください。

#### ■全自動(フルオート)タイプの場合

#### 浴室リモコンで操作したとき

約6リットル湯はりした後、自動運転に切り替わります。

あいだき

 (オレンジ)が消灯し、
 (オレンジ)が点灯します。

#### 台所リモコンで操作したとき

約6リットル湯はりした後、約10分間ポンプ運転します。その後、リモコンに [632] エラーが点滅して停止します。

#### ■自動湯はり(オート)タイプの場合

約6リットル湯はりした後、約10分間ポンプ運転します。その後、リモコンに [632] エラーが点滅して停止します。

# おふろをぬるくする (たし水)

おふろのお湯が熱いときに、水をたしてぬるくできます。

· **し** が点灯していることを確認してください。点灯していない場合は、 **し** を押してください。

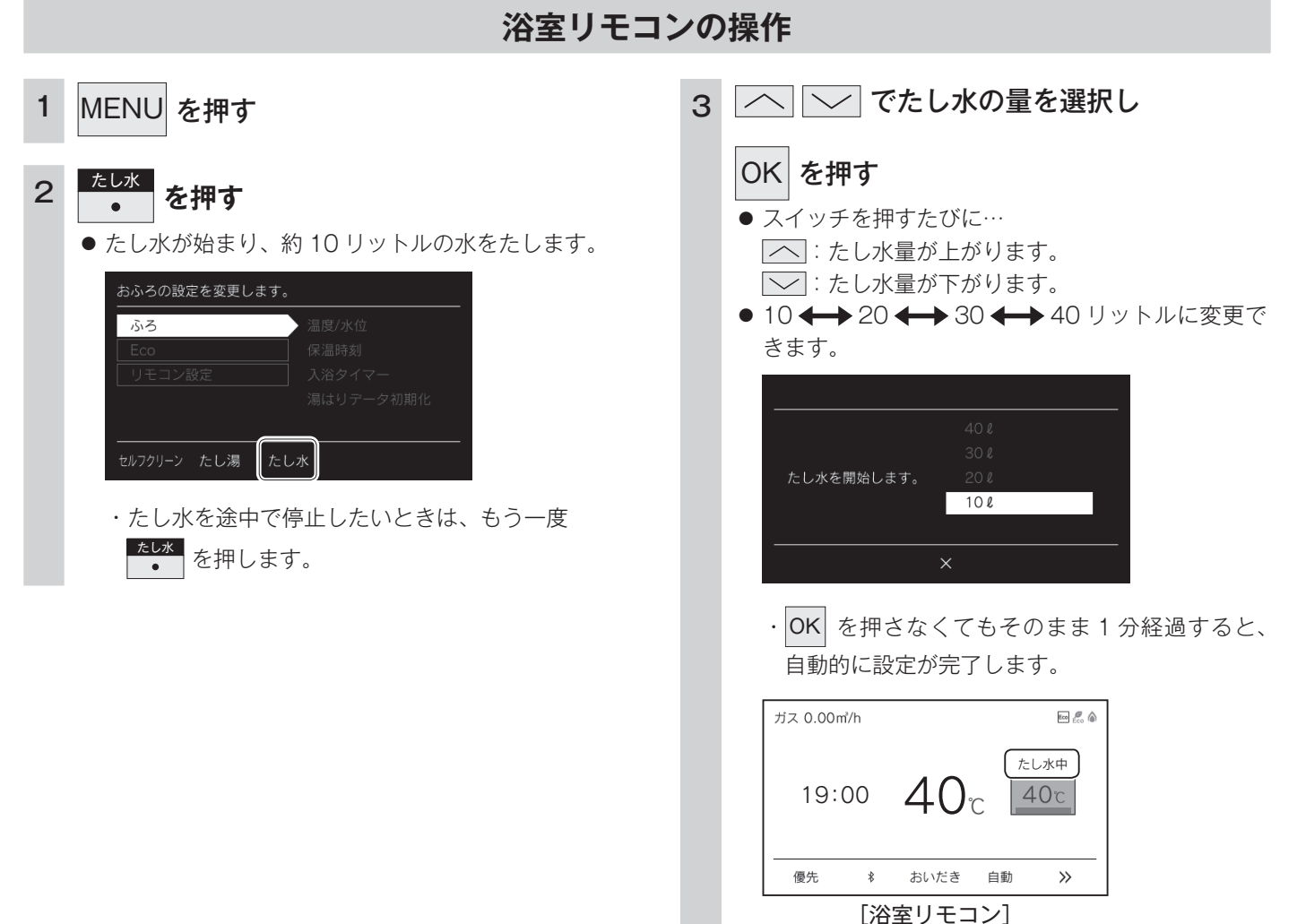

### お知らせ

- ・給湯(シャワー)使用中にたし水を操作した場合、たし水運転は給湯を止めた後に始まります。
- ・たし水運転中に給湯(シャワー)使用すると、たし水運転は一時中断される場合があります。また、給湯栓からは水が出る場合があります。
- ・たし水運転中、循環アダプターから泡が出ることがあります。
- ・たし水の量を変更してもリモコンには記憶されませんので、毎回お好みの量を選んでください。

# おふろのお湯をふやす (たし湯)

おふろのお湯が少なくなったときに、お湯をたすことができます。

・ 🕐 が点灯していることを確認してください。点灯していない場合は、 🕐 を押してください。

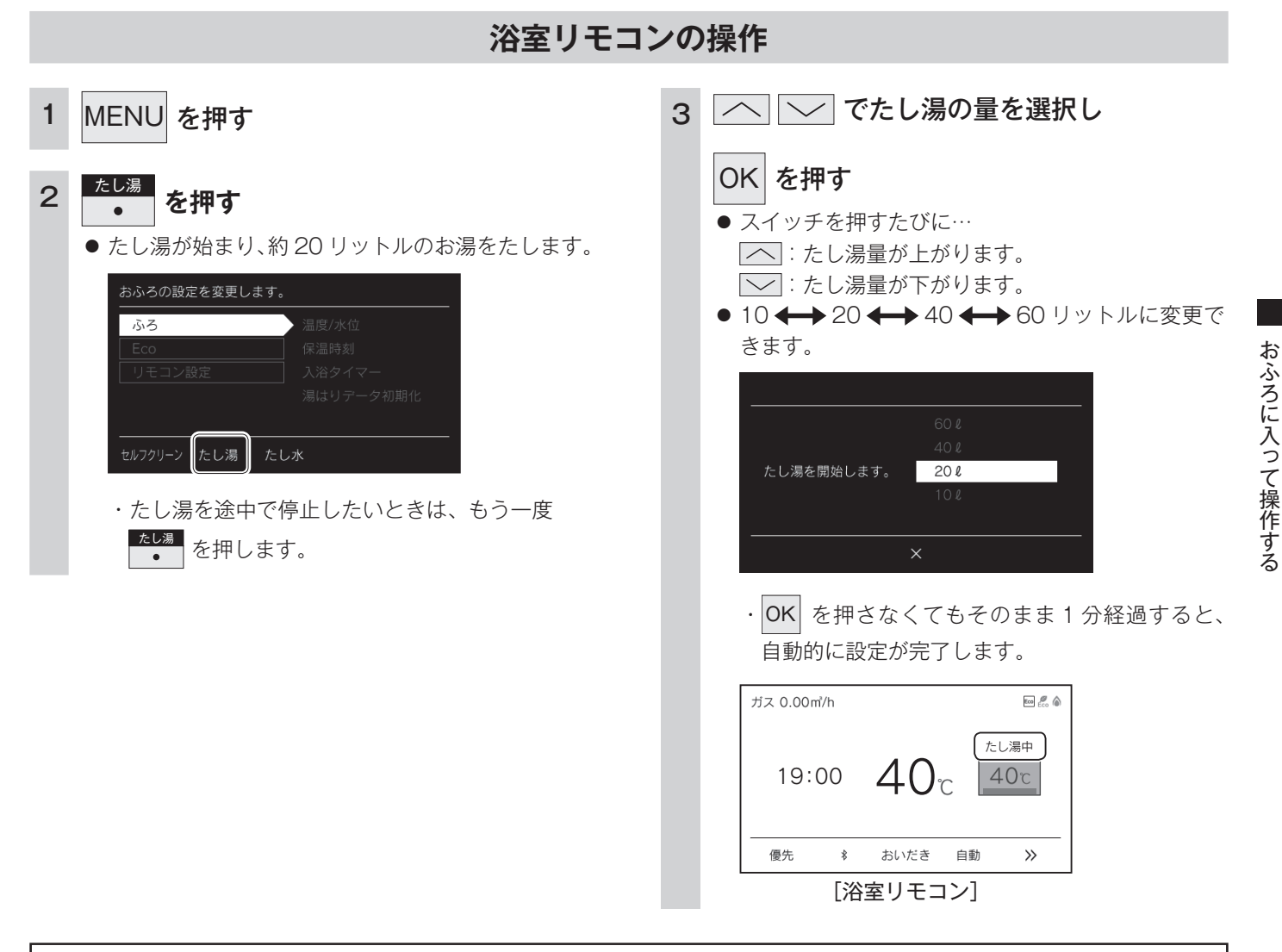

### お知らせ

- ・給湯(シャワー)使用中にたし湯を操作した場合、たし湯運転は給湯を止めた後に始まります。
- ・たし湯運転中に給湯(シャワー)使用すると、たし湯運転は一時中断される場合があります。また、給湯栓からは水が出る場合があります。
- ・たし湯運転中、循環アダプターから泡が出ることがあります。
- ・たし湯の量を変更してもリモコンには記憶されませんので、毎回お好みの量を選んでください。

# ふろ配管洗浄(セルフクリーン)をする

ふろ配管洗浄(セルフクリーン)機能とは、ふろ配管内に残ったお湯を自動で排水する機能です。次にお ふろを沸かすときに、古いお湯と新しいお湯が混ざらず、きれいなお湯で入浴できます。 ・ 

・ 

が点灯していることを確認してください。点灯していない場合は、

・ 

を押してください。

自動でふろ配管洗浄(セルフクリーン)をする

#### 全自動タイプのみ操作できます。

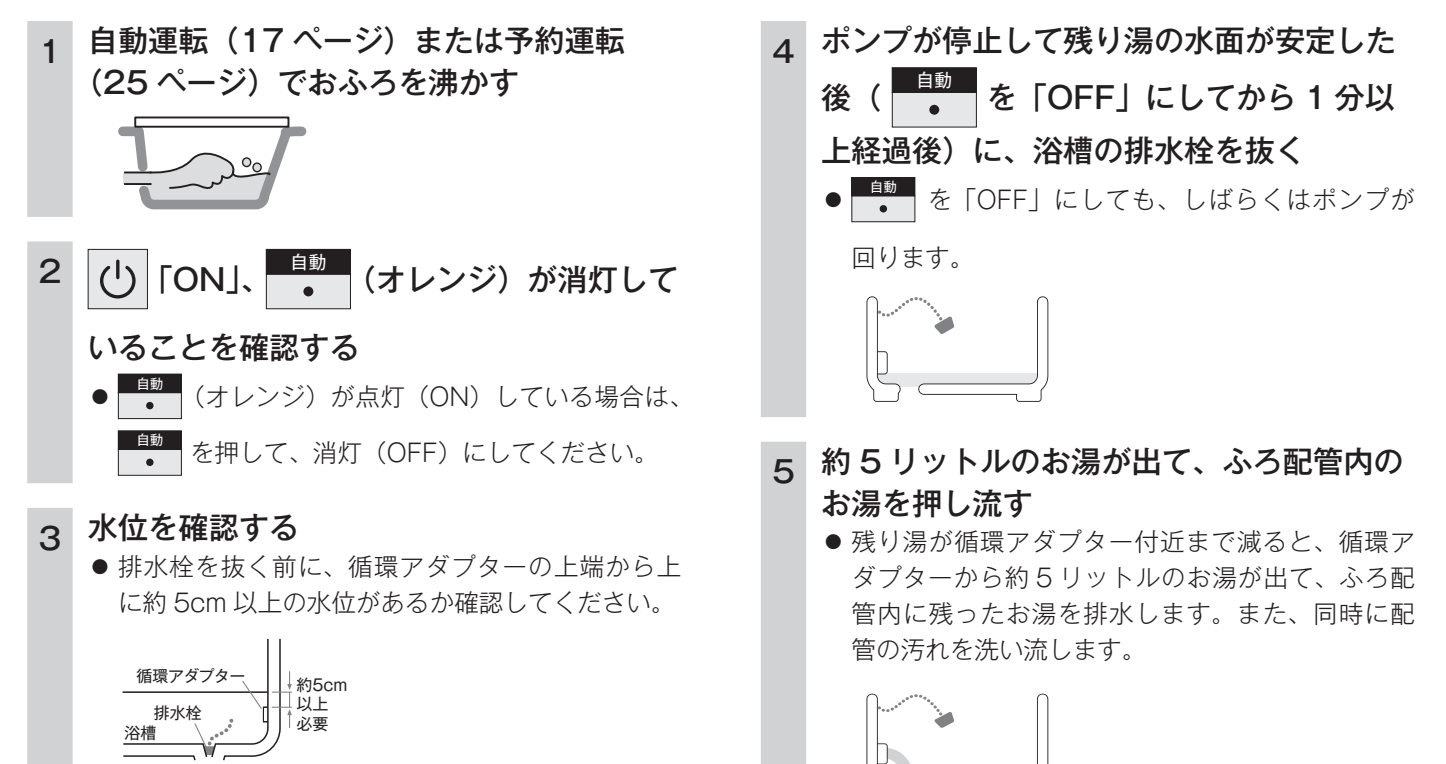

- お知らせ
- ・自動のふろ配管洗浄(セルフクリーン)を「OFF」にする場合は 89 ページをご確認ください。
- ・ 
  し を「OFF」の状態で残り湯を排水すると、ふろ配管洗浄(セルフクリーン)機能は作動しません。
- ・ふろ配管洗浄(セルフクリーン)運転中は浴室リモコンに [セルフクリーン中]と表示が出ます。

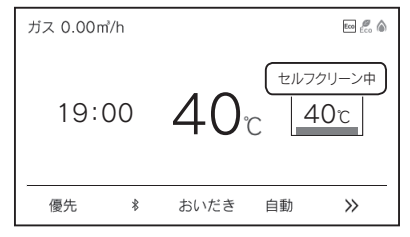

・浴槽の排水栓を抜くのはポンプが停止して残り湯の水面が安定した後( ● を「OFF」にしてから1分経過後)にしてください。 ふろ配管洗浄(セルフクリーン)機能がはたらかない場合があります。

 ふろ配管洗浄(セルフクリーン)運転中に台所・洗面所・浴室でお湯やシャワーなどを使ったときに出るお湯の温度は、21 ページの「お ふろの温度を調節する」で設定した温度になります。
### 手動でふろ配管洗浄(セルフクリーン)をする

浴室リモコンを操作してふろ配管洗浄(セルフクリーン)を開始できます。 ・ 
・ 
・ 
が点灯していることを確認してください。点灯していない場合は、
・ 
を押してください。

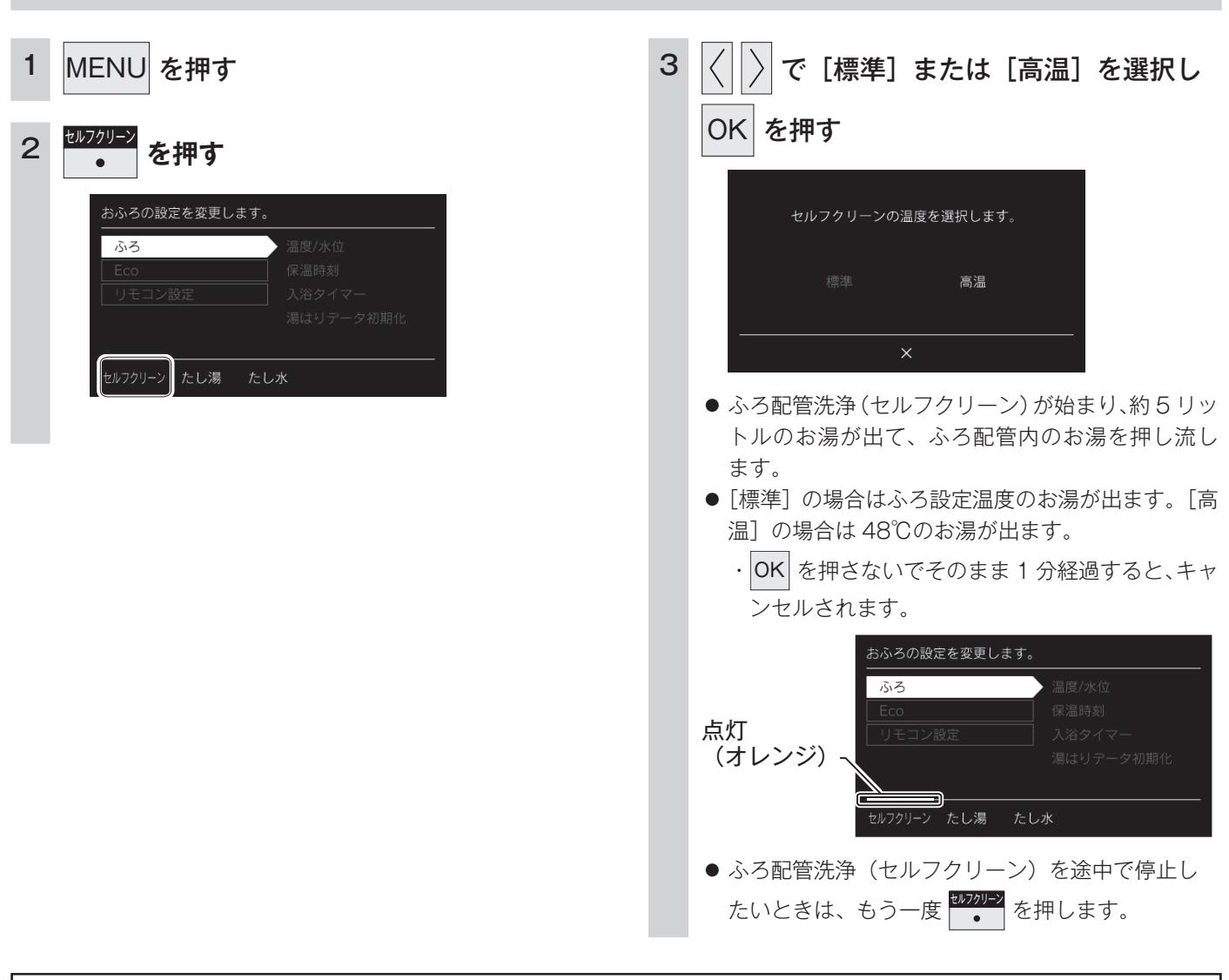

#### 浴室リモコンの操作

お知らせ

ふろ配管洗浄(セルフクリーン)中に給湯(シャワー)を使用すると、ふろ配管洗浄(セルフクリーン)は一時中断される場合があります。
 ・自動・おいだき・たし湯・たし水などのふろ運転、マイクロバブル運転中、凍結予防運転中は、手動のふろ配管洗浄(セルフクリーン)
 を開始することはできません。

おふろに入って操作する

# 浴室と台所で通話する

台所リモコンから浴室リモコンへ話しかけることができます。

· 🕐 が「点灯 / 消灯」どちらの場合でも通話できます。

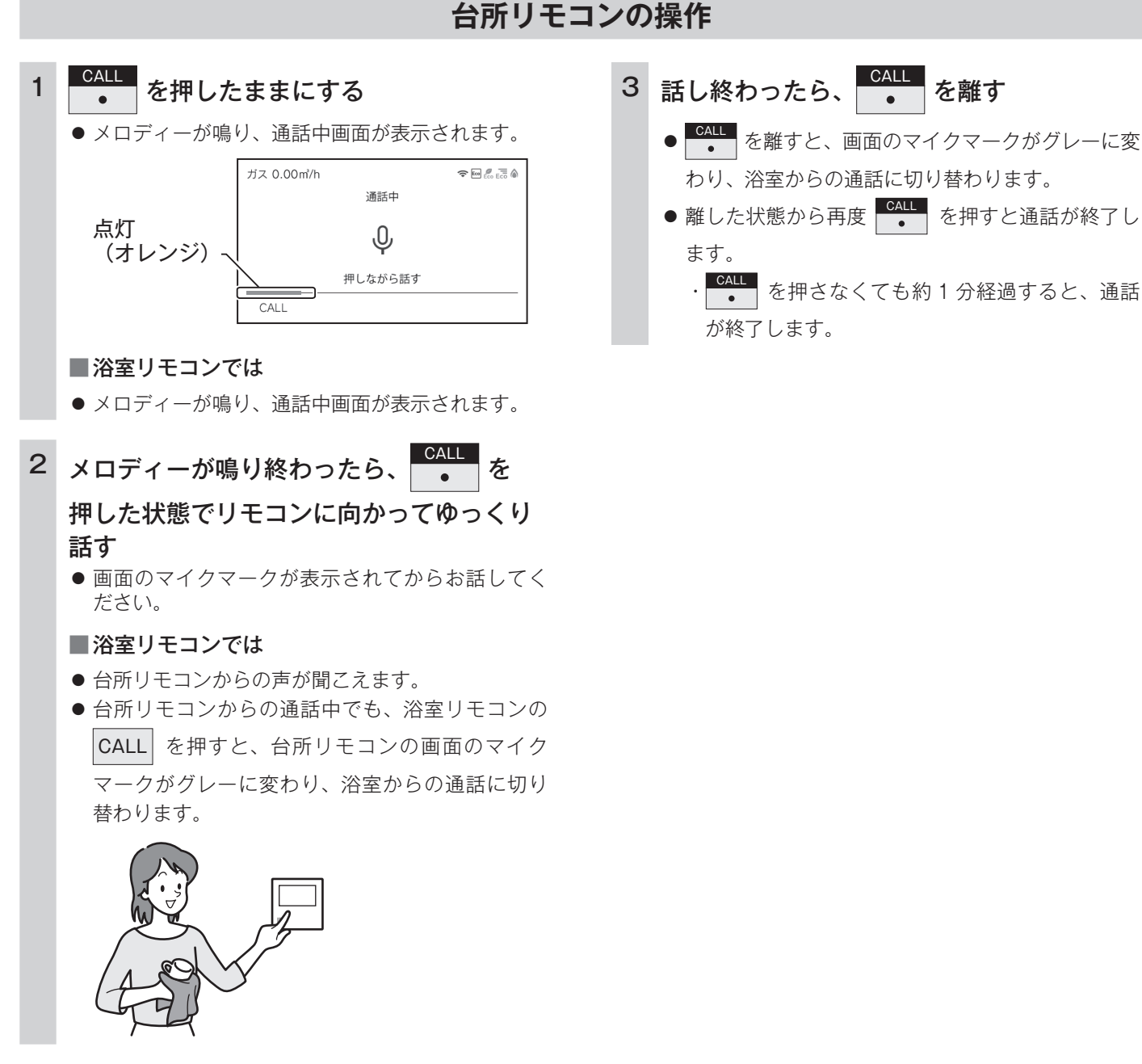

#### お願い

- ・通話しながらリモコンの ・ 以外のスイッチを操作したり、リモコンをたたいたりすると、通話先のリモコンから大きな 音が出ますのでご注意ください。これは故障ではありません。
- ・通話の際は浴室または脱衣所(台所)の扉を閉めてください。扉を開けた状態で通話すると、ハウリング(キーンという大きな音)が起こることがあります。
- ・シャワーや浴室暖房乾燥機をお使いの際は、騒音によって通話が聞こえにくくなりますので、一時シャワーなどの使用を中止してください。
- ・台所リモコンの周囲に音源などがあると、音で通話が聞こえにくくなりますので、一時換気扇などの使用を中止してください。
- ・通話の際はリモコンから約 50cm はなれた距離で話してください。
- ・言葉が途切れたり、声が小さいときは、リモコンに近づいて話してください。
- ・通話音量や通話の呼び出し音の大きさは変更できません。

浴室リモコンから台所リモコンへ話しかけることができます。

・ 🕛 が「点灯 / 消灯」どちらの場合でも通話できます。

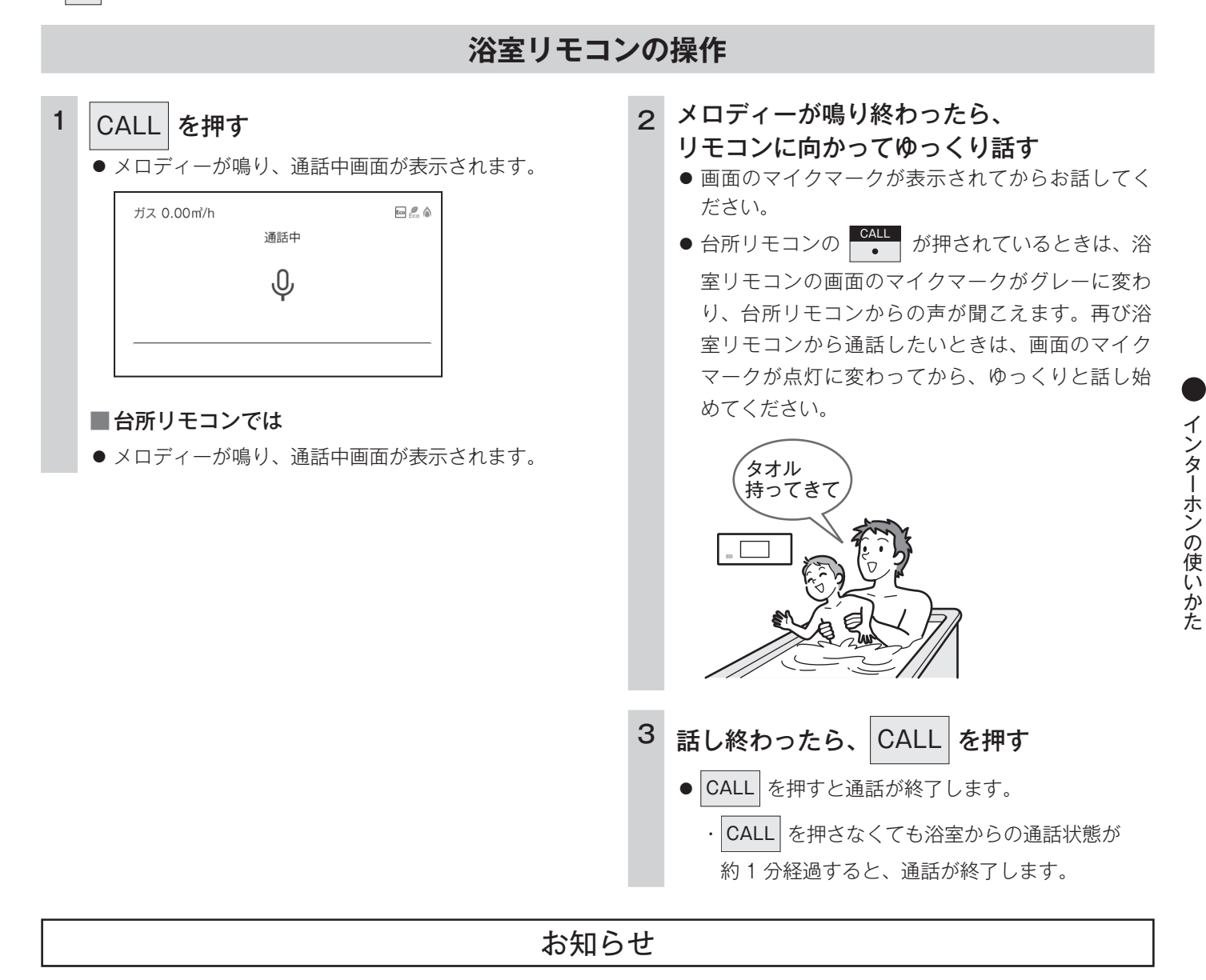

- ・浴室リモコンと台所リモコンの両方から同時に話すことはできません。画面のマイクマークが点灯している側が話をする側になります。
   画面のマイクマークがグレーになっている側は聞く側になります。
- ・おふろの自動運転やおいだきなどのふろ運転中も通話できますが、画面のマイクマークが点灯またはグレーのリモコンでは、この間の 音声(『おふろが沸きました』など)やメロディー・操作確認音は出なくなります。
- ・通話中に 🕛 などを操作すると、スイッチを押した音が相手に聞こえることがあります。
- ・通話中は、時計合わせやふろ湯量(水位)の設定・音声やメロディーの音量・省電力モードの設定の変更はできません。
- ・使用環境によっては通話音声に雑音が混ざったり、通話音声が途切れることがありますが、これはリモコンの故障ではありません。

# 浴室暖房(ミストサウナ)を運転させる

浴室暖房かミストサウナを選択して運転を開始できます。

- このリモコンで浴室暖房乾燥機の暖房運転、またはミストサウナを運転させるためには、このリモコンに対応する浴室暖房 乾燥機が必要です。
- ・このリモコンでは浴室暖房乾燥機の暖房運転、またはミストサウナ運転の「ON/OFF」ができます。 温度調節などは浴室暖房乾燥機のリモコンを使用してください。

#### お願い

- ・運転開始は入浴される約30分前から行ってください。
- ・浴室暖房(ミストサウナ)の運転開始時間は、浴室の種類や大きさ・気温や湿度によって異なります。浴室暖房乾燥機のリ モコンで設定調整してください。

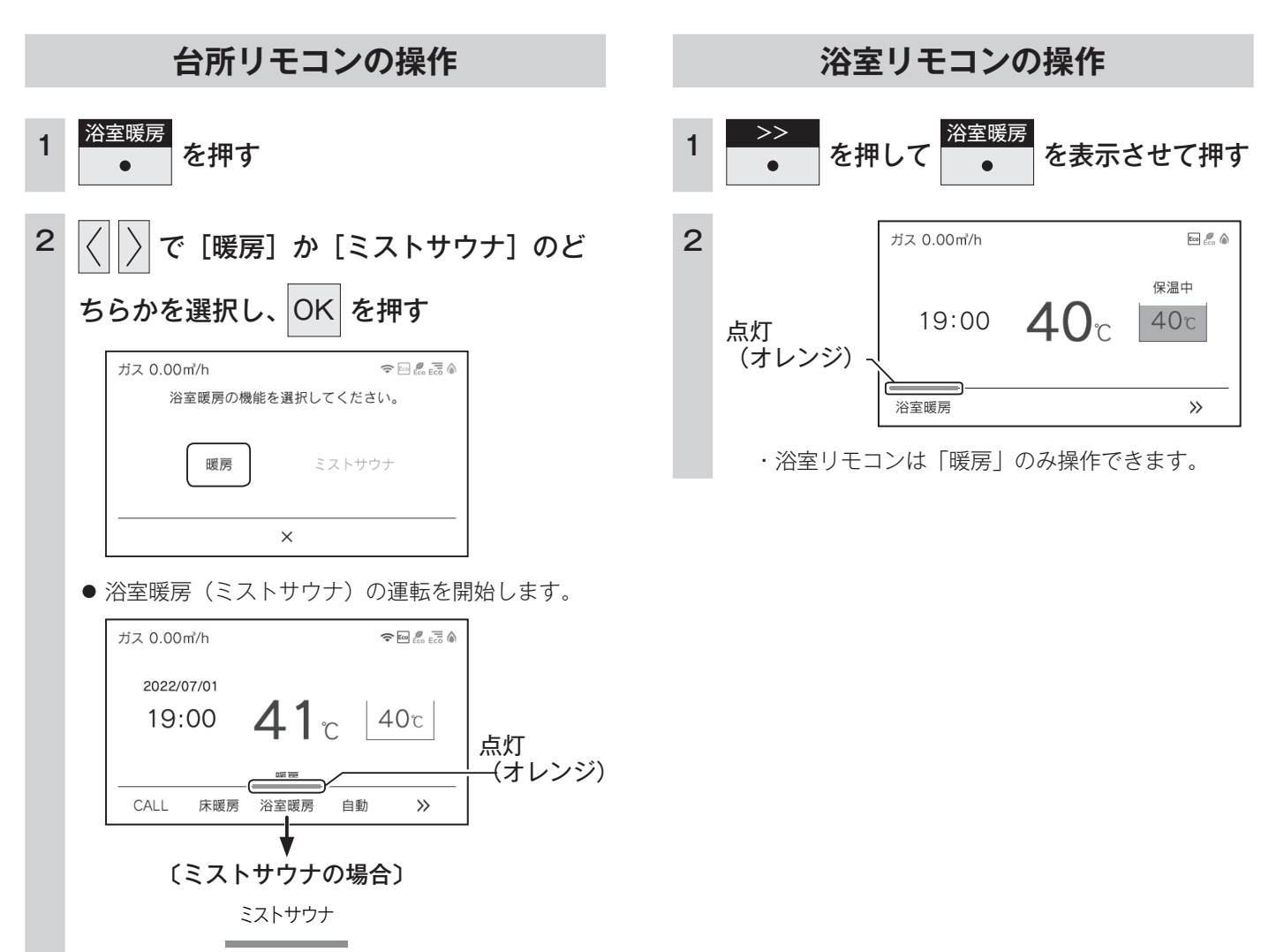

浴室暖房

#### お知らせ

・浴室暖房乾燥機側で設定した運転時間が経過すると、自動的に暖房運転(ミストサウナ運転)が停止します。

浴室暖房乾燥機の温度調節は?

- ・このリモコンでは浴室暖房乾燥機の暖房運転、またはミストサウナ運転のみ行うことができます。(ミストサウナ運転は台所リモコンのみ操作できます)温度調節その他の設定は、浴室暖房乾燥機のリモコンで行ってください。
- ・このリモコンで浴室暖房乾燥機の暖房運転を行った場合、ワイヤレスタイプの浴室暖房乾燥機のリモコンには何も表示されず「OFF」 のままになっています。温度調節などを行いたい場合は、浴室暖房乾燥機のリモコンの暖房スイッチも「ON」にしてから行ってください。

■浴室暖房(ミストサウナ)をやめたいときは?

・<sup>浴室暖房</sup> ・ を押してください。

リモコンの()を「OFF」にしても浴室暖房(ミストサウナ)は停止しません。

### ミストサウナ準備完了報知機能

ミストサウナ準備完了報知機能に対応した浴室暖房乾燥機および給湯器をお使いの場合は、ミストサウナ が準備完了すると、台所リモコンから音声で『ミストサウナの準備ができました』とお知らせします。

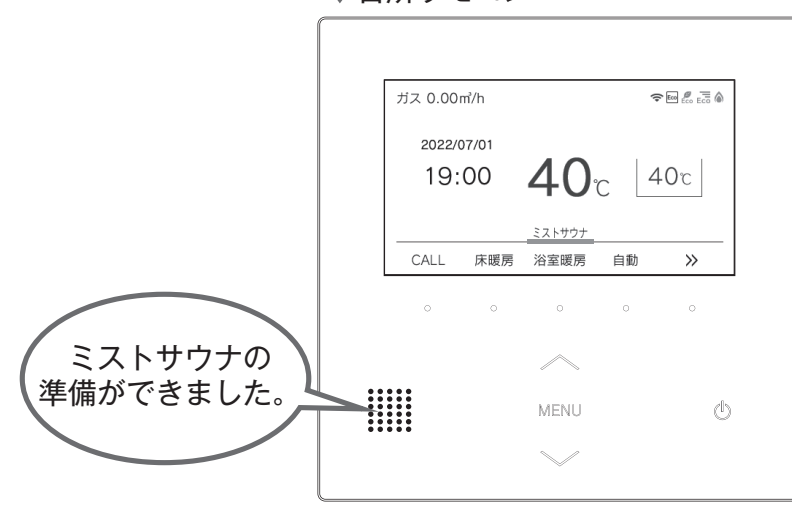

▼台所リモコン

#### お知らせ

- ・ミストサウナ準備完了をお知らせするかどうかは浴室暖房乾燥機のリモコンで設定できます。詳しくは浴室暖房乾燥機の取扱説明書を ご確認ください。
- ・浴室暖房乾燥機の仕様や設置条件および使用環境によっては、ミストサウナ準備完了報知をしない場合があります。
- ・冬期の一番ぶろのように浴室が冷えているとき、あらかじめ入浴前に予備暖房(温風によって浴室を暖める)またはミストサウナ運転
   をしておくと、入浴時に感じる肌寒さをやわらげてくれます。

### 床暖房運転をする

本リモコンでは最大3か所(床暖房1、床暖房2、床暖房3)まで床暖房できます。

(お客様の設置構成により変わります)

- ・メニューに床暖房等の表示が出ない場合や、台所リモコンで運転できない床暖房がある場合は、床暖房リモコンで運転して ください。
- · **し** が「点灯 / 消灯」どちらの場合でも操作できます。

### セーブモード

床暖房を使う

セーブモードは、床暖房とエアコンを併用運転することによって省エネを目指した運転モードです。お部屋の空気はエアコンで温め、床暖房は能力を抑えて床表面を温めます。春先や秋口など、床暖房が暖まり過ぎるときにもおすすめです。 (45ページ)

※エアコンと通信による連動は行っていないため、床暖房のセーブモード運転を行うのと同時にエアコンの暖房運転を行う 必要があります。

※セーブモードでは、床暖房の能力を抑えて運転しますので、通常運転に比べて床表面温度が低く感じる場合があります。 ※エアコンは特別な機能の付いたものである必要はありません。

※エアコンと床暖房の併用運転で省エネ性を実現するため、エアコンの暖房設定温度は控えめにしていただくことをおすすめします。

※ MC-332VC(A)S シリーズの場合、初期設定はセーブモード「ON」に設定されています。

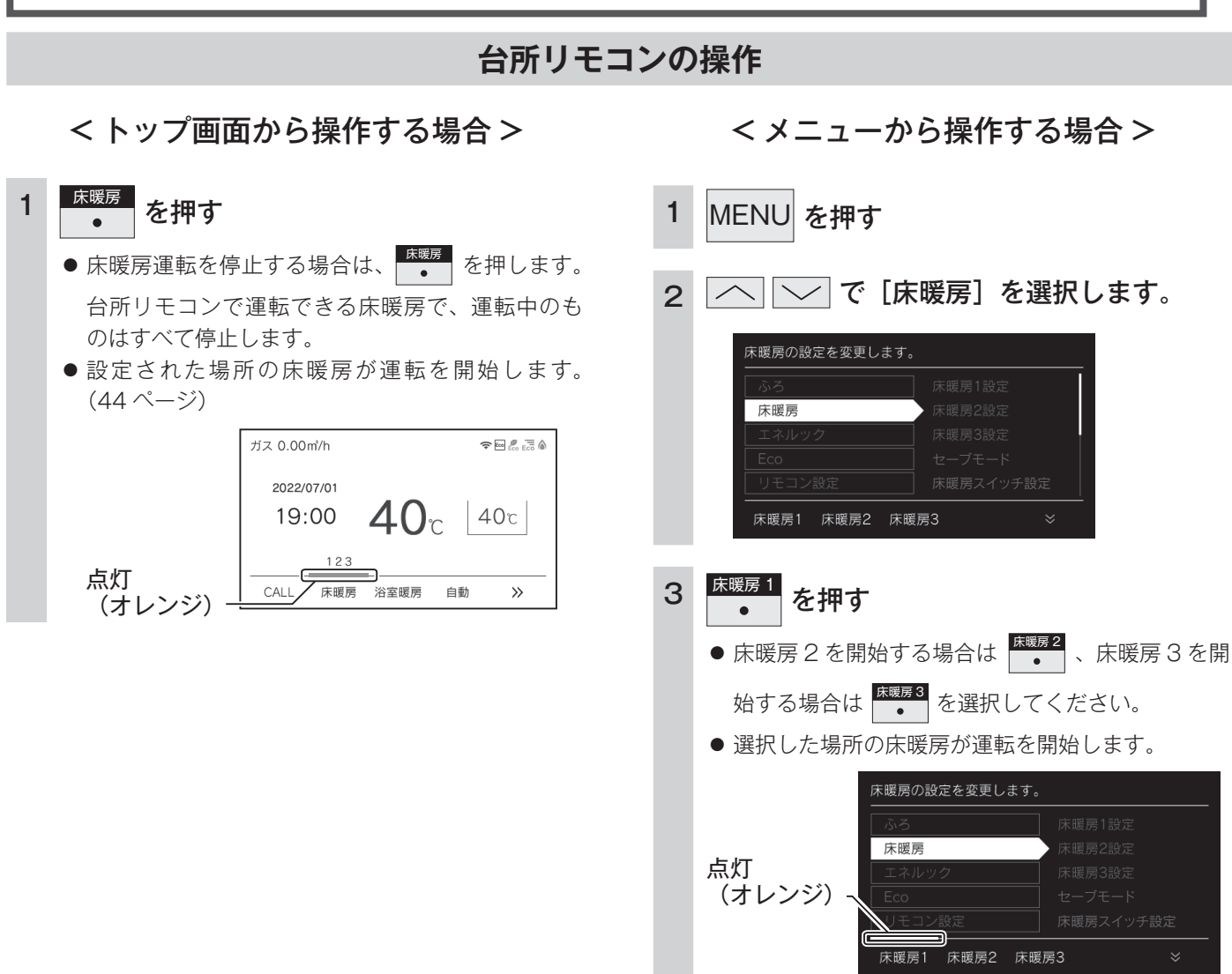

#### 41 床暖房運転をする

- ・メニューに床暖房などの表示が出ない場合や、台所リモコンで運転できない床暖房がある場合は、床暖房リモコンで運転してください。
- ファンクション表示について

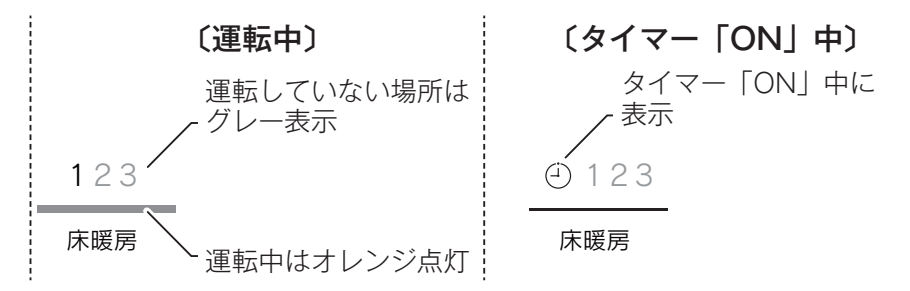

### 

- ●床暖房の上で高い温度に設定したまま、長時間座ったり寝そべっていると低温やけどを起こす心配があります。特に次のような方が使用する場合は、周りの人が注意してあげることが必要です。
  - ・乳幼児・お年寄り・病人など自分の意志で体を動かせない方
  - ・疲労の激しいときやお酒や睡眠薬を飲まれた方
  - ・皮膚や皮膚感覚の弱い方

### ⚠注意

- 床暖房の上に電気カーペットを敷かないでください。床材の割れ・そり・すき間の原因となります。
- ●カーペット式床暖房の上に鋭利なものを落としたり、刺したりしないでください。温水パイプが破損します。

### 床暖房の温度レベルを変更する

床暖房の温度レベルを変更します。最大3か所、各床暖房1、床暖房2、床暖房3ごとに変更できます。 (お客様の設置構成により変わります)

・ 🕖 が「点灯 / 消灯」どちらの場合でも操作できます。

| 台所リモコンの操作                                                                                                    |                                                                                                    |
|----------------------------------------------------------------------------------------------------|----------------------------------------------------------------------------------------------------|
| <ul> <li>1 MENU empt</li> <li>2 C C [reserg] ergtyl.</li> <li>2 C C [reserg] ergtyl.</li> <li>2 C C [reserg] ergtyl.</li> <li>2 D c C [reserg] ergtyl.</li> <li>3 Creserg 1 abc] ergtyl.</li> <li>3 Creserg 1 abc] ergtyl.</li> <li>3 Scha OK empt</li> <li>9 Scha OK empt</li> <li>9 Scha OK empt</li> <li>9 Scha OK empt</li> <li>9 Scha OK empt</li> <li>9 Scha OK empt</li> <li>9 Scha OK empt</li> <li>9 C merg 2 sabct sabcha [reserg 2 abcha] freger sabcha freger sabcha] freger sabcha freger sabcha freger sabc</li></ul> | <ul> <li>4 [温度レベル]を選択し、         <ul> <li>⇒ または ○K を押す</li> <li>■ または ○K を押す</li> </ul> </li> <li>5 ○ ○ ○ でお好みの温度レベルを</li> <li>3 ○ ○ でお好みの温度レベルを</li> <li>■ おれん ○K を押す</li> <li>● セーブモード「○FF」の場合はレベル1~レベル 909段階、セーブモード「○N」の場合はレベル1~レベル 404段階で設定できます。</li> <li>■ ご場出荷時は [4] に設定されています。</li> <li>● ご場出荷時は [4] に設定されています。</li> <li>● ○ ○ ○ ○ ○ ○ ○ ○ ○ ○ ○ ○ ○ ○ ○ ○ ○ ○ ○</li></ul> |
|                                                                                                    |                                                                                                    |

## 床暖房スイッチの設定をする

トップ画面で ・
を押したときに暖房する場所を設定します。

・ 🕐 が「点灯 / 消灯」どちらの場合でも操作できます。

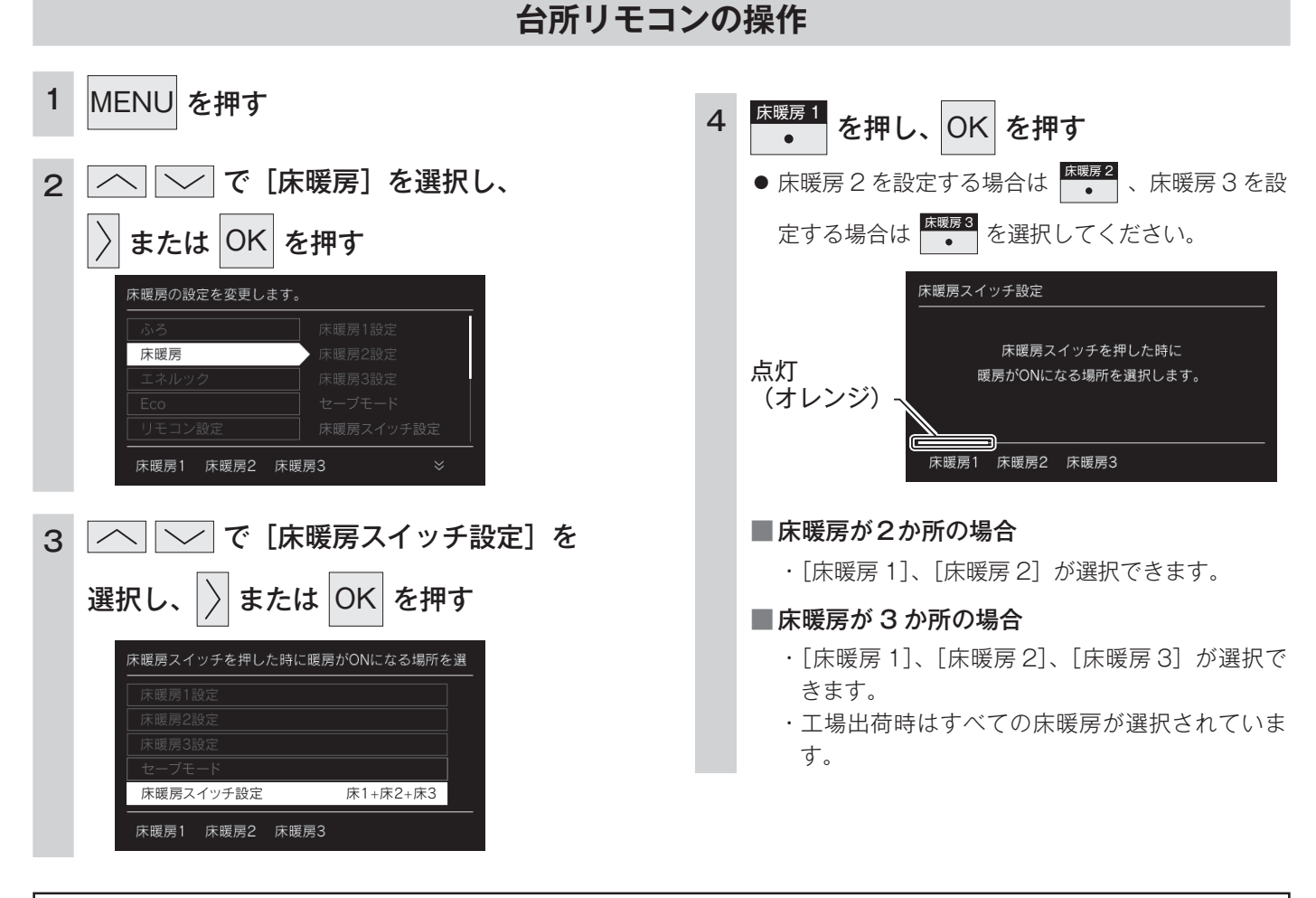

お知らせ

・床暖房が1か所の場合、[床暖房スイッチ設定]は表示されません。

床暖房を使う

# 床暖房のセーブモードを設定する

セーブモードは、床暖房とエアコンを併用運転することによって省エネを目指した運転モードです。お部 屋の空気はエアコンで温め、床暖房は能力を抑えて床表面を温めます。春先や秋口など、床暖房が暖まり 過ぎるときにもおすすめです。

・ 🕛 が「点灯 / 消灯」どちらの場合でも操作できます。

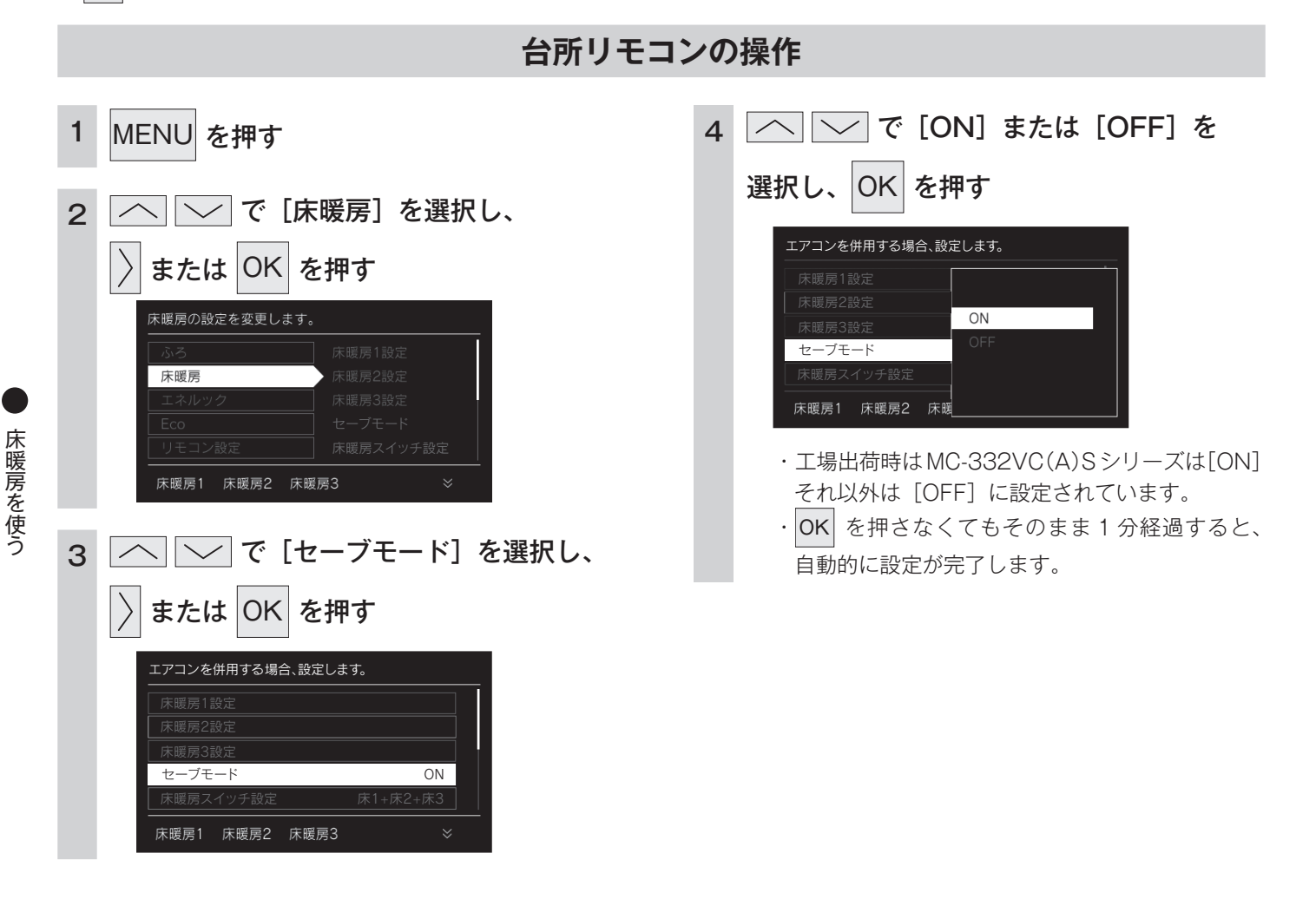

お知らせ

- ・セーブモードでは温度レベルの初期値は「4」となります。
- ・お好みに応じて温度レベル「1」~「4」の範囲に設定できます。
- ・セーブモード「ON」で床暖房が運転中は、表示画面にセーブ表示 S が点灯し、休止中は S がグレー表示します。
- ・床暖房が2系統以上の場合、系統別にセーブモードの「ON」「OFF」を設定することはできません。

### 床暖房のタイマー運転をする

床暖房のタイマーを設定します。

・必ず、現在時刻設定を行ってから操作してください。(13ページ)

・ 🕛 が「点灯 / 消灯」どちらの場合でも操作できます。

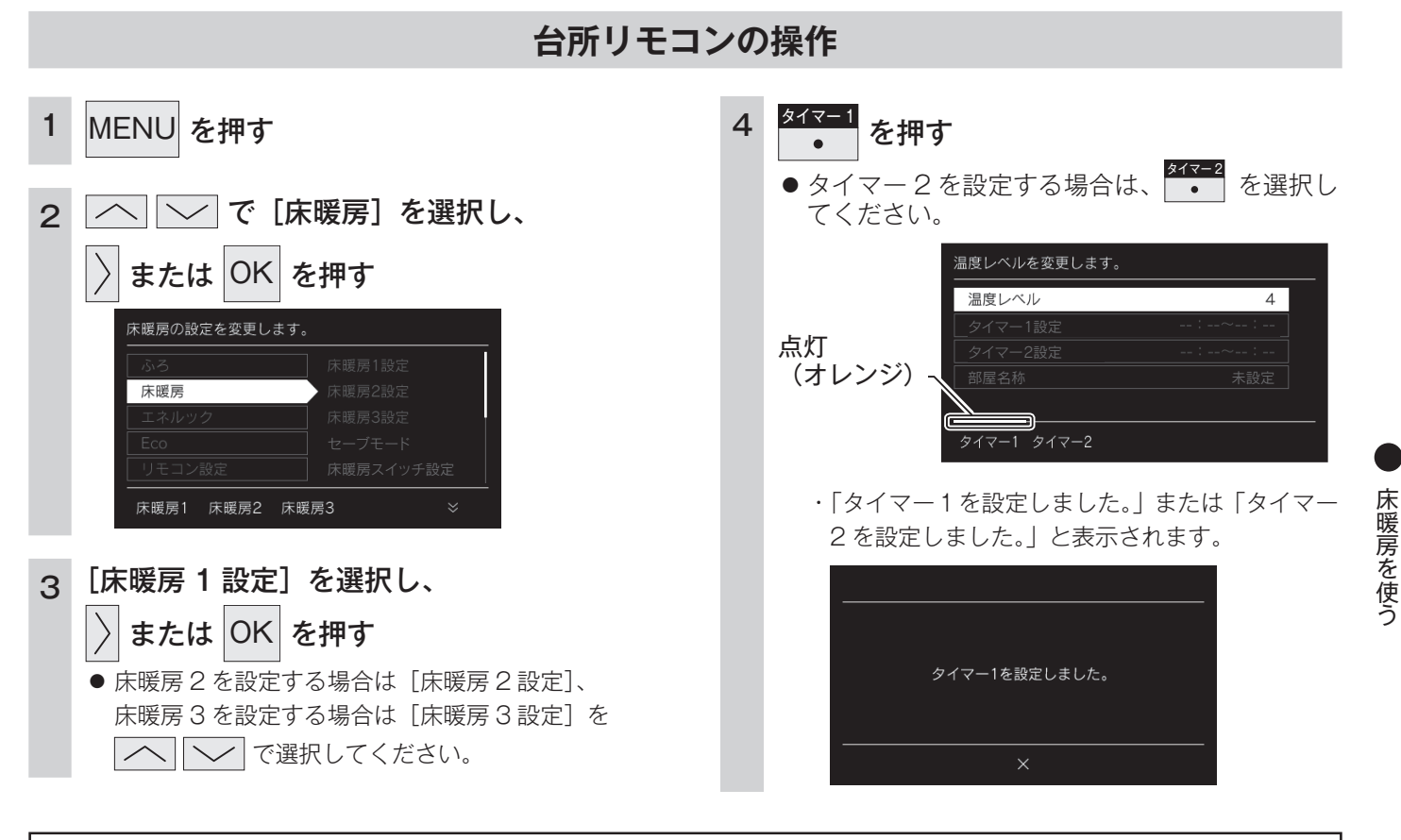

お知らせ

- ・操作説明は、床暖房1で説明しますが、床暖房2、床暖房3も操作方法は同じです。
- ・タイマーの時刻設定をしてから操作してください。(47 ページ)
- タイマーは、設定を解除するまで、毎日設定時刻にタイマー運転します。
- ・現在時刻がタイマー入時刻を過ぎている場合、翌日のタイマー入時刻に運転します。
- ・床暖房タイマー設定「ON」中は右の画面のように 🕘 マークが表示されます。
- ・各床暖房ごとに2個までタイマー設定できます。

#### 

### タイマー運転の使いかたの例

| (例)            | 時刻設定          | 画面                                                         | 補足                                                                                                    |
|----------------|---------------|------------------------------------------------------------|----------------------------------------------------------------------------------------------------|
| 床暖房 1<br>タイマー① | 6:00 ~ 9:00   | <u>タイマー1の時期を勘定します。</u><br>入時期 切時利<br>6:00 ~ 9:00<br>       | <ul> <li>タイマー①は(朝)、タイマー②は(夜)の時間帯を設定します。</li> <li>タイマー①:[入]、タイマー②:[入]に設定すると朝と夜にタイマー運転します。</li> </ul>                        |
| 床暖房 1<br>タイマー② | 18:00 ~ 21:00 | <u>タイマー20時期を勘定します。<br/>入時却 UIP300</u><br>18:00 ~ 21:00<br> | <ul> <li>タイマー①: [入]、タイマー②: [切] に設定<br/>すると朝のみタイマー運転します。</li> <li>タイマー①: [切]、タイマー②: [入] に設定<br/>すると夜のみタイマー運転します。</li> </ul> |

### 床暖房のタイマー時刻を設定する

#### 床暖房のタイマー運転時刻を設定します。

床暖房を使う

・必ず、現在時刻設定を行ってから操作してください。(13ページ)

・ じ が「点灯 / 消灯」どちらの場合でも操作できます。

| 台所リモコンの操作                                                                                                    |                                                                                                    |
|----------------------------------------------------------------------------------------------------|----------------------------------------------------------------------------------------------------|
| <ol> <li>MENU を押す</li> <li>C 「床暖房」を選択し、</li> <li>すたは ○K を押す</li> <li>FK暖房の設定を変更します。</li> <li>FK暖房の設定を変更します。</li> <li>FK暖房</li> <li>FK暖房3設定</li> <li>FK暖房3設定</li> <li>FK暖房3 K</li> </ol>                                                                                                    | <ul> <li>イ で [タイマー 1 設定]を選択し、</li> <li>または OK を押す</li> <li>タイマー2を設定する場合は [タイマー2 設定]<br/>を選択してください。</li> </ul>                                                                                                    |
| 3 にないの方式のでは、「「「「「」」」の「「」」では、「「」」の「「」」では、「」」の「「」」では、「」」では、「」」、「」、「」」、 「」」では、「」」では、「」」では、「」」では、「」」では、「」」では、「」」、 「」」、「」」では、「」」、 「」」、「」」、 「」」、「」、「」」、 「」」、 「」」、 「」 | <ul> <li>5 ○ C時刻を変更し、</li> <li>○ または ○K を押す</li> <li>● ○ で(入時刻)→[切時刻]の順に時刻設定が切り替わります。</li> <li>● 10 分単位で設定できます。</li> <li>● スイッチを押し続けると…</li> <li>○ 1 時間単位で進みます。</li> <li>○ 1 時間単位で度ります。</li> <li>○ 1 時間単位で戻ります。</li> <li>○ 1 時間単位で戻ります。</li> <li>○ 1 時間単位で戻ります。</li> <li>○ 1 時間単位で戻ります。</li> <li>○ 1 時間単位で戻ります。</li> <li>○ 1 時間単位でとのこの~00:00</li> <li>● 2000</li> <li>● 200</li></ul> |
| お知                                                                                                    | 6t                                                                                                    |

### ・操作説明は、床暖房1で説明しますが、床暖房2、床暖房3も操作方法は同じです。

・入時刻のみ、切時刻のみの設定ができます。

#### 〈入時刻のみタイマー設定する場合〉

〈切時刻のみタイマー設定する場合〉

- ・切時刻を [--:--] に合わせてください。 ・入時刻を [--:--] に合わせてください。
- [---:--] は手順 5 で 23:50 と 0:00 の間に設定するか ・ を押すと表示されます。
- ・タイマー運転が[ON]の場合は、タイマー時刻を変更できません。変更する場合は、タイマー運転を[OFF]にしてください。

### 床暖房の部屋名称を表示する

床暖房を使用している部屋名称を表示します。

・ じ が「点灯 / 消灯」どちらの場合でも操作できます。

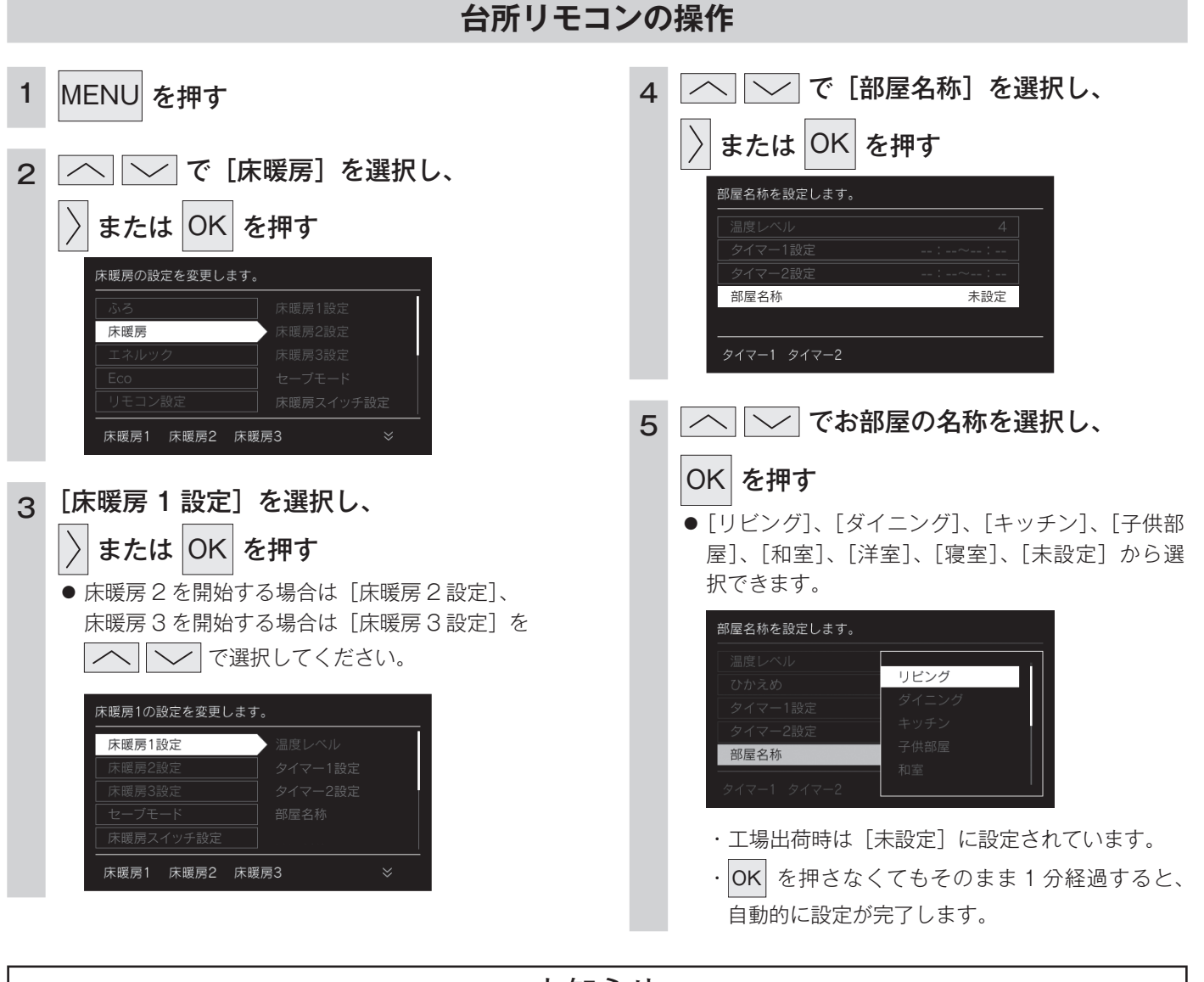

お知らせ

・操作説明は、床暖房1 で説明しますが、床暖房2、床暖房3 も操作方法は同じです。 〔変更後の表示例〕

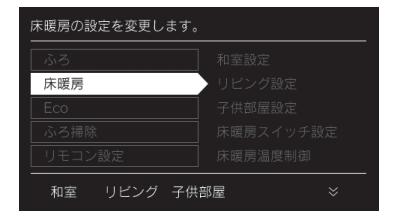

床暖房を使う

## 床暖房温度の制御方法の切り替え

このリモコンは二つの制御方法(近年の住宅性能に合わせた制御方法の『低め』と、従来のリモコンと同じ制御方法の『高め』)を搭載しています。

・ 🕛 が「点灯 / 消灯」どちらの場合でも操作できます。

| 台所リセコンの操作                                                                                                    |                                                                                                    |  |
|----------------------------------------------------------------------------------------------------|----------------------------------------------------------------------------------------------------|--|
| 1 MENU を押す                                                                                                    | 4 へ ぐ (高め)または (低め)を選択し、                                                                                                    |  |
| 2<br>C に 床暖房 を 選択し、<br>C に 床暖房 を 選択し、<br>C に 床暖房 を 押す<br>C に た 暖 の た で に 床 暖 房 1 設 に<br>床 暖 房 の 設 定 を 変 更 し ま す 。 | CK       を井9         床暖房の温度制御を切り替えます。         床暖房温度制御         高め         低め         低め         ・工場出荷時は[低め]に設定されています。         ・ OK         を押さなくてもそのまま 1 分経過すると、 |  |
| 3<br>ふ<br>で<br>「床暖房温度制御<br>(広)<br>たて<br>「床暖房温度制御<br>(広)<br>(広)<br>(広)<br>(広)<br>(広)<br>(広)<br>(広)<br>(広)          | 目動的に設定が元子しよう。                                                                                                    |  |

お知らせ

- ・工場出荷時は [低め] の設定になっており、従来のリモコンと同じ温度レベルでも、床面温度が低いと感じられる場合があります。
- ・給湯器とリモコンを買い替えられた場合や、従来のリモコンと同じ温度レベルで使用されたい場合は、従来のリモコンと同じ制御方法 の[高め]への変更ができます。
- ・床暖房が運転中は変更できません。

床暖房を使う

# 暖房の使い方

放熱器やシステム(パネルヒーター)リモコン(別売品)、床暖房リモコン(別売品)で操作します。 ・ 
 ・ 

 か「点灯 / 消灯」どちらの場合でも操作できます。

暖房機器の操作

1 暖房する部屋の放熱器やシステム(パネルヒーター)リモコン、床暖房リモコンの運転スイッチ を「ON」にし、お好みの温度に設定する

(放熱器(暖房)の取扱説明書もご覧ください)

・ 燃焼中はリモコンの表示画面に燃焼表示(🏠)が点灯します。

放熱器やシステム(パネルヒーター)リモコン、床暖房リモコンの運転スイッチの「ON」「OFF」で 給湯器の暖房運転ができない場合、下記操作で給湯器を運転します。

### 暖房運転をする

- ・お客様がお使いの給湯器を含めたシステム(床暖房・浴室暖房乾燥機など)の構成によりリモコン画面に表示されるメニュー が異なります。
- ・トップ画面に暖房表示が出ない場合はこの機能は使用できません。

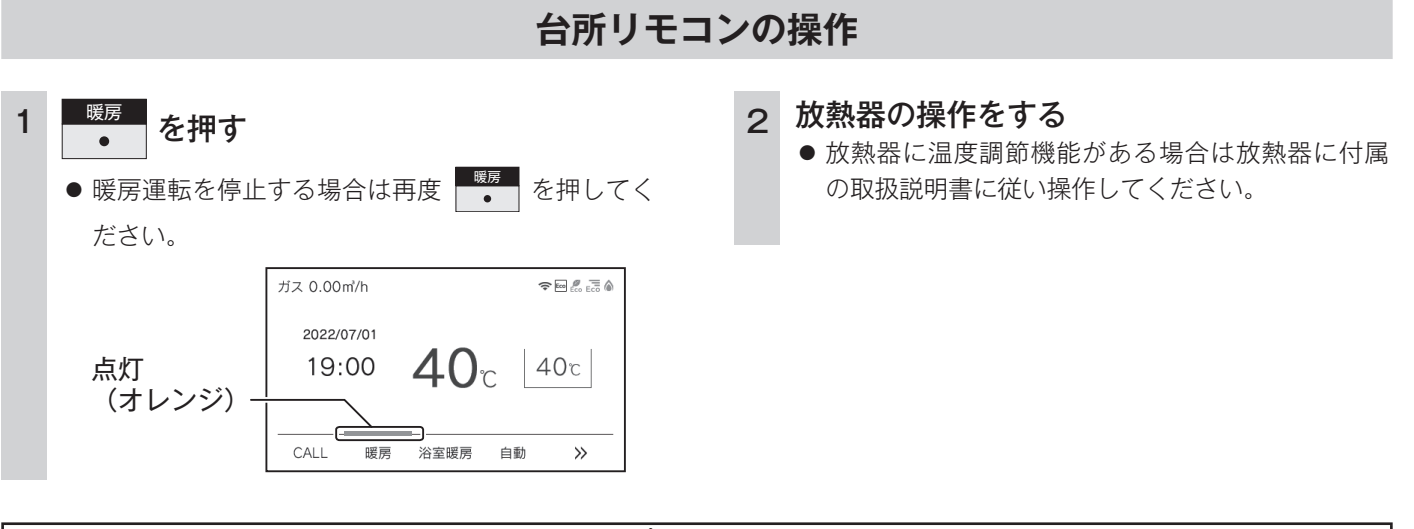

- ⚠警告
- パネルヒーターの表面にさわらないでください。やけどの危険性があります。特に小さなお子様のいる家庭では注意が 必要です。

#### お知らせ

・給湯器によっては給湯(即湯)と暖房などの同時使用時に温風温度が変動する場合があります。

暖房を使う

### 温水温度暖房運転をする

放熱器やシステム(パネルヒーター)リモコンの運転スイッチの「入」「切」で機器の暖房運転ができない 場合、下記操作で機器を運転します。 ※ メニューに暖房・暖房設定の表示が出ない場合は、この機器は使用できません。

### 台所リモコンの操作

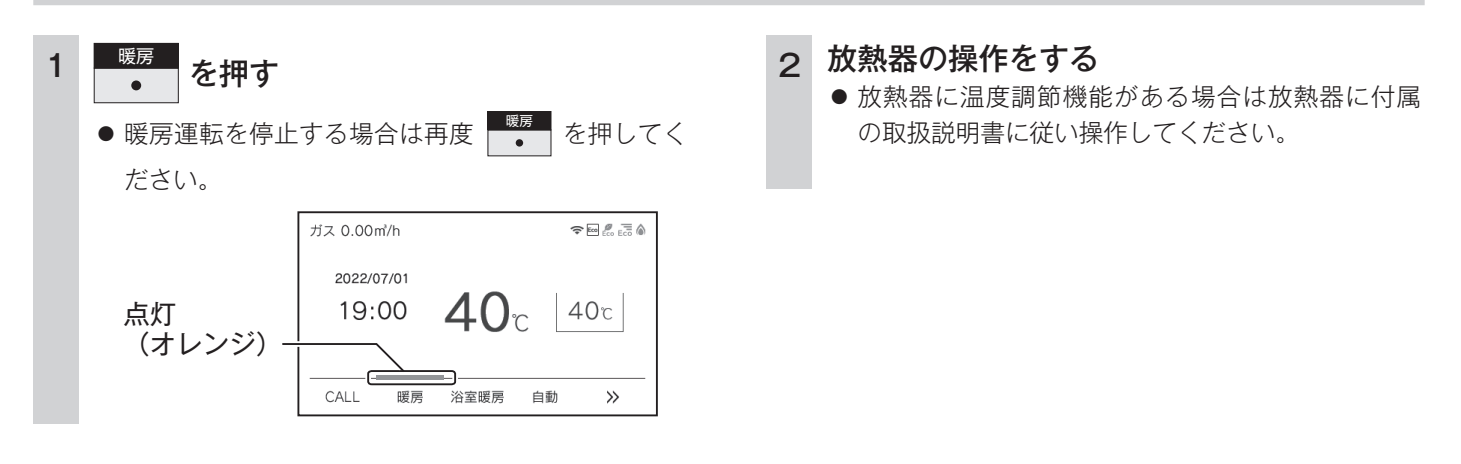

● 温水温度暖房を使う

### ⚠ 警告

● パネルヒーターの表面にさわらないでください。やけどの危険性があります。特に小さなお子様のいる家庭では注意が 必要です。

### お知らせ

・浴室暖房、床暖房、即湯運転との同時使用時に設定した温度レベルにならない場合があります。

# 温水温度暖房の温度を調節する

暖房放熱器に温度調節機能がない場合は、この方法で調節してください。

### 台所リモコンの操作

- 4 🔼 🖂 でお好みの温度レベルを
  - 選択し、OK を押す
  - レベル1~レベル7の7段階で設定できます。

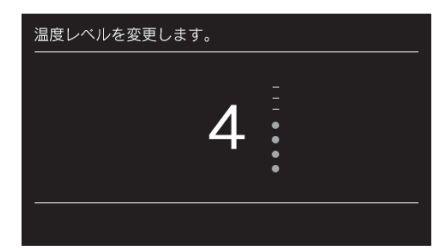

- ・工場出荷時は[7]に設定されています。
- OK を押さなくてもそのまま1分経過すると、
   自動的に設定が完了します。

### タイマー運転をする(温水温度暖房タイマー)

タイマーの時刻設定をしてから操作してください。(次ページ参照) タイマーは、設定を解除するまで、毎日設定時刻にタイマー運転します。 ・ 
ひ が 「点灯 / 消灯」 どちらの場合でも操作できます。

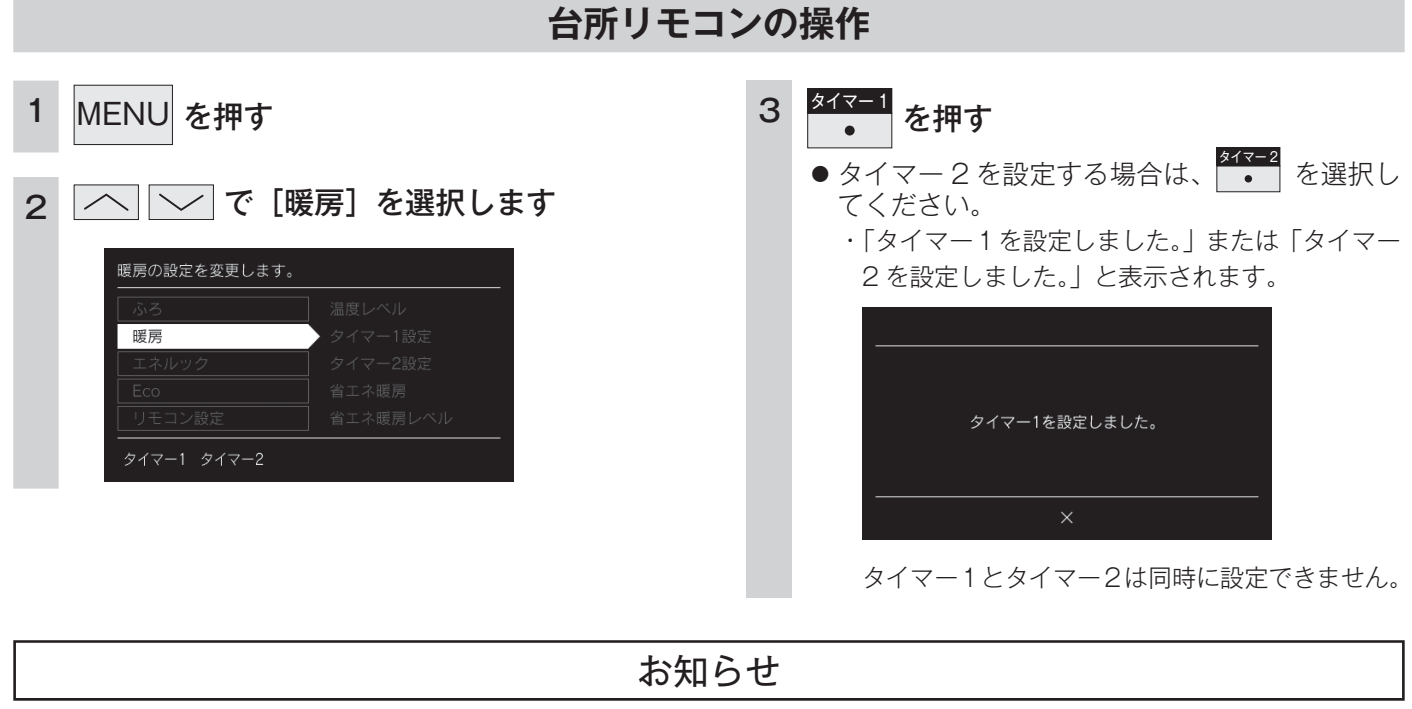

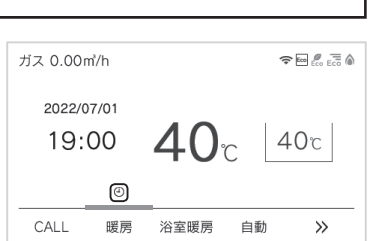

### タイマー運転をする (時刻設定)

必ず時計を合わせてから操作してください。(13ページ参照) 1日のうち、必要な時間帯だけに暖房運転ができます。

・ 🕛 が「点灯 / 消灯」どちらの場合でも操作できます。

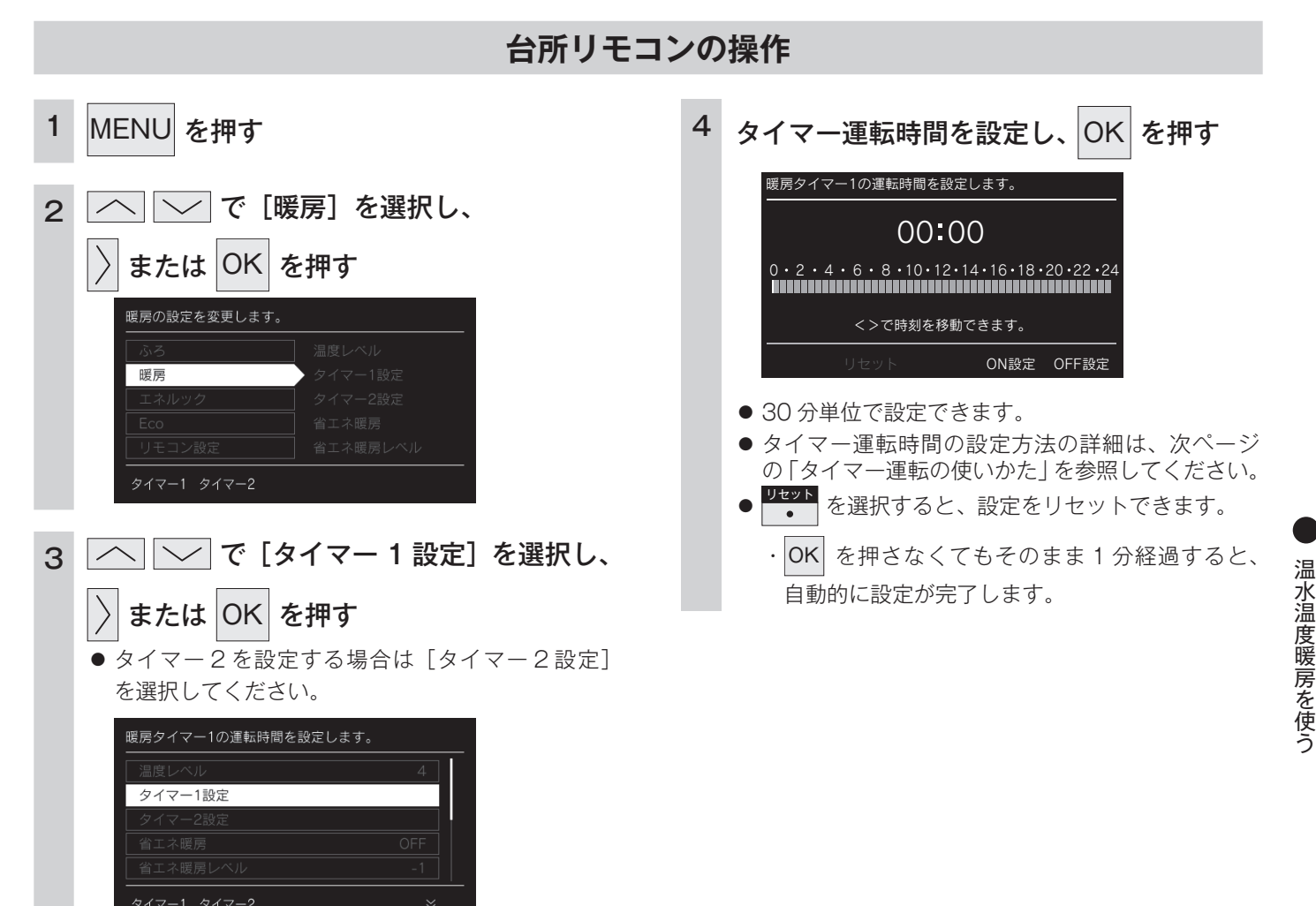

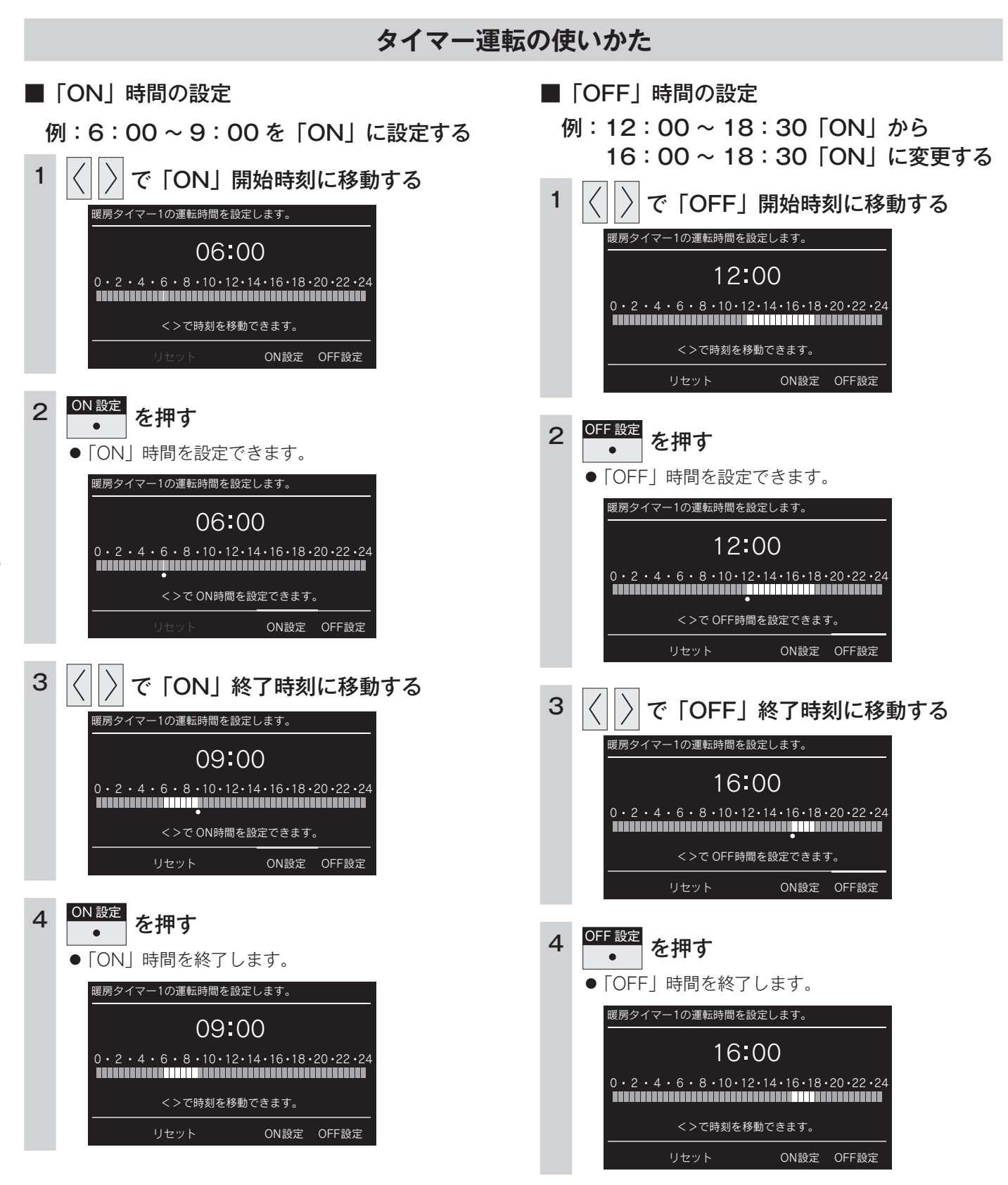

### 省エネ暖房をする

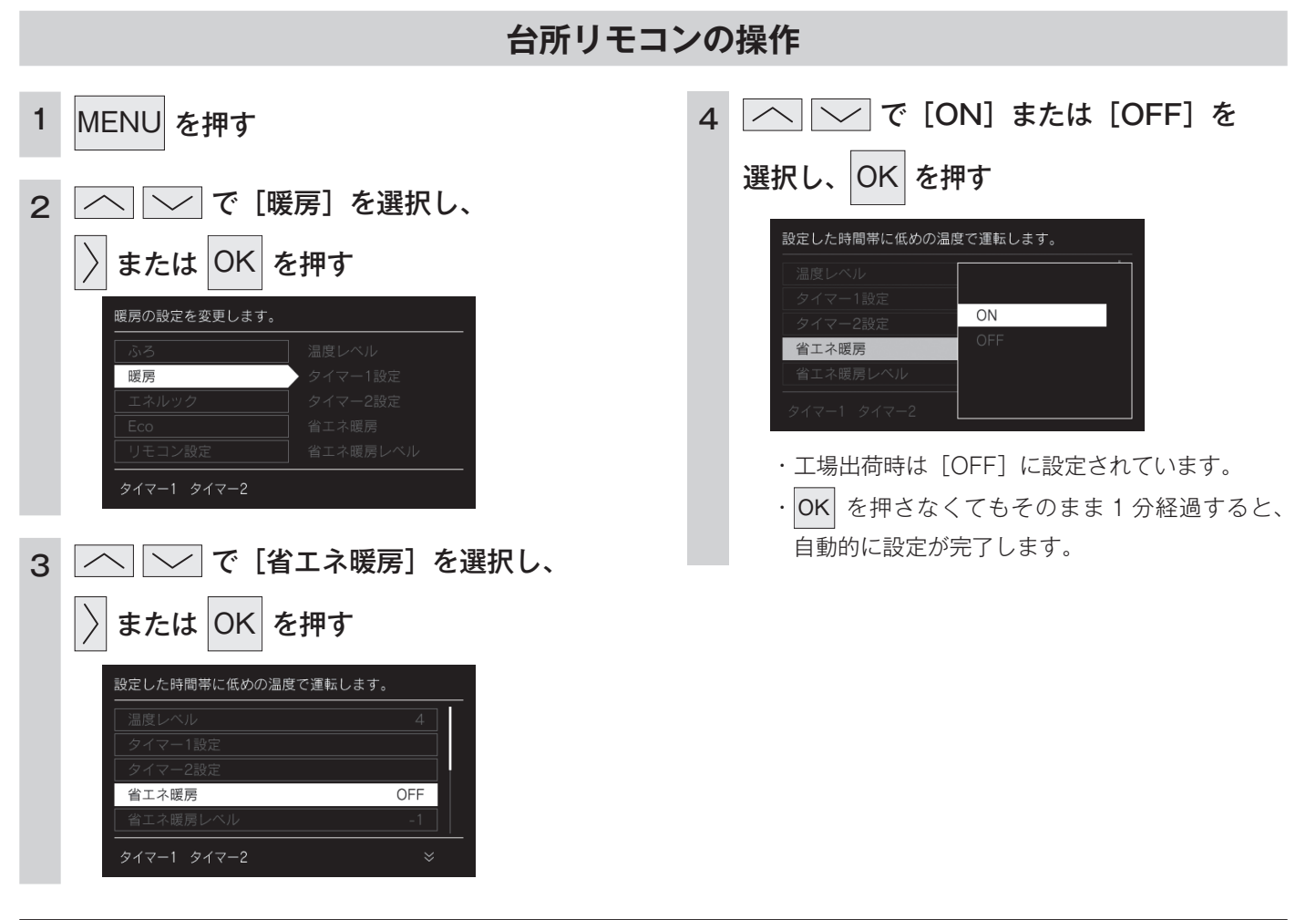

お知らせ

■夜間省エネ暖房とは…

・温水温度暖房を運転しているとき、設定された省エネの時間帯では温度レベルを省エネ暖房設定のレベル分下げて暖房します。省エネ 暖房中は のバー表示(オレンジ)が細くなります。

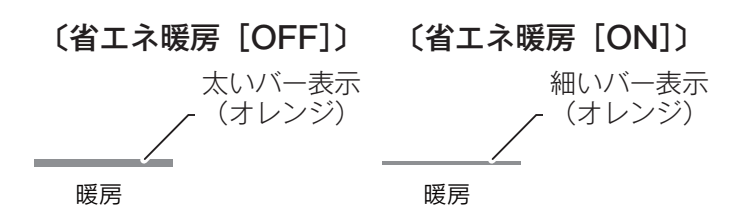

### 省エネ暖房のレベルを設定する

· 🕛 が「点灯 / 消灯」どちらの場合でも操作できます。

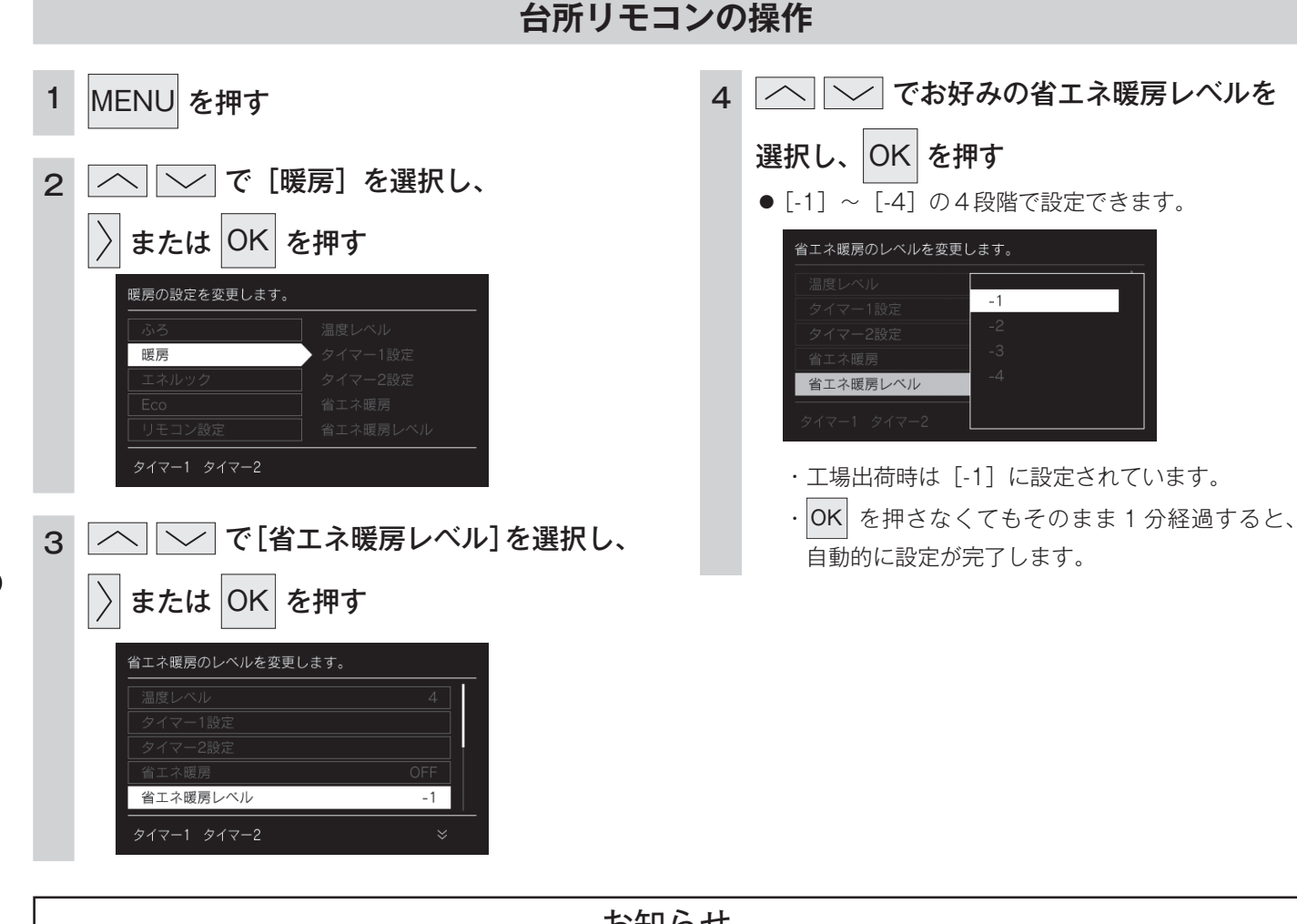

お知らせ

- ・温度レベル「7」で温水温度暖房を運転しているときに、省エネ暖房レベルを「-1」に設定すると、省エネ暖房の時間帯の間は、「7」 よりレベル1低い「6」で暖房運転します。
- ・温度レベルは[1]が最も低い設定です。例えば温度レベル[2]で暖房運転中に省エネ暖房レベルを[-4]に設定した場合は、省エネ暖房の時間帯では[1]で運転します。

温水温度暖房を使う

### 省エネ暖房の時間帯を設定する

| 台所リモコンの操作                                                                                                    |                                                                                                    |
|----------------------------------------------------------------------------------------------------|----------------------------------------------------------------------------------------------------|
| <ul> <li>1 MENU を押す</li> <li>2 へ で [暖房] を選択し、</li> <li>〕 または OK を押す</li> <li><u>暖房の設定を変更します。</u></li> <li><u>城ろ </u> 温度レペル</li></ul> | <ul> <li>4 省エネ暖房の運転時刻を設定し、</li> <li>○K を押す</li> <li><sup>省エネ暖房の運転時間を設定します。</sup></li> <li>○0:00</li> <li>0:2・4・6・8・10・12・14・16・18・20・22・24</li> <li>く&gt;で時刻を移動できます。     <li>リセット ON設定 OFF設定     <li>③30 分単位で設定できます。     <li>タイマー運転時間の設定方法の詳細は、「タイマー<br/>運転の使いかた」(55 ページ)を参照してくだ</li> </li></li></li></ul> |
| 3 へ で [省エネ暖房タイマー設定]<br>を選択し、 または OK を押す<br><sup>省エネ暖房の運転時刻を設定します。</sup><br><sup>省エネ暖房タイマー設定</sup><br>タイマー1 タイマー2 ※                   | さい。<br>・ OK を押さなくてもそのまま 1 分経過すると、<br>自動的に設定が完了します。                                                                                                    |

温水温度暖房を使う

# マイクロバブルを使う

微細な空気の泡が作るやわらかな白いお湯で入浴をお楽しみいただけます。 浴室リモコンで操作できます。 ・マイクロバブルバスユニットが設置されている場合に操作できます。

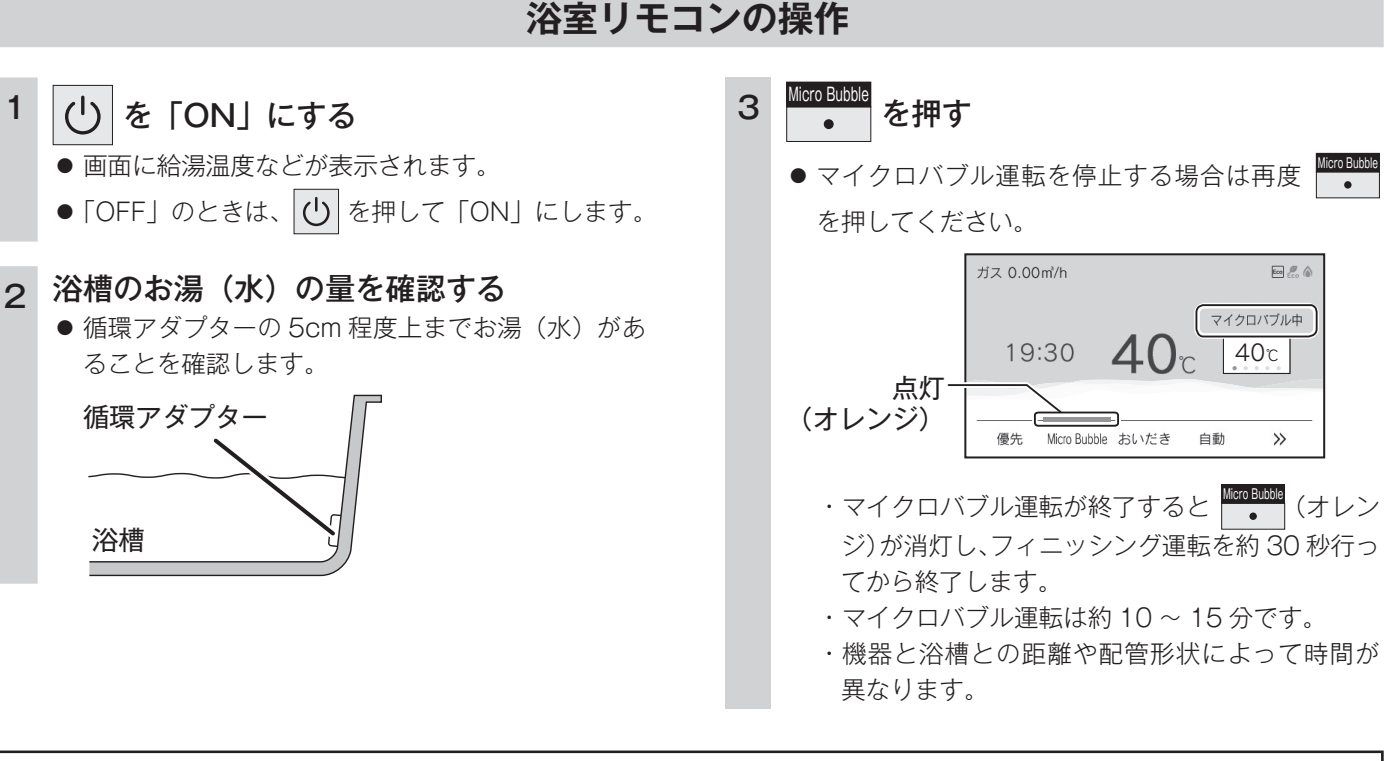

お知らせ

- マイクロバブル運転開始時には配管内にたまった水が浴槽に排出されます。入浴時にこの水が冷たく感じる場合は、入浴前においだき 運転するかおふろの自動保温機能を使って浴槽のお湯の温度が冷めないようにすれば、冷水感が緩和されて快適な入浴ができます。保 温時間は工場出荷時には4時間に設定されていますが、26ページの方法で変更することもできます。
- ・マイクロバブル運転を途中で止めるときは、もう一度

秒行ってから終了します。

 (フィニッシング運転についてはマイクロバブルバスユニットの取扱説明書を参照してください。)
 ・マイクロバブル運転が始まると、ふろ温度表示の下にマイクロバブル運転表示(オレンジの●)が 点灯します。●は1~5個まで5段階で増え、マイクロバブル運転が終了するとすべての●が消 灯してフィニッシング運転に切り替わります。

[マイクロバブル運転中] マイクロバブル中

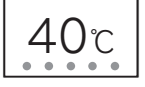

[フィニッシング運転中]

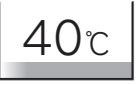

# マイクロバブル連動を設定する

微細な空気の泡が作るやわらかな白いお湯で入浴をお楽しみいただけます。 自動湯はりの終了後(保温開始時)にマイクロバブル運転を開始します。 ・マイクロバブルバスユニットが設置されている場合に操作できます。

・ 🕐 が点灯していることを確認してください。点灯していない場合は、 🕐 を押してください。

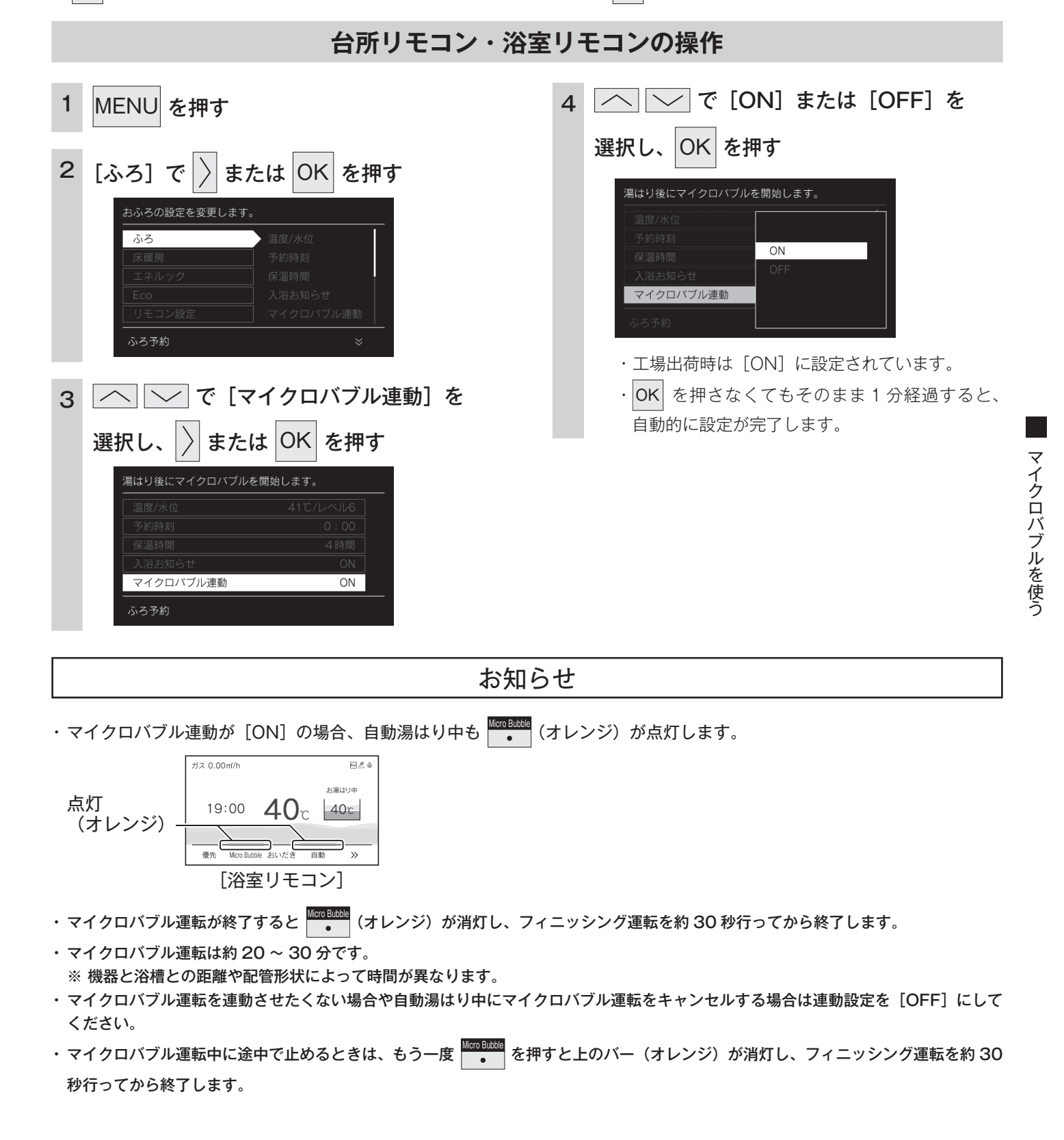

# マイクロバブル保温を設定する

マイクロバブル運転中も保温します。

- ・対応する熱源機とマイクロバブルバスユニットが設置されている場合に操作できます。
- ・ ① が点灯していることを確認してください。点灯していない場合は、 ① を押してください。

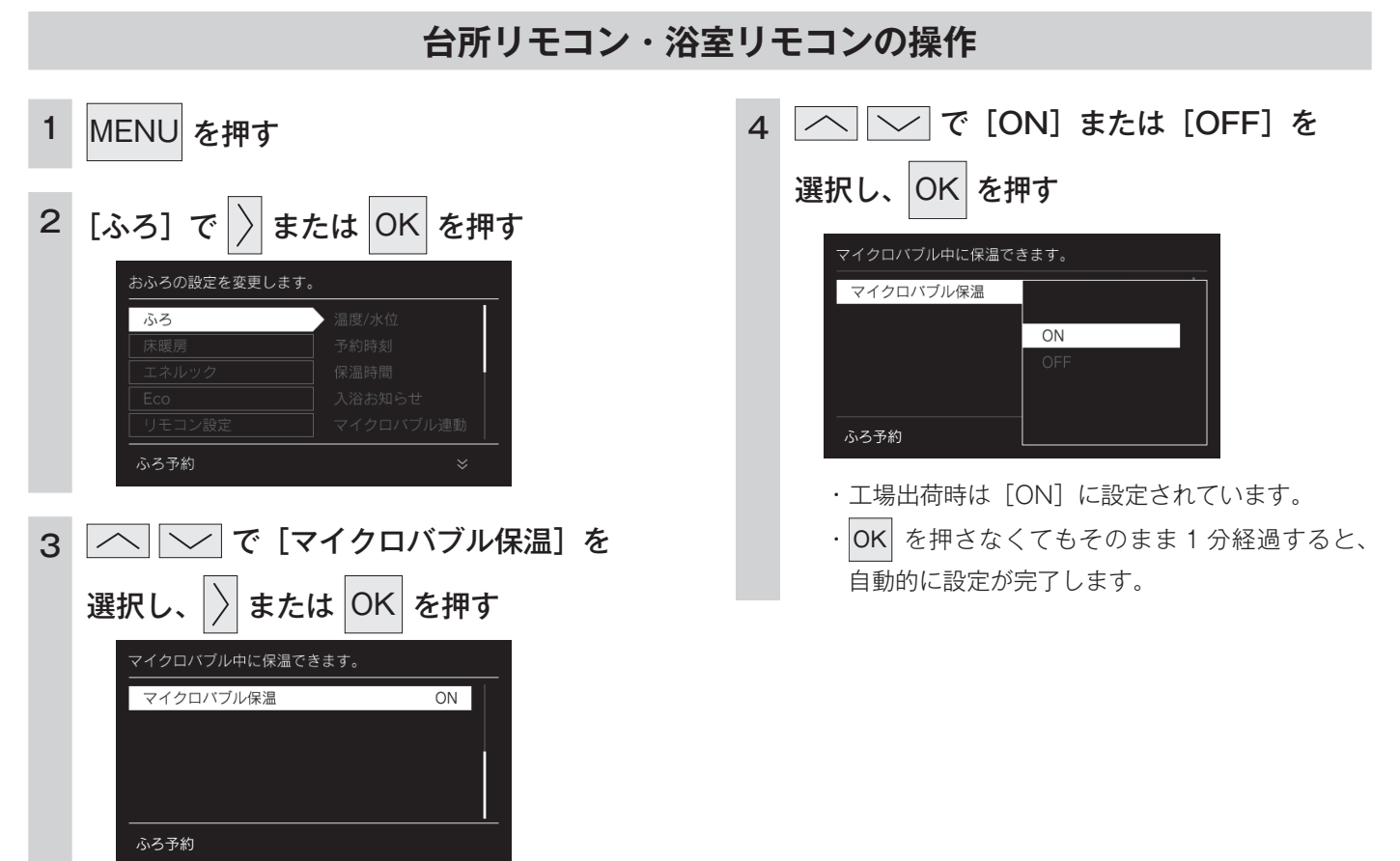

※このとき[マイクロバブル保温]の表示が出ない熱 源機は、本機能非対応機器です。

## MEMO

## 即湯運転をする

早くお湯が出るように、給湯配管内のお湯を暖めて保温します。 即湯運転を開始後、すぐにお湯は出ません。給湯配管内のお湯が十分に暖まるまで約30分かかります。 (冬期など気温の低い場合や配管条件などにより30分以上かかる場合があります。) すぐにお湯を使いたい場合は、あらかじめ即湯タイマー運転を設定してください。 ※対応する給湯器をご使用の場合のみ\_\_\_\_

- · **○** が点灯していることを確認してください。点灯していない場合は、 **○** を押してください。
- ・お客様がお使いのシステム(床暖房・浴室暖房乾燥機など)の構成により ・ が表示されない場合があり ます。 ・ を押して ・ を画面に表示させてお使いください。

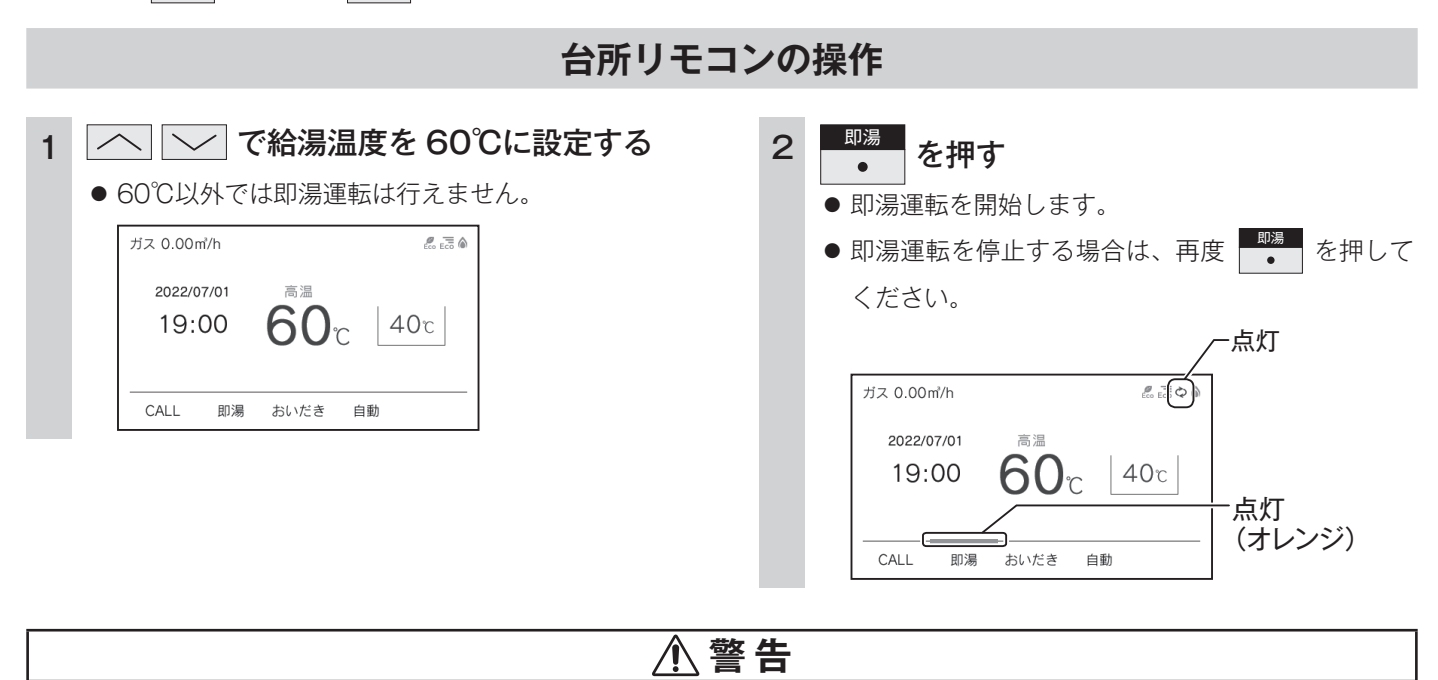

#### やけど防止のために

- ●即湯運転中は、給湯温度を変更できないので注意してください。(60℃設定のままです) 混合水栓で湯温を調整しお使いください。
- 即湯運転終了後に給湯温度を下げた場合は、しばらく熱いお湯が出ることがあるため、やけどに注意してください。(配 管内のお湯が熱いため)

#### お知らせ

- ・即湯運転では、即湯運転開始後4時間経過すると自動的に即湯運転を停止します。
- ・実際のお湯の温度は、必ずしも 60℃になりません。(設定温度は目安です)
- ・お湯を使うとき、配管条件などにより一時的にお湯の温度が下がる場合がありますが、故障ではありません。

## 即湯タイマー運転をする

タイマーの時刻設定をしてから操作してください。(65 ページ参照) タイマーは設定を解除するまで、毎日設定時刻にタイマー運転します。 給湯配管の保温のため、設定した予約時刻の 30 分前より即湯運転を開始します。 ※対応する給湯器をご使用の場合のみ

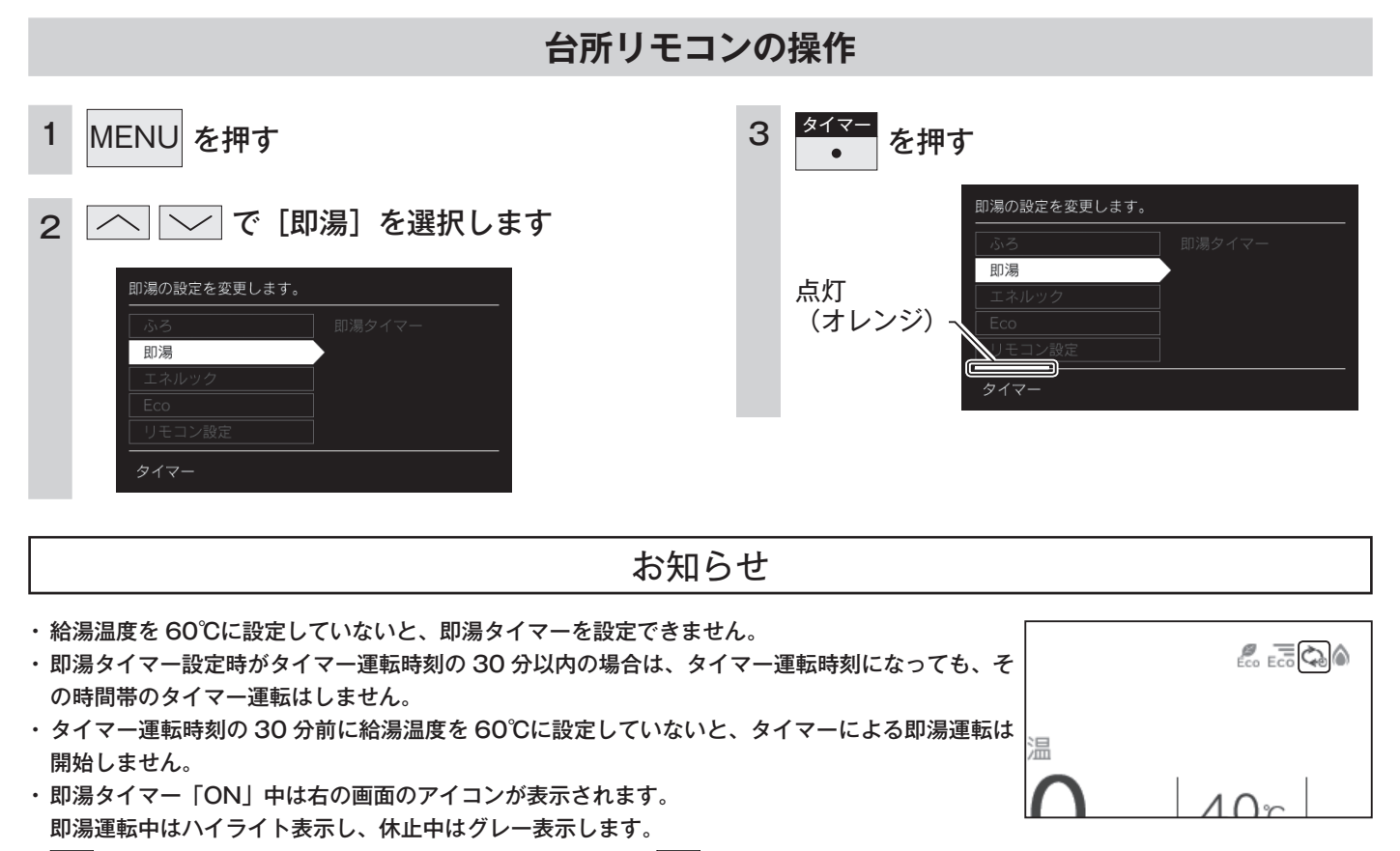

・ () が消灯の場合でも、設定したタイマー時刻の 30 分前に () が点灯に変わり、即湯運転を開始します。

即湯運転終了後も 🕛 は点灯のままです。

### 即湯タイマーをする(タイマー時刻設定)

必ず時計を合わせてから操作してください。(13ページ参照) 1日のうち、必要な時間帯だけに即湯運転ができます。 ※対応する給湯器をご使用の場合のみ

・ 🕐 が「点灯 / 消灯」どちらの場合でも操作できます。

| 1 MENU を押す                                                                                 | 4 | タイマー運転時間を設定し、OK を押す                     |
|--------------------------------------------------------------------------------------------|---|-----------------------------------------|
| 2 で [即湯] を選択し、 または OK を押す 期湯の設定を変更します。 ぶろ 町湯 エネルック Eco リモコン設定 タイマー                         |   | <ul> <li></li></ul>                     |
| 3<br>「即湯タイマー」を選択し、<br>シ または OK を押す<br><sup>10湯タイマーの運転時間を設定します。</sup><br><sup>10湯タイマー</sup> |   | <ul> <li> <ul> <li></li></ul></li></ul> |

台所リモコンの操作

お知らせ

・1日に合計8時間まで設定できます。

即湯運転を使う

・タイマー運転が[ON]の場合は、タイマー時刻を変更できません。変更する場合は、タイマー運転を[OFF]にしてください。

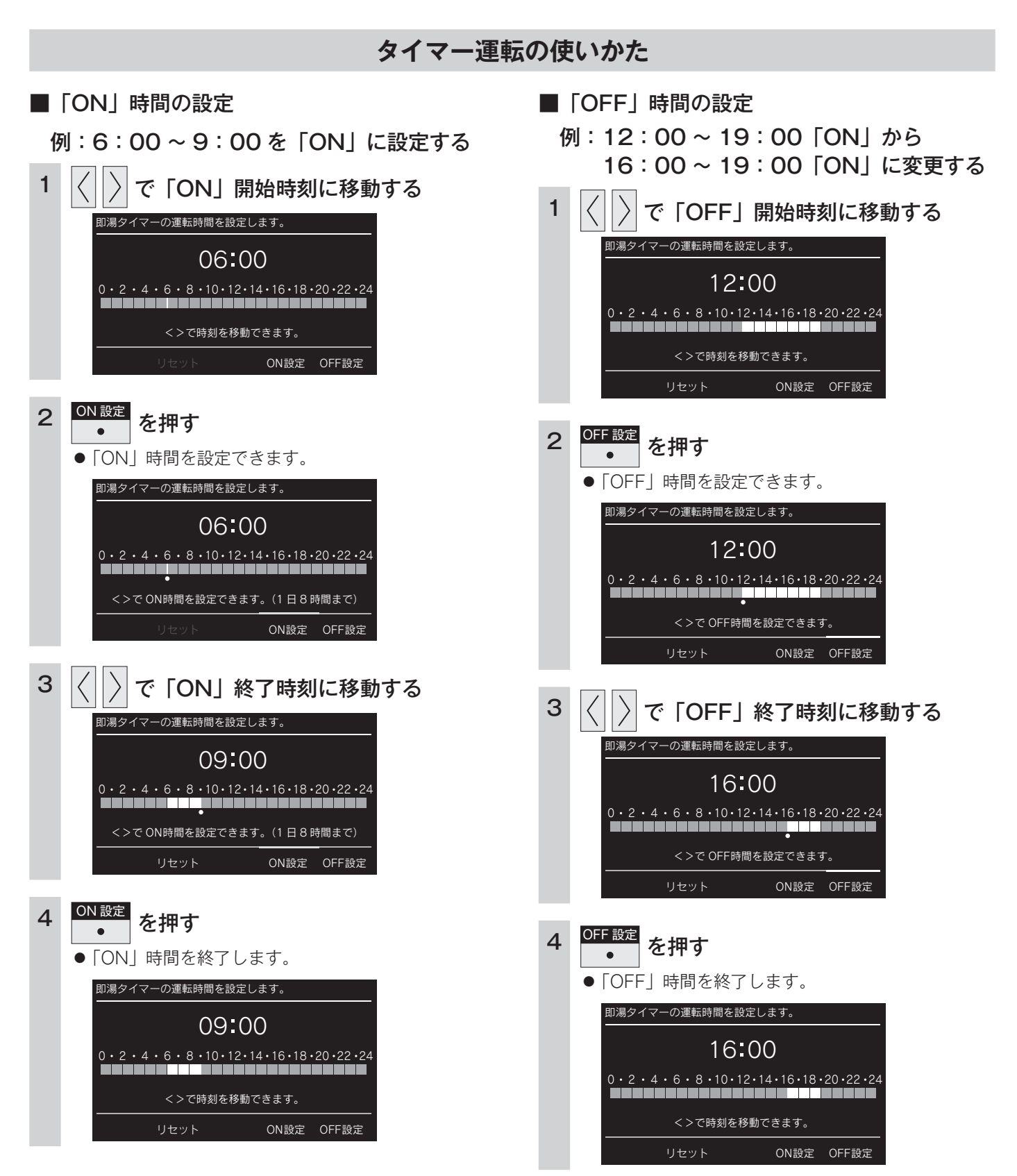

● 即湯運転を使う

# Bluetooth 機器と接続する

Bluetooth 接続したい機器を登録しておく操作を機器登録(ペアリング)といいます。 Bluetooth とそのロゴマークは、Bluetooth SIG, Inc. の商標でライセンスに基づき使用しています。

### ■初回機器登録(ペアリング)する

- · ∪ が点灯していることを確認してください。点灯していない場合は、 ∪ を押してください。
- ・お客様がお使いのシステム(床暖房・浴室暖房乾燥機など)の構成により、 ・ が表示されない場合があります。

を押して を画面に表示させてお使いください。

#### 浴室リモコンの操作 ■1台目の場合 ■2台目以降の場合 1台目の接続も下記の操作で登録できます。 1 を押す を押す 1 1台もペアリングされていないときは、 を押す と が点滅して自動でペアリングモードに入ります。 2 MENU を押す (60 秒間) ガス 0.00㎡/h \* = 2. 6 へ ── で [リモコン設定] を選択し、 点滅 3 $41_{c}$ 40c 16:01 または OK を押す 優先 おいだき 自動 リモコンの各種設定を変更します。 点灯(オレンジ) リモコン設定 ご使用の Bluetooth 機器の取扱説明書をご参照の上 2 ペアリング操作を行い、登録・接続をします。 ● 一般的なスマートフォン側の作業手順 「設定 | ▶ 「Bluetooth を ON | ▶ 「新しいデバイスとペア設定する|▶ 「──」で [Bluetooth 設定] を選択し、 4 「Furo-Remocon」を選択。 または OK を押す 「接続されました。」と画面に表示されたらペアリング 3 完了です。 Bluetoothの設定をします。 お知らせ Bluetooth設定 Bluetooth 機器は8台まで登録できます。9台目を登録しよ

5

6

── で [機器登録] を選択し、

1台目の場合、手順2.3と同様の操作でペアリングできます。

または OK を押す

Bluetooth機器とペアリングします

ペアリングモードに入ります。

機器登録

うとすると、接続頻度が低い機器を削除してから登録します。

### ■機器登録(ペアリング)済みの Bluetooth 機器を再接続する

· **○** が点灯していることを確認してください。点灯していない場合は、 **○** を押してください。

### 浴室リモコンの操作

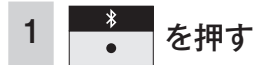

#### 2 ご使用のスマートフォンの Bluetooth 機能をオンにする

● 前ページの1台目の場合の手順2の操作を行ってください。

- 別の機器と接続したい場合は、接続された Bluetooth 機器を操作して切断してください。間違って接続されてしまった 場合は、『登録機器一覧』にて接続する Bluetooth 機器を変更してください。(71 ページ)

#### ■ Bluetooth 仕様

| 項目          | 内容                  |
|-------------|---------------------|
| 適合規格        | Bluetooth Ver.5.0   |
| 対応プロファイル    | A2DP、AVRCP、HFP      |
| 対応コーデック     | SBC                 |
| 通信距離        | 最大約10m(環境によって異なります) |
| 送信出力        | Class2              |
| ペアリング記憶可能台数 | 8台                  |
| 同時接続台数      | 1 台                 |
| デバイス名       | Furo-Remocon        |

### ⚠注意

- Bluetooth 技術を使用した通信時に情報の漏洩が発生しても、一切の責任を負いかねますので、あらかじめご了承ください。
- 浴室リモコンは Bluetooth 対応のすべての機器との接続動作を保証したものではありません。
- 使用するスマートフォン(機器・キャリア)によっては、音楽や音声が聞き取りにくい場合がありますが、浴室リモコ ンの故障ではありません。

## 音楽を聴く

機器登録(ペアリング)した Bluetooth 対応プレーヤーを再生することができます。

### 浴室リモコンの操作

#### 1 機器登録(ペアリング)した Bluetooth 機器で音楽を再生する

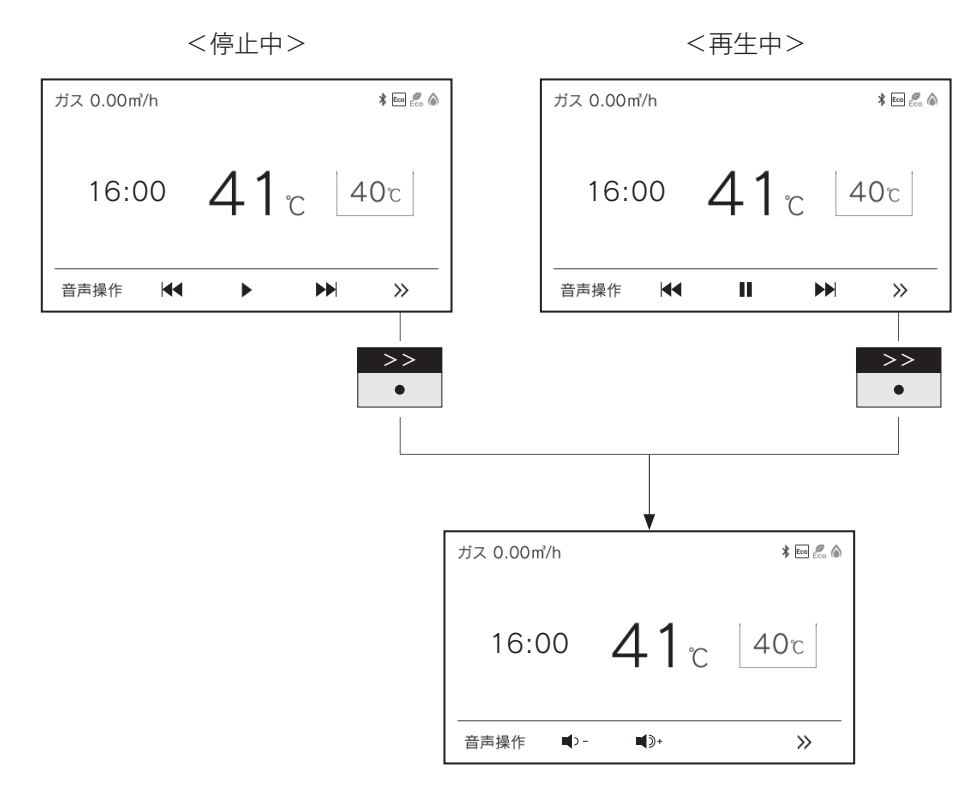

#### ■ファンクション表示と機能

| 表示          | 機能          |
|-------------|-------------|
|             | 音楽を再生します。   |
|             | 音楽を一時停止します。 |
|             | 曲戻しできます。    |
|             | 曲送りできます。    |
| - (         | 音量を下げます。    |
| <b>•</b> )+ | 音量を上げます。    |

お知らせ

・Bluetooth 機器側には音楽・アプリなどで別々の音量設定がある場合があります。

・音量が小さいと感じた際は(アプリ使用中など)Bluetooth 機器側の音量とリモコン側の音量の両方を上げてください。

※ Bluetooth 機器の音量操作については、ご使用になる Bluetooth 機器の取扱説明書をご参照ください。

・音楽再生中に台所リモコンの CALL を押した場合、Bluetooth は [OFF] になります。

### 音声アシスタントを起動する

スマートフォンの音声アシスタント機能(Siri®/ Google アシスタント)を起動することができます。

- ・Siri は、Apple Inc. の商標です。
- · Google、Google アシスタント は Google LLC の商標または登録商標です。

#### 浴室リモコンの操作

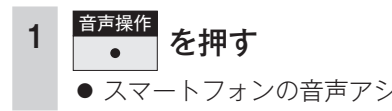

● スマートフォンの音声アシスタント機能が起動します。

2 浴室リモコンに向かって話しかける

お知らせ

・スマートフォン側の設定によっては、Google アシスタントが起動しない場合があります。

・ご使用の環境によっては、音声操作時に音声が途切れる場合がありますが、浴室リモコンの故障ではありません。

### 電話をとる

スマートフォンにかかってきた着信を受け、通話できます。

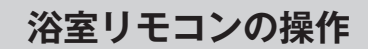

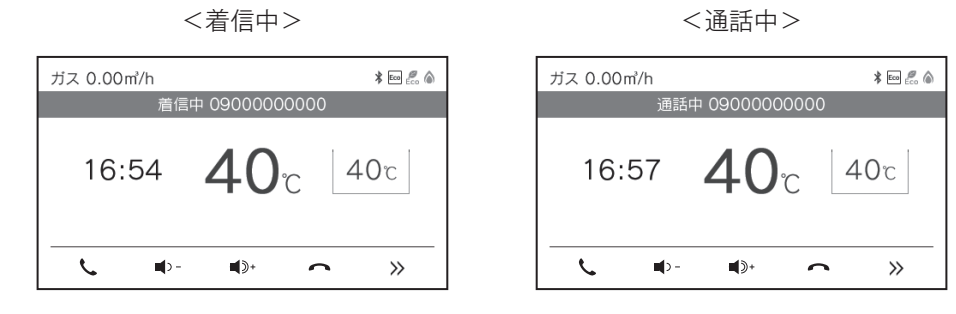

#### ■ファンクション表示と機能

| 表示            | 機能       |
|---------------|----------|
|               | 着信を受けます。 |
|               | 電話を切ります。 |
| <b>—</b> () – | 音量を下げます。 |
| <b>1</b> )+   | 音量を上げます。 |

#### お知らせ

- ・スマートフォン側には音楽・アプリなどで別々の音量設定がある場合があります。
- ・音量が小さいと感じた際は(アプリ使用中など)スマートフォン側の音量とリモコン側の音量の両方を上げてください。
- ※スマートフォンの音量操作については、ご使用になるスマートフォンの取扱説明書をご参照ください。
- シャワーや浴室暖房乾燥機をお使いの際は、騒音によって通話が聞こえにくくなりますので、一時シャワーなどの使用を中止してくだ さい。
- ・浴室リモコンの周囲に音源などがあると、音で通話が聞こえにくくなりますので、一時換気扇などの使用を中止してください。
- ・言葉が途切れたり、声が小さいときは、リモコンに近づいて話してください。

### 登録機器一覧

登録した Bluetooth 機器を確認・変更します。

・ 🕐 が点灯していることを確認してください。点灯していない場合は、 🕐 を押してください。

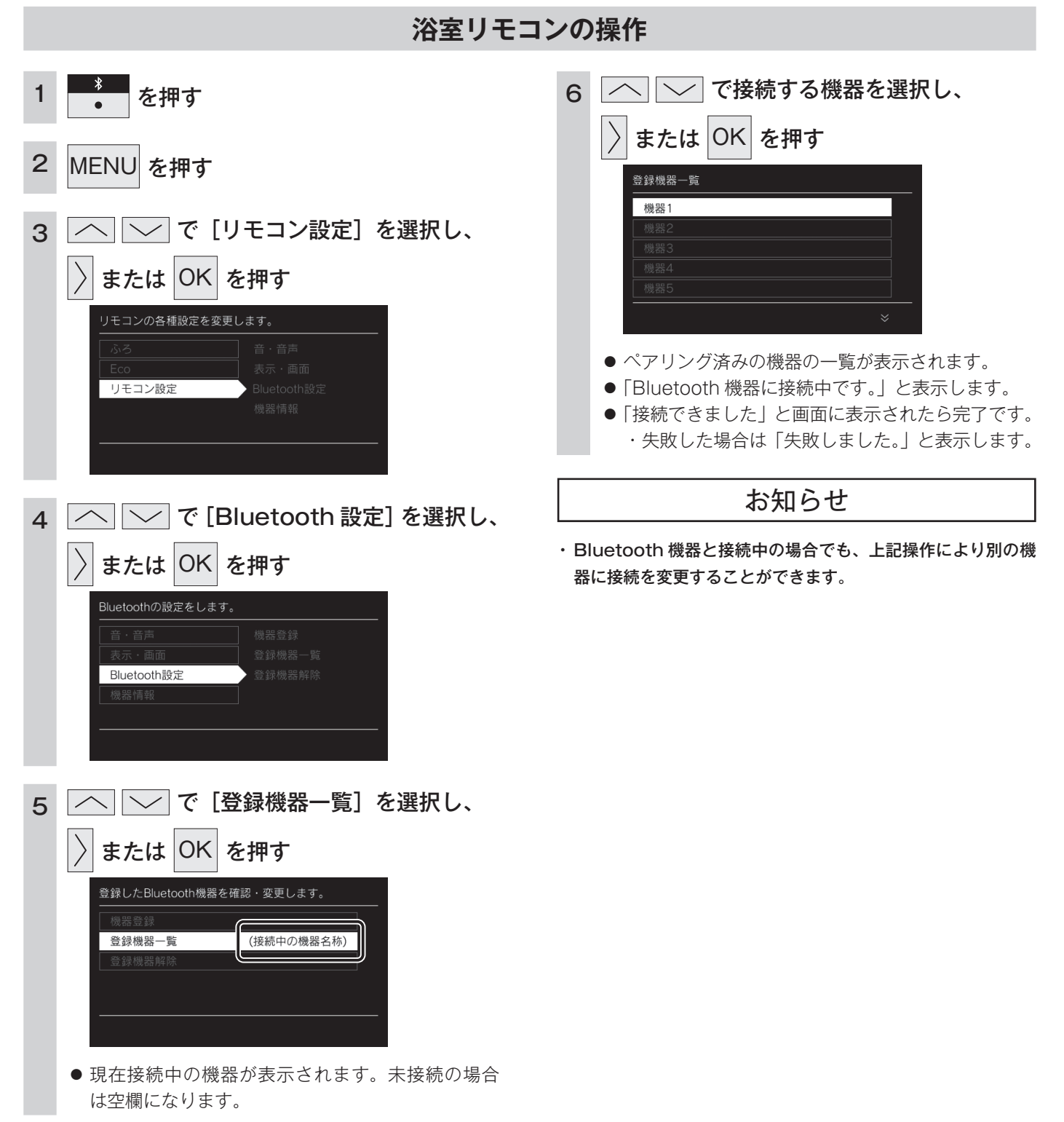
### 登録機器解除

登録した Bluetooth 機器をすべて解除します。

・ 🕐 が点灯していることを確認してください。点灯していない場合は、 🕐 を押してください。

| 浴室リモコンの操作 |                                                                                                    |                                                                                             |  |
|-----------|----------------------------------------------------------------------------------------------------|---------------------------------------------------------------------------------------------|--|
| 1         | *<br>● を押す                                                                                                    | 6 へ ぐ [解除する] を選択し、                                                                          |  |
| 2         | MENU を押す                                                                                                    | 登録したBluetooth機器をすべて解除します。                                                                   |  |
| 3         | <ul> <li>         で [リモコン設定]を選択し、         <ul> <li>             または OK を押す</li></ul></li></ul>                                                                                                    | 機器登録<br>登録機器一覧<br>登録機器解除<br>解除しない                                                           |  |
|           | ふろ<br>Eco<br>リモコン設定<br>機器情報                                                                                                    | 7 <u>へ</u> で[解除する]を選択し、<br>) または OK を押す                                                     |  |
| 4         | <ul> <li>✓ で [Bluetooth 設定] を選択し、</li> <li>✓ すたは OK を押す</li> <li>Bluetoothの設定をします。</li> <li>(資子・画画<br/>Bluetooth設定<br/>)</li> <li>(資素・画画<br/>Bluetooth設定<br/>)</li> <li>(資素・画画<br/>Bluetooth設定<br/>)</li> <li>(資素・画画<br/>Bluetooth設定<br/>)</li> <li>(資素・画画<br/>Bluetooth設定<br/>)</li> <li>(資素機器一覧<br/>)</li> <li>(資素機器所)</li> </ul> | <ul> <li>□ □ □ □ □ □ □ □ □ □ □ □ □ □ □ □ □ □ □</li></ul>                                    |  |
| 5         | ▲ で [登録機器解除] を選択し、 ★ たは OK を押す                                                                                                    | に表示されたら完了です。<br>・失敗した場合は「失敗しました。」と表示します。<br>● OK を押さないで、そのまま 1 分経過すると、「解<br>除する」はキャンセルされます。 |  |
|           | 登録したBluetooth機器をすべて解除します。<br>機器登録<br>登録機器一覧<br>登録機器解除                                                                                                    |                                                                                             |  |

### Eco シグナルの湯量を変更する

現在のお湯の使用量を Eco シグナル(緑)の点灯・点滅でお知らせします。お湯の出しすぎを防いで、無理なく節水を実践できます。

・ 🕛 が「点灯 / 消灯」どちらの場合でも操作できます。

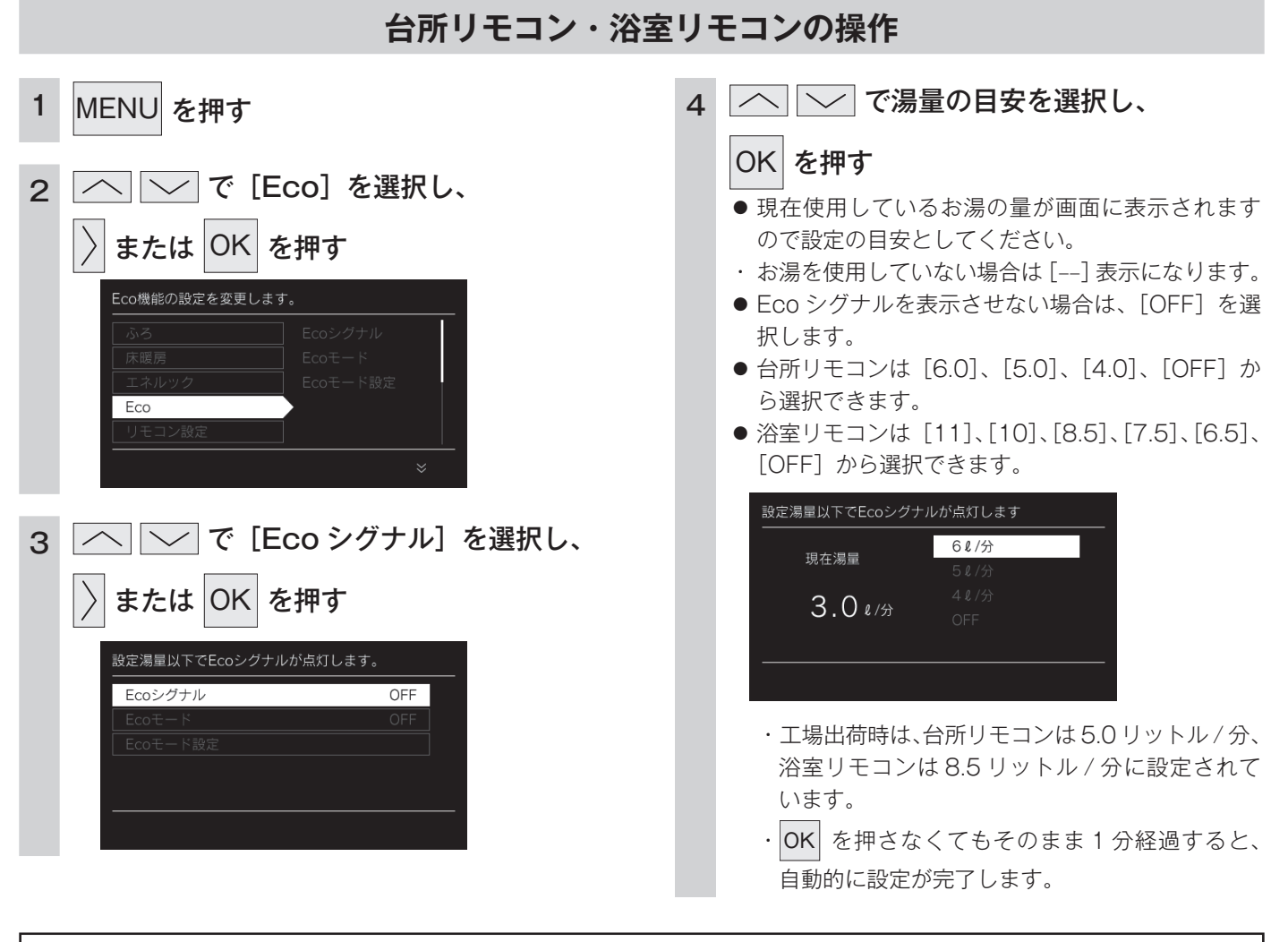

- お知らせ
- ・お湯の使用量が少ないとき(約2リットル/分以下)や、湯はり・たし湯中は、Ecoシグナルは点灯しません。
- ・リモコンで給湯温度 48℃以下に設定されている場合は、給湯器から出るお湯の量を Eco シグナルでお知らせします。そのため、サー モスタット式水栓で水を混ぜると、実際の使用量は Eco シグナル湯量以上にも関わらず Eco シグナルが点灯する場合があります。
- ・リモコンで給湯温度が 50℃、55℃、60℃に設定されている場合は水を混ぜて約 40℃のお湯を使っていると想定して Eco シグナル でお知らせします。ご使用のお湯の温度や水温などにより、実際に使用しているお湯の量と Eco シグナルのお知らせが異なることが あります。
- ・給水圧の変化によってお湯の量が変化することがありますので、お客様がご自分で使っているお湯の量を変えていなくても Eco シグ ナルの点灯状態が変わることがあります。

便利な使いかた

### Eco シグナルの見かた

Eco シグナルの光り方で、

お湯を出しすぎているかどうかがひと目で分かります。

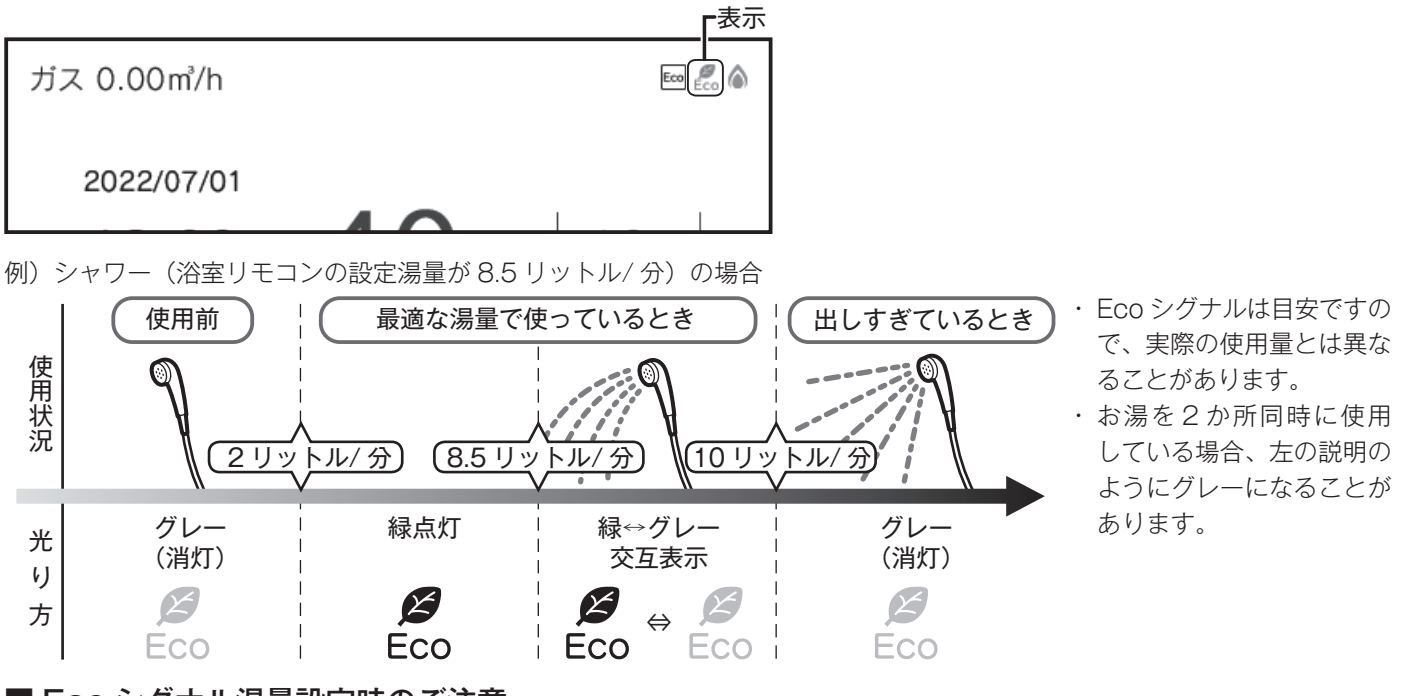

### ■ Eco シグナル湯量設定時のご注意

・ 台所リモコンで [6.0] に設定したときは、使っているお湯の量が約 6.5 リットル/分になると消灯します。 それ以外の量に設定したときは、約 6 リットル/分になると消灯します。

・ 浴室リモコンで[10]に設定したときは、使っているお湯の量が約 10.5 リットル/分になると消灯します。
 [11]に設定したときは、約 11.5 リットル/分になると消灯します。それ以外の量に設定したときは、約 10 リットル/分になると消灯します。

### Eco モードを選ぶ

Eco モード運転する機能を選択できます。

・ 🕐 が「点灯 / 消灯」どちらの場合でも操作できます。

| 台所リモコン・浴室リモコンの操作                                                                                                    |                                                                                                    |  |  |
|----------------------------------------------------------------------------------------------------|----------------------------------------------------------------------------------------------------|--|--|
| <ul> <li>1 MENU を押す</li> <li>2 ○ ○ ○ ○ [Eco] を選択し、</li> <li>〕 または ○K を押す</li> <li>○ ○ ○ [Eco モード設定] を選択し、</li> <li>3 ○ ○ ○ [Eco モード設定] を選択し、</li> <li>○ うまたは ○K を押す</li> <li>○ ○ ○ ○ [Eco モード設定] を選択し、</li> </ul> | 4 <ul> <li>で [機能] を選択し、</li> <li>すたは ○K を押す</li> <li>「「「」」」</li> <li>「「」」</li> <li>「「」」</li> <li>「」」</li> <li>「」」</li></ul> |  |  |
|                                                                                                    | 目動的に設定が元了します。                                                                                                    |  |  |

便利な使いかた

### 5つの Eco モード(機能)を選択できます

| 省エネ湯はり                                  | <ul> <li>効率の良い状態で燃焼して省エネ湯はりをします。</li> <li>・湯はり時間が長くなる場合があります。</li> <li>・おふろの設定温度より高い温度のお湯で湯はりすることがあります。</li> </ul>                                                                                                    |
|-----------------------------------------|----------------------------------------------------------------------------------------------------|
| 節約保温                                    | ふろ沸き上がり後に設定温度から約1℃温度を下げて節約保温します。<br>・保温中の表示が出ている間にぬるく感じたときは、 (31ページ)を押してください。                                                                                                    |
| <b>自動たし湯オフ</b><br>・ 全自動(フルオート)<br>タイプのみ | 自動運転中(保温中)の自動たし湯機能をオフ(しない)にします。<br>水位を変更しても自動たし湯しません。<br>・おふろの湯をふやしたい場合は、たし湯操作をしてください。(34 ページ)                                                                                                    |
| エコおいだき                                  | <ul> <li>リモコンからのおいだき操作時におふろの設定温度より低い温度で給湯器の燃焼を停止させ、ポンプ循環により給湯器に残った熱を効率よく使用して設定温度に近付けます。</li> <li>おふろのお湯の温度が設定温度より高い場合は、通常のおいだき動作になります。</li> <li>おふろのお湯の温度が設定温度より低い場合は、設定温度よりも低い温度でおいだきを終了する場合があり、通常のおいだきより時間が長くなる場合があります。</li> <li>また、設定温度に近い温度で浴室リモコンからおいだき操作した場合は、設定温度よりも高い温度になる場合があります。</li> </ul> |
| 省エネ給湯                                   | 手洗いなど短時間の使用の場合は、設定温度になる前に使い終わることが多いため、設定温度から約2℃下<br>げて節約給湯し、約2分間かけて段階的に設定温度に近付けるようにします。<br>・ 浴室リモコンが「優先」の場合、本機能ははたらきません。                                                                                                    |

# Eco モードを使う

おふろの節約をしたいときに設定してください。 ・使用方法や環境により十分な節約効果が得られない場合があります。

・ 🕐 が「点灯 / 消灯」どちらの場合でも操作できます。

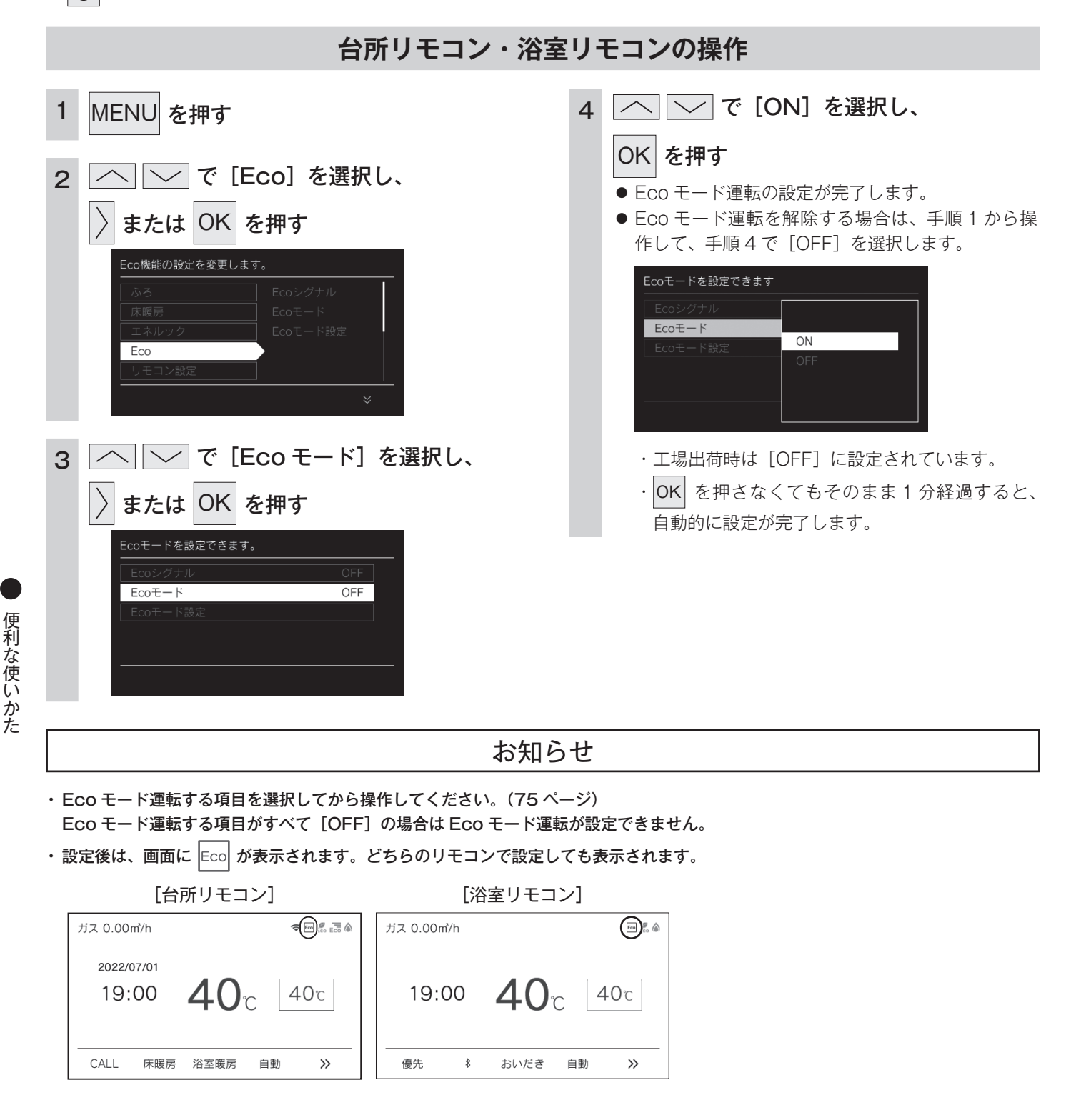

### ロック機能

お年寄りや小さなお子様が誤操作しないように、リモコンをロックします。

· **し** が「点灯 / 消灯」どちらの場合でも操作できます。

### 台所リモコン・浴室リモコンの操作

MENU を約3秒以上長押しする
 解除する場合も、もう一度同じ操作を行ってください。
 「は所リモコン]
 「はアリモコン]
 「公室リモコン]

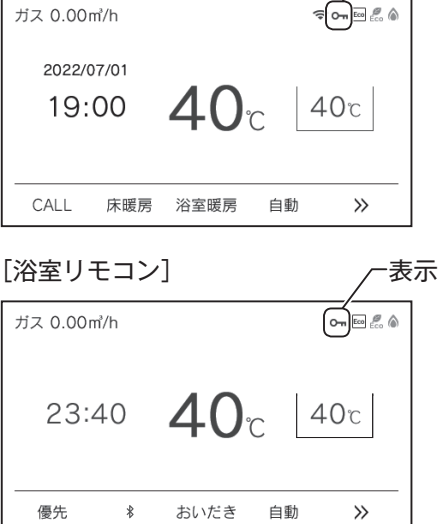

·表示

お知らせ

- ・リモコンごとに設定できます。
- ・停電したり、電源プラグが抜けた後は、ロックは解除されます。
- ロックを設定している場合でも、下記の操作は行うことができます。
- ✓ の「OFF」 ・ふろ自動の「OFF」 ・おいだきの「OFF」 ・床暖房の「OFF」 ・浴室暖房の「OFF」
- │ ·暖房の「OFF」 ·マイクロバブルの「OFF」 ·CALL(浴室と台所の通話)
- 🔪 ・スマートフォンからの遠隔操作(105 ページ参照)
- ・停電モード、スタンバイモード中はロックできません。

● 便利な使いかた

# お掃除モード

お掃除の際に誤操作しないようにリモコンのスイッチ操作を無効にします。

・ 🕐 が「点灯 / 消灯」どちらの場合でも操作できます。

| 浴室リモコンの操作                                                                      |                                                                                                    |  |  |  |
|--------------------------------------------------------------------------------|----------------------------------------------------------------------------------------------------|--|--|--|
| 1 MENU を押す                                                                     | 4 へで[する]を選択し、                                                                                                    |  |  |  |
| 2 へ で [リモコン設定] を選択し、 う または OK を押す リモコンの各種設定を変更します。 リモコン設定 日にもつけい設定 機器情報 お掃除モード | OK       を押す <sup>お掃除モード</sup><br>スイッチ操作を無効にします。<br>OKスイッチを長押して解除できます。<br>1時間で自動解除されます。<br>する<br>しない             ・下の画面になり、スイッチ操作が無効になります。<br>す。<br>す。 |  |  |  |
| 3 へ で [お掃除モード] を選択し、<br>) または OK を押す                                           | <sup>お掃除モード中のため、スイッチ操作を無効にしています。</sup><br>19:00 <b>41</b> ℃ 40℃<br>優先 * おいだき 自動 ≫<br>・ OK<br>す。                                                       |  |  |  |

お知らせ

- ・お掃除モードを「する」にしてから1時間経過すると自動的に解除されます。
- ・停電したり、電源プラグが抜けた後は、お掃除モードは解除されます。
- ・Bluetooth が「ON」の場合、設定できません。

便利な使いかた

### MEMO

### 設定を変更する

· **し** が「点灯 / 消灯」どちらの場合でも操作できます。

### 音声の大きさ(音量)を変更する

- リモコンごとに設定できます。
- ・「OFF」に設定しても、注意喚起する音声およびブザーだ けは消すことができません。
- ・[OFF] に設定の場合は、リモコンの操作に気付きにくい おそれがあります。

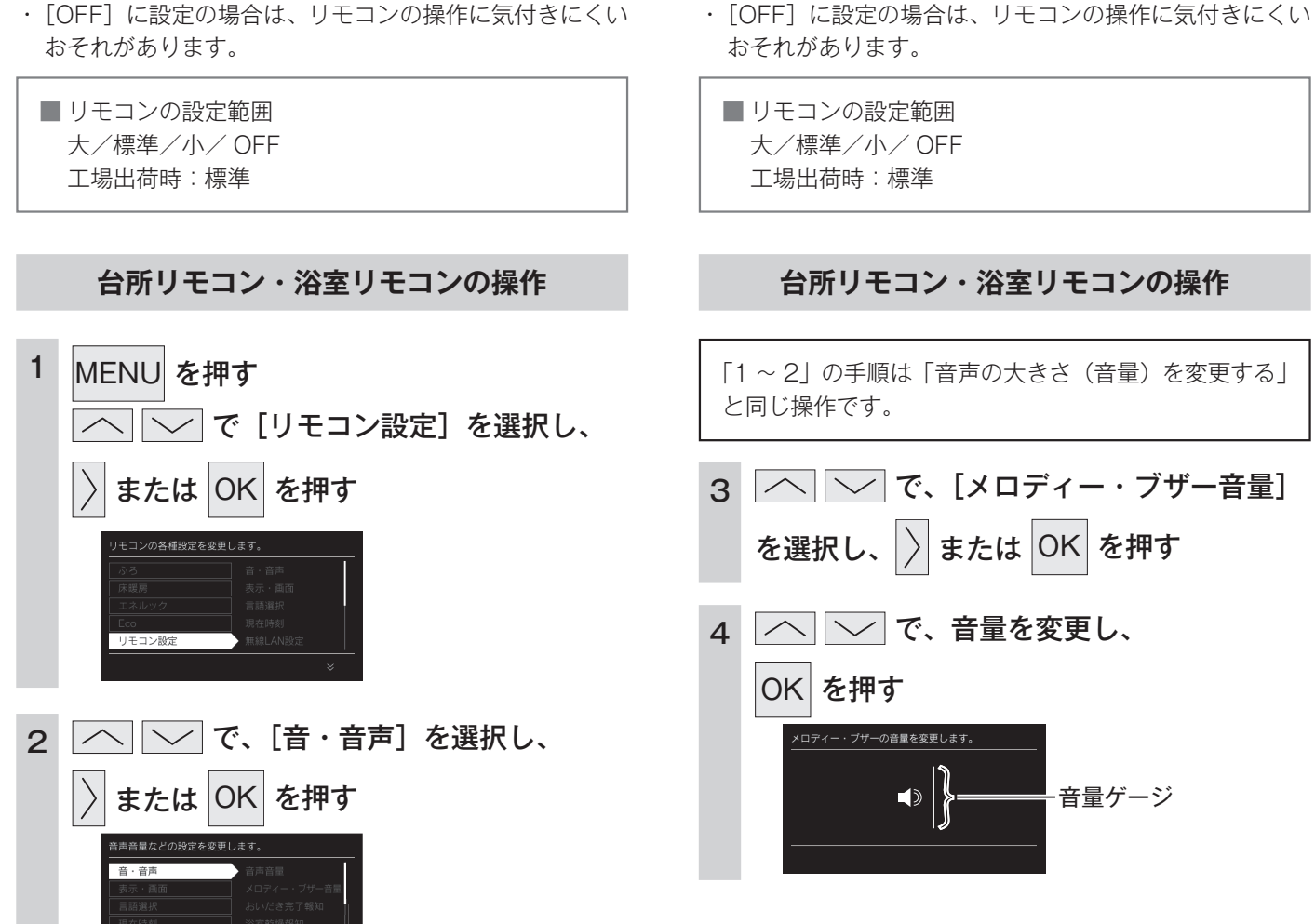

· 🕛 が「点灯 / 消灯」どちらの場合でも操作できます。

メロディーやブザーの大きさ(音量)を変更する

・「OFF] に設定しても、注意喚起する音声およびブザーだ

・リモコンごとに設定できます。

けは消すことができません。

🔨 🔽 で、[音声音量]を選択し、 3

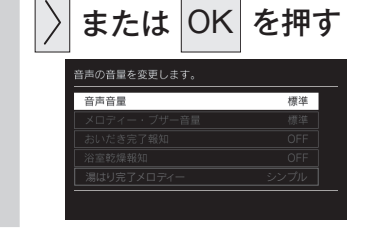

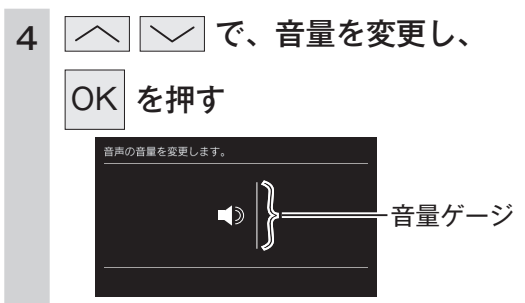

設定を変更する

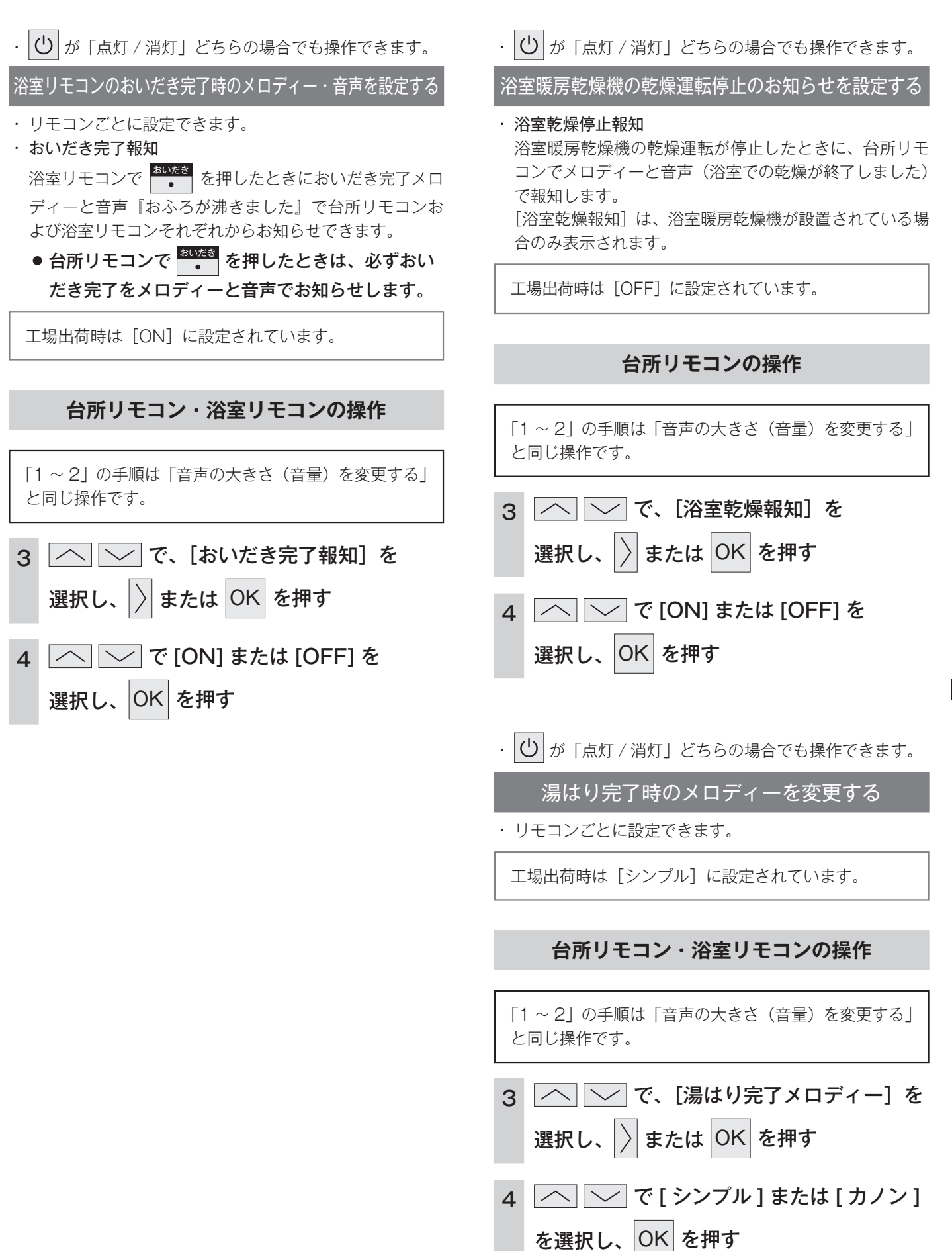

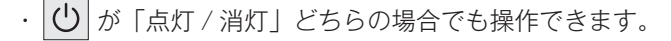

トップ画面を変更する

トップ画面の設定を変更します。

```
■ リモコンの設定範囲
ホワイト/ブラック
工場出荷時:本体色
```

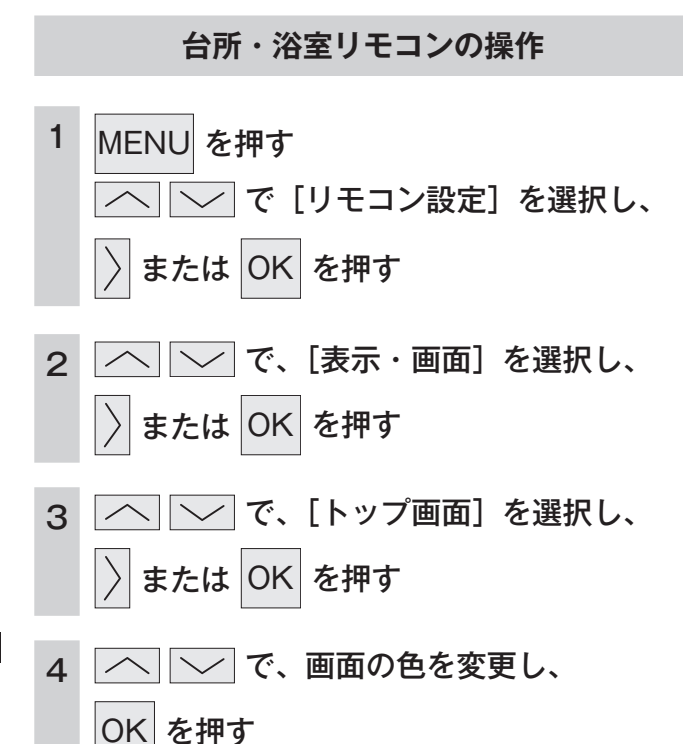

· ∪ が「点灯 / 消灯」どちらの場合でも操作できます。

リモコン表示を節電する(省電力モード)

- ・リモコンごとに設定できます。
- ・省電力モードとは、リモコンの待機電力の低減(省電力) を目的とした機能です。スイッチ操作やお湯を使用して から設定時間が経過すると自動的に表示画面が消えます。

■ リモコンの設定範囲 25 分後/10 分後/1 分後/OFF(消灯しない) 工場出荷時:25 分後

#### 台所リモコン・浴室リモコンの操作

「1~2」の手順は「トップ画面を変更する」 と同じ操作です。

OK を押す

- 3 へ、、「省電カモード」を選択し、
   うまたは OK を押す
   4 へ、、お好みの時間を選択し、
  - お知らせ
- ・リモコンの無駄な電力消費を防ぐため、スイッチ操作や給湯を
- 使用してから設定時間が経過すると、表示画面が消えて、 🕛
- 、MENU 、CALL (浴室リモコン)のみ点灯します。ただし、 給湯栓を一度も開けていない状態では、表示画面は消えません。 一度お湯を使用してください。お湯を再使用したり、いずれか のスイッチを押すと、表示画面が再び点灯します。表示画面は スイッチを押したリモコンだけが点灯し、他のリモコンは消灯 したままです。
- ・給湯を開始すると表示画面が点灯しますが、お湯を止めること なく使い続けた場合は、設定時間が経過すると表示画面は消灯 しますが、燃焼表示が点灯しているためバックライトは点灯し ます。
- ・浴室リモコンの CALL を押すと、表示画面が再び点灯すると
   ともに、通話が開始されます。
- ・湯はり運転中および給湯温度を60℃に設定している場合は、 安全のため表示の節電(省電力モード)機能ははたらきません。
   台所リモコンは、ふろ予約中、床暖房タイマー中、床暖房運転
   中、浴室暖房運転中、暖房運転中も節電(省電力モード)機能
   ははたらきません。お客様にお知らせしたいことがある場合な どもはたらきません。
- ・省電力モード中でも液晶のバックライトが点灯する場合があります。

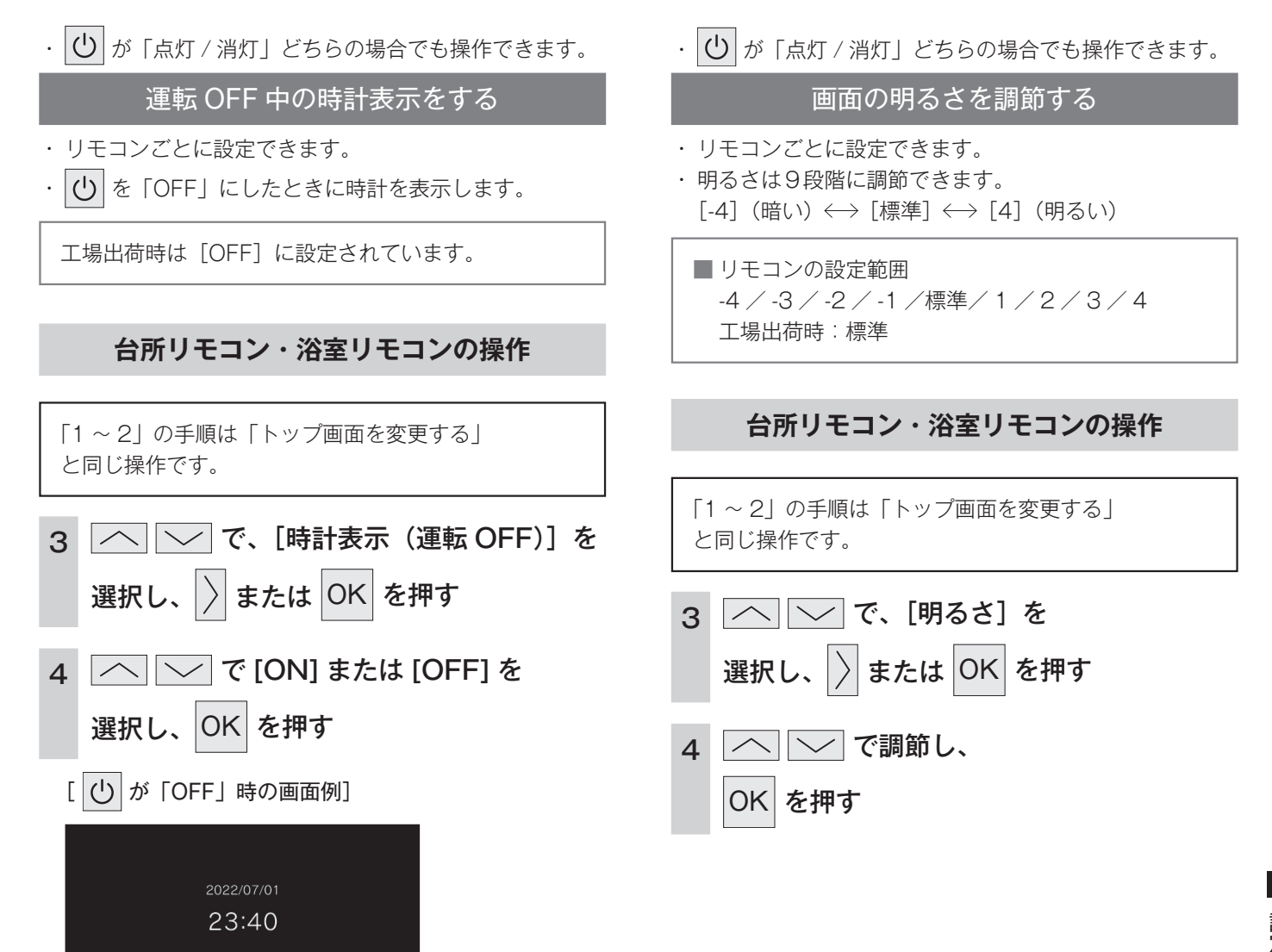

床暖房 浴室暖房 自動

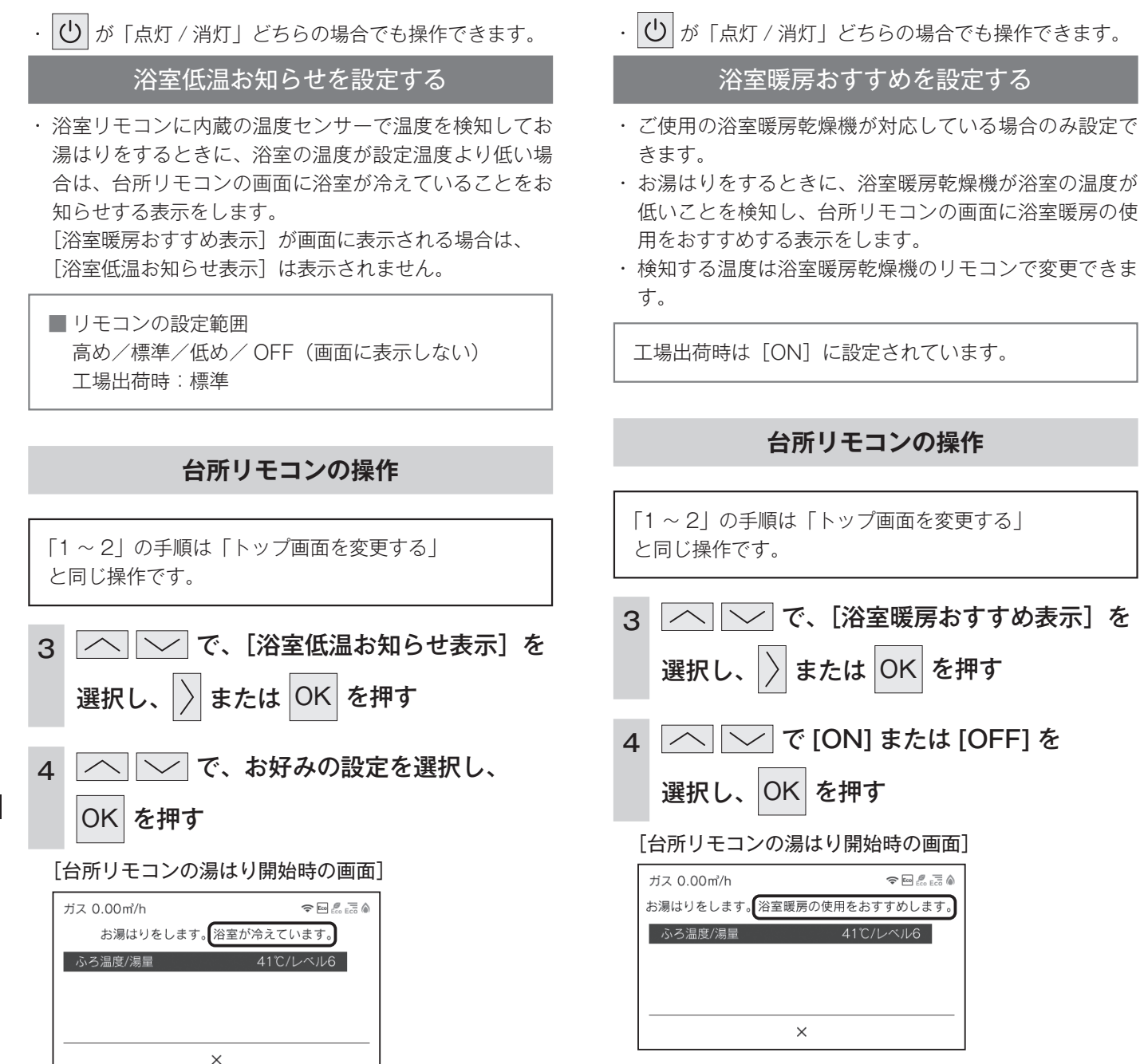

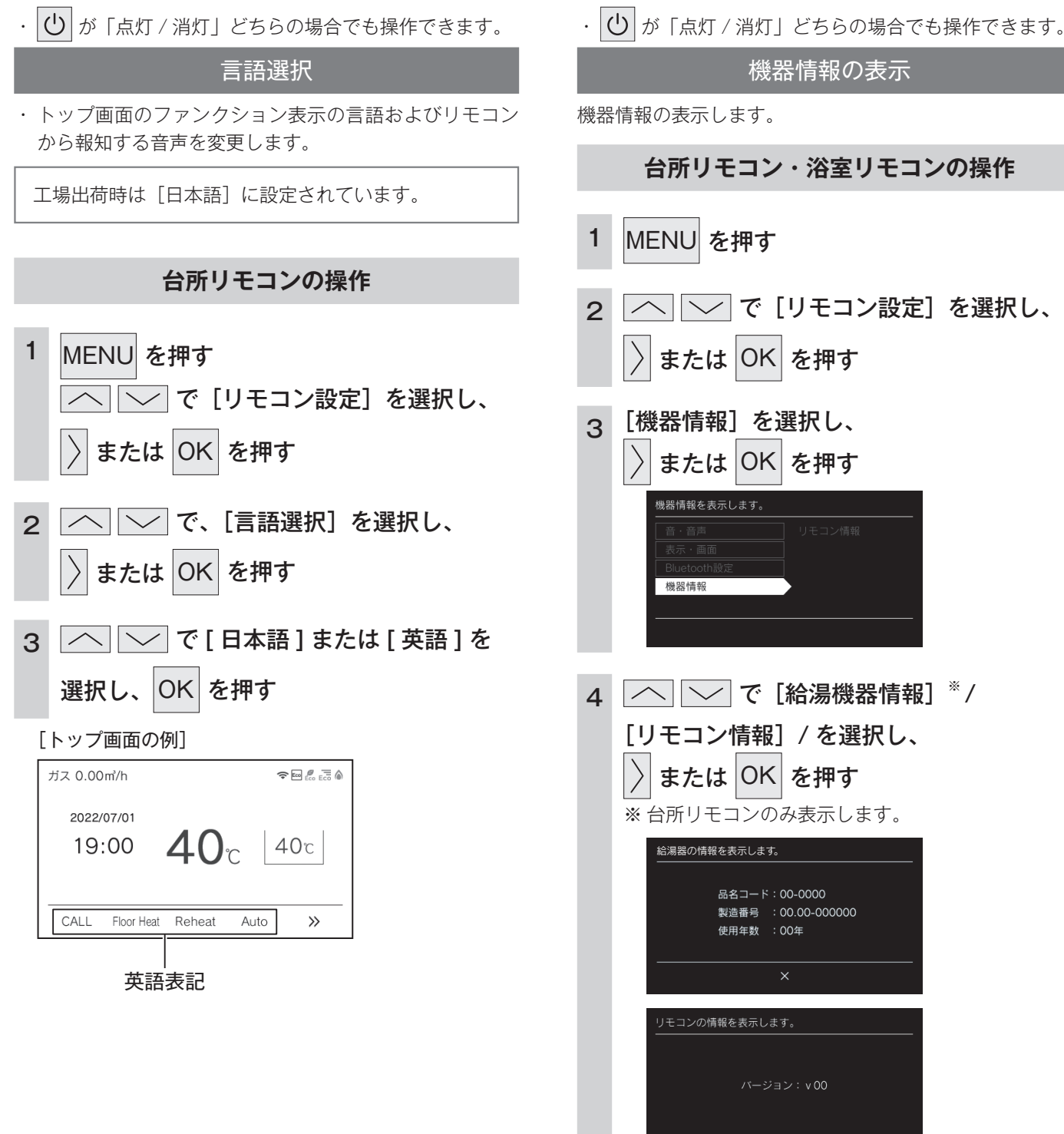

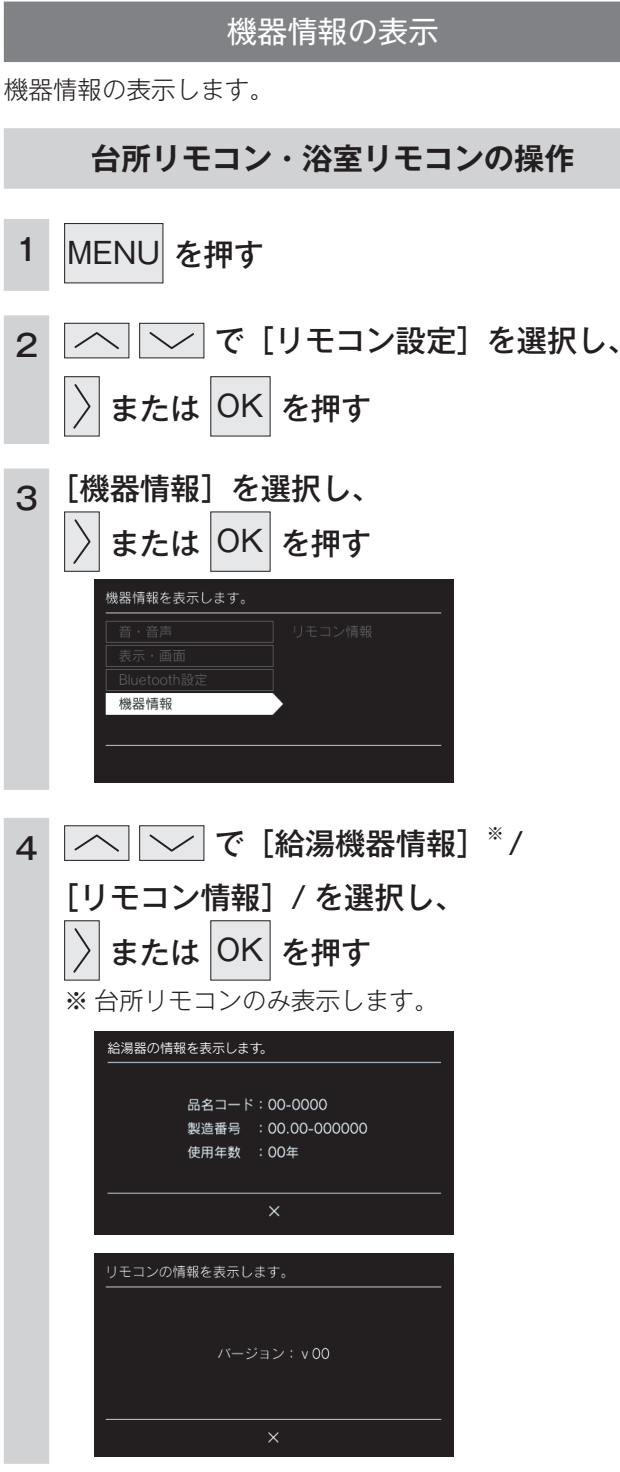

## その他の機能を設定する

· 
し 
が 「点灯 / 消灯」 どちらの場合でも操作できます。

給湯最高温度を変更する

· 60 °C、55 °C、50 °C、48 °C、47 °C、46 °C、45 °C、

・給湯最高温度を設定すると設定温度はその温度以上には

44℃の8段階に変更できます。

工場出荷時は「60℃」に設定されています。

できません。

・ じ が「点灯 / 消灯」どちらの場合でも操作できます。

### 暖房の運転音を下げる

・通常、暖房開始時は最大能力運転となりますが、[ON]
 に設定することで暖房能力を少し低下させて給湯器の運転音を下げることができます。ただし、暖房能力が低下した分だけ暖房の立ち上がりが遅くなります。

工場出荷時は [OFF] に設定されています。

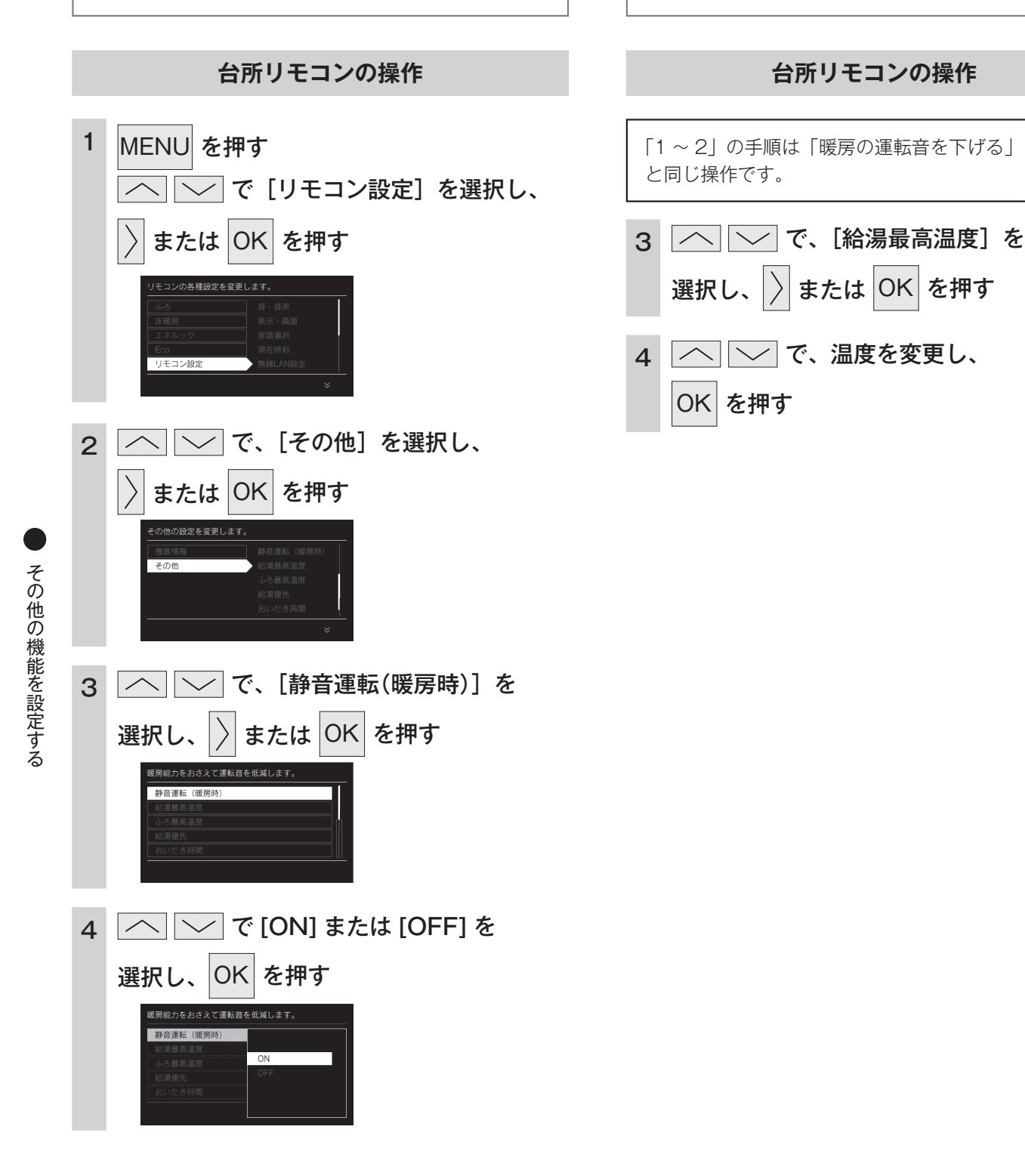

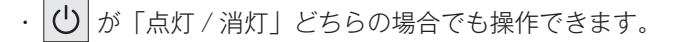

#### ふろ最高温度を変更する

- ・41℃~48℃の8段階に変更できます。
- ・ふろ最高温度を設定すると設定温度はその温度以上には できません。

工場出荷時は [48℃] に設定されています。

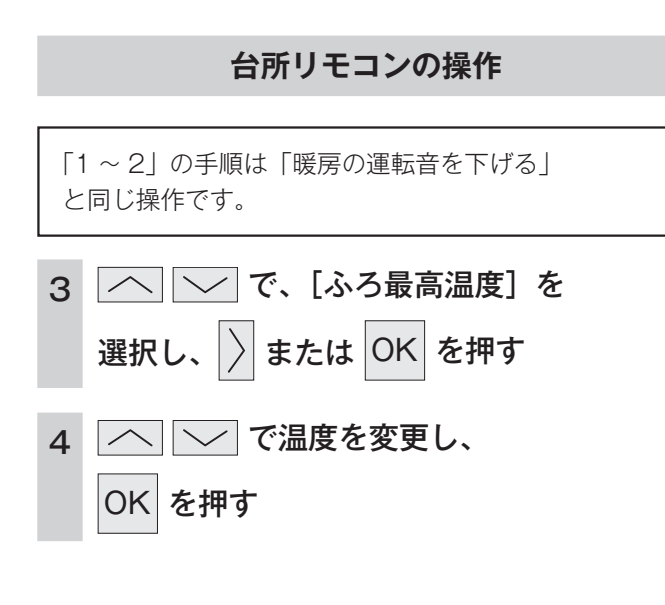

・ 🕛 が「点灯 / 消灯」どちらの場合でも操作できます。

### お湯はり中の給湯優先を変更する

#### $\cdot$ ON

お湯はり(自動・たし湯など)しているときに給湯を使 うとお湯はりを中断します。 給湯を使い終わるとお湯はりを再開しますが、お湯はり を中断した分、沸き上がりが遅くなります。 給湯使用条件によっては、お湯はりを中断しない場合も あります。 ・OFF お湯はり(自動・たし湯など)しているときに給湯を使っ

てもお湯はりを中断しません。 出るお湯の量が少なくなることがあります。

 [ON] [OFF] の設定にかかわらずおふろへ湯はり中に 給湯やシャワーを使用する場合は、ふろ温度のお湯が出 ます。

[ON] の場合、お湯の量や使用条件によって給湯温度の お湯が出ます。

工場出荷時は [ON] に設定されています。

#### 台所リモコンの操作

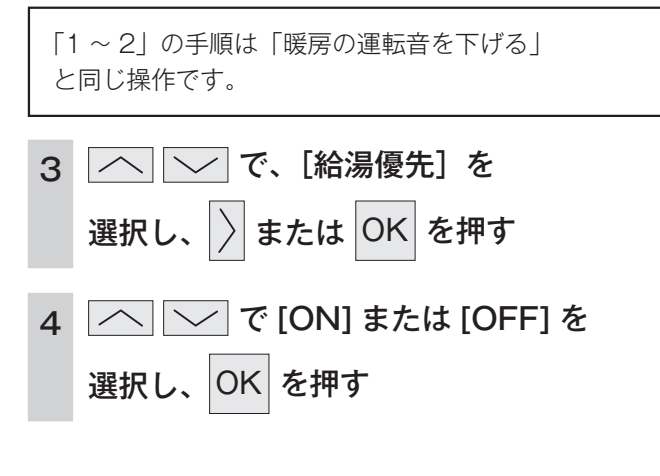

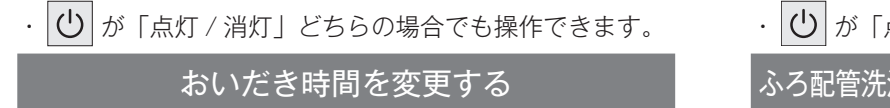

- ・ 浴室リモコンで
   ・
   を押したとき、設定温度に限らず おいだきする時間を変更できます。
- ・長い(約6分間)、標準(約5分間)、短い(約3分間) の3段階に変更できます。

工場出荷時は [標準] に設定されています。

### 台所リモコンの操作

「1 ~ 2」の手順は「暖房の運転音を下げる」 と同じ操作です。

| 3 へ」 で、 [おいだき時 | 🔨 🔽 で、[おいだき時間]を |  |
|----------------|-----------------|--|
| 選択し、〉または OK を  | 押す              |  |
| 4 で [長い] / [楞  | [準] / [短い]      |  |
| を選択し、OK を押す    |                 |  |

・ 🕐 が「点灯 / 消灯」どちらの場合でも操作できます。

ふろ配管洗浄(セルフクリーン)機能の切り替えをする

- ふろ配管洗浄(セルフクリーン)機能とは、自動運転や 予約運転で沸かしたおふろのお湯を抜いたときに、ふろ 配管内に残ったお湯を自動で排水する機能です。次にお ふろを沸かすときに、古いお湯と新しいお湯が混ざらず、 きれいなお湯で入浴できます。(35ページ)
- ・[ON] と [OFF] から選択します。
- ・全自動(フルオート)タイプのみ操作できます。

工場出荷時は [ON] に設定されています。

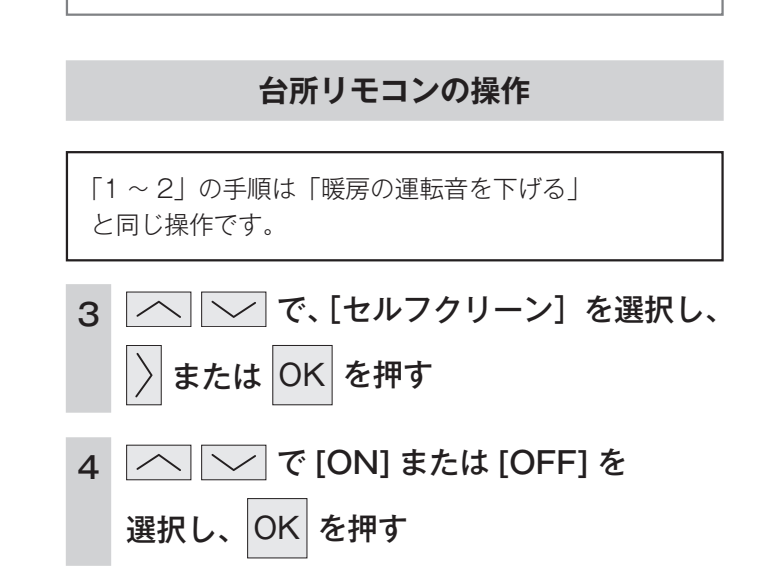

浴室暖房を連動して運転する

- ・ご使用の浴室暖房乾燥機が対応している場合のみ設定で きます。
- ・自動運転(おふろへの自動湯はり運転)を開始すると同 時に、浴室暖房乾燥機の暖房運転を開始できます。

工場出荷時は [OFF] に設定されています。

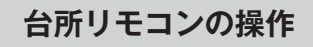

「1 ~ 2」の手順は「暖房の運転音を下げる」 と同じ操作です。

| З | 🔼 💛 で、[浴室暖房連動] を           |  |
|---|----------------------------|--|
|   | 選択し、 〉 または OK を押す          |  |
| 4 | へ 💛 で [ON] / [自動] */ [OFF] |  |
|   | を選択し、OK を押す                |  |
|   | ※[自動] は、ご使用の浴室暖房乾燥機が対応して   |  |
|   | いる場合のみ設定できます。              |  |
|   | 浴室の温度が低いことを浴室暖房乾燥機が検知      |  |
|   | したときに連動して運転します。            |  |
|   | 検知する温度は浴室暖房乾燥機のリモコンで変      |  |
|   | 更できます。                     |  |
|   |                            |  |

· ∪ が「点灯 / 消灯」どちらの場合でも操作できます。

### 入浴沸き上げ

入浴直後の急な血圧上昇を防ぐため、設定温度より低めの 温度で湯はりして入浴を検知してから設定温度まで沸き上 げます。

- ・設定温度より約2℃低い温度で湯はりし、入浴後に設定 温度まで沸き上げます。
- ・保温時間がO時間に設定されている場合は使用できません。
- ・マイクロバブル中の保温運転の設定が「ON」かつマイ クロバブル運転中の場合は、使用できません。
- ・入浴検知が正しくできない場合には沸き上げしません。 「入浴検知の補足」(28 ページ)をご確認ください。
- ※ 対応する全自動(フルオート)タイプの給湯器をご使用 の場合のみ

工場出荷時は [OFF] に設定されています。

#### 台所リモコンの操作

「1~2」の手順は「暖房の運転音を下げる」 と同じ操作です。

- 3 \_\_\_\_\_ で、〔入浴沸き上げ〕を選択し、
  - 〉 または OK を押す

選択し、OK を押す

4 \_\_\_\_\_で [ON] または [OFF] を

### QRコード表示機能(故障表示・サポート通知・製品寿命お知らせ)

このリモコンは給湯器の故障発生時やご使用約 10 年経過時、経年劣化による製品寿命が 近付いたときに、リモコンの表示画面に各種お知らせとともに、製品サポートページへ案 内する QR コードを表示する機能を搭載しています。

QRコードを読み取ることで製品サポートページで各種サポートを受けることができます。

※ QR コードは株式会社デンソーウェーブの登録商標です。 ※対応する給湯器とリモコンをご使用の場合のみ。

### 故障表示機能

給湯器の故障発生時に、発生した故障表示の数字とともに、製品サポートページへ案内する QR コードを表示します。 製品サポートページで解決方法や修理受付などのサポートをします。

### サポート通知機能

給湯器をご使用して約 10 年経過時に、製品サポートページへ案内す る QR コードを表示します。 製品サポートページで「あんしん点検」などのサポートをします。

#### 製品寿命お知らせ機能

給湯器の経年劣化による製品寿命が近付いたときに、発生した製品寿 命コード(英字)とともに、製品サポートページへ案内する QR コー ドを表示します。 製品サポートページで製品買い替えなどのサポートをします。

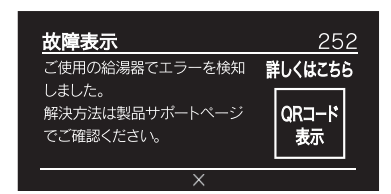

| サポート通知                                           |         |
|--------------------------------------------------|---------|
| 使用して約10年が経ちました。<br>ありがとうございます。<br>今後も安心して使用するための | 詳しくはこちら |
| 情報をご覧ください。                                       | 表示      |

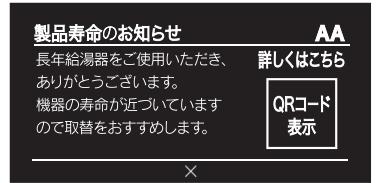

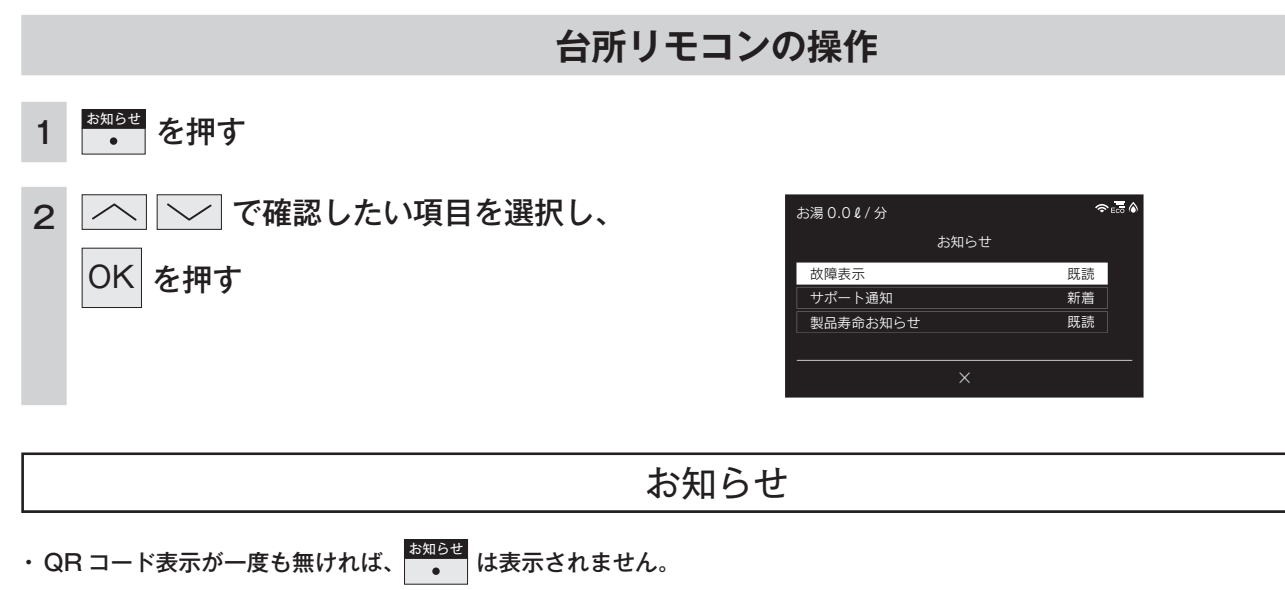

・給湯器とリモコンによっては、対応していない項目があります。

### エネルックで使用状況を確認する

### 消費エネルギー量をリモコンに表示する「エネルック」は見えるエコ。 家族みんなで楽しみながら、無理なく省エネを実行できます。

給湯器で使用したガス・お湯とご家庭で使用した電気の使用量や料金をいつでもチェックできます。 今日の実績だけでなく、今日の目標値や昨日の実績もひと目で分かるので、ご家族で楽しみながらエネル ギーの節約ができます。

### 確認できるエネルギー使用量や表示する数値について

#### ■給湯器で使用したガス・お湯の使用状況を確認できます

- ・0:00から次の0:00までの使用分を「1日分」として、積算します。
- ・ガス使用量・お湯使用量は、家庭内すべての使用量ではありません。給湯器で使用しないガス(ガスこんろ・ガスファンヒー ターなど)や給湯器を通らない水道(トイレ・屋外水栓など)の使用分は、積算しません。
- ・リモコンのが「OFF」のときにお湯側から水を出した場合は、給湯器を通るので「お湯使用分」として積算します。
- ・停電があった場合や給湯器の電源を切った場合は、ガスやお湯(水道)の当日分のデータが削除されたり正しい値を表示し なかったりします。

#### ■電力測定ユニットがある場合

- ・電力測定ユニットがある場合は、電気の使用量も確認できます。
- ・電力測定ユニットとパルス出力対応のガスメーター・水道メーターがある場合は、「家中のガス・水道」の状況をエネルックで確認できます。

(給湯器で使用しないガス(ガスこんろ・ガスファンヒーターなど)や給湯器を通らない水道(トイレ・屋外水栓など)の 使用分も含みます)

#### お知らせ

・リモコンに表示する使用量・料金などの値は目安です。

- ・台所リモコンの画面・エネルック画面に表示されている電力などの値は、タイミングによっては実際の値とはずれが生じることがあります。
- ・リモコンに表示する料金に基本料金は含みません。
- ・ガス・水道・電気の料金は、ご家庭に設置されている各メーターの使用量に応じて請求されます。リモコンに表示する金額で請求されることはありません。(特にガス・水道については、給湯器以外で使用する場合があるため、請求額が大きく異なります)
- ・ガス・水道・電気の実際の料金単価は、使用量に応じて変動します。また、料金プランによっては、料金単価が時間ごとに変わる場合 もあります。

# エネルックをいろいろ見る [使用量・料金]

[エネルック]を選択すると各項目のエネルック画面で、「①現在の使用量と過去との比較」の他に、「②現 在までの使用量の推移」、「③使用量の内訳」などを表示することができます。

○ が「点灯 / 消灯」どちらの場合でも操作できます。

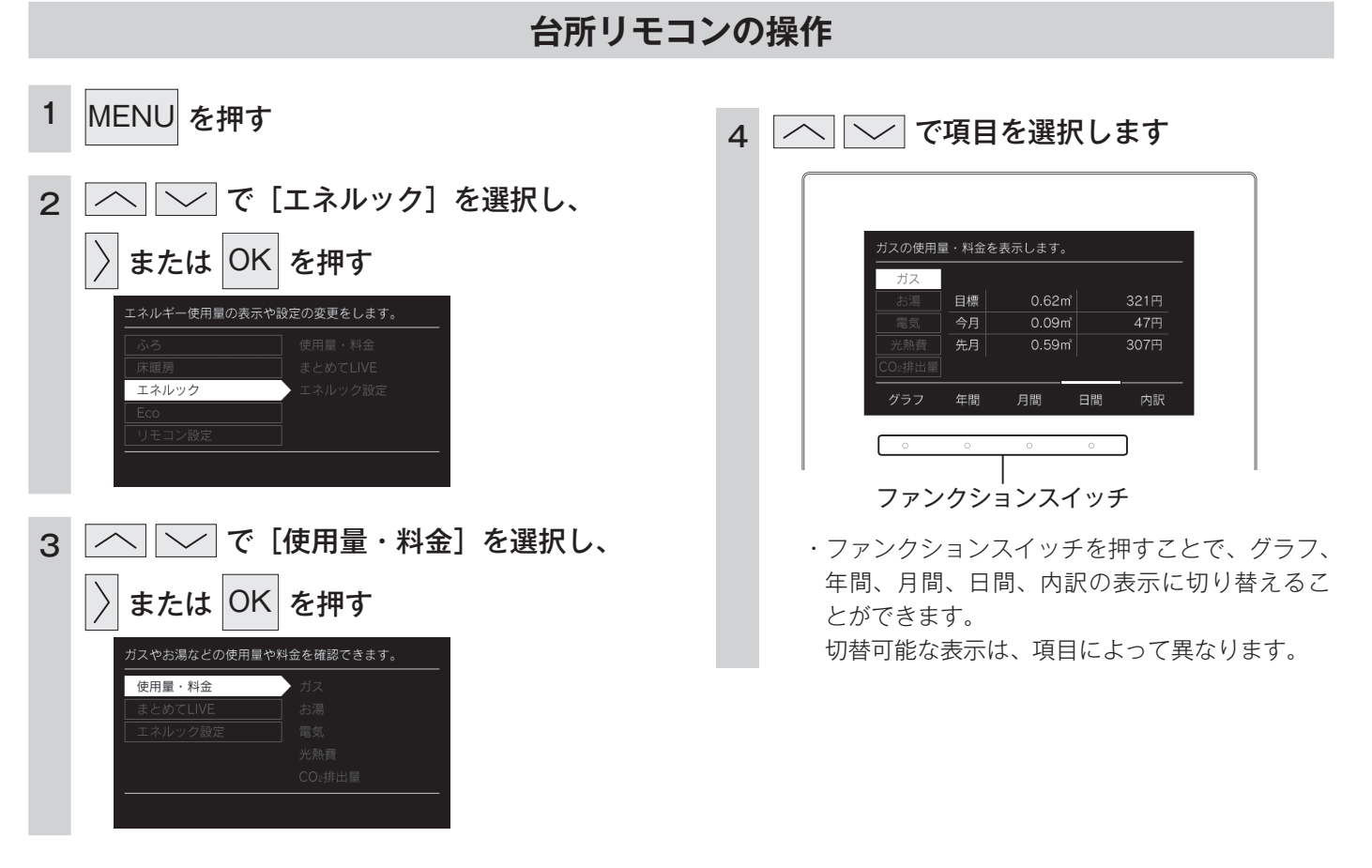

### ■使用量・料金の表示 [例:ガス]

①現在の使用量と過去との比較(画面は月間の使用量を表示しています)

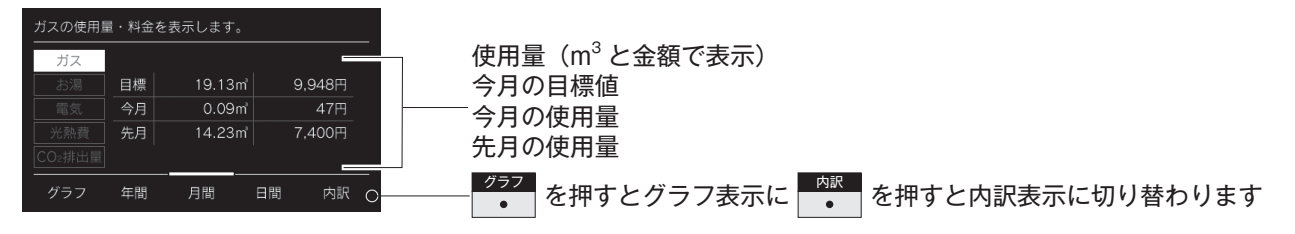

②現在までの使用量の推移(グラフ表示:月間)

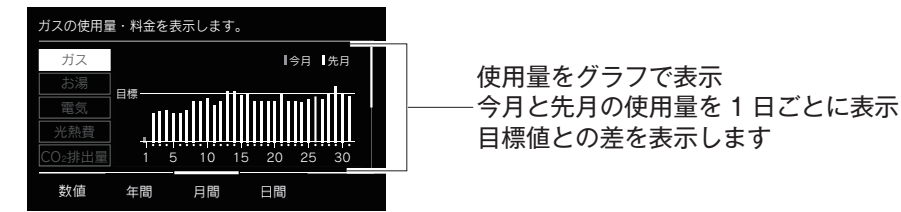

③使用量の内訳を表示

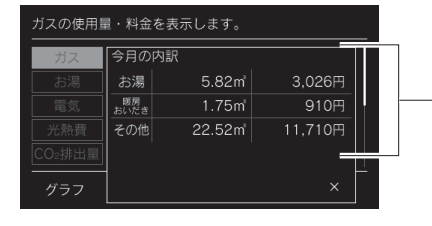

今月のガスの使用量を確認できます お湯 暖房・おいだき その他 ※電力測定ユニットとパルス出力対応のガスメーターがある場合、 「その他」が表示されます。

# まとめて LIVE を表示する

給湯器で使用しているガス量・お湯の量や電気など現在の使用状況を表示します。

- ・ 必ず、現在時刻設定を行ってから操作してください。(13ページ)
- ・ 🕛 が「点灯 / 消灯」どちらの場合でも操作できます。

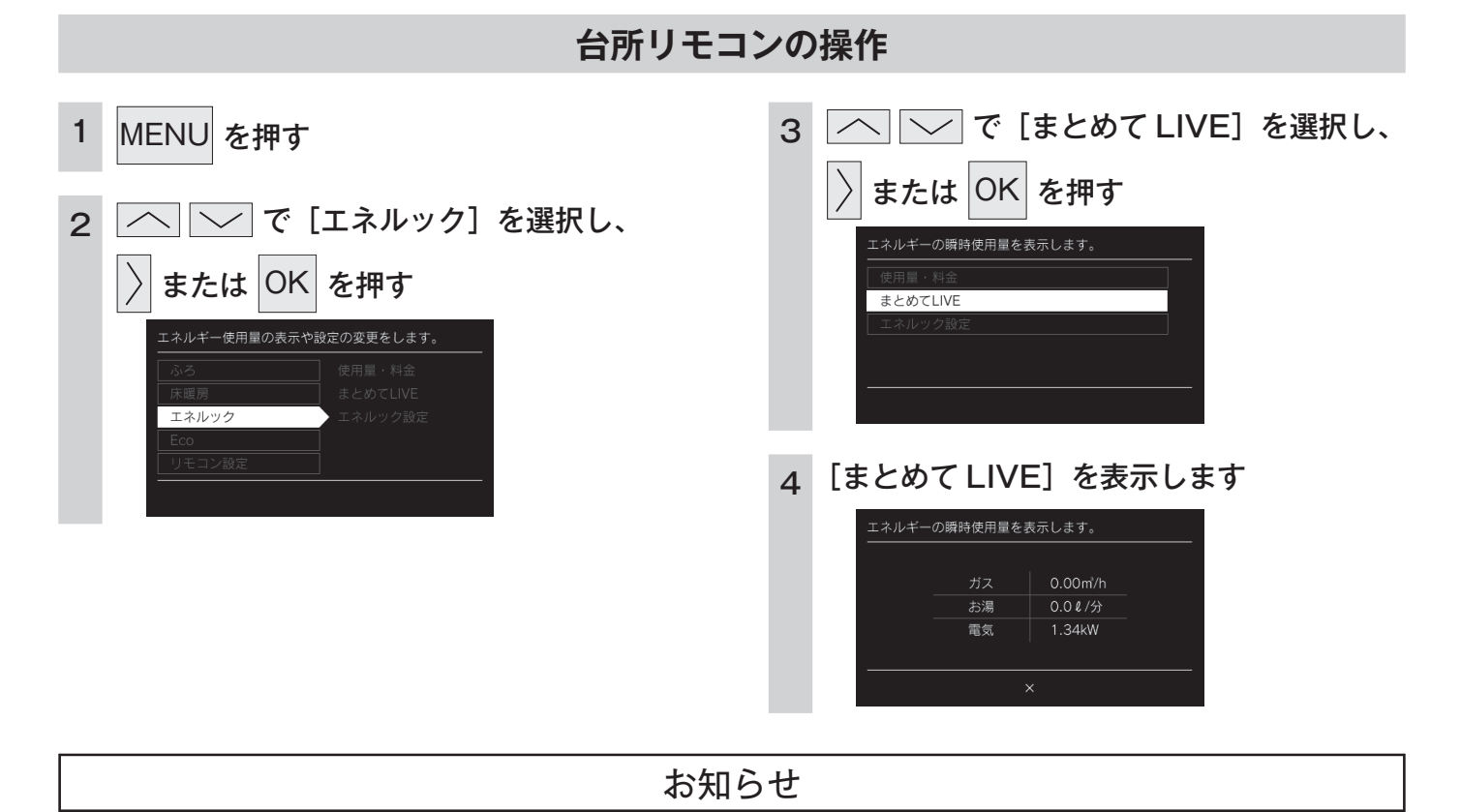

### ■まとめて LIVE 表示について

- ・まとめて LIVE 表示は、現在使用中の単位時間当たりのエネルギーを表示するものです。
- 過去の消費量を累積したものではありません。
- ・まとめて LIVE 表示中の「ガス」「お湯」については、調理でガスレンジを使用したり、トイレの水を流したりしても、まとめて LIVE 表示の数値は変動しません。これは、給湯器で使用したガスと、給湯器から供給されるお湯の使用量のみを計測しているからです。
   ・電力測定ユニットを設置していない場合、電気は表示されません。
- 「電気」はご家庭全体の使用量を表示します。

# エネ LIVE を設定する

トップ画面にエネ LIVE 表示する項目を選択することができます。 ・リモコンごとに設定できます。

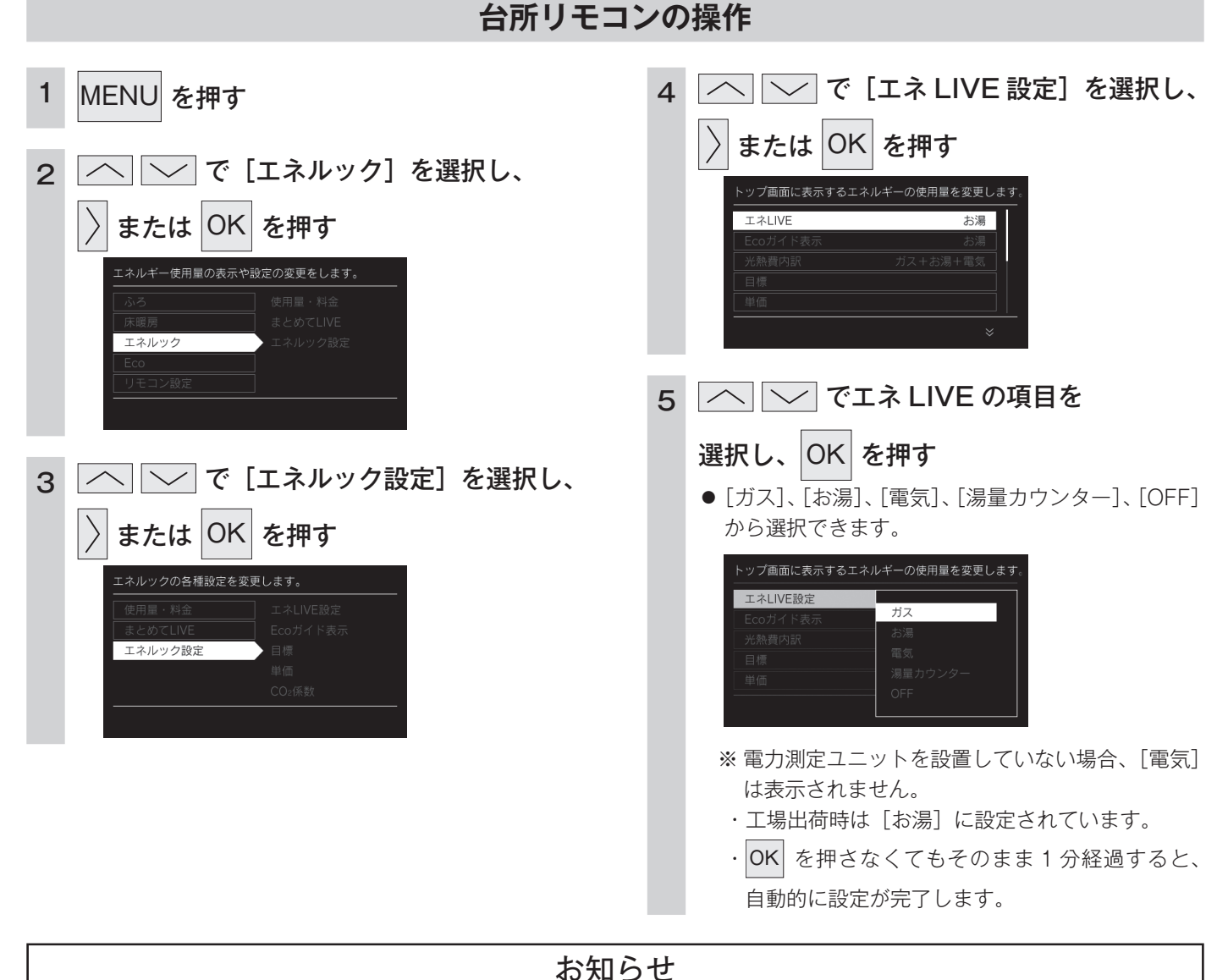

# エネルックを使う

### ■エネ LIVE とは

・初期画面に現在消費している単位時間当たりのエネルギーを表示します。

#### ■湯量カウンターとは

・お使いになったお湯の使用量(L:リットル)を積算して表示します。 お湯を止めてから10分が経過すると0(ゼロ)に戻り湯量カウンタ表示が消灯します。10分以内に再度お湯を使うと前回までのお 湯の使用量に積算します

### 浴室リモコンの操作

- 1 MENU を押す
- 2 へ ぐ [リモコン設定]を選択し、

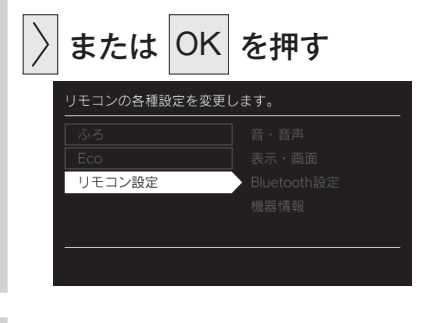

3 🔼 🧹 で [エネ LIVE 設定] を選択し、

### または OK を押す トッブ画面に表示するエネルギーの使用量を変更します。 音・音声 気示・画面 エネLIVE設定 お湯 Bluetooth設定 機器情報

4 🔨 🔽 でエネ LIVE の項目を

選択し、OK を押す

● [ガス]、[お湯]、[電気]、[湯量カウンター]、[OFF] から選択できます。

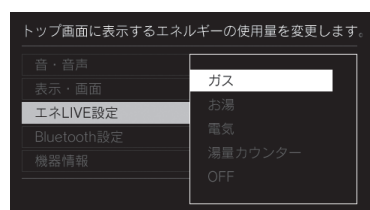

- ※ 電力測定ユニットを設置していない場合、[電気] は表示されません。
  - ・工場出荷時は[お湯]に設定されています。
  - OK を押さなくてもそのまま1分経過すると、
     自動的に設定が完了します。

# Eco ガイドで表示する項目を設定する

目標に対する省エネ達成度の表示(Eco ガイド)のエネルギーを設定することができます。

### Eco ガイドの表示について

7 日間分の目標値に対する今日を含む過去 7 日間のエネルギー消費量の割合(省エネ達成度)を 4 色の Eco ガイド表示でお 知らせします。

Eco ガイド表示は常時、台所リモコンに点灯しているので、目標値に対する達成度合いを毎日チェックできます。 ・浴室リモコンには表示されません。

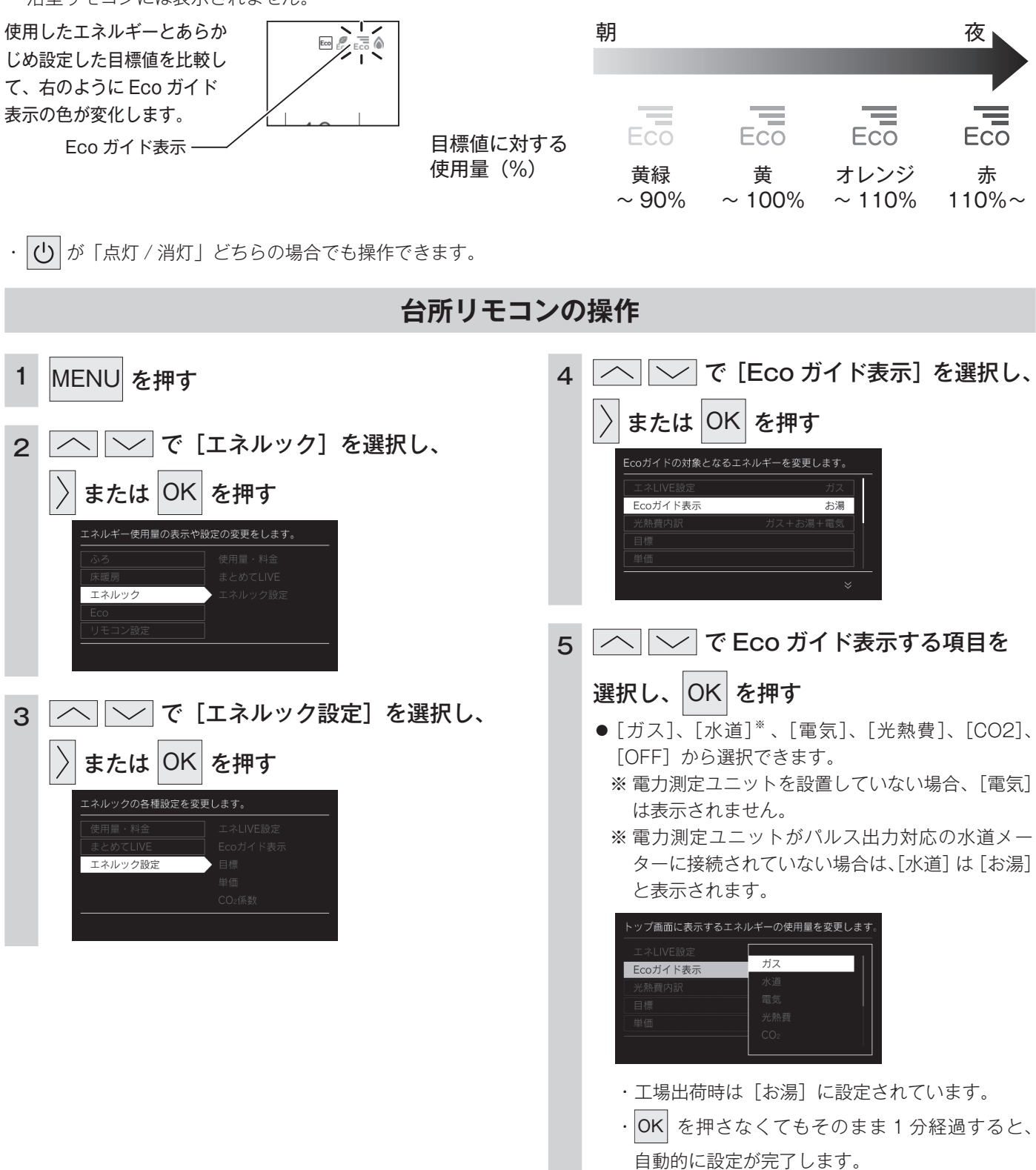

### 光熱費の内訳を設定する

ご使用いただいているエネルギーの組み合わせを選択して、光熱費の内訳を表示する項目を設定できます。 ・ 
し が「点灯 / 消灯」 どちらの場合でも操作できます。

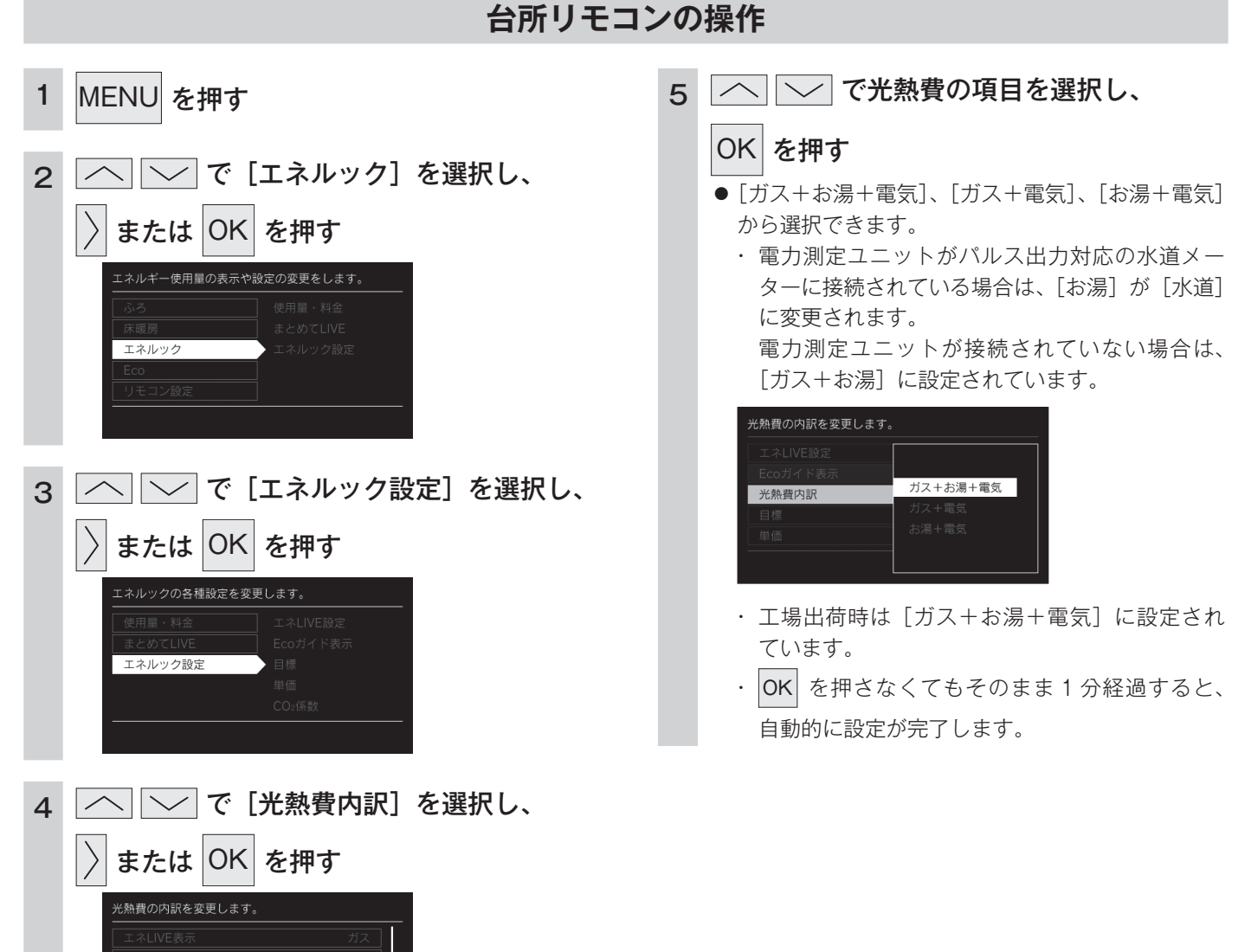

光熱費内訳

ガス+お湯+電気

### 目標値を設定する

エネルックの目標値を変更できます。

- ・必ず、現在時刻設定を行ってから操作してください。(13ページ)
- ・ 🕛 が「点灯 / 消灯」どちらの場合でも操作できます。

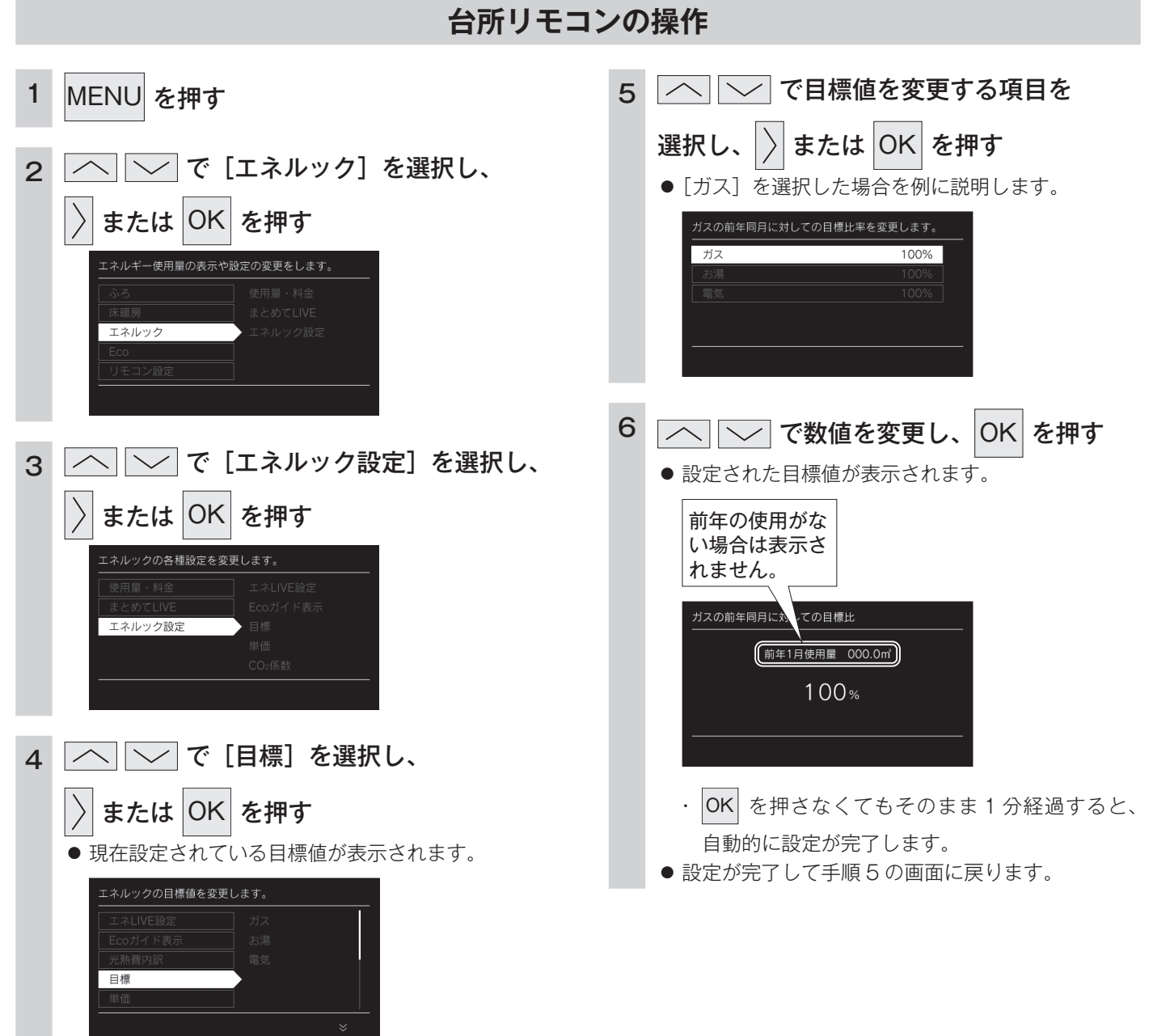

お知らせ

・前年同月に対しての目標比率を個別に設定します。

・1% 単位で 50 ~ 150%の間で設定できます。お買い上げ時には、100% に設定されています。 最初の 1 ~ 2 か月間は右表が目標値となります。

カレンダー上の月初から月末を経過すると、自動的に前月1か月分の使用量に目標比率を掛けた値を目標 値として設定します。

使用開始から 14 か月が経過(カレンダー上の月初から月末までを 13 か月分経過)すると、前年の同じ 月に対して目標を設定します。

 
 電気
 400kWh

 ※ 電力測定ユニットがパルス 出力対応の水道メーターに 接続されている場合は、「水 道」と表示されます。

使用量(30日間)

40m<sup>3</sup>

15m<sup>3</sup>

項目

ガス

お湯\*

### ■「年」と「日」の目標値について

・リモコンが自動的に設定する 30 日間の目標値(使用量)を元に、リモコンが1年間の目標値(使用量)と1日の目標値(使用量)を計算します。

・電力測定ユニットがパルス出力対応の水道メーターに接線されている場合「お湯」は「水道」と表示されます。

エネルックを使う

### 単価を設定する

ガス・水道・電気の単価 [1m<sup>3</sup> (電気は 1kWh) 当たりの料金] 1 円単位で 999 円 (電気は 0.1 円単位 で 999.9 円) まで設定できます。

- ・必ず、現在時刻設定を行ってから操作してください。(13ページ)
- ・ 🕛 が「点灯 / 消灯」どちらの場合でも操作できます。

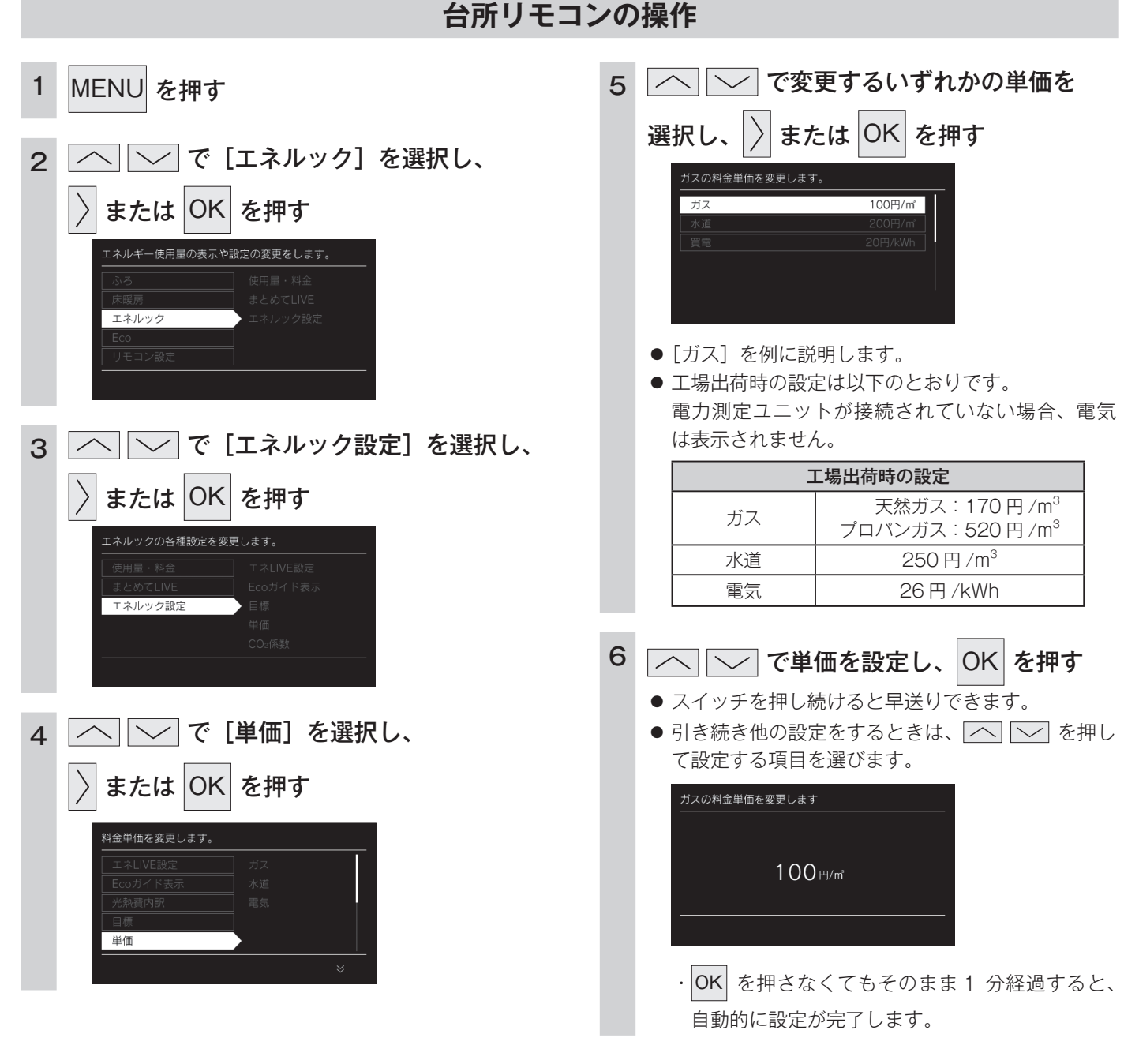

#### ■エネルック情報の記憶方法

本リモコンはガスや水道・電気の使用量を金額ではなく使用量((m<sup>3</sup>)や(kWh))で記憶します。 金額の表示はお客さまが設定した「料金単価」(円)を元に、計算により表示します。 「料金単価」を変更した場合、過去の使用実績を金額で表示するときは、新たに入力した「料金単価」を元に再計算します。過 去に設定していた料金単価は記憶されません。 また、「目標値」を変更した場合も、過去に設定していた目標値は記憶されません。

#### ■料金単価を変更すると…

料金単価の変更前と変更後では、エネルックのグラフが変わることがあります。常に新しく入力された料金単価を元に計算し て表示しているためです。

エネルックを使う

# CO2 排出係数を設定する

 $CO_2$ 排出係数とは、エネルギーの単位供給当たりどれだけ $CO_2$ を排出しているかを示す数値です。 $0.01 \text{ kg/m}^3$ 単位で  $9.99 \text{ kg/m}^3$ まで設定できます。

エネルギーの供給先により CO2 排出係数は異なります。お使いのエネルギーの供給先にお問い合わせください。

- ・必ず、現在時刻設定を行ってから操作してください。(13ページ)
- ・ 〇 が「点灯 / 消灯」どちらの場合でも操作できます。

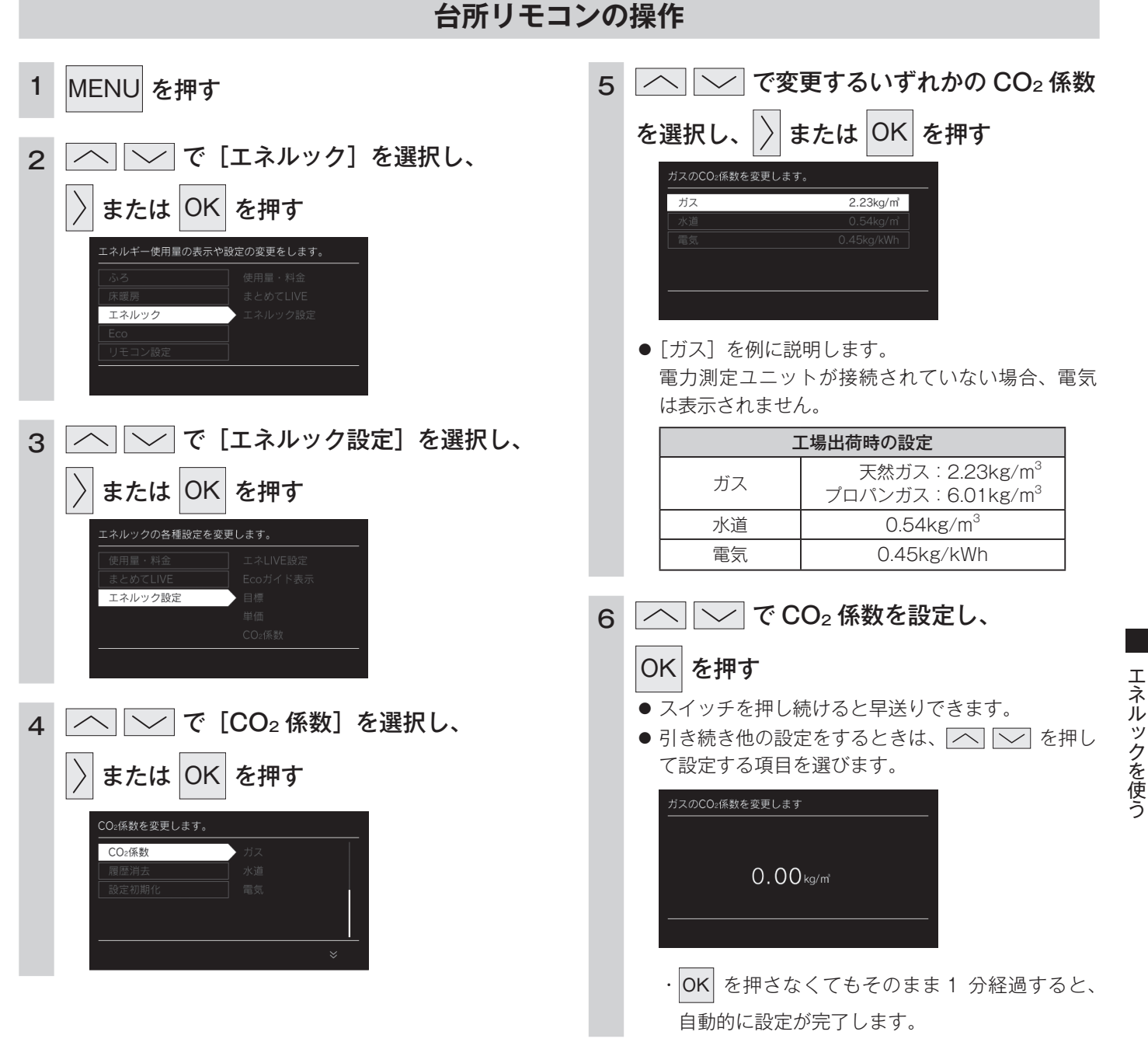

### ■ CO<sub>2</sub> 係数を変更すると…

CO2 係数の変更前と変更後では、エネルックのグラフが変わることがあります。常に新しく入力された CO2 係数を元に計算 して表示しているためです。

### 過去すべての実績データを消去する

リモコン内部の過去のエネルギー使用量のデータを消去します。

- ・必ず、現在時刻設定を行ってから操作してください。(13ページ)
- ・ 🕛 が「点灯 / 消灯」どちらの場合でも操作できます。

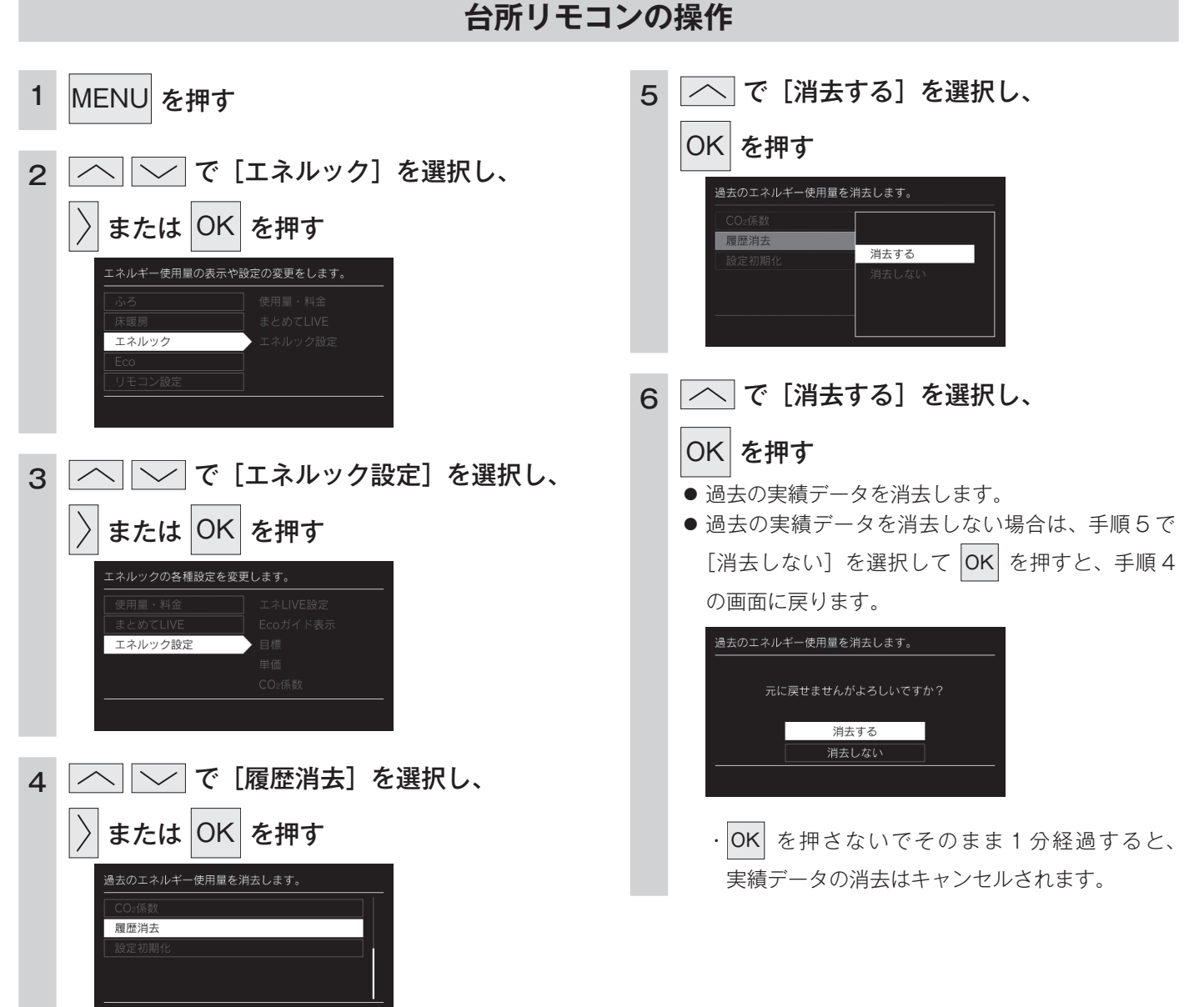

### ■エネルギー使用量のデータの消去について

・消去したエネルギー使用量データは、元に戻せません。

・スマートフォンアプリに保存されたエネルギー使用量を消去するには、スマートフォンアプリでの消去操作も必要です。

### 設定をリセットする

台所リモコンのエネルック設定をお買い上げ時の設定に戻します。 ・必ず、現在時刻設定を行ってから操作してください。(13ページ)

· **し** が「点灯 / 消灯」どちらの場合でも操作できます。

#### 台所リモコンの操作 へで[初期化する]を選択し、 MENU を押す 5 1 OK を押す └── で [エネルック] を選択し、 2 または OK を押す 初期化する 設定初期化 エネルック へで[初期化する]を選択し、 6 OK を押す └── で [エネルック設定] を選択し、 3 ■ エネルック設定をリセットします。 ● エネルック設定をリセットしない場合は、手順5 または OK を押す で[初期化しない]を選択して OK を押すと、手 エネルックの各種設定を変更します。 順4の画面に戻ります。 エネルック設定 初期化する 初期化しない ── で [設定初期化] を選択し、 4 OK を押さないで、そのまま1分経過すると、 または OK を押す 「初期化する」はキャンセルされます。 設定初期化

### ■エネルック設定をリセットすると、お買い上げ時の設定に戻る項目は?

下表の項目がお買い上げ時の設定に戻ります。

| 設定項目         | お買い上げ時の設定                                                                                       |
|--------------|-------------------------------------------------------------------------------------------------|
| 目標値          | 100%                                                                                            |
| 料金単価         | 天然ガス:170円 /m <sup>3</sup> プロパンガス:520円 /m <sup>3</sup><br>水道:250円 /m <sup>3</sup><br>電気:26円 /kWh |
| Eco ガイドの表示項目 | お湯                                                                                              |
|              | 天然ガス:2.23kg/m <sup>3</sup> プロパンガス:6.01kg/m <sup>3</sup>                                         |
| CO2 係数       | 水道:0.54kg/m <sup>3</sup>                                                                        |
|              | 電気:0.45kg/kWh                                                                                   |
| エネLIVE       | お湯                                                                                              |
| 光熱費内訳        | ガス+水道+電気                                                                                        |

 エネルギーの使用履歴を消去しない場合には、 エネルック設定を初期化しても、目標値の数 値は前月または前年同月の使用量を元に設定 (前月または前年同月の使用量をリセットさ れた料金単価で再計算して設定)されるので、 お買い上げ時の設定には戻りません。 エネルックを使う

# 無線 LAN ルーターと接続してできること

「リンナイアプリ」を使えばお手元のスマートフォンから給湯器・床暖房を操作することができます。さらに、スマートフォンからエネルギーの使用状況なども確認できます。 このアプリを使うには、台所リモコンとスマートフォンとの無線 LAN 接続が必要です。

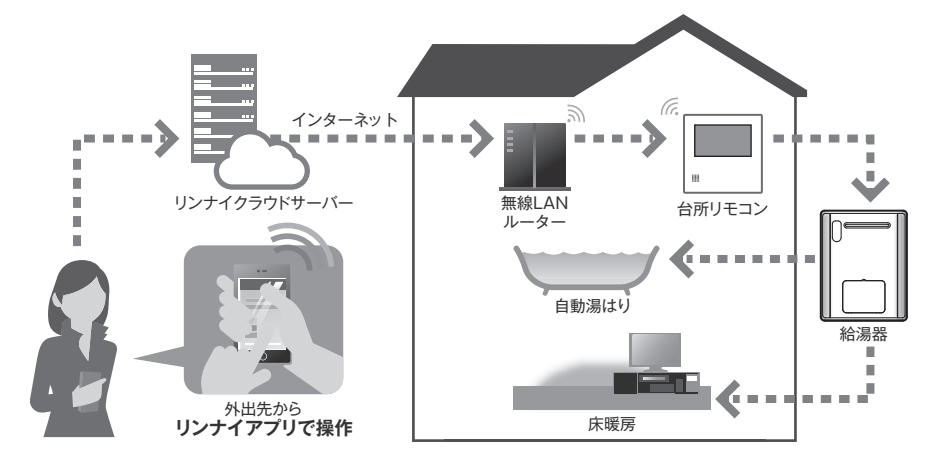

### ■システム構成

- ・台所リモコンには無線 LAN 機能が内蔵されています。
- ・無線 LAN ルーターとリンナイサーバーを中継し、台所リモコンとスマートフォンを接続します。

#### お願い

- ・台所リモコンと無線 LAN ルーターとの間のどちらかの電波状況が悪い場合に、スマートフォンからの操作ができない場合が あります。その場合は無線 LAN ルーターを電波状況の良い場所へ移動してください。
- ・また、スマートフォンとインターネット接続してください。(スマートフォンからの操作ができません)
- ・周波数帯が同じ機器<sup>\*\*1</sup>により、電波障害が発生する場合があります。
  - ※1 電子レンジ作動中、WDCT コードレス電話、Bluetooth 機器、他の無線 LAN ルーターなど

#### ■お客様でご準備いただくもの

#### ■①無線 LAN ルーター

- ・IEEE802.11b/g、IEEE802.11n(2.4GHzのみ)対応(必須)
- ・セキュリティー<sup>\*2</sup> WPA2-PSK(AES)
- ・WPS<sup>\*3</sup>機能(推奨)
   自動接続設定用の機能で接続が簡単になります。無線 LAN ルーターに「WPS」<sup>\*3</sup>、「AOSS」「AOSS2」<sup>\*4</sup>、「らくらく無線スタート」<sup>\*5</sup>などの自動接続ボタンがあることを確認してください。
- ・インターネット接続(必須)
- 自宅の機器を操作するために必要です。
- ・家庭用の無線 LAN ルーターをご使用ください。
   モバイルルーター(ポケット Wi-Fi)、テザリングでの使用はできません。
   ※ 2 WEP(64/128bit)には対応しておりません。
  - セキュリティーが異なる場合は、無線 LAN ルーターの設定を変更してください。
  - ※3 「WPS(Wi-Fi Protected Setup)」は、"Wi-Fi Alliance" の登録商標です。
  - ※ 4 「AOSS」「AOSS2」は、株式会社バッファローの登録商標です。「AOSS」「AOSS2」には未対応ですが、「AOSS」「AOSS2」の自動接続ボタンで「WPS」を実施できます。
  - ※5 「らくらく無線スタート」は、NEC プラットフォームズ株式会社の登録商標です。「らくらく無線スタート」には未対応ですが、「らくらく無線スタート」の自動接続ボタンで「WPS」を実施できます。

#### ②スマートフォン

スマートフォンと台所リモコンを接続する際(111 ページ)には、① 無線 LAN ルーターと接続されていることが必要です。

- ・タブレット端末は iOS のみスマートフォン用アプリで使用可能です。その他のタブレット端末には対応していません。
- ・ Android 端末: Android10 以降
- ・iPhone:iOS16以降

### 補足

- ・2024年10月時点での情報です。
- ・すべての機種(OSアップデートを含む)で動作を保証するものではありません。

#### ■専用アプリ「リンナイアプリ」のインストール

スマートフォンに「リンナイアプリ」をインストールします。

アプリケーションのダウンロード QR コード<sup>\*1</sup> から入手の場合 サイトから入手の場合 Android の場合は「Google Play<sup>\*2</sup>」を  $(\mathbf{1})$ 下記の QR コードを読み込み、Web ページ (1)iPhone の場合は「App Store<sup>\*3</sup>」を開く。 にアクセスする。 「リンナイアプリ」を検索する。 回探深端回  $(\mathbf{2})$ Android<sup>\*2</sup>の場合 (3) 画面に従ってインストールする。 iPhone<sup>\*3</sup>の場合 (2) 画面に従ってインストールする。

- 補足
- ・アプリは無料ですが、ダウンロードの際に通信費用がかかります。
- ・アプリのインストール方法については、お手持ちのスマートフォンの取扱説明書をご確認ください。
- アプリのサービス内容・画面デザイン・機能などは、予告なく変更することがあります。また、提供サービスは、予告なく
   一時的もしくは恒久的に終了することがあります。
- ・本書のアプリの説明は iPhone の画面を使用しています。Android の場合は一部デザインが異なります。
  - ※1 「QR コード」は(株) デンソーウェーブの登録商標です。
  - ※2 「Google Play」・「Android」は、Google LLC の商標または登録商標です。
  - ※3 「iPhone」は、Apple Inc.の商標です。iPhoneの商標は、アイホン株式会社のライセンスにもとづき使用されています。 「App Store」は、Apple Inc.のサービスマークです。

#### 無線接続に関してのご注意

- ・無線LANルーターに接続すると、機器の運転・操作・設定状況、ガス・水などの使用履歴、エラー情報、ソフトウェア情報、 接続機器の情報、ルーターなどのネットワーク情報をリンナイサーバーへ自動的に送信します。これらの情報はアプリなど での最適な操作、運転・使用履歴などの情報提供、アフターサービスやお問い合わせ時における機器の運転・使用状況の確認、 アプリの利用に関する統計数値作成・分析結果の利用、サービスの改善、お客様の利便性の向上などの目的で使用されます。
- ・機器から離れた場所や外出先から操作をするときは、機器やその周辺および他の人などの状態を確認できないため、事前に 十分に安全確認してから行ってください。
- ・他の人が設定した予約運転などの設定状況も事前に把握しておいてください。
- ・機器や浴室周辺(および床暖房がある部屋)に人がいることが分かっているときは、事前に機器を他の場所から操作をする ことを知らせておいてください。
- ・自動運転でおふろを入れる場合は、おふろの栓が閉まっていることを事前に確認してください。
- ・通信状況によっては、アプリで操作した内容が機器本体に反映されないことがあるので、機器本体の状態がどうなったかを 確認してください。
- ・アプリの「利用規約」は最新版を必ず確認してください。

### リモコンと無線 LAN ルーターを接続する

無線 LAN ルーターに台所リモコンを接続します。無線 LAN の接続設定は、台所リモコンで行います。 

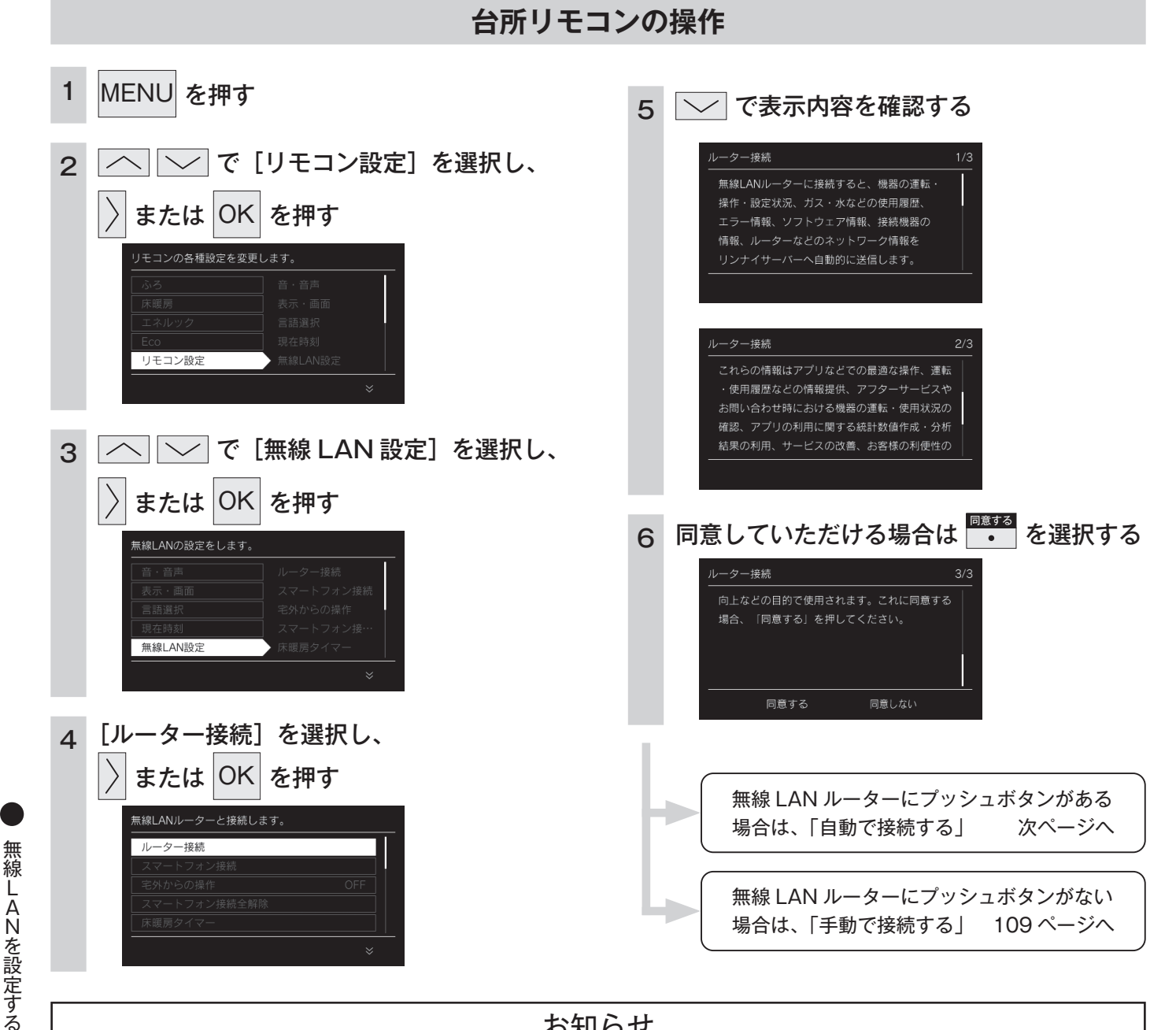

### お知らせ

・初めて無線 LAN ルーターと接続したときは、トップ画面の無線 LAN マークが点滅し、無線 LAN モジュールのソフトの一部を最新バージョンに更新するため、[無線 LAN 設定] に関する項目は右 の画面が表示されて操作できません。(最大で5分間程度)続けてリモコンとスマートフォンの接続 などの[無線 LAN 設定]に関する設定を行う場合は、しばらく待ってから操作してください。更新 中でも [無線 LAN 設定] 以外の給湯や暖房に関する操作は可能です。

ソフトウェア更新中のため使用できません。
### 台所リモコンの操作

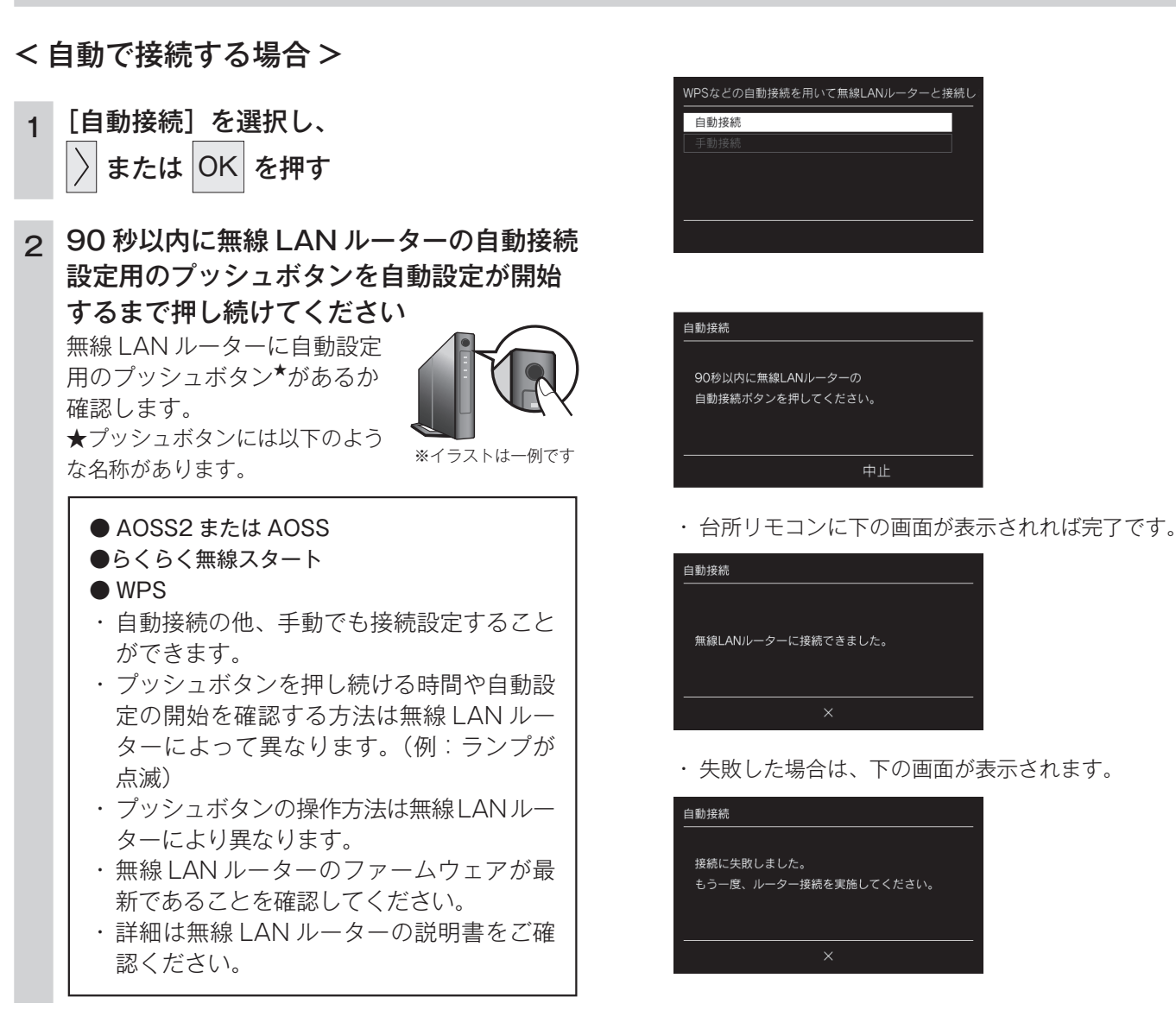

お知らせ

#### ■「接続に失敗しました。」と表示された場合は…

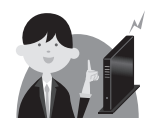

「接続に失敗しました。」と表示された場合は、再度接続設定を行っていただき、それでも失敗する場合は 110 ページの「接続に失敗したとき」「接続できていたのに接続できなくなったとき」を確認してください。

### 台所リモコンの操作

#### <手動で接続する場合>

- 無線 LAN ルーターに自動接続設定用のプッシュボタンがなく自動接続ができない場合は、手動接続で台 所リモコンを無線 LAN ルーターに接続できます。
- ・スムーズに接続を行うため無線 LAN ルーターの 2.4GHz 用のネットワーク名(SSID)、パスワード(KEY)をあらかじめ 確認してください。
- ・無線LAN ルーターのファームウェアが最新であることを確認してください。

| 1 | ── で [手動接続] を選択し、                                                                                                    | З | パスワードを入力後[完了]を選択し、                                                                                          |
|---|----------------------------------------------------------------------------------------------------|---|----------------------------------------------------------------------------------------------------|
|   | 〉 または OK を押す                                                                                                    |   | OK を押す                                                                                                    |
|   | SSIDを選択してパスワードを入力し、無線LANルーター       自動投続       手動技続                                                                                                    |   | バスワード入力<br>wwwww<br>a b c d e f g h i<br>j k l m n o p q r 完了<br>s t u v w x y z 取消<br>A/a 123 ← → ≪        |
|   | ● 以下の画面を表示し、周辺の無線 LAN ルーターを<br>探します。                                                                                                    |   | <ul> <li>● 英字を入力する場合は</li> <li>A/a<br/>●</li> <li>を選択し、</li> </ul>                                          |
|   | 手動接続                                                                                                    |   | ─────────────────────────────────                                                                           |
|   |                                                                                                    |   | <ul> <li>●数字を入力する場合は</li> <li>●数字を入力する場合は</li> </ul>                                                        |
|   | 周辺の無線LANルーターを探索中です。                                                                                                    |   | ✓ で選択し、OK で入力します。                                                                                           |
|   |                                                                                                    |   | <ul> <li>● ● で入力位置を移動します。</li> <li>③ ● ● で入力位置を移動します。     </li> </ul>                                       |
|   | ● 60 秒間、無線 LAN ルーターを見つけられない場合は「周辺に無線 LAN ルーターがありません。」<br>と表示します。                                                                                                    |   | <ul> <li>で1文字削除します。</li> <li>[完了]を選択すると「無線LANルーターと接続中です。」と表示します。</li> <li>[取消]を選択すると手順2に戻ります。</li> </ul>    |
| 2 | で接続したい無線 LAN ルーター                                                                                                    | 4 | 問題なく、無線 LAN 手動接続設定が完了                                                                                       |
|   | を選択し、 〉 または OK を押す                                                                                                    |   | すると下の画面が表示されます                                                                                              |
|   | ルーターを選択してください。                                                                                                    |   | ● 手順3 ぐ探作しないまま約5 分間経過してしまう<br>た場合は、再度手順1から手動接続を行ってくだ                                                        |
|   | XXXX         XXXX           XXXX         XXXX           XXXX         XXXX           XXXX         XXXXX           XXXXX         XXXXXXXXXXXXXXXXXXXXXXXXXXXXXXXXXXXX |   | さい。<br>・ 台所リモコンに下の画面が表示されれば完了で<br>す。                                                                        |
|   | ×                                                                                                    |   | 手動接続                                                                                                    |
|   |                                                                                                    |   | 無線LANルーターに接続できました。                                                                                          |
|   |                                                                                                    |   |                                                                                                    |
|   |                                                                                                    |   | ×                                                                                                    |
|   |                                                                                                    |   | ×<br>・ 失敗した場合は、下の画面が表示されます。                                                                                 |
|   |                                                                                                    |   | ×<br>・ 失敗した場合は、下の画面が表示されます。<br><sup>手動接続</sup>                                                              |
|   |                                                                                                    |   | ×<br>・ 失敗した場合は、下の画面が表示されます。<br><sup>手動接続</sup><br><sub>接続に失敗しました。</sub><br><sub>もう一度、ルーター接続を実施してください。</sub> |

無線LANを設定する

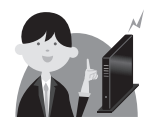

## 「接続に失敗したとき」「接続できていたのに接続できなく なったとき」

| 確認事項                              | 対処方法                                                                                                    |
|-----------------------------------|----------------------------------------------------------------------------------------------------|
| 無線 LAN ルーターを確認                    | 無線 LAN ルーターの電源が入っていることを確認してください。                                                                                            |
| してください。                           | 「常時接続のインターネット環境」に接続された、家庭用の無線 LAN ルーターであることを確認してください。                                                                       |
|                                   | ・モバイルルーター(ポケットWi-Fi)やスマートフォンなどのテザリング機能での使用はできません。<br>・無線 LAN ルーターが省エネモード(ECO モードやおまかせ節電機能)の設定にされ常時接                         |
|                                   | └──続のインターネット環境でない場合、サービスの一部がご利用いただけない場合があります。                                                                               |
|                                   | 無線 LAN ルーターが IEEE802.11b または g、n(n は 2.4GHz 帯のみ)に対応していること<br>を確認してください。                                                     |
|                                   | リモコンと無線LANルーターの間の通信は5GHz帯には非対応です。24GHz帯で接続してください。                                                                           |
|                                   | ・                                                                                                    |
|                                   | ・無線 LAN ルーターの本体(側面や底面)に貼付されているシールやパッケージの表示で確認                                                                               |
|                                   | できます。詳細は無線 LAN ルーターの説明書をご確認ください。                                                                                            |
| 無線 LAN ルーターの設定                    | 無線LAN ルーターのセキュリティーが WPA2-PSK (AES) 対応していることを確認してください。                                                                       |
| を確認してください。                        | ・アクセス認証方法や通信の暗号化方法の技術的レベルの低い WEP(64/128bit)方式のルー                                                                            |
|                                   | ターや暗号化されていないルーターには接続できません。                                                                                                  |
|                                   | WPA2-PSK(TKIP)、WPA-PSK(AES)、WPA-PSK(TKIP)方式でも接続できますが、                                                                       |
|                                   | より技術的レベルの高い WPA2-PSK(AES)方式での接続を推奨します。                                                                                      |
|                                   | 詳細は無線 LAN ルーターの説明書をご確認ください。                                                                                                 |
|                                   | DHCP サーバー機能の停止、プライバシーセパレーターの使用、MAC アドレス制限の使用、ス                                                                              |
|                                   | テルス機能の使用をされていると接続できません。無線 LAN ルーターの取扱説明書を確認して、                                                                              |
|                                   | 設定を変更してください。                                                                                                    |
|                                   | ・ MAC アドレスを確認する方法は 114 ページを確認ください。                                                                                          |
|                                   | 詳細は無線 LAN ルーターの説明書をご確認ください。                                                                                                 |
|                                   | WPS を無効に設定している場合は、自動接続はできません。WPS を有効にするか、手動接続(前                                                                             |
|                                   | ページ)で接続してください。                                                                                                    |
|                                   | 詳細は無線 LAN ルーターの説明書をご確認ください。                                                                                                 |
| 無線 LAN ルーターの電波                    | 無線 LAN ルーターが台所リモコンとはなれすぎていないか、無線 LAN ルーターの電波が弱かったり、遮                                                                        |
| 状況を確認してください。                      | へい物によって電波が遮断されていないか確認してください。無線 LAN ルーターの電波が弱くリモコン                                                                           |
|                                   | に届かない場合は、電波強度の強い無線 LAN ルーターや市販の無線 LAN 中継機などもご活用ください。                                                                        |
|                                   | 無線 LAN ルーターや台所リモコンの近くに周波数帯が同じ機器(電子レンジ、WDCT コードレ                                                                             |
|                                   | ス電話、Bluetooth 機器、他の無線 LAN ルーターなど)があると、接続が不安定になる場合が                                                                          |
|                                   | あります。(電子レンジが作動中の場合は通信ができないことがあります)                                                                                          |
| 無線 LAN ルーターの電源                    | 無線 LAN ルーターを再起動することで接続できることがあります。無線 LAN ルーターの電源                                                                             |
| を一度切り、再起動を実施                      | を切ることで、お客様がお使いの他の通信機器に影響がないかを確認した上で行ってください。                                                                                 |
| した後、再度接続設定を                       | 無線LANルーターの再起動には、一般的に5分程度かかります。再起動後に、再度台所リモコ                                                                                 |
| 行ってください。                          | レンと無線 LAN ルーターの接続設定を行ってください。無線 LAN ルーターの冉起動方法の詳細                                                                            |
|                                   | は無線 LAN ルーターの説明書をご確認ください。                                                                                                   |
| IP アドレス」を確認くだ                     | P アドレスを確認してください。(114 ベージ) 無線 LAN マークに異常がなく、 P アドレス                                                                          |
| 20.                               | か 000.000.000.000」または 169.254.XXX.XXX」となつ(いる場合、IP アドレ人か止常 <br> に刺したこれていません。 無絶しいし、 ちょままわもしてください                             |
|                                   | に割り振りれていません。無線LANルーターを冉起動してくたさい。                                                                                            |
| 手動接続する場合」(前                       | ネットリーク名(SSID)とバスリード(KEY)に間違いかないか確認してください。間違ってい<br>  キャットリーク名(SSID)とバスリード(KEY)に間違いかないか確認してください。間違ってい                         |
| $  \land - \rangle ) ぐ 無 線 LAN$   | た場合は、止しいネットリーク名(SSID)を選択し、止しいハスリート(KEY)を人力し(くた <br>  さい、 COID は無絶しれていた。 の北天地方天に記載されていて根へがタイ、 COID が抜批記載                     |
|                                   | さい。SSID は無線 LAN ルーターの育面や医面に記載されている場合が多く、SSID が複数記載                                                                          |
| 名(SSID)とハスワート<br>(KEV) が問造っていたい   | ///のる場合は、[2.4GH2]( 2.4GH2]や 8]こ記載/用のIEEE802.110または8,11(1は2.4GH2)<br>単のな)の SSID を選択してください。 50日2 田(「50日2」め「31 と記載)の SSID でけ接続 |
| ハトロ か 同 连 つ しいない<br>  か確認   てください | 「myyyy」のSSIDで迭れてててたてい。SGR2用(ISGR2」やIA」と記載)のSSIDでは接続<br>できすせん SSIDの確認の方法の詳細は無線IANIルーターの追唱車をご確認ください                           |
| レン·唯心してくたらい。                      | くてみとい。OOD の推動のフルAの計測は無称 LAIN $\nu = \mathcal{F} = 0$ 読明者をと唯能くたてい。                                                           |
|                                   | *◇* が京殿中はサモヨノのフノトサエアをダリノロート中です。しはらくたつてから操作して  <br>  ください                                                                    |
| してください。                           |                                                                                                    |

## スマートフォンと接続する

台所リモコンをスマートフォンと接続します。

・スマートフォンを台所リモコンを接続した無線 LAN ルーターと同じ無線 LAN ルーターに接続してください。

・ じ が「点灯 / 消灯」どちらの場合でも操作できます。

### 台所リモコンの操作

お手持ちのスマートフォンにインストールした「リンナイアプリ」を起動し、アプリ画面に従って、スマートフォンと台所リモコンを接続してください。

https://rinnai.jp/app/rinnaiapp/

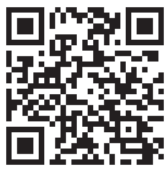

# ネットワーク設定を初期化する

無線 LAN ルーターやリンナイ専用アプリとの接続設定を初期化します。

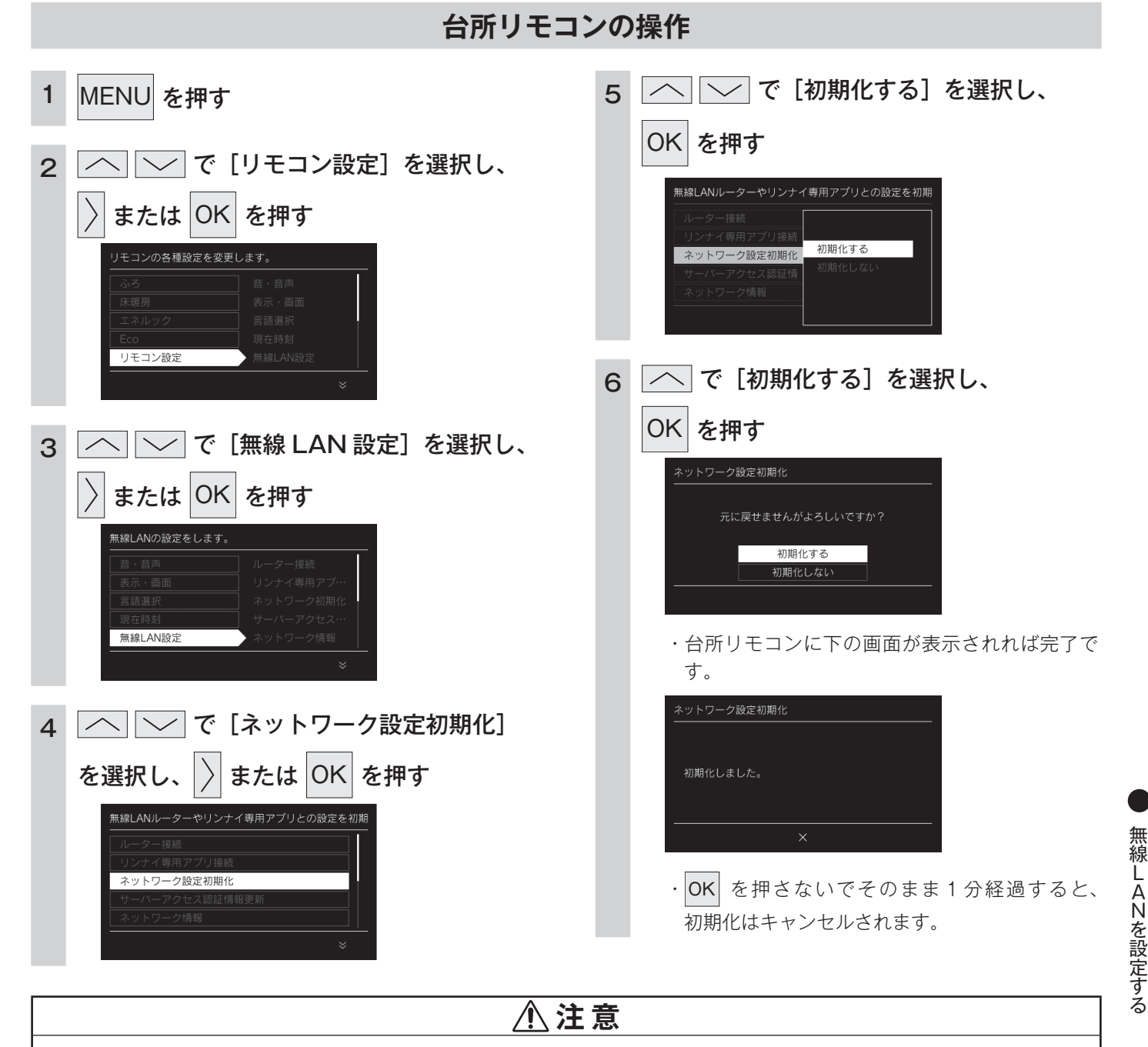

● 初期化した設定は元に戻せませんのでご注意ください。もう一度接続したい場合は、再度「リモコンと無線 LAN ルーター を接続する」(107 ページ)を行ってください。

## サーバーのアクセス認証情報を更新する

接続したアプリの登録データを消去できます。引っ越しなどで使用者が変わる場合に行ってください。 ・ 
ひ が 「点灯 / 消灯」 どちらの場合でも操作できます。

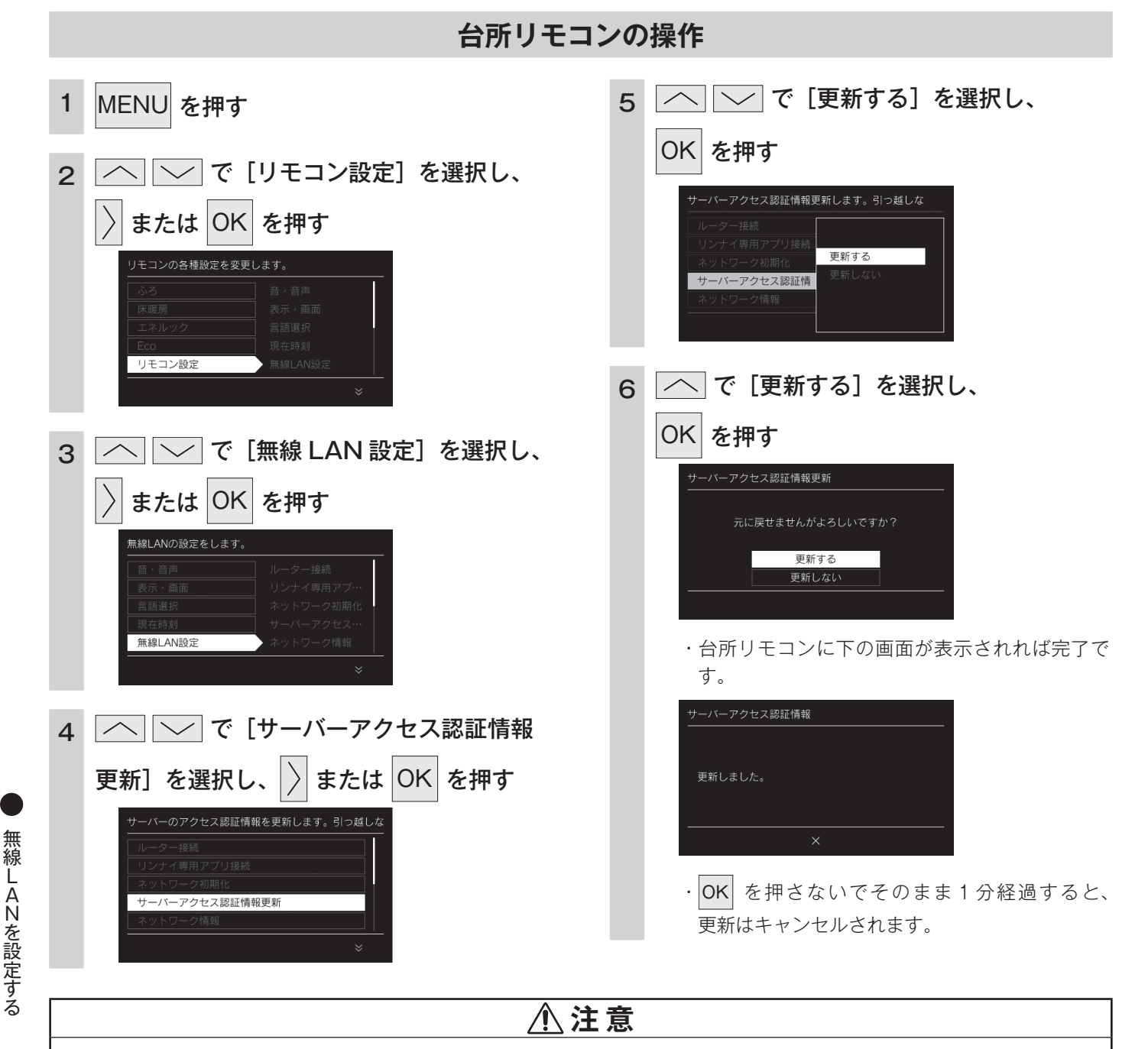

● 消去したデータは元に戻せませんのでご注意ください。もう一度接続したい場合は、「スマートフォンと接続する」(111 ページ)を行ってください。

## ネットワーク情報を表示する

ネットワーク上での台所リモコンの SSID、MAC アドレス、IP アドレスを表示します。 ・ 
・ 
が 「点灯 / 消灯」 どちらの場合でも操作できます。

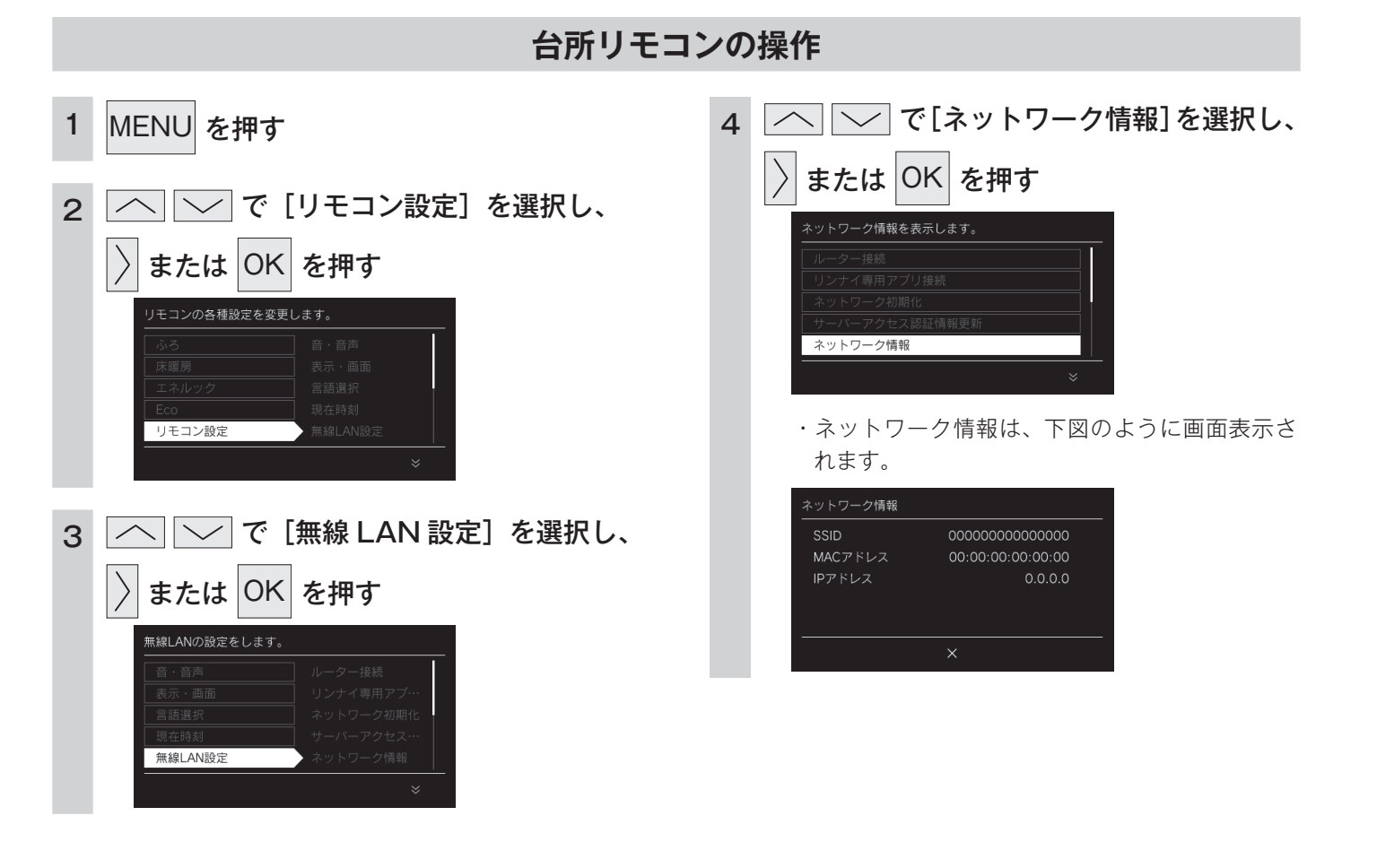

## ソフトウェアを表示する

台所リモコンの通信モジュールのバージョン、ユニーク ID(識別情報)を表示できます。

・ 🕐 が「点灯 / 消灯」どちらの場合でも操作できます。

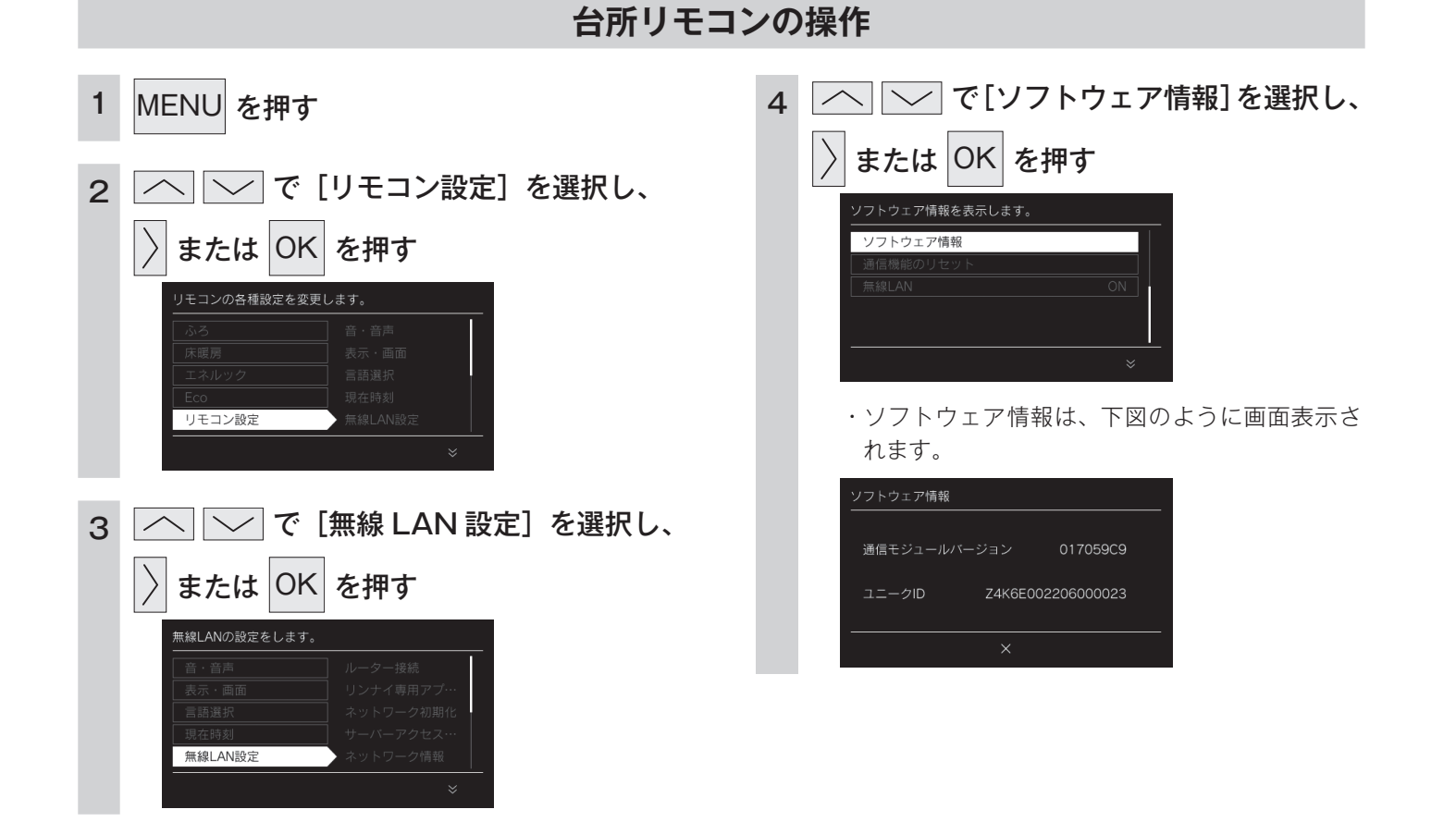

## 通信機能をリセットする

・ 🕛 が「点灯 / 消灯」どちらの場合でも操作できます。

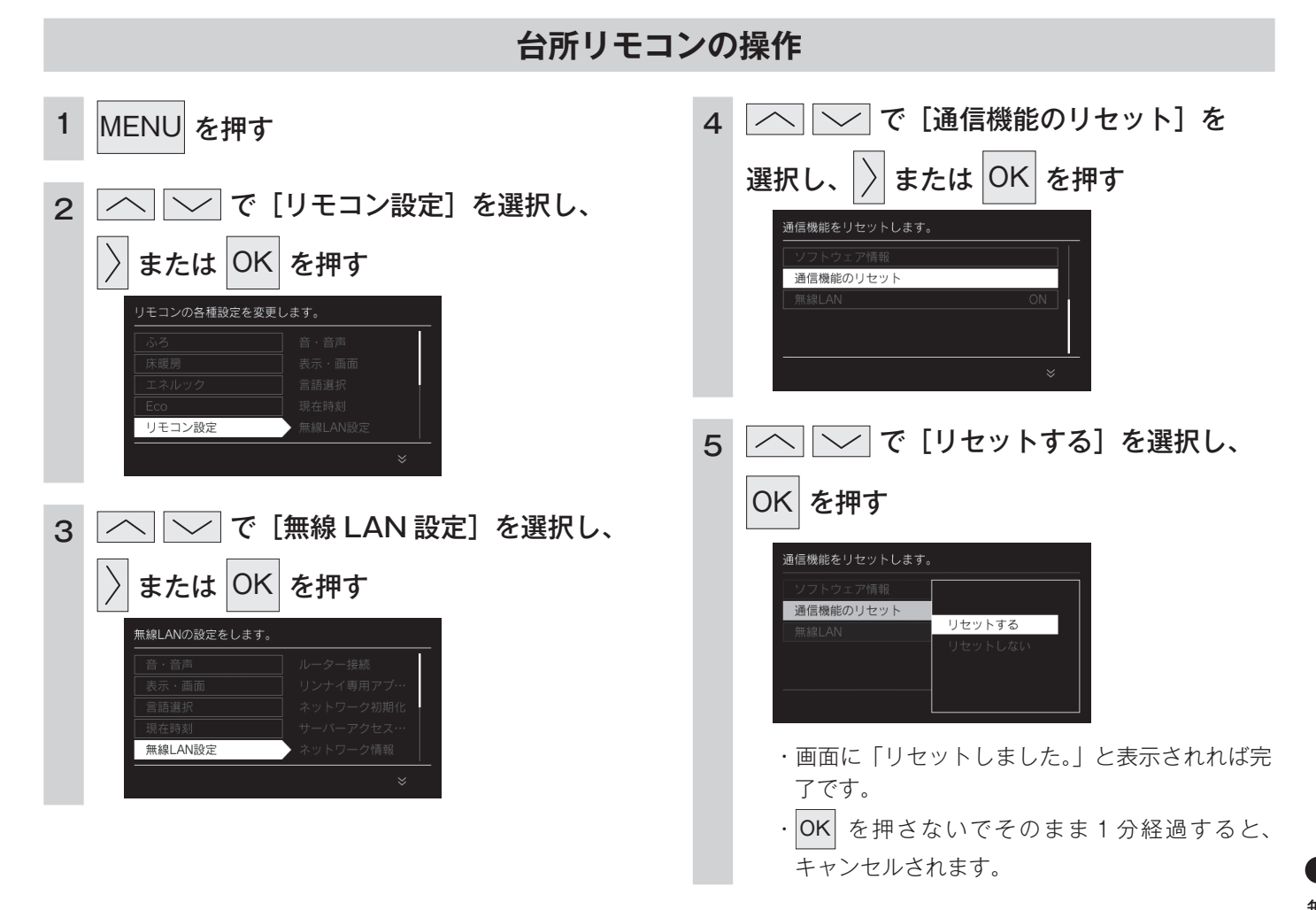

## 無線 LAN の機能を OFF にする

無線 LAN 機能の設定 ON / OFF を変更できます。

・ 🕐 が「点灯 / 消灯」どちらの場合でも操作できます。

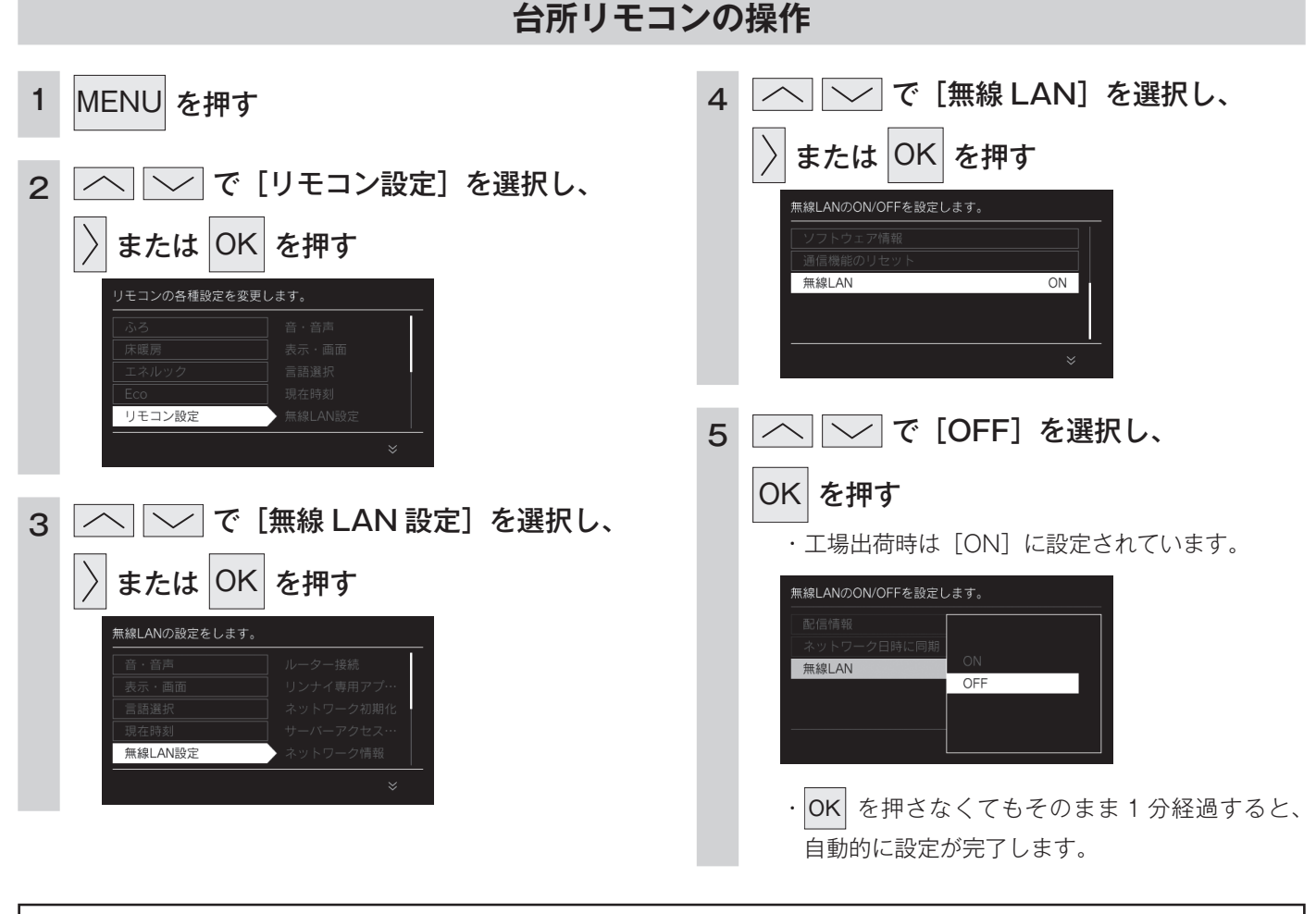

● 無線LANを設定する

- お知らせ
- ・設定[OFF]にした場合、無線 LAN に関する設定ができなくなります。台所リモコンと無線 LAN ルーターの接続を行う場合は、無線 LAN 機能の設定[ON]にして接続してください。
- ・台所リモコンが無線 LAN ルーターと未接続の場合、無線 LAN 機能の設定を [OFF] にすると、台所リモコン画面の上部に表示される無線 LAN ルーターとの接続をおす すめするテロップ表示が消えます。

| [ | 無線LAN          | 設定をおこ | なってくださ | ٤ι، [M | ienu] > | 라 | ーテ | ーマ | ゚プ |
|---|----------------|-------|--------|--------|---------|---|----|----|----|
|   | 2022/0<br>19:1 | 00    | 40     |        | 10c     |   |    |    |    |
|   | CALL           | 床暖房   | 浴室暖房   | 自動     | >>      | _ |    |    |    |

# リモコンをアップデートする

お知らせの中にはリモコンのアップデートも含まれています。アップデートは自動で行われません。お客 様ご自身で行ってください。

#### お願い

- ・アップデートの実行は、リモコンを「OFF」にしますので、すべての燃焼、運転動作が停止します。また、アップデートが 正常に終了するまでアップデート中のリモコンから「ON」にできません。使用状況をご確認のうえ開始してください。
- ・アップデート中でも、他のリモコンから「ON」にできますが、その場合、アップデート中のリモコンは何も表示されないた め、十分に安全を確認してから操作してください。

## アップデートを確認する

リモコンの画面にリモコンの「アップデート」のお知らせが表示されていませんか?

- ・台所リモコンには浴室リモコンのアップデートのお知らせも表示されます。
   浴室リモコンのアップデート操作は浴室リモコンで行います。(台所リモコンではできません。)
- ・無線LAN ルーターとの初回接続を行った後に、リモコンのアップデートの「お知らせ」 が表示されることがあります。
- 「アップデート」が表示された場合は、以下の手順で確認してください。

## 台所リモコン・浴室リモコンの操作

3

< すぐにアップデートする場合 >

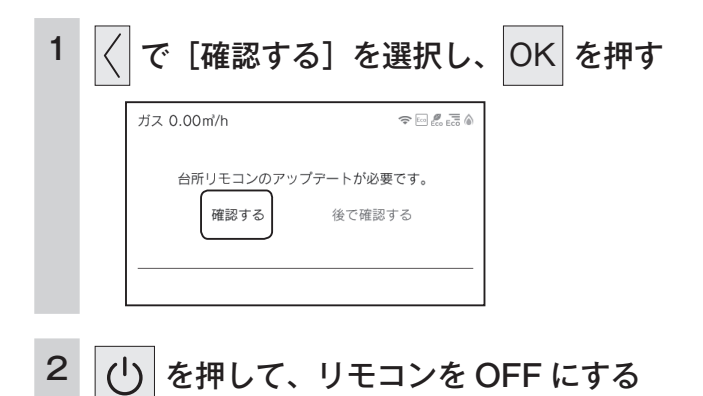

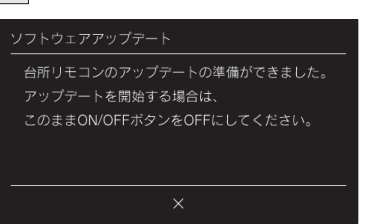

 台所リモコンで浴室リモコンのアップデートを選択した場合、以下のメッセージを表示しますので、 浴室リモコンで続きのアップデート操作を行って ください。

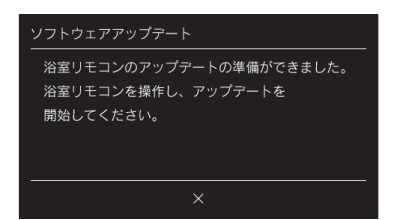

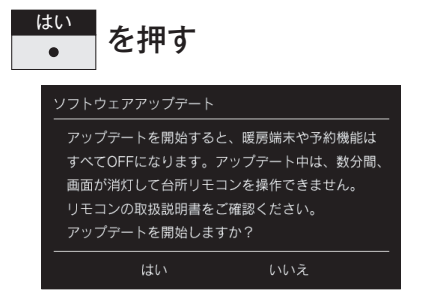

・台所リモコン(暖房端末あり)、台所リモコン(暖 房端末なし)、浴室リモコンでメッセージが異な ります。

ガス 0.00㎡/h

お知らせを受信しました。

確認する

後で確認する

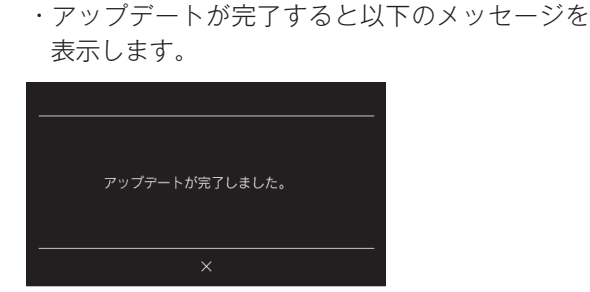

### <後でアップデートする場合>

| 1 | 〉で [後で確認する] を選択し、                     |
|---|---------------------------------------|
|   | OK を押す                                |
|   | ガス 0.00㎡/h ⊠ � ⊟ 🦾 🗟 🌢                |
|   | 台所リモコンのアップデートが必要です。<br>確認する 後で確認する    |
|   | ・トップ画面に戻っても「お知らせ」アイコンは<br>そのまま表示されます。 |
|   | お知らせ                                  |
|   | ガス 0.00m/h                            |
|   | 2022/07/01<br>19:00 <b>40</b> ℃ 40℃   |
|   | あいだき お知らせ <b>&gt;&gt;</b>             |

- ・[後で確認する] を選択すると、3 時間後に再度 アップデートのメッセージを表示します。
- 2 トップ画面からお知らせのメッセージを 確認するときは、 → を押して <sup>お知らせ</sup> を

表示させて押す

 ● <すぐにアップデートする場合>手順2の、アッ プデートの画面を表示します。同様の操作を行っ てアップデートしてください。

#### お願い

・台所リモコンのアップデートを行うと、運転中の床暖房は停止し、床暖房予約が解除されます。

#### お知らせ

 エネルギーデータの更新中はアップデートができないように なっています。万がーエネルギーデータ更新中に開始してし まった場合、直近のエネルックデータが1時間分消えてしま う可能性があります。エネルギーデータの更新時刻が近い場合 は、エネルギー更新時刻が過ぎるまで待機することをお勧めし ます。

## 停電時にお湯を使う

停電時は、ポータブル電源を利用してお湯を使うことができます。(台所リモコンで停電モードに変更が必要です)

停電モードは給湯運転に限定し消費電力を抑えます。停電モードに変更せずに使用すると、機器の故障や 保護装置が起動し自動で電源が遮断されることがありますのでご注意ください。

- ・停電モード対応の給湯器でのみ使用できます。
- ・給湯器の取扱説明書の「主な仕様・能力表」をご確認ください。
- ・ポータブル電源の取扱説明書もよくお読みいだだき、正しくご使用ください。

#### 台所リモコンの操作 ■ポータブル電源に接続される場合 給湯器の電源プラグをポータブル電源に差し込む 1 ポータブル電源 • 0 = 0 <u>-</u> 機器 2 5 分以内に OK を 5 秒以上押す スタンバイモード中です。 停電モードに切り替える場合は5分以内に ・台所リモコンの表示画面が右図のようになります。(約5分間) OKスイッチを5秒以上押してください。 5分間無操作の場合は、表示画面が消えて通常モードになります。 切り替えない場合は、ON/OFFスイッチを () を押した場合も通常モードになります。 ・ 右の画面を表示中(約5分間)は、暖房操作、凍結予防機能がは たらきません。 ・5分以内に OK を5秒以上押すと表示画面が右図のようになり ます。 停電モードを設定/解除します。 設定する 解除する 3 🔼 🔽 で [設定する] を選択し、 📫 Eco 🧞 🏠 OK を押す **41**°C - -:- -・停電モードに切り替わります。 ・5分を過ぎてしまった場合は、手順1からやり直してください。 CALL 浴室暖房 おいだき 自動 $\gg$ ・誤って停電モードになってしまった場合は、再度 OK を5秒以 上押してください。手順2の画面が表示されたら、[解除する] を選択して OK を押してください。

## ご使用前に必ずご確認ください

- 熱源機の電源ケーブルに電源プラグは付いていますか?
   電源プラグが付いていない電源ケーブルで配線された熱源機の場合は、この機能を使うことはできません。
- 熱源機のアース線は接続されたままにしておいてください。
- ガス・水は供給されていますか?
   ガスが遮断されている状態や断水時には使用できません。

### 停電モードについて

- 自動運転やおいだき、予約運転などの「おふろ操作」はできません。(スイッチ受付音は鳴ります)
- 浴室リモコンのふろ温度表示はしません。
- 浴室暖房や床暖房などの「暖房操作」はできません。
- () を「OFF」にすることはできません。

### ⚠注意

#### ■停電モード使用時のご注意

- 停電モード中は凍結予防機能がはたらきません。
  屋外の水が凍るおそれがある場合で熱源機をご使用にならない場合は、給湯器の取扱説明書の「冬期の凍結による破損防止について」の【水抜きによる方法】に従って、給湯器の水抜きを行ってください。
- ●お使いの熱源機によっては、停電モード中は給湯能力が制限されることがあります。お湯の量が少なかったり設定温度にならないなどの現象が起こることもありますが、故障ではありません。
- アース線付電源プラグの場合は、電源プラグだけを接続してください。
- 電源延長ケーブルを使用する場合は 50m までとし、短いケーブルを継ぎ足しての延長はしないでください。
- 停電モードで給湯器を運転させる場合は、充電器など給湯器以外のものを同時に動作させないようにしてください。
- ●ポータブル電源の保護装置により給湯器が使用中に停止する場合がありますので、お湯から水への急激な温度変化にご 注意ください。
- ●ドレンアップ機能ありの給湯器をお使いの場合、オーバーフロー接続口からドレン水があふれることがありますが故障ではありません。
- 接続可能なポータブル電源については、当社の Web サイトでご確認ください。

#### お願い

- ・停電時に給湯器を使用する場合は、必ず台所リモコンで停電モード(前ページ参照)に変更してご使用ください。
- ・停電が復帰したら、給湯器の電源プラグを元のコンセントに差し込んでください。
- ・お湯を使い終わったら、給湯器の電源プラグを抜き、ポータブル電源の電源を切ってください。再びお湯を使うときは、はじめからやり直してください。

## 給湯器移設の再設定

増・改築などで浴槽を買い替えた場合や給湯器の設置場所を移動した場合、湯はりの水位が設定水位と大 きく異なる場合は、新しい浴槽サイズなどを給湯器に記憶させる必要があります。以下の手順に従って記 憶内容の消去および自動運転の試運転を行ってください。

· **し** が点灯していることを確認してください。点灯していない場合は、 **し** を押してください。

|    | 浴室リモコンの操作                                                                                        |
|----|--------------------------------------------------------------------------------------------------|
| IJ | 見在記憶している記憶内容を消去する                                                                                |
| 1  | MENU<br>を押す                                                                                      |
| 2  | [ふろ] で<br>または OK を押す<br><sup>おふろの設定を変更します。</sup>                                                 |
|    | ふろ     温度/水位       Eco     保温時間       リモコン設定     入浴タイマー       湯はりデータ初期化       セルフクリーン     たし湯    |
| 3  | ────────────────────────────────────                                                             |
|    | 記憶された浴槽のサイズをリセットします。<br>温度/水位 41℃/レベル6<br>尿温時間 4時間<br>入浴タイマー OFF<br>湯はりデータ初期化<br>セル7クリーン たし湯 たし水 |
| 4  | べ [ON] を選択し、OK を押す                                                                               |
|    | 記憶された浴槽のサイズをリセットします。                                                                             |
| 5  | ────────────────────────────────────                                                             |
|    |                                                                                                  |
|    | 元に戻せませんかよろしいですか?<br>初期化する<br>初期化しない                                                              |
|    | <ul> <li>● 記憶内容を消去します。</li> </ul>                                                                |

#### 6 浴槽の残り湯をすべて排水する

- 浴槽にお湯が残った状態で以下の操作を行うと、その後湯はり時間が長くかかったり、低い水位設定時に給湯器が作動しないなどの不具合が生じることがあります。
- 7 排水栓をしっかりと閉める

### 8 <br /> 6<br /> 6<br /> 6<br /> 6<br /> 6<br /> 6<br /> 6<br /> 7<br /> 6<br /> 6<br /> 7<br /> 6<br /> 7<br /> 6<br /> 7<br /> 6<br /> 7<br /> 8<br /> 6<br /> 7<br /> 8<br /> 6<br /> 7<br /> 8<br /> 8<br /> 8<br /> 8<br /> 8<br /> 8<br /> 8<br /> 8<br /> 8<br /> 8<br /> 8<br /> 8<br /> 8<br /> 8<br /> 8<br /> 8<br /> 8<br /> 8<br /> 8<br /> 8<br /> 8<br /> 8<br /> 8<br /> 8<br /> 8<br /> 8<br /> 8<br /> 9<br /> 8<br /> 8<br /> 8<br /> 8<br /> 9<br /> 9<br /> 9<br /> 10<br /> 10<br

- 自動湯はりが開始されます。
- 運転中に浴槽には、給湯栓からお湯を入れないでください。
- 運転中何回か停止しますが異常ではありません。

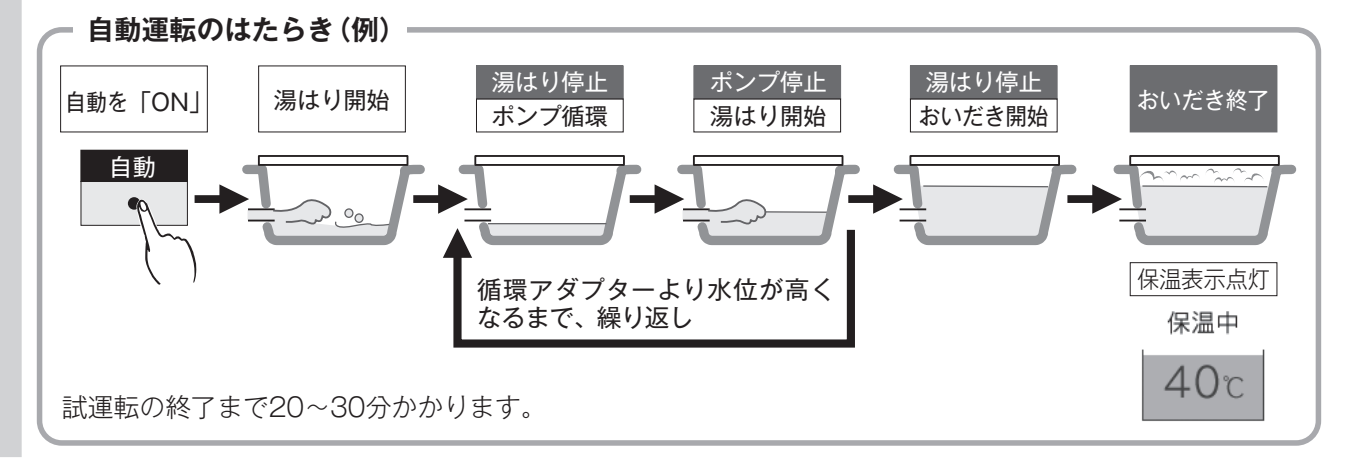

#### 9 表示画面に保温表示が点灯すれば試運転完了

・これで浴槽サイズと水位が記憶されました。そのまま保温運転を続ける必要がない場合は、もう一度 ● を押して、 保温の表示を消灯させてください。

## 故障かな?と思ったら

|                                     | 「リモコンの表示・画面」に関する内容                                                                                                    |       |
|-------------------------------------|----------------------------------------------------------------------------------------------------|-------|
| こんなとき                               | ここを調べてください                                                                                                    | 参照ページ |
| (山) が点灯しない                          | 停電していませんか?<br>電源プラグが差し込まれていますか?<br>給湯器内の漏電安全装置が作動していませんか?いったん分電盤の配線遮断<br>器を「OFF」にしてから再度「ON」にするか、電源プラグをコンセントか<br>ら抜いて再び差し込んでから再操作してください。                                                                                                    |       |
| リモコンの時刻表示が<br>[ - -:- - ]になっ<br>ている | 停電後、再通電すると台所リモコンの表示画面の時刻が [ – – : – – ]<br>になります。再度設定し直してください。                                                                                                    | 13    |
| リモコンの画面表示が<br>消えている                 | 省電力モードを設定している場合、給湯器を使用してから設定時間を経過す<br>ると表示画面が消灯します。また、給湯使用中でも給湯を開始してから設定<br>時間を経過すると表示画面が消えます。お湯を再使用するかいずれかのス<br>イッチを押すと、表示画面が点灯します。                                                                                                    | 83    |
| スイッチを押しても<br>そのスイッチの動作を<br>しない      | <ul> <li>省電力モードがはたらいているときに</li> <li>〇K MENU</li> <li>〇K の</li> <li>〇K の</li> <li>〇K の</li> <li>〇K の</li> <li>〇K の</li> <li>〇K の</li> <li>〇K の</li> <li>〇K の</li> <li>〇K (1)</li> <li>〇K (1)</li> <li>○K (1)</li> <li>○K (1)</li> <li>○K (1)</li> <li>○K (1)</li> <li>○K (1)</li> <li>○K (1)</li> <li>○K (1)</li> <li>○K (1)</li> <li>○K (1)</li> <li>○K (1)</li> <li>○K (1)</li> <li>○K (1)</li> <li>○K (1)</li></ul> | 83    |
| 「大量の水、異物を<br>検知しました。…」と<br>表示された    | 浴室リモコンに多量の水や洗剤がかかると、注意文を表示し、一時的にスイッ<br>チ操作を無効化することがあります。故障ではありませんので、取り除いて、<br>しばらく待ってから操作してください。                                                                                                    |       |

## リモコンのタッチスイッチに関する内容

| こんなとき                 | ここを調べてく                                                                                                    | ださい                                                                                      | 診照ページ   |
|-----------------------|----------------------------------------------------------------------------------------------------|------------------------------------------------------------------------------------------|---------|
| スイッチが反応しにくい、<br>反応しない | 画面を押していませんか?タッチパネルでは<br>ださい。画面下のスイッチを押してください。<br>2つ以上のスイッチを同時に押していません<br>に押すと反応しないようになっています。<br>リモコンの表面が汚れていたり、濡れていた<br>れていたりすると、スイッチが反応しない場合<br>ばらく待ってから操作してください。<br>上記を確認してもスイッチが反応しない場合<br>い合わせください。 | ないため、画面を押さないでく<br>か? 2 つ以上のスイッチを同時<br>り、リモコンの前面に物が置か<br>合があります。取り除いて、し<br>は、お買い上げの販売店にお問 | 7       |
| 音図北ざ                  | ー度に多量の水や洗剤をかけるとまれに誤反応<br>はありませんが、ご使用方法にご注意くださ(                                                                                                    | 応することがあります。故障で<br>い。                                                                     | 11      |
| スイッチが反応した             | リモコンの表面を布などで拭くと指での操作。<br>反応することがあります。お掃除の際はロック<br>てください。                                                                                                    | と誤認識してスイッチが勝手に<br>クやお掃除モードの設定を行っ                                                         | 78 · 79 |

● 知っておいてください

#### インターホンに関する内容 こんなとき ここを調べてください 参照ページ 台所リモコンは CALL ・ を押しながら話をしますが、その間は浴室からの声 相手の声が聞こえない 37 は聞こえません。 浴室リモコンから台所リモコンまでの間の扉をすべて開けて通話をすると、 ハウリング(キーンなどの大きな音がする現象)を起こすことがあります。 キーンなどの大きな 直らない場合は販売店またはガス供給事業者様に相談してください。 浴室リモコンと台所リモコンの設置場所が近い場合、ハウリング(キーンな 音がする どの大きな音がする現象)を起こすことがあります。施工店に連絡して、リ モコンの設置場所を変更してください。

## Bluetooth に関する内容

| こんなとき                  | ここを調べてください                                                                                                    | 参照ページ   |
|------------------------|----------------------------------------------------------------------------------------------------|---------|
| 音が小さい                  | スマートフォン側には通話、音楽、アプリなどで別々のボリューム設定があ<br>る場合があります。<br>音量が小さいと感じた際は(通話中、アプリ使用中など)スマートフォン側<br>のボリュームと浴室リモコンのボリュームの両方を上げてください。<br>※スマートフォンのボリューム操作については、ご使用になるスマートフォ<br>ンの取扱説明書をご参照ください。<br>Bluetooth 機器と浴室リモコンをもう一度機器登録(ペアリング)してくだ<br>さい。 | 69 · 70 |
| ノイズが出る、音が途切<br>れる      | 無線 LAN などを浴室リモコンから離してください。<br>浴室リモコンに Bluetooth 機器を近づけてください。障害物が間にあると<br>きは取り除いてください。                                                                                                    |         |
| 機器登録(ペアリング)<br>できない    | 浴室リモコンと Bluetooth 機器の距離を 1m 以内に近づけてください。                                                                                                    |         |
| 通話相手の声が聞こえな<br>い、声が小さい | 接続先の Bluetooth 機器と浴室リモコンの音量を確認してください。<br>通話中に浴室リモコンから音が出るようになっているか、Bluetooth 機器の<br>音声設定を確認してください。<br>Bluetooth 機器を操作して接続し直してください。                                                                                                   |         |
| Bluetooth が勝手に切<br>れる  | <ul> <li>下記の状態が15分間続くと、浴室リモコンのBluetoothは自動でOFFになります。故障ではありません。</li> <li>・浴室リモコンからBluetooth機器を操作していない。</li> <li>・Bluetooth機器の音楽(音声)が再生されていない。</li> <li>・スマートフォンの通話がされていない。</li> </ul>                                                 |         |

## 無線 LAN に関する内容

| こんなとき                                   |  | ここを調べてください                                                                                                    | 参照ページ |
|-----------------------------------------|--|----------------------------------------------------------------------------------------------------|-------|
| 無線 LAN マーク表示が<br>表示されない                 |  | 台所リモコンと無線 LAN ルーターは接続されていますか?                                                                                                    | 107   |
| 無線 LAN ルーターに<br>リモコンが接続できない             |  | 「接続に失敗したとき」「接続できていたのにできなくなったとき」を確認し<br>てください。                                                                                                    | 110   |
|                                         |  | 電子レンジなどの強い電波を発するものを使用していると、通信が切れる場合があります。異常ではありません。少し時間をおいて再度確認してください。                                                                                                    |       |
| 無線 LAN マーク表示が                           |  | 無線 LAN ルーターを交換しませんでしたか?<br>新しい無線 LAN ルーターと接続し直してください。                                                                                                    | 107   |
| 「圏外」になっている                              |  | 無線 LAN ルーターが省エネモード(ECO モードやおまかせ節電機能)に設<br>定されていて常時接続のインターネット環境でない場合は、サービスの一部<br>が利用できない場合があります。                                                                           |       |
|                                         |  | 無線 LAN ルーターの異常の可能性があります。無線 LAN ルーターに異常<br>がないか確認してください。                                                                                                    |       |
|                                         |  | 無線 LAN ルーターの LAN ケーブルが外れていませんか?                                                                                                    |       |
| 無線 LAN マーク表示が<br>😯 になっている               |  | メンテナンスなどで一時的にサーバーに接続できない場合があります。少し<br>時間をおいて再度確認してください。                                                                                                    |       |
|                                         |  | 契約されているインターネットに障害が発生している可能性があります。                                                                                                    |       |
| 無線 LAN マーク表示が<br>중 になっているのに、<br>通信ができない |  | 外部の原因も考えられますが、念のため台所リモコン側のリセットをしてみ<br>てください。                                                                                                    | 116   |
| 「ソフトウェア更新中の<br>ため使用できません」と<br>表示がされる    |  | リモコンのソフトの最新バージョンをダウンロードもしくは更新中です。[無<br>線 LAN 設定]に関する項目は操作できません。(最大で5分間程度)<br>[無線 LAN 設定]に関する設定を行う場合は、しばらく待ってから操作して<br>ください。更新中でも [無線 LAN 設定]以外の給湯やふろ運転、暖房に関<br>する操作は可能です。 |       |

## (台所リモコンのみ)スマートフォンからの操作に関すること

| こんなとき                      | ここを調べてください                                                                                       | 参照ページ |
|----------------------------|--------------------------------------------------------------------------------------------------|-------|
| スマートフォンの<br>接続ができない        | スマートフォンが台所リモコンを接続した無線 LAN ルーターと同じ無線<br>LAN ルーターに接続されているか確認してください。                                | 111   |
| スマートフォンから<br>ふろ自動ができない     | 台所リモコンまたは浴室リモコンの 🕐 が「OFF」になっていると、スマー<br>トフォンからのふろ自動操作はできません。台所リモコンまたは浴室リモコ<br>ンの 🕐 を「ON」にしてください。 |       |
|                            | 給湯器に何らかの不具合が起きている場合は、ふろ自動が作動しないことが<br>あります。<br>リモコンに故障表示が出ていないか確認してください。                         | 128   |
| 台所リモコンの操作をし<br>ていないのに音が鳴った | スマートフォンで設定操作をすると、台所リモコンが作動し、音声や画面で<br>お知らせします。異常ではありません。                                         |       |
| スマートフォンから<br>床暖房タイマーができない  | リモコンの日時が未設定の場合は、床暖房タイマーはできません。時計を合<br>わせてください。                                                   | 13    |
| スマートフォンから<br>床暖房の運転ができない   | 給湯器に何らかの不具合が起きている場合は、床暖房が作動しないことがあ<br>ります。<br>リモコンに故障表示が出ていないか確認してください。                          | 128   |

## リモコン表示画面の時刻表示部に故障表示が点滅する

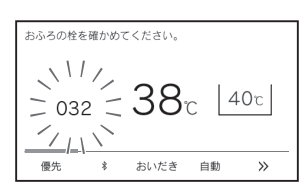

#### 以下の故障表示が点滅した場合は、表中の「処置」をしてみてください。

| 故障表示                                | 原因                                                             | 処置                                                                                                    |  |  |
|-------------------------------------|----------------------------------------------------------------|----------------------------------------------------------------------------------------------------|--|--|
| []  ]                               | 長時間ガスを使い続けたことで、マイコ<br>ンメーターのガス漏れ監視機能がはたら<br>きました。機器の故障ではありません。 | すべてのガス機器(テーブルコンロ・ファンコンベクター・床暖房を含む)<br>の使用を 1 時間以上止めてください。故障表示が消えれば再使用できます。                                                             |  |  |
| 1 50                                | お湯を長時間(約1時間以上)<br>使い続けた。                                       | いったん給湯栓やシャワーを止めてから再使用してみてください。                                                                                                    |  |  |
| 1 60                                | お湯はり中に停電があった。                                                  | お湯はり中に停電すると、安全のため停電復帰時にはお湯が出ないしくみに<br>なっています。いったんすべての給湯栓を閉めてから本体操作部の 🕐 を<br>「OFF」にし、再度「ON」にしてから再使用してください。                              |  |  |
|                                     | 浴槽の排水栓を閉め忘れた。                                                  | 浴槽の排水栓をしっかりと閉めてから、再度自動運転を行ってください。                                                                                                    |  |  |
|                                     | 暖房水がなくなっている。                                                   | 注水口から水を補給してください。                                                                                                    |  |  |
| 101 102 103                         | 機器の給気または排気の異常。                                                 | 機器の給気口または排気口を塞いでいる物がないか確認してください。外観上<br>機器に異常が見当たらない場合でも、しばらくすると使用できなくなりますの<br>で、早急にお買い上げの販売店または当社の支社・支店・営業所・出張所へご<br>連絡ください。           |  |  |
|                                     | ガスが止まっている。                                                     | ガスが止まっていないか確認してください。                                                                                                    |  |  |
|                                     | 機器のガス栓が閉まっている。                                                 | 機器のガス栓が全開になっているかを確認してください。(12ページ参照)                                                                                                    |  |  |
| 15 1                                | 機器から出るお湯の温度が異常。                                                | 給湯栓やシャワーをもっと開いて流量を増やして使用してください。                                                                                                    |  |  |
| 380                                 | 機器内のCOセンサーの寿命が近<br>付いた。                                        | しばらくは使用できますが、CO センサーの寿命に達すると使用できなくな<br>りますので、お早めにお買い上げの販売店または当社の支社・支店・営業所・<br>出張所へご連絡ください。CO センサーの交換(有料)や機器の点検(有料)<br>または買い替えもおすすめします。 |  |  |
|                                     | 水道が断水している。                                                     | 水道が断水していないか確認してください。                                                                                                    |  |  |
| בעב                                 | 機器の給水元栓が閉まっている。                                                | 機器の給水元栓が全開になっているかを確認してください。(12 ページ参照)                                                                                                  |  |  |
| <u>532</u>                          | 浴槽にお湯がない。(お湯が少ない)                                              | 浴槽の排水栓がしっかり閉まっているかを確認し、循環アダプター上端より<br>5cm 以上お湯がある状態でおいだきしてください。                                                                        |  |  |
|                                     | 循環アダプターのフィルタが詰まっている。                                           | 循環アダプターのフィルターを掃除し、元通りに取り付けてください。                                                                                                    |  |  |
| 888                                 | 機器の点検時期になった。                                                   | 機器のあんしん点検(有料)または買い替えををおすすめします。点検の依<br>頼はリンナイ保守点検コールセンターへご連絡ください。なお、この表示は<br>当社ホームページ(機器本体の参照)に記載の方法でリセットできます。                          |  |  |
| 900 90 : 902<br>903 99 : 992<br>993 | 機器の給気または排気の異常。                                                 | 排気筒や給排気筒トップに「異物が侵入」「密着して物が置かれている」「シー<br>トで覆われている」など、機器の給排気の障害になる物がないかを確認して<br>撤去してください。                                                |  |  |
| 920                                 | 機器内の中和器の寿命が近付いた。                                               | 920点滅の間はしばらくは使用できますが、中和器の寿命に達して930が点<br>滅すると使用できなくなりますので、早めにお買い上げの販売店または当社                                                             |  |  |
| 930                                 | 機器内の中和器の寿命に達した。                                                | の支社・支店・営業所・出張所へご連絡ください。中和器の交換(有料)や<br>機器の点検(有料)または買い替えもおすすめします。                                                                        |  |  |

上記以外の故障表示が点滅した場合は次の操作をしてください。

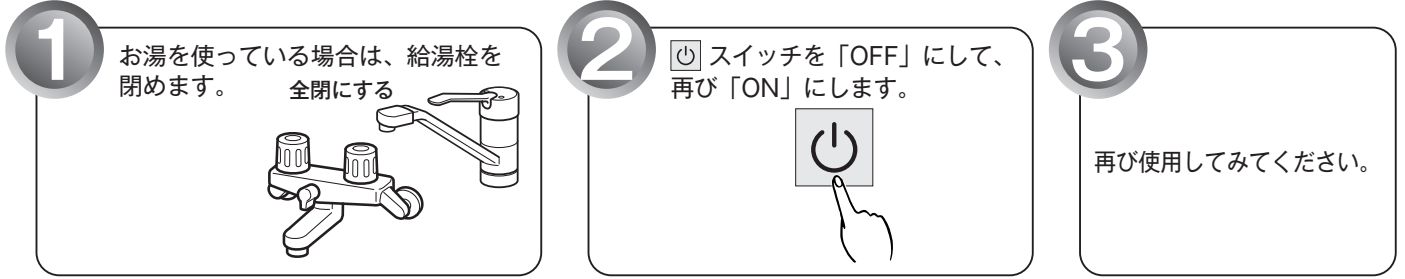

上記の操作をしても故障表示が点滅するときは、お買い上げの販売店または当社の支社・支店・営業所・ 出張所に修理を依頼してください。その際は、表示されている故障表示の数字もお知らせください。

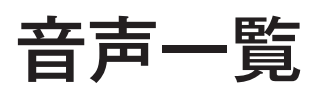

リモコンの操作を行ったときの音声などの一例を記載しています。

## 浴室リモコン

| 操        | 作するス・   | イッチ・条件など                               | ľ      | 浴室リモコンから出る音声                      |
|----------|---------|----------------------------------------|--------|-----------------------------------|
|          | (-オス)   | 給湯温度が60℃以外                             |        | (メロディー)                           |
|          |         | 給湯温度が 60℃のとき                           | ŧ      | (メロディー)あついお湯が出ます。                 |
| U ([OFF] | にする)    |                                        |        | (メロディー)                           |
|          |         | 絵唱歌空唱度変化かし                             | 台所 60℃ | あついお湯が出ます。                        |
|          | 淡索→台所   | ////加皮を  しなし                           | 60℃以外  |                                   |
|          |         |                                        | 台所 60℃ | あついお湯が出ます。                        |
| 偏失切麸     |         | ~~~~~~~~~~~~~~~~~~~~~~~~~~~~~~~~~~~~~~ | 60℃以外  | 給湯温度が変更されました。                     |
|          |         | 絵温設定温度変化なし。                            | 浴室 60℃ | あついお湯が出ます。給湯温度が変更できます。            |
|          | ⇔⊷≫∽    | 加励設定加速変化なし                             | 60℃以外  | 給湯温度が変更できます。                      |
|          |         |                                        | 浴室 60℃ | あついお湯が出ます。給湯温度が変更できます。            |
|          |         | 加///////////////////////////////////   | 60℃以外  | 給湯温度が変更できます。                      |
| 給湯温度変更   |         | <br>                                   | +      | 給湯温度を○○℃に設定しました。                  |
| 給湯温度変更   | (60℃設定) |                                        | C      | あついお湯が出ます。給湯温度を 60℃に設定しました。       |
|          |         |                                        |        | お湯はりをします。                         |
| 自動       |         | 自動湯はり完了前                               |        | (メロディー)まもなくおふろが沸きます。              |
|          |         | 自動湯はり完了時                               |        | (メロディー)おふろが沸きました。                 |
| +111+++  |         |                                        |        | おいだきをします。                         |
| AU1/22   |         | おいだき終了時                                |        | (メロディー)おふろが沸きました。                 |
| ふろ温度     |         | 変更時                                    |        | おふろの温度を○○℃に設定しました。                |
| + 1 38   |         |                                        |        | 20 リットルのお湯をたします。                  |
| にし汤      |         | たし湯量を変更                                |        | ○○リットルに変更しました。                    |
| + 1 -4   |         |                                        |        | 10 リットルの水をたします。                   |
|          |         | たし水量を変更                                |        | ○○リットルに変更しました。                    |
| セルフクリー   | ン       | 開始時                                    |        | セルフクリーンを開始します。                    |
| マイクロバブ   | ル       | 開始時                                    |        | マイクロバブルを開始します。                    |
| ~~~~     |         | 暖房運転時                                  |        | 浴室暖房を開始します。                       |
| 冶全昄房     |         | 暖房停止時                                  |        | 浴室暖房を停止します。                       |
| * +      |         | 亦五叶                                    |        | 音声は○です。                           |
| 首严       |         | 変更吁<br>                                |        | 音声を消します。                          |
|          |         | <b>本王</b> 叶                            |        | 音量は○です。                           |
|          | ノザー     | 发史時                                    |        | 音を消します。                           |
|          |         | 設定時                                    |        | ロックを設定しました。                       |
|          |         | 解除時                                    |        | ロックを解除しました。                       |
|          |         | 設定時                                    |        | 設定しました。                           |
| 各種項目     |         | 解除時                                    |        | 解除しました。                           |
|          |         | 初期化時                                   |        | 初期化しました。                          |
| 入浴タイマー   |         | 設定時刻になったとき                             |        | 入浴してから、設定した時間が経過しました。             |
|          |         | 設定時刻になったとき                             |        | 一定時間動きが検知されませんでした。体を動かして合図してください。 |
| 入浴お知らせ   | Plus    | アラート後に人感セン                             | サーが検知  | 長い入浴には気を付けてください。                  |
|          |         | アラート後に人感セン                             | サーが未検知 | 動きが検知されませんでした。台所リモコンに通知します。       |

## リモコンの操作を行ったときの音声などの一例を記載しています。

## 台所リモコン

| 操作するスイッチ・条件など                |              | 台所リモコンから出る音声                    |  |  |
|------------------------------|--------------|---------------------------------|--|--|
| $(1)$ (FONUL (= $\pm \tau$ ) | 給湯温度が 60℃以外  | (メロディー)                         |  |  |
|                              | 給湯温度が 60℃のとき | (メロディー)あついお湯が出ます。               |  |  |
| し (「OFF」にする)                 |              | (メロディー)                         |  |  |
| 給湯温度変更                       |              | 給湯温度を○○℃に設定しました。                |  |  |
| 給湯温度変更(60℃設定)                | 台所リモコン優先のとき  | あついお湯が出ます。<br>給湯温度を 60℃に設定しました。 |  |  |
|                              |              | お湯はりをします。                       |  |  |
| 自動                           | 自動湯はり完了前     | (メロディー)まもなくおふろが沸きます。            |  |  |
|                              | 自動湯はり完了時     | (メロディー)おふろが沸きました。               |  |  |
| おいだき                         |              | おいだきをします。                       |  |  |
| 40 V 1/C C                   | おいだき終了時      | (メロディー)おふろが沸きました。               |  |  |
| ふろ温度                         | 変更時          | おふろの温度を○○℃に設定しました。              |  |  |
|                              | 暖房運転時        | 浴室暖房を開始します。                     |  |  |
|                              | 暖房停止時        | 浴室暖房を停止します。                     |  |  |
| 浴室暖房                         | ミストサウナ運転時    | ミストサウナを開始します。                   |  |  |
| (ミストサウナ)                     | ミストサウナ停止時    | ミストサウナを停止します。                   |  |  |
|                              | ミストサウナ準備完了   | (メロディー)ミストサウナの準備ができました。         |  |  |
|                              | 乾燥終了         | (メロディー)浴室での乾燥が終了しました。           |  |  |
| 亡呕豆                          | 運転時          | 床暖房を開始します。                      |  |  |
|                              | 停止時          | 床暖房を停止します。                      |  |  |
| 床暖房温度レベル                     | 変更時          | 温度レベルを〇に設定しました。                 |  |  |
| 成日                           | 運転時          | 暖房を開始します。                       |  |  |
| 坂方                           | 停止時          | 暖房を停止します。                       |  |  |
|                              | 運転時          | 即湯運転を開始します。                     |  |  |
|                              | 停止時          | 即湯運転を停止します。                     |  |  |
| 辛吉                           |              | 音声は○です。                         |  |  |
|                              | <b></b>      | 音声を消します。                        |  |  |
| メロディー・ブザー                    | 変更時          | 音量は○です。                         |  |  |
|                              | =0           | 首を消します。<br>                     |  |  |
| ロック                          |              | ロックを設定しました。                     |  |  |
|                              | 解除時          | 」ロックを解除しました。                    |  |  |
| 各種項目                         | 設定時          |                                 |  |  |
|                              | 解除時          |                                 |  |  |
|                              | 消去時<br>      | 消去した。                           |  |  |
|                              |              | 接続できました。                        |  |  |
|                              | <del>、</del> | 矢敗しました。                         |  |  |
|                              | リセット時        | リセットしました。                       |  |  |
|                              | 初期化時         | 初期化しました。                        |  |  |
| 入浴お知らせ Plus                  | 設定時刻になったとき   | 入浴者の動きを検知できませんでした。確認してください。     |  |  |

## アフターサービスについて

#### ■アフターサービス (点検・修理など) を依頼される前に

- ・124 ~ 127 ページの「故障かな?と思ったら」の項を見てもう一度ご確認ください。
   確認のうえそれでも不具合のある場合、あるいはご不明の点がある場合は、ご自分で修理なさらないで、必ずガス栓、給水元栓を閉め、電源プラグを抜いて(分電盤の専用スイッチを「切」にして)から、お買い上げの販売店またはガス供給事業者様にご連絡ください。
- ・アフターサービスをお申しつけの際は、次のことをお知らせください。
  ①製品名(給湯器)・ガスの種類(銘板表示のもの…機器本体の取扱説明書「安全上のご注意」参照)
  ②品名(銘板表示のもの…機器本体の取扱説明書「安全上のご注意」参照)
  ③故障または異常の内容(故障表示の数字など…128ページ参照)
  ④ご住所・お名前・電話番号・道順(付近の目印など)
  ⑤訪問ご希望日
- ・この取扱説明書と機器本体編の取扱説明書の「故障·異常かな?と思ったら」を調べていただき、なお異常のあるときは、 ガス供給事業者様へご連絡ください。

#### ■保証について

- ・アフターサービス・保証については機器本体に準じます。
- ・機器本体の保証書は機器本体に同梱されています。必ず「販売店名・購入日」などの記入をお確かめになり、保証内容を よくお読みの後、大切に保管してください。
- ・当社は保証書に記載してあるように、機器の販売後、機器に故障がある場合、一定期間の一定条件のもとに、無料修理に 応ずることを約束いたします。(詳細は保証書をご覧ください)
- ・保証期間経過後の故障修理については、修理により製品の機能が維持できる場合は、ご希望により有料で修理致します。
- ・保証書を紛失されますと保証期間内であっても修理費をいただく場合がありますので大切に保管してください。
- ・凍結による故障の場合は保証期間内であっても有料となりますのでご注意ください。
- ・自然災害(虫や小動物・雑草などの侵入など)による故障は、保証期間内でも有料修理となります。

#### ■お客様の個人情報の取り扱いについて

- ・当社はお客様よりお知らせいただいたお客様のお名前・ご住所・電話番号などの個人情報を、サービス活動および安全点 検活動のために利用させていただく場合がございますのでご了承ください。
- ・当社は、機器の修理や点検業務を当社の協力会社に委託する場合、法令に基づく義務の履行または権限の行使のために必要な場合、その他正当な理由がある場合を除き、当社以外の第三者に個人情報を開示・提供はいたしません。

かんたんガイド

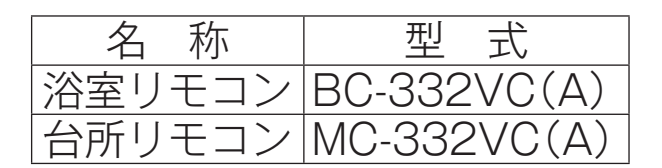

## リモコン操作部のなまえとはたらき

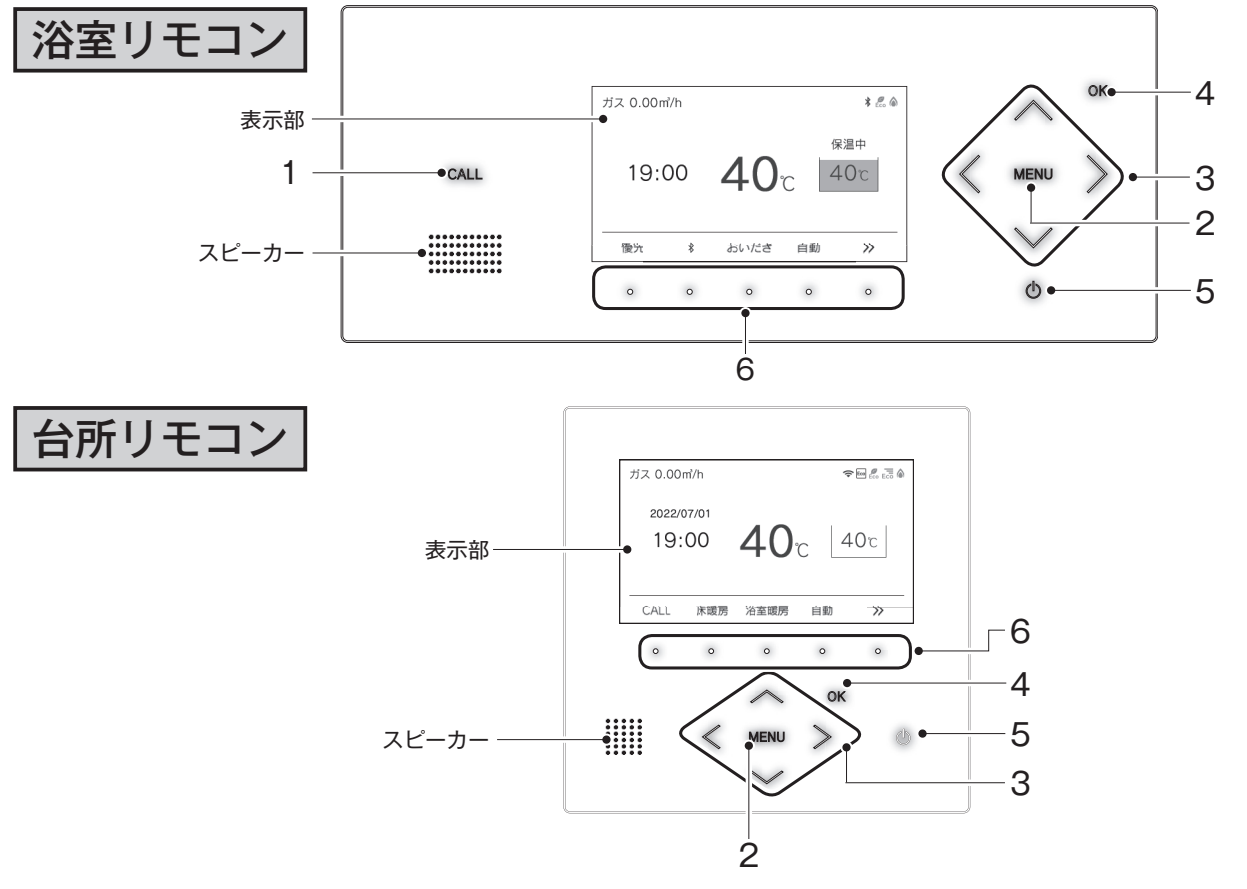

|   | 名称                  | 内容                                                |
|---|---------------------|---------------------------------------------------|
| 1 | CALL スイッチ(浴室リモコンのみ) | 台所リモコンと通話するときに使います。押すとメロディーが鳴り、通話できます。            |
| 2 | MENU スイッチ           | MENU から各種設定を行うときに使います。                            |
| 3 |                     | 給湯温度を変更するときや設定を変更するときに使います。                       |
| 4 | OK スイッチ             | 設定を確定して終了するときに使います。                               |
| 5 | (ON/OFF) スイッチ       | お湯を出したり、おふろを入れるときに使います。押すたびに「ON/OFF」に切り替わり<br>ます。 |
| 6 | ファンクションスイッチ         | ファンクション表示部に表示される各機能を選択するときに使います。                  |

#### お知らせ

・操作可能なスイッチが点灯(白色)します。

- ・タッチスイッチのため、下記にご注意ください。
- ※ スイッチは指の腹でゆっくりと押してください。
- ※ スイッチを押すときは、指や手が他のスイッチに近づかないように注意してください。
- ※ スイッチやその周辺にかかった水が原因で、一時的にスイッチの反応が悪くなったり誤作動したりすることがあります。
- ※ スイッチの反応が悪いときは、一度指をリモコンから大きく離し、再度指の腹でゆっくりと押してください。
- ※ リモコンの表面が汚れている場合は、スイッチの反応が悪くなることがありますので表面を掃除してください。
- お掃除の際は、スイッチに触れても反応しないように一度ロックをかけるか、お掃除モードを設定してください。

### 表示部のなまえとはたらき

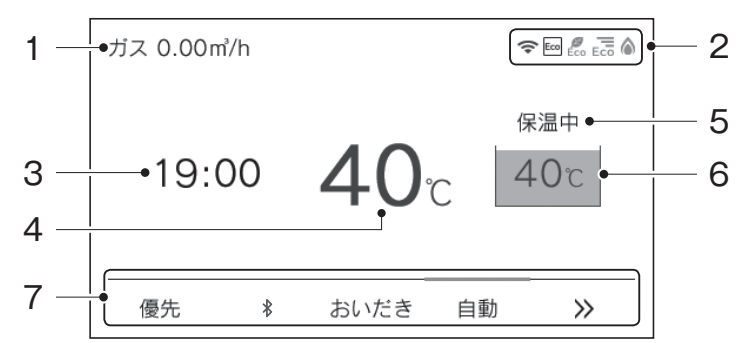

|   | 名称        | 内容                                                                     |
|---|-----------|------------------------------------------------------------------------|
| 1 | エネLIVE    | お湯の使用量の積算値やエネルギーの瞬時使用量を表示します。                                          |
| 2 | アイコン表示    | 各機能の状態をアイコンで表示します。(下記参照)                                               |
| 3 | 時刻表示      | 現在の時刻を表示します。24 時間表示で、日付は台所リモコンだけに表示します。<br>機器に故障などが発生したときにエラー番号を表示します。 |
| 4 | 給湯温度表示    | 給湯温度の目安を表示します。                                                         |
| 5 | ふろ状態表示    | おふろの運転状態を表示します。                                                        |
| 6 | ふろ温度表示    | おふろの温度の目安を表示します。<br>また、ふろの状態をアニメーションで表示します。                            |
| 7 | ファンクション表示 | ファンクションスイッチで操作できる各機能を表示します。                                            |

### アイコン表示

| アイコン             | 名称                         | 内容                                                               |
|------------------|----------------------------|------------------------------------------------------------------|
| ٦                | 燃焼表示                       | 給湯器が燃焼しているときにオレンジ表示します。燃焼していないときはグレー表示します。                       |
|                  | ウルトラファイン<br>バブル表示          | ウルトラファインバブル <sup>※ 1</sup> を含んだお湯を使用しているときに点灯します。 <sup>※ 2</sup> |
| ¢                | 即湯表示<br>(台所リモコンのみ)         | 即湯運転中に表示します。 <sup>※ 2</sup>                                      |
| ¢                | 即湯タイマー表示<br>(台所リモコンのみ)     | 即湯タイマー運転中に表示します。 <sup>※2</sup><br>即湯タイマー ON で運転していないときはグレー表示します。 |
| Eco              | Eco ガイド表示<br>(台所リモコンのみ)    | Eco ガイドの目標値を 4 色のカラーで表示します。                                      |
| <b>E</b> co      | Eco シグナル表示                 | 設定したお湯の量(Eco シグナル湯量)以下でお湯を使用しているときに表示します。                        |
| Eco              | Eco モード設定表示                | Eco モードが設定されているときに表示します。                                         |
| S                | 床暖房セーブ表示<br>(台所リモコンのみ)     | 床暖房セーブ運転中に表示します。<br>床暖房セーブ ON で運転していないときはグレー表示します。               |
| $\square$        | お知らせ表示                     | 未読のお知らせを表示します。                                                   |
| *                | Bluetooth 表示<br>(浴室リモコンのみ) | Bluetooth 機器と接続中のときに表示します。                                       |
| 0-               | ロック中表示                     | ロック中に表示します。                                                      |
| <b>\$</b>        | 凍結予防運転中表示                  | 給湯器が自動的に凍結予防運転を行っているときに表示します。                                    |
| ÷ •              | 停電モード表示                    | 停電モード中に表示します。                                                    |
| (î,              |                            | 無線 LAN ルーター、サーバーに接続しています。リモコンのソフトウェアをダウンロード中は点滅します。**3           |
| 圏外               | 無線 LAN マーク表示               | 無線 LAN ルーターが圏外になっているか、無線 LAN ルーターとの接続が切断されています。                  |
| (îx              | (台所リモコンのみ)                 | 無線 LAN ルーターとは接続していますが、サーバーと通信できていません。                            |
| (非表示)            |                            | 無線LANルーターとの接続設定がされていません。または、無線LAN機能がOFFに設定されています。                |
| ※ <b>1</b> · 「亡」 | し トニ フ ー イト バ ブ ル し り      | + 処共国はトララノンバブル安坐への啓望安捷です                                         |

※1:「ウルトラファインバブル」は一般社団法人ファインバブル産業会の登録商標です。 ※2:対応の給湯器をご使用の場合に表示します。 ※3:点滅中は一時的に無線LAN関係の設定操作ができません。

浴室リモコン・台所リモコンの表示部下側のファンクション表示は、直下のファンクションスイッチを押 すことで操作できます。リモコン表示部を押しても操作できません。

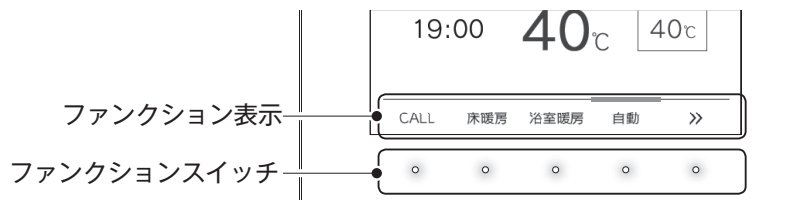

### ■操作例「自動」

【自動】のファンクションスイッチを押すとファンクション表示の上のバーがオレンジの点灯に変わります。 オレンジに点灯します

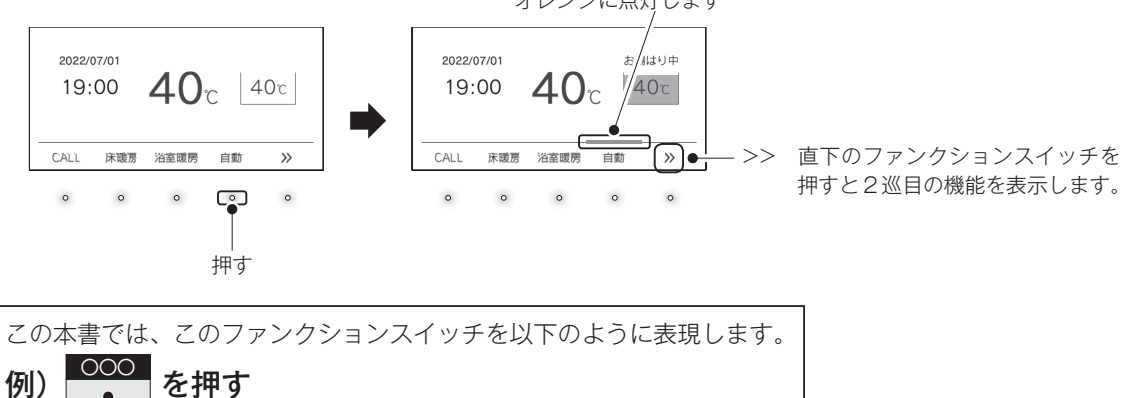

### ■トップ画面のファンクション表示の一覧

| 表示          | 機能                    | 浴室リモコン | 台所リモコン |
|-------------|-----------------------|--------|--------|
| 自動          | 自動でおふろにお湯を入れる(湯はりする)。 | 0      | 0      |
| おいだき        | おふろをおいだきする。           | 0      | 0      |
| CALL        | 浴室リモコンと通話できます。        | —      | 0      |
| 床暖房         | 床暖房をする。               | —      | 0      |
| 暖房          | 暖房をする。                | —      | 0      |
| 浴室暖房        | 浴室暖房をする。              | 0      | 0      |
| 優先          | 給湯温度が変更できるリモコンを切り替える。 | 0      | —      |
| *           | Bluetooth 機能を使う。      | 0      | —      |
| お知らせ        | アップデートのお知らせを確認する。     | 0      | 0      |
| MicroBubble | マイクロバブル運転をする。         | 0      | —      |

・お客さまがお使いのシステム(床暖房・浴室暖房乾燥機など)の構成により、ファンクション表示が画面に表示されない場合が あります。

・2巡目のファンクション表示中は、1巡目の表示内容は見えなくなります。

## 安全上のご注意 (必ずお守りください)

製品を正しくお使いいただくためや、お客さまや他の人への危害、財産への損害を未然に防止するため、必ずお守りいただくことを次のように説明しています。
 以下に示す表示と意味をよく理解してから本文をお読みください。

| ⚠警告 | この表示を無視して誤った取扱いをすると、人が死亡、重傷を負う可能性、<br>または火災の可能性が想定される内容を示しています。 |
|-----|-----------------------------------------------------------------|
| ⚠注意 | この表示を無視して誤った取扱いをすると、人が軽傷を負う可能性や物<br>的損害の発生が想定される内容を示しています。      |
| お願い | この表示は本機器を安全・快適に使うため、<br>是非理解していただきたい事例を示しています。                  |

上記に述べる軽傷、物的損害とはそれぞれ次のようなものをいいます。

軽 傷:治療に入院や長期の通院を要さない、けが・やけど(高温・低温)・感電などをさします。 物的損害:家屋・家財および家畜・ペットにかかわる拡大損害をさします。

### ■絵表示には次のような意味があります。

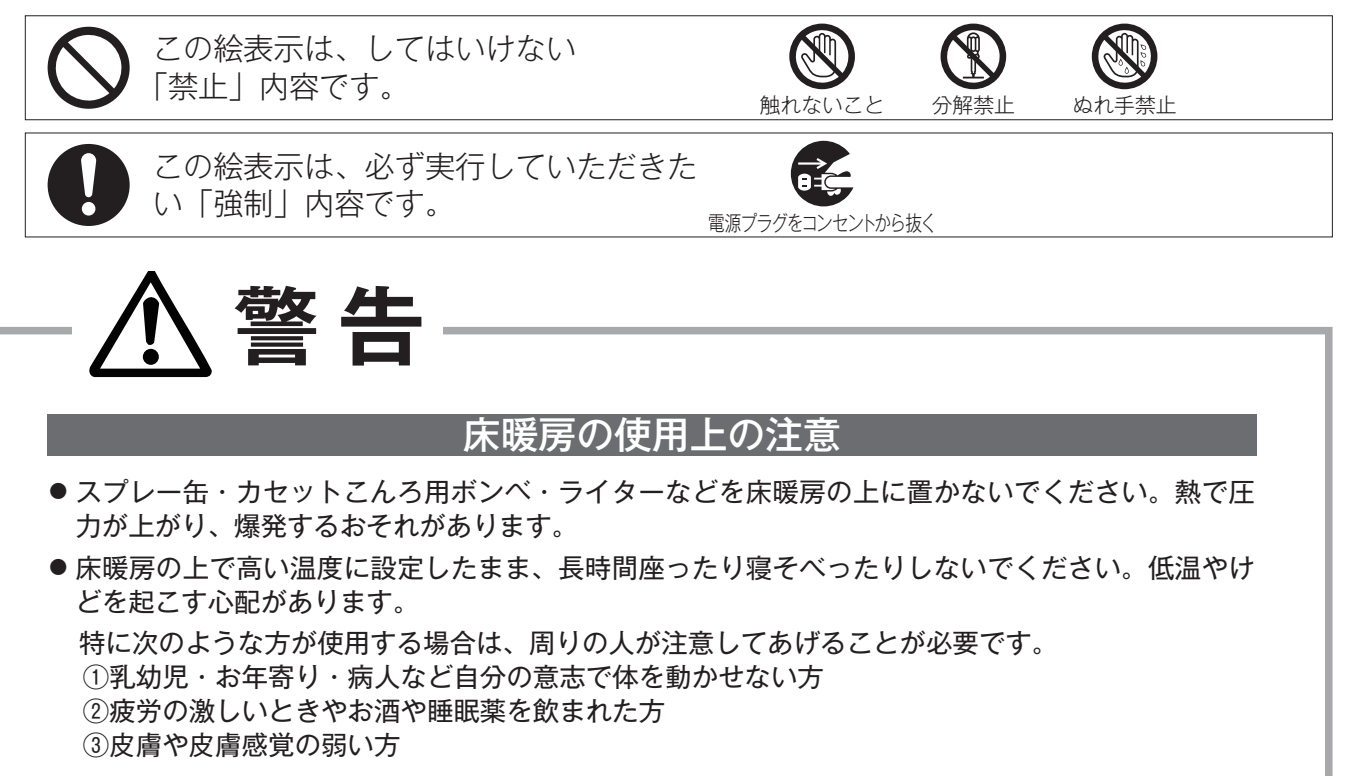

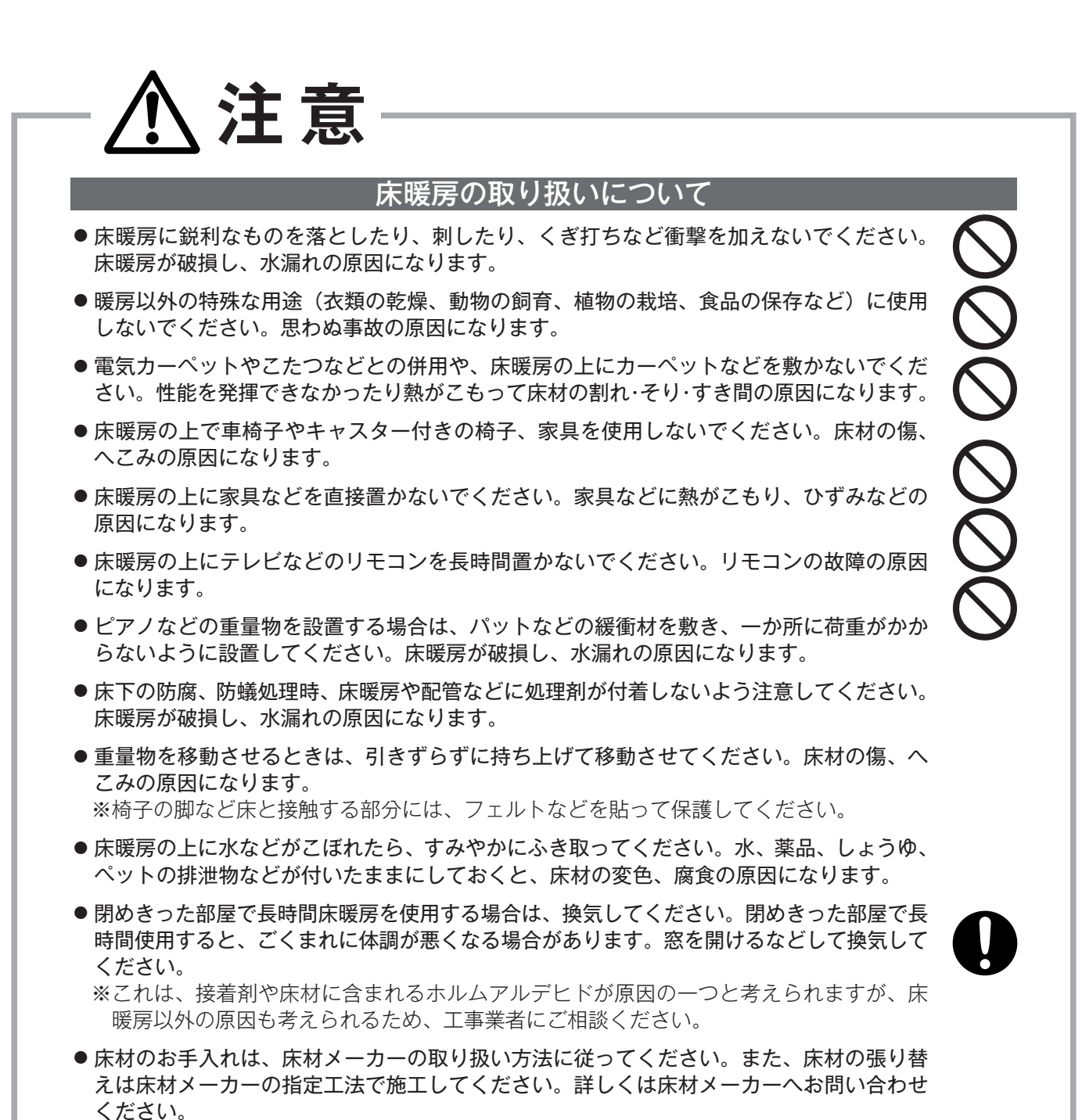

#### 電波について

このリモコンの使用周波数帯では、電子レンジなどの産業・科学・医療用機器の他、工場の 製造ラインなどで使用されている移動体識別用の構内無線局(免許を要する無線局)および 特定小電力無線局(免許を要しない無線局)並びにアマチュア無線局(免許を要する無線局) が運用されています。

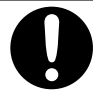

- このリモコンを使用する前に、近くで移動体識別用の構内無線局および特定小電力無線局 並びにアマチュア無線局が運用されていないことを確認してください。
- ●万が一、この機器から移動体識別用の構内無線局に対して有害な電波干渉の事例が発生した場合には、Bluetoothおよび無線LANの設定を「OFF」にし、お買い上げの販売店またはガス供給事業者にお問い合わせください。
- その他、この機器から移動体識別用の特定小電力無線局あるいはアマチュア無線局に対して有害な電波干渉の事例が発生した場合など、お困りになったときは、お買い上げの販売店または当社お客様センターにお問い合わせください。

## お願い

- ■リモコンの取り扱いについて
  - 浴室リモコンは防水タイプですが故意に水をかけないでください。マイク やスピーカーの穴に水膜がはり、マイクの感度が落ちたり、スピーカーの 音が聞こえにくくなります。また、台所リモコンは防水タイプではありま せんので水をかけないでください。故障の原因になります。

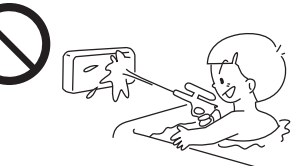

- お子さまがいたずらしないよう、注意してください。
- 炊飯器、電気ポットなどの蒸気や温風をあてないようにしてください。故障の原因になります。
- スピーカーに耳を近付けて使用しないでください。大きな音が出ることがあり、聴覚障害などを引き起こすおそれがあります。
- リモコンは乱暴に扱わないでください。故障の原因になります。
- ●表示部には故意に触れたり、衝撃を与えたりしないでください。傷や故障の原因になります。

#### ■リモコンの設置場所について

- 室温が55℃を超えるサウナなどへは取り付けないでください。
   (5~55℃の範囲で使用してください)
   故障の原因になります。
- ●浴室リモコンと台所リモコンの設置場所が近い場合、ハウリング(キーンなどの大きな音がする現象) を起こすことがあります。そのような場合は施工店に連絡して、リモコンの設置場所や向きを変更して ください。
- 浴室リモコンのみや台所リモコンのみでの単独設置はできません。必ずセットで設置してください。

■リモコンからテレビやラジオを遠ざけてください

● テレビやラジオはリモコンおよびリモコン線から 1m 以上離してください。
 画像や音声が乱れることがあります。

#### ■お手入れの際の注意

- けがには十分ご注意ください。
- リモコンの掃除には、塩素系・酸性・アルカリ性の洗剤、研磨剤入りの洗剤、シンナー・ベンジン・エ タノールなどの有機溶剤、メラミンスポンジやたわしなどの硬いものを使用しないでください。変色・ 変形・割れ・傷などの発生や印刷・文字などが消えたり、機器の故障の原因となります。
- ●リモコンの汚れは、湿った柔らかい布で軽く拭き取ってください。汚れがひどいときは、台所用中性洗剤を布に少量含ませて軽く拭き、乾いた柔らかい布で水滴を拭き取ってください。直接洗剤をかけたり、水洗いしたりしないでください。また、リモコンの周りの壁にかけて垂れた洗剤や水はリモコンにかからないように拭き取ってください。特に台所リモコンは洗剤や水が浸入して、故障の原因になります。

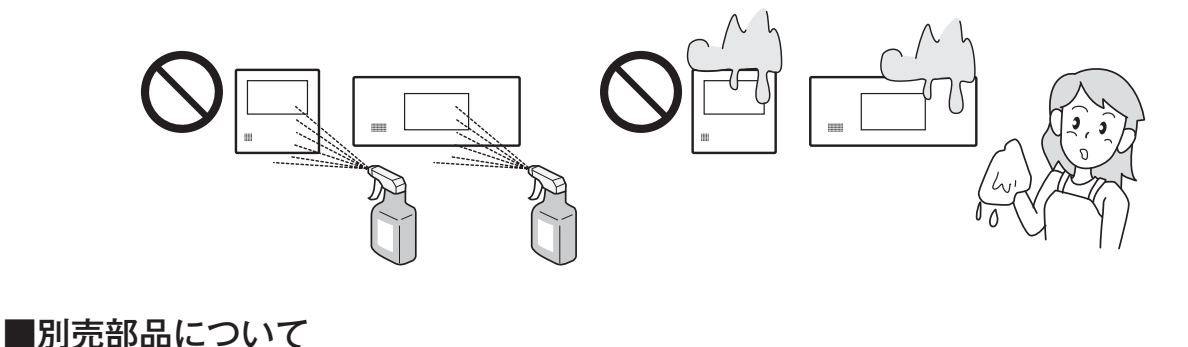

●別売部品はお使いの給湯器用のもの以外は使用しないでください。事故や故障の原因になります。

## 無線 LAN 接続について

「リンナイアプリ」を使えばお手元のスマートフォンから給湯器・床暖房を操作することができます。さらに、スマートフォンからエネルギーの使用状況なども確認できます。 このアプリを使うには、台所リモコンとスマートフォンとの無線 LAN 接続が必要です。

リモコンと無線 LAN ルーターとの接続については、アプリの表示に従って操作してください。

#### ■専用アプリ「リンナイアプリ」のインストール

スマートフォンに「リンナイアプリ」をインストールします。

## QR コード<sup>※1</sup> から入手の場合

- 下記の QR コードを読み込み、Web ページ にアクセスする。
- アプリケーションのダウンロード サイトから入手の場合
- Android の場合は「Google Play<sup>\*2</sup>」を iPhone の場合は「App Store<sup>\*3</sup>」を開く。
- (2) 「リンナイアプリ」を検索する。
- (3) 画面に従ってインストールする。

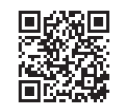

2010

iPhone<sup>\*3</sup>の場合

Android \*2 の場合

(2) 画面に従ってインストールする。

## 補足

- ・アプリは無料ですが、ダウンロードの際に通信費用がかかります。
- ・アプリのインストール方法については、お手持ちのスマートフォンの取扱説明書をご確認ください。
- ・アプリのサービス内容・画面デザイン・機能などは、予告なく変更することがあります。また、提供サービスは、予告なく
   ー時的もしくは恒久的に終了することがあります。
- ・本書のアプリの説明は iPhone の画面を使用しています。Android の場合は一部デザインが異なります。
  - ※1 「QRコード」は(株)デンソーウェーブの登録商標です。
  - ※2 「Google Play」・「Android」は、Google LLC の商標または登録商標です。
  - ※3 「iPhone」は、Apple Inc.の商標です。iPhoneの商標は、アイホン株式会社のライセンスにもとづき使用されています。 「App Store」は、Apple Inc.のサービスマークです。

#### **事前確認事項** ※スマートフォンと無線 LAN ルーターはお客様にてご準備ください。(機器により 正常に動作しない場合があります)

#### ■無線 LAN ルーター

- ・IEEE802.11b/g、IEEE802.11n(2.4GHz のみ)対応(必須)
- ・セキュリティー<sup>\*1</sup> WPA2-PSK (AES)
- ・WPS <sup>\*2</sup> 機能(推奨)

   白動接続設定田の機能で接続が確

自動接続設定用の機能で接続が簡単になります。無線 LAN ルーターに「WPS」<sup>\*\*2</sup>、「AOSS」「AOSS2」<sup>\*\*3</sup>、「らくらく 無線スタート」<sup>\*\*4</sup> などの自動接続ボタンがあることを確認してください。

- ・インターネット接続(必須)
- 自宅の機器を操作するために必要です。
- ・家庭用の無線 LAN ルーターをご使用ください。
- モバイルルーター(ポケット Wi-Fi)、テザリングでの使用はできません。
- ※1 WEP(64/128bit)には対応しておりません。
  - セキュリティーが異なる場合は、無線 LAN ルーターの設定を変更してください。
- ※2 「WPS(Wi-Fi Protected Setup)」は、"Wi-Fi Alliance"の登録商標です。
- ※3「AOSS」「AOSS2」は、株式会社バッファローの登録商標です。「AOSS」「AOSS2」には未対応ですが、「AOSS」「AOSS2」の自動接続ボタンで「WPS」を実施できます。
- ※4 「らくらく無線スタート」は、NEC プラットフォームズ株式会社の登録商標です。「らくらく無線スタート」には未 対応ですが、「らくらく無線スタート」の自動接続ボタンで「WPS」を実施できます。

#### ■ 無線接続に関してのご注意

- 無線LAN ルーターに接続すると、機器の運転・操作・設定状況、ガス・水などの使用履歴、エラー情報、ソフトウェア情報、 接続機器の情報、ルーターなどのネットワーク情報をリンナイサーバーへ自動的に送信します。これらの情報はアプリな どでの最適な操作、運転・使用履歴などの情報提供、アフターサービスやお問い合わせ時における機器の運転・使用状況 の確認、アプリの利用に関する統計数値作成・分析結果の利用、サービスの改善、お客様の利便性の向上などの目的で使 用されます。
- 機器から離れた場所や外出先から操作をするときは、機器やその周辺および他の人などの状態を確認できないため、事前 に十分に安全確認してから行ってください。
- 他の人が設定した予約運転などの設定状況も事前に把握しておいてください。
- 機器や浴室周辺(および床暖房がある部屋)に人がいることが分かっているときは、事前に機器を他の場所から操作をすることを知らせておいてください。
- 自動運転でおふろを入れる場合は、おふろの栓が閉まっていることを事前に確認してください。
- 通信状況によっては、アプリで操作した内容が機器本体に反映されないことがあるので、機器本体の状態がどうなったか を確認してください。
- アプリの「利用規約」は最新版を必ず確認してください。

## WEB 版取扱説明書について

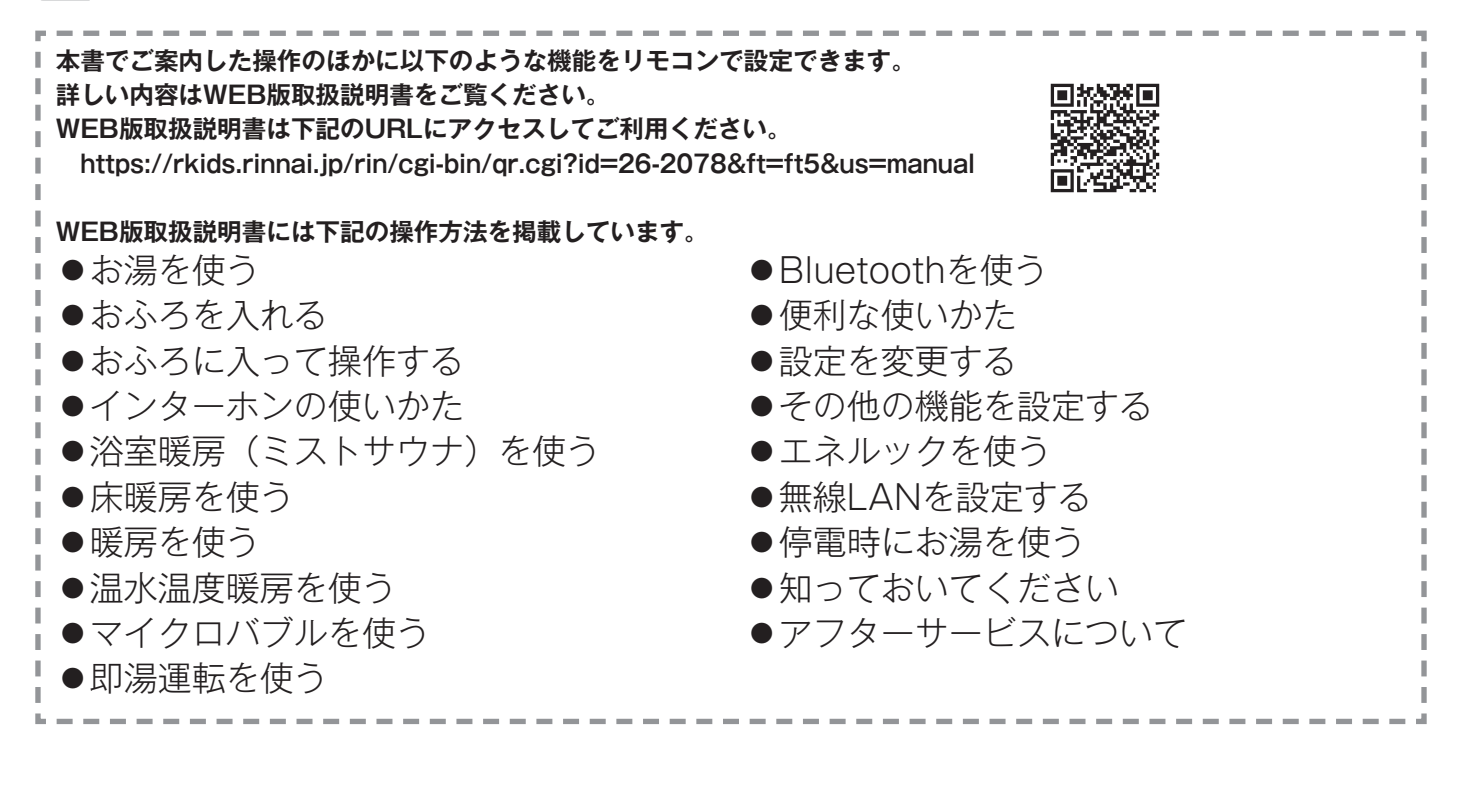

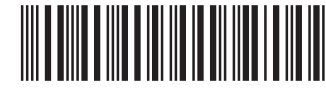

060 00012 62078 8